### الطابعات من سلسلة الطابعات HP LaserJet P3010 دليل المستخدم

استخدام المنتج إدارة المنتج صيانة المنتج حل المشاكل

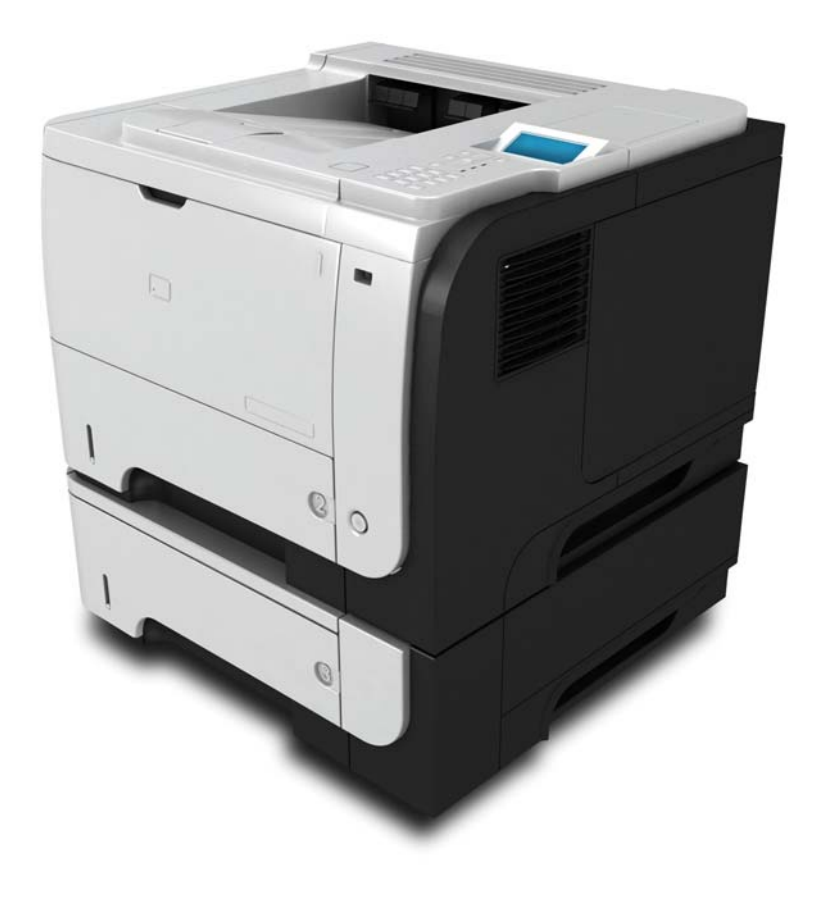

hD

معلومات إضافية عن المنتج: www.hp.com/support/ljp3010series

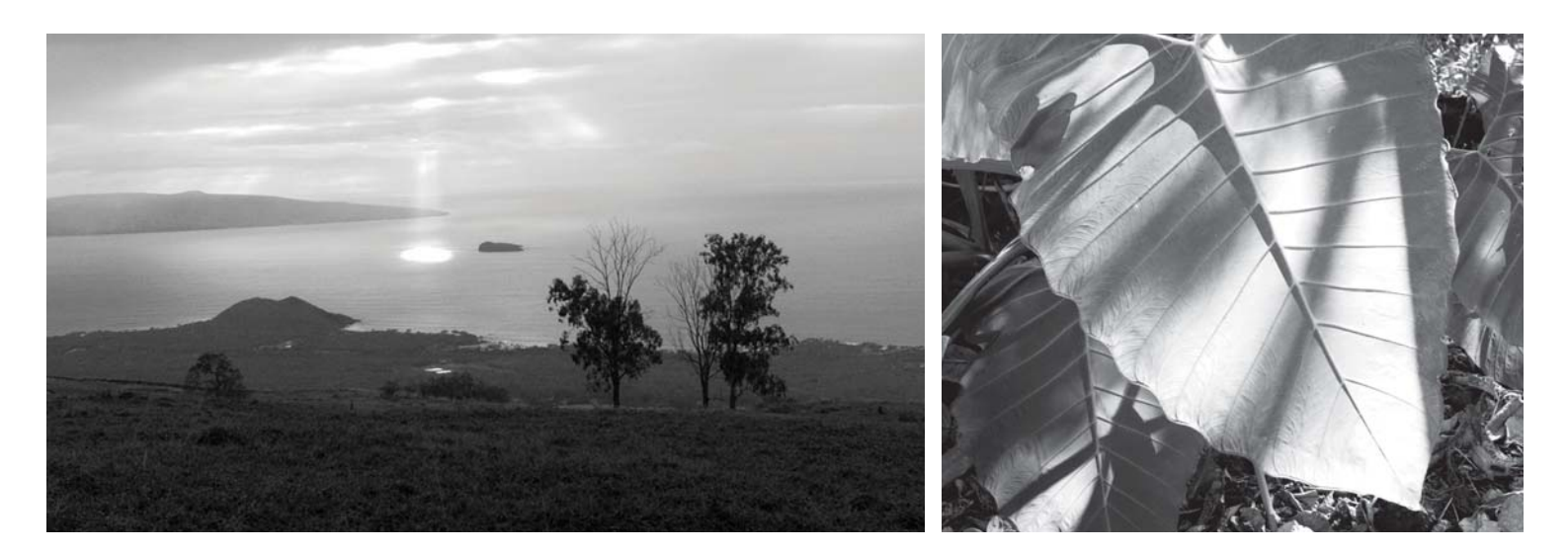

## الطابعات من سلسلة الطابعات HP LaserJet P3010 دليل المستخدم

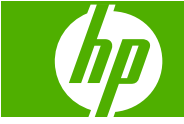

#### الترخيص وحقوق النشر

#### Copyright Hewlett-Packard 2009 © .Development Company, L.P

يحظر تمامًا نسخ هذه المادة أو اقتباسها أو ترجمتها دون الحصول على إذن كتابي مسبق، باستثناء ما تسمح به قوانين حقوق الطبع والنشر.

وتخضع المعلومات الواردة هنا للتغيير بدون إشعار

تعد الضمانات الوحيدة لمنتجات وخدمات HP التي يمكن اعتمادها هي الواردة صراحة في إشعارات الضمان المرفقة بهذه المنتجات والخدمات. ولا يوجد هنا ما يمكن اعتباره بمثابة ضمان إضافي لما سبق. تخلي شركة HP مسئوليتها عن أي أخطاء فنية أو تحريرية أو أي أخطاء ناتجة عن سهو وردت في هذا المستند.

رقم الصنف: CE524-90945

Edition 1, 4/2009

#### اعتمادات العلامة التجارية

Adobe® وAcroba® وPostScrip® هي علامات® تجارية خاصة بشركة Adobe Systems Incorporated.

Intel® Core™ عبارة عن علامة تجارية لشركة Intel Corporation في الولايات المتحدة و/أو دول/مناطق أخرى.

MJava™ هي علامة تجارية في الولايات المتحدة تابعة لشركة Sun Microsystems, Inc.

إن @Microsoft، و@Windows، وWindows®XP، وWindows® عبارة عن علامات تجارية مسجلة في الولايات المتحدة الأميركية لشركة Microsoft Corporation.

تعتبر @Windows Vista إما علامة تجارية مسجلة أو علامة تجارية لـ Microsoft Corporation في الولايات المتحدة الأميركية و/أو دول/مناطق أخرى.

UNIX® هي علامة تجارية مسجلة لمجموعة شركات The Open Group.

ENERGY STAR وعلامة ENERGY STAR عبارة عن علامات تجارية مسجلة في الولايات المتحدة.

### جدول المحتويات

#### ١ أساسيات المنتج

| ۲ | الإصطلاحات المستخدمة في هذا الدليل |
|---|------------------------------------|
| ٣ | ۔<br>مقارنة المنتج                 |
| 0 | ميز ات بيئية.                      |
| ٦ | مر<br>مىزات المنتج                 |
| ٨ | عرض المنتح<br>عرض المنتح           |
| ٨ | و ی چی                             |
| ٩ | ور سي                              |

#### ٢ لوحة التحكم

| ۱۲ | تخطيط لوحة التحكم                                                                  |
|----|------------------------------------------------------------------------------------|
| ١٤ | استخدام قوائم لوحة التحكم                                                          |
| ١٤ | استخدام القوائم                                                                    |
| ۱۰ | قائمة Show Me How (إظهار كيفية)                                                    |
| ۱٦ | قائمة Retrieve Job (استرداد المهام)                                                |
| ۱۸ | قائمة Information (معلومات)                                                        |
| ۱۹ | قائمة Paper handling (معالجة الورق)                                                |
| ۲۰ | قائمة Manage supplies (إدارة المستلزمات)                                           |
| ۲۱ | قائمة Configure device (تكوين الجهاز)                                              |
| ۲۱ | قائمة Printing (طباعة)                                                             |
| ۲۲ | القائمة الغرعية PCL                                                                |
| ۲۳ | قائمة Print Quality (جودة الطباعة)                                                 |
| ۲٥ | قائمة System Setup (إعداد النظام)                                                  |
| ۲۸ | قائمة 0/ا (إدخال/إخراج)                                                            |
|    | قائمتا Jetdirect) Embedded Jetdirect المضمنة) و Jetdirect) EIO <x> Jetdirect و</x> |
| ۲۹ | للإدخال/الإخراج المحسَّن)                                                          |
| ٣٤ | قائمة Resets (إعادة التعيين)                                                       |
| ۳٦ | قائمة Diagnostics (التشخيص)                                                        |
| ۳۸ | قائمة Service (الخدمات)                                                            |

#### ۳ برامج تعمل على أنظمة تشغيل Windows

| ٤٠ | أنظمة التشغيل Windows المعتمدة            |
|----|-------------------------------------------|
| ٤١ | بر امج تشغيل الطابعات المعتمدة في Windows |
| ٤٢ | HP برنامج تشغيل الطباعة الموحد (UPD)      |

| ٤٢ | أوضاع تثبيت برنامج تشغيل الطباعة الموحد (UPD)           |
|----|---------------------------------------------------------|
| ٤٣ | حدد بر نامج تشغيل الطابعة المناسب لـ Windows            |
| ٤٤ | أسبقية إعدادات الطباعة                                  |
| ٤٥ | تغيير إعدادات برامج تشغيل الطابعات في Windows           |
| ٤٦ | إزالة برامج لـ Windows                                  |
| ٤٧ | الأدوات المساعدة المعتمدة في Windows                    |
| ٤٧ | HP Web Jetadmin                                         |
| ٤٧ | ملقم الويب المضمن                                       |
| ٤٧ | برنامج HP Easy Printer Care (العناية السهلة بطابعات HP) |
| ٤٩ | برامج لأنظمة التشغيل الأخرى                             |

#### ٤ استخدام المنتج مع Macintosh

| ۰۲ Macinto                                             | البرامج الخاصة بـ sh) |
|--------------------------------------------------------|-----------------------|
| تشغيل المعتمدة في Macintosh                            | أنظمة الذ             |
| نمغيل الطابعات المعتمدة في Macintosh                   | برامج تث              |
| امج من أنظمة تشغيل Macintosh ٢٥                        | إزالة البر            |
| عدادات الطباعة في Macintosh ٢٥                         | أولوية إ.             |
| دادات بر امج تشغيل الطابعات في Macintosh ٥٣            | تغيير إء              |
| جهزة كمبيوتر Macintosh ۳۰                              | برامج لأ              |
| HP Printer Utility (أداة طابعة HP المساعدة)            |                       |
| فتح HP Printer Utility (أداة طابعة HP المساعدة) ٥٣     |                       |
| ميز ات HP Printer Utility (أداة طابعة HP المساعدة) ٤ ه |                       |
| المساعدة المعتمدة في Macintosh ٤ ه                     | الأدوات               |
| ملقم الويب المضمن ٤ ه                                  |                       |
| امج تشغيل الطابعة في Macintosh                         | استخدام میزات من بر ن |
| دادات الطباعة المعينة مسبقاً في Macintosh واستخدامها   | إنشاء إع              |
| جم المستندات أو الطباعة على حجم ورق مخصص ٥٥            | تغییر د               |
| سفحة غلاف ٥٥                                           | طباعة م               |
| العلامات المائية                                       | استخدام               |
| سفحات متعددة على ورقة واحدة في Macintosh               | طباعة م               |
| على وجهي الورقة (الطباعة المزدوجة)                     | الطباعة               |
| مهام                                                   | تخزين ا               |
| علامة التبويب Services (خدمات)                         | استخدام               |

#### إمكانية التوصيل

| ٦٠ | اتصال USB                                      |
|----|------------------------------------------------|
| ٦١ | تكوين شبكة الاتصال                             |
| ٦١ | بروتوكولات الشبكات المعتمدة                    |
| ٦٢ | تكوين منتج الشبكة                              |
| ٦٢ | عرض إعدادات الشبكة أو تغيير ها                 |
| ٦٣ | تعبين كلمة مرور الشبكة أو تغيير ها             |
| ٦٣ | تكوين معلمات TCP/IP يدوياً من لوحة التحكم      |
| ٦٤ | تكوين معلمات IPv6 TCP/IP يدوياً من لوحة التحكم |

| ٦٤ | تعطيل بروتوكولات شبكة الاتصال (اختياري) |
|----|-----------------------------------------|
| ٦٤ | تعطيل IPX/SPX، أو AppleTalk، أو DLC/LLC |
| ٦٥ | إعدادات سرعة الارتباط والطباعة المزدوجة |

### ۲ الورق ووسائط الطباعة

| ستخدامات الورق ووسائط الطباعة                                                                                                    | فهم ا                  |
|----------------------------------------------------------------------------------------------------|------------------------|
| جام المعتمدة للورق ووسائط الطباعة                                                                                                    | الأح                   |
| م الورق المخصصة                                                                                                    | أحجا                   |
| ع المعتمدة للورق ووسائط الطباعة                                                                                                    | الأنوا                 |
| -<br>الدرج والحاوية                                                                                                    | سعة                    |
| دات حول أنواع الورق أو وسائط الطباعة الخاصة                                                                                                    | إرشا                   |
| ل الأدراج                                                                                                    | تحميل                  |
| اتجاه الورق لتحميل الأدراج                                                                                                    |                        |
| تحميل الدرج ١                                                                                                    |                        |
| تحميل الدرج ٢ أو درج اختياري سعة ٥٠٠ ورقة                                                                                                    |                        |
| _1.3                                                                                                    | <i></i>                |
| יגינוא                                                                                                    | ىكويز                  |
| ل الا در اج<br>تکوین در ج عند تحمیل الورق                                                                                                    | ىكويز                  |
| م الالراج<br>تكوين درج عند تحميل الورق<br>تكوين درج يتوافق مع إعدادات مهمة الطباعة                                                                                                    | ىكويز                  |
| م الالراج<br>تكوين درج عند تحميل الورق<br>تكوين درج يتوافق مع إعدادات مهمة الطباعة<br>تكوين درج باستخدام القائمة Paper Handling (معالجة الورق)                                                                                                    | ىكويز                  |
| م الالراج .<br>تكوين درج عند تحميل الورق .<br>تكوين درج يتوافق مع إعدادات مهمة الطباعة .<br>تكوين درج باستخدام القائمة Paper Handling (معالجة الورق)<br>تحديد الورق حسب المصدر أو النوع أو الحجم                                                                                | ىكويز                  |
| م الالراج.<br>تكوين درج عند تحميل الورق .<br>تكوين درج يتوافق مع إعدادات مهمة الطباعة .<br>تكوين درج باستخدام القائمة Paper Handling (معالجة الورق)<br>تحديد الورق حسب المصدر أو النوع أو الحجم                                                                                 | ىكويز                  |
| م الالراج .<br>تكوين درج عند تحميل الورق .<br>تكوين درج يتوافق مع إعدادات مهمة الطباعة .<br>تكوين درج باستخدام القائمة Paper Handling (معالجة الورق)<br>تحديد الورق حسب المصدر أو النوع أو الحجم<br>المصدر<br>النوع والحجم                                                      | ىكويز                  |
| تكوين درج عند تحميل الورق<br>تكوين درج يتوافق مع إعدادات مهمة الطباعة<br>تكوين درج باستخدام القائمة Paper Handling (معالجة الورق)<br>تحديد الورق حسب المصدر أو النوع أو الحجم<br>المصدر<br>النوع والحجم<br>دام خيارات إخراج الورق                                               | ىك <i>و</i> يز<br>استخ |
| بالالراج.<br>تكوين درج عند تحميل الورق<br>تكوين درج يتوافق مع إعدادات مهمة الطباعة .<br>تكوين درج باستخدام القائمة Paper Handling (معالجة الورق) .<br>تحديد الورق حسب المصدر أو النوع أو الحجم .<br>المصدر .<br>النوع والحجم .<br>اطباعة إلى حاوية الإخراج العلوية (القياسية) . | ىخ <i>و</i> يز<br>استخ |

#### ٧ استخدام ميزات المنتج

| ٨٦   | الإعدادات الاقتصادية         |
|------|------------------------------|
| ٨٦   | EconoMode (وضنع توفير الحبر) |
| ٨٦   | تأخير وقت السكون             |
| ٨٦   | تعيين مهلة السكون            |
| ۸۷ . | تعطيل وضع السكون أو تمكينه   |
| ٨٧ . | وقت التنشيط                  |
| ٨٧ . | تعيين ساعة الوقت الحقيقي     |
| ۸۸ . | تعيين وقت الاسترداد          |
| ٨٩   | استخدام ميز ات تخزين المهام  |
| ٨٩   | إنشاء مهمة مخزنة             |
| ٨٩   | طباعة مهمة مُخزَّنة          |
| ٩٠.  | حذف مهمة مُخرَّنة            |
| ۹١.  | الطباعة الفورية بواسطة USB   |

#### ٨ مهام الطباعة

| ٩٤ ٩٤ | ظباع | مهمة | إلغاء | ļ |
|-------|------|------|-------|---|
|-------|------|------|-------|---|

| ٩٤ | إيقاف مهمة الطباعة الحالية من لوحة التحكم         |
|----|---------------------------------------------------|
| ٩٤ | إيقاف مهمة الطباعة الحالية من البرنامج التطبيقي   |
| ۹٥ | استخدام الميزات في برنامج تشغيل الجهاز في Windows |
| 90 | فتح بر نامج تشغيل الطابعة                         |
| 90 | استخدام اختصار ات الطباعة                         |
| 90 | تعيين خيارات الورق والجودة                        |
| 97 | تعيين تأثيرات المستند                             |
| 97 | تعيين خيارات إنتهاء المستند                       |
| ٩٧ | تعيين خيارات تخزين المهام                         |
| ۹۷ | الحصول على دعم ومعلومات حول حالة المنتج           |
| ۹۸ | عين خيار ات طباعة متقدمة                          |
|    |                                                   |

#### ۹ إدارة المنتج وصيانته

| ۱., | فحات المعلومات وصفحات إظهار كيفية                                     | طباعة صف    |
|-----|-----------------------------------------------------------------------|-------------|
| 1.1 | نامج برنامج HP Easy Printer Care (العناية السهلة بطابعات HP) ٢        | استخدم بر   |
| 1.1 | افتح برنامج HP Easy Printer Care (العناية السهلة بطابعات HP)          |             |
| ۱۰۲ | برنامج HP Easy Printer Care (العناية السهلة بطابعات HP) أقسام البرامج |             |
| ١٠٤ | قم ويب المضمن٤                                                        | استخدام ما  |
| ١٠٤ | فتح ملقم ويب المضمن باستخدام اتصال بالشبكة                            |             |
| ١٠٥ | أقسام خادم الويب المضمن                                               |             |
| ۱۰۷ | بنامج HP Web Jetadmin پنامج HP web Jetadmin                           | استخدام بر  |
| ۱۰۸ | بزات الأمان ٨                                                         | استخدام می  |
| ۱.۸ | IP Security (أمان IP)                                                 |             |
| ۱۰۸ | تأمين ملقم ويب المضمن ٢                                               |             |
| ۱۰۸ | المسح الآمن للقرص ٨                                                   |             |
| ۱۰۸ | البيانات المضمنة ٨                                                    |             |
| ۱۰۹ | معلومات إضافية ٩                                                      |             |
| ۱۰۹ | أقراص ثابتة مشفّرة عالية الأداء من HP                                 |             |
| ۱۰۹ | جيب اندماج الجهاز ٩                                                   |             |
| ۱۰۹ | تأمين المهام المخرّنة ٩                                               |             |
| ۱۰۹ | تأمين قوائم لوحة التحكم ٩                                             |             |
| ۱۱. | إقفال المنسق                                                          |             |
| 111 | ، المستلزمات                                                          | التعامل مع  |
| 111 | تخزين خرطوشة الطباعة ١                                                |             |
| 111 | سياسة HP حول خراطيش طباعة ليست من صنع HP                              |             |
| 111 | خط HP الساخن لمكافحة الغش وموقع HP على ويب                            |             |
| 111 | فترة عمل المستلزمات                                                   |             |
| 117 | ستلزمات والأجزاء٢                                                     | استبدال الم |
| 117 | إر شادات استبدال المستلز مات                                          |             |
| 111 | تغيير خرطوشة الطباعة                                                  |             |
| ۱۱٦ | اكرة، وأجهزة USB الداخلية، وبطاقات الإدخال/الإخراج الخارجية           | تركيب الذا  |
| ۱۱٦ | نظرة عامة                                                             |             |
| ۱۱٦ | تركيب الذاكرة                                                         |             |

| 117                        | تركيب ذاكرة في المنتج                                         |                |
|----------------------------|---------------------------------------------------------------|----------------|
| التدقيق في تركيب وحدة DIMM |                                                               |                |
| ١٢.                        | حفظ الموارد (الموارد الدائمة)                                 |                |
| ١٢٠                        | تمكين الذاكرة لـ Windows                                      |                |
| וזו                        | تركيب أجهزة USB الداخلية                                      |                |
| ۱۲۳                        | تركيب بطاقات EIO                                              |                |
| ١٢٦                        |                                                               | تنظيف المنتج   |
| ١٢٦                        | تنظيف الجزء الخارجي                                           |                |
| וזז                        | تنظيف مسار الورق                                              |                |
| יזע                        | الثابت .                                                      | ترقية البرنامج |
| יזע                        | تحديد إصدار البرنامج الثابت الحالي                            |                |
| יזע                        | تحميل البرنامج الثابت الجديد من موقع HP الإلكتروني            |                |
| יזע                        | تحويل البرنامج الثابت الجديد إلى المنتج                       |                |
| יזע                        | استعمل ملف فلاش القابل للتنفيذ لتحديث البر نامج الثابت.       |                |
| ١٢٨                        | استخدام FTP لإيداع البرنامج الثابت من خلال المستعرض           |                |
| ١٢٨                        | استخدام FTP لترقية البرنامج الثابت الموجود على اتصال الشبكة . |                |
| ۱۲۹                        | استخدام HP Web Jetadmin لترقية البرنامج الثابت                |                |
| ۱۲۹                        | استخدام أوامر Microsoft Windows لترقية البرامج الثابتة        |                |
| ۱۲۹                        | ترقية البرنامج الثابت لـ HP Jetdirect                         |                |
|                            |                                                               |                |

#### ١٠ حل المشاكل

| كل العامة                                                     | حل المشا  |
|---------------------------------------------------------------|-----------|
| قائمة اختيار استكشاف الأخطاء وإصلاحها                         |           |
| العوامل التي تؤثر على أداء المنتج                             |           |
| لإعدادات الافتر اضية للشركة المصنِّعة                         | استعادة ا |
| مائل لوحة التحكم                                              | تفسير ر د |
| أنواع رسائل لوحة التحكم                                       |           |
| رسائل لوحة التحكم                                             |           |
| ورق                                                           | انحشار ال |
| الأسباب الشائعة لانحشار الورق                                 |           |
| إزالة انحشار الورق ٢٥                                         |           |
| إزالة الانحشار من الدرج ١                                     |           |
| إزالة انحشار الورق من الدرج ٢ أو الدرج الاختياري سعة ٠٠٠ ورقة |           |
| إزالة انحشارات الورق من الغطاء العلوي                         |           |
| إزالة انحشارات الورق من الباب الخلفي ووحدة المصهر             |           |
| إزالة انحشار الورق من وحدة الطباعة على الوجهين                |           |
| التخلص من انحشار الورق                                        |           |
| عالجة الورق                                                   | مشاکل م   |
| تغذية المنتج بأوراق عديدة                                     |           |
| تغذية المنتج بحجم غير صحيح للصفحة                             |           |
| المنتج يسحب من درج غير صحيح                                   |           |
| عدم التغذية بالورق تلقائياً                                   |           |
| لا تتم تغذية الورق من الدرج ٢ أو ٣ أو ٤                       |           |

| ١٦٨ | عدم تغذية الطابعة بالورق الشفاف أو اللامع                       |
|-----|-----------------------------------------------------------------|
| ١٦٨ | انحشار المغلفات أو عدم تغذيتها في المنتج                        |
| ነጓለ | التواء أو تجعد مخرجات الطباعة                                   |
| ١٦٩ | لا يطبع المنتج على الوجهين أو يطبع على الوجهين بطريقة غير صحيحة |
| ۱۷۰ | حل مشاكل جودة الطباعة                                           |
| ١٧٠ | مشاكل جودة الطباعة المتعلقة بالورق                              |
| ۱۷۰ | مشاكل جودة الطباعة المتعلقة بالبيئة المحيطة                     |
| ۱۷۰ | مشاكل جودة الطباعة المتعلقة بانحشار الورق                       |
| ۱۷۰ | أمثلة عيوب الصور                                                |
| ١٧٦ | مسطرة العيوب المتكررة                                           |
| ١٧٧ | حل مشاكل الأداء                                                 |
| ١٧٨ | حل مشاكل الاتصال                                                |
| ١٧٨ | حل مشاكل الاتصال المباشر                                        |
| ١٧٨ | حل مشاكل الشبكة                                                 |
| ۱۷۹ | حلّ مشاكل الطباعة الفورية بواسطة USB                            |
| ۱۸۱ | مشاكل برنامج المنتج                                             |
| ۱۸۲ | حل مشاكل Windows الشائعة                                        |
| ۱۸۳ | حل مشكلات Macintosh الشائعة                                     |

#### الملحق أ مستلزمات الطباعة والملحقات

| للرمات الطباعة  |                           |    |
|-----------------|---------------------------|----|
| طلب شراء القد   | لطع والملحقات والمستلزمات | ١٨ |
| أرقام الأجزاء . | ۸۹                        | ١٨ |
|                 | ملحقات التعامل مع الورق   | ١٨ |
|                 | خراطيش الطباعة            | ١٨ |
|                 | الذاكرة                   | ١٨ |
|                 | الكابلات وواجهات التوصيل  | ۱۹ |
|                 |                           |    |

#### الملحق ب الخدمة والدعم

| ۱۹۲ | بيان الضمان المحدود لشركة Hewlett-Packard                                          |
|-----|------------------------------------------------------------------------------------|
| ۱۹۳ | ضمان Premium Protection Warranty من HP: بيان الضمان المحدود لخرطوشة طباعة LaserJet |
| ۱۹٤ | اتفاقية ترخيص المستخدم                                                             |
| ۱۹٦ | خدمة ضمان الإصلاح الداتي من قبل العميل                                             |
| ۱۹۷ | دعم المستهلك                                                                       |
| ۱۹۸ | إعادة تغليف المنتج                                                                 |
| ۱۹۹ | نموذج بيانات الخدمة                                                                |

### الملحق ج المواصفات

| ۲ | ۰۲  | المواصفات المادية                                          |
|---|-----|------------------------------------------------------------|
| ۲ | ۰٣  | استهلاك الطاقة، والمواصفات الكهربائية، والانبعاثات الصوتية |
| ۲ | • ź | بيئة التشغيل                                               |

#### الملحق د المعلومات التنظيمية

| لجنة الاتصالات الفيدرالية FCC |
|-------------------------------|
|-------------------------------|

| ۲.۷                                                                    | البرنامج البيئي لخدمة المنتج |
|------------------------------------------------------------------------|------------------------------|
| ۲.۷                                                                    | حماية البيئة .               |
| الأوزون                                                                | إصدار غاز ا                  |
| قة                                                                     | استهلاك الط                  |
| ۲۰۷                                                                    | استهلاك الحد                 |
| ق                                                                      | استخدام الور                 |
| يكية                                                                   | القطع البلاسة                |
| طباعة لـ HP LaserJet HP LaserJet                                       | مستلزمات ال                  |
| حاع وإعادة التدوير                                                     | إرشادات الإر                 |
| الولايات المتحدة وبورتوريكو                                            |                              |
| مرتجعات متعددة (أكثر من خرطوشة واحدة)                                  |                              |
| المرتجعات المفردة                                                      |                              |
| الشحن                                                                  |                              |
| المرتجعات من خارج الولايات المتحدة                                     |                              |
| ۲۰۸                                                                    | الورق                        |
| ۲۰۸                                                                    | قيود المواد                  |
| مخلفات الأجهزة من قبل المستخدمين في المنازل الخاصة في الاتحاد الأوروبي | التخلص من                    |
| ۲۰۹                                                                    | مواد كيميائية                |
| أمان المواد MSDS                                                       | ورقة بيانات                  |
| علومات                                                                 | لمزيد من الم                 |
| 111                                                                    | إعلان التوافق                |
| 717                                                                    | بيانات السلامة               |
| 717                                                                    | أمان الليزر .                |
| ] الكندية                                                              | قواعد ٥٥٢                    |
| (اليابان)                                                              | بیان VCCI                    |
| لافة (اليابان)                                                         | بيان كابل الط                |
| (کوریا)                                                                | بيان EMC                     |
| זוד<br>זונגן                                                           | بيان الليزر ل                |
| (الصين)                                                                | جدول المواد                  |
|                                                                        |                              |

| الفهرس |
|--------|
|--------|

## ١ أساسيات المنتج

- الاصطلاحات المستخدمة في هذا الدليل
  - مقارنة المنتج
  - ميزات بيئية
  - ميزات المنتج
  - عرض المنتج

### الاصطلاحات المستخدمة في هذا الدليل

- 😤 ملاحظة: توفر الملاحظات معلومات هامة لتفسير مفهوم أو لإتمام مهمة.
- Δ تثبيه: تشير التنبيهات إلى الإجراءات التي عليك إتباعها لتفادي فقدان البيانات أو إتلاف المنتج.
- \land تحذير! تبلغك التحذيرات بالإجراءات المحددة التي عليك إتباعها لتفادي الإصابة الشخصية أو فقدان فادح للبيانات أو إتلاف المنتج بشدة.

### مقارنة المنتج

| • | طابعة HP LaserJet P3015 (طراز |  |
|---|-------------------------------|--|
|   | أساسى)                        |  |

#### CE525A

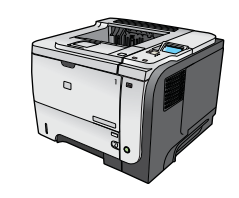

- طباعة حتى ٤٢ صفحة في الدقيقة على ورق بحجم Letter و ٤٠ صفحة في الدقيقة على ورق بحجم A4
  - تتضمن ٩٦ ميغا بايت من ذاكرة الوصول العشوائي (RAM). قابلة للتوسيع إلى ١ • جيجابايت.
    - يستوعب الدرج ١ ما يصل إلى ١٠٠ ورقة •
    - يستوعب الدرج ٢ ما يصل إلى ٥٠٠ ورقة .
    - حاوية إخراج متجهة للأسفل سعة ٢٥٠ ورقة •
    - حاوية إخراج متجهة للأعلى سعة ٥٠ ورقة •
    - شاشة رسومية بأربعة أسطر على لوحة التحكم •
      - منفذ من نوع USB 2.0 عالي السرعة •
    - منفذ USB في الجهة الأمامية من المنتج من أجل طباعة فورية •
      - فتحة إدخال/إخراج محسن (EIO) .
      - فتحة واحدة مفتوحة لوحدة ذاكرة خطية مزدوجة (DIMM)

| الطابعة HP LaserJet P3015d | تملك نفس الميزات الموجودة في الطابعة HP LaserJet P3015، مع الاختلافات التالية:                           |
|----------------------------|----------------------------------------------------------------------------------------------------|
| CE526A                     | <ul> <li>لوحة مفاتيح رقمية موجودة على لوحة التحكم تتألف من ١٠ مفاتيح</li> </ul>                          |
|                            | <ul> <li>طباعة تلقائية على الوجهين (طباعة مزدوجة)</li> </ul>                                             |
| 0                          | <ul> <li>تتضمن ۱۲۸ ميغا بايت من ذاكرة الوصول العشوائي (RAM). قابلة للتوسيع إلى ۱<br/>جيجابايت</li> </ul> |
| ineo Car                   | <ul> <li>جيب اندماج الجهاز لتركيب أجهزة أمان خاصة بجهات خارجية</li> </ul>                                |
| الطابعة HP LaserJet P3015n | تملك نفس الميزات الموجودة في الطابعة HP LaserJet P3015 ، مع الاختلافات التالية:                          |
| CE527A                     | <ul> <li>لوحة مفاتيح رقمية موجودة على لوحة التحكم تتألف من ١٠ مفاتيح</li> </ul>                          |

- إمكانية مضمنة HP Jetdirect للتوصيل بشبكة .
- تتضمن ١٢٨ ميغا بايت من ذاكرة الوصول العشوائي (RAM). قابلة للتوسيع إلى ١ • جيجابايت
  - جيب اندماج الجهاز لتركيب أجهزة أمان خاصة بجهات خارجية •

| الطابعة HP LaserJet P3015dn ت | تملك نفس الميزات الموجودة في الطابعة HP LaserJet P3015، مع الاختلافات التالية:                           |
|-------------------------------|----------------------------------------------------------------------------------------------------|
| CE528A                        | <ul> <li>لوحة مفاتيح رقمية موجودة على لوحة التحكم تتألف من ٠١ مفاتيح</li> </ul>                          |
|                               | <ul> <li>طباعة تلقائية على الوجهين (طباعة مزدوجة)</li> </ul>                                             |
|                               | <ul> <li>إمكانية مضمنة HP Jetdirect للتوصيل بشبكة</li> </ul>                                             |
|                               | <ul> <li>تتضمن ١٢ ميغا بايت من ذاكرة الوصول العشوائي (RAM). قابلة للتوسيع إلى ١<br/>جيجابايت</li> </ul>  |
| •                             | <ul> <li>جيب اندماج الجهاز لتركيب أجهزة أمان خاصة بجهات خارجية</li> </ul>                                |
| الطابعة HP LaserJet P3015x ت  | تملك نفس الميزات الموجودة في الطابعة HP LaserJet P3015، مع الاختلافات التالية:                           |
| CE529A                        | <ul> <li>لوحة مفاتيح رقمية موجودة على لوحة التحكم تتألف من ١٠ مفاتيح</li> </ul>                          |
|                               | <ul> <li>طباعة تلقائية على الوجهين (طباعة مزدوجة)</li> </ul>                                             |
|                               | <ul> <li>إمكانية مضمنة HP Jetdirect للتوصيل بشبكة</li> </ul>                                             |
|                               | <ul> <li>تتضمن ١٢٨ ميغا بايت من ذاكرة الوصول العشواني (RAM). قابلة للتوسيع إلى ١<br/>جيجابايت</li> </ul> |
|                               | <ul> <li>درج إدخال إضافي واحد سعة ٥٠٠ ورقة (الدرج ٣)</li> </ul>                                          |
| •                             | <ul> <li>جبب اندماج الجهاز لتركيب أجهزة أمان خاصة بجهات خارجية</li> </ul>                                |

### ميزات بيئية

| طباعة على الوجهين  | وقر الورق عبر استخدام الطباعة على الوجهين كإعداد الطباعة الافتراضي لديك.                                                                                                    |
|--------------------|----------------------------------------------------------------------------------------------------|
| إعادة التدوير      | خفف من المخلفات عبر استخدام الورق المعاد تدويره.                                                                                                    |
|                    | أعد تدوير خراطيش الحبر عبر استخدام إجراء الإعادة إلى HP.                                                                                                    |
| توفير الطاقة       | وقر الطاقة عبر بدء وضع السكون للمنتج.                                                                                                    |
| طباعة HP Smart Web | استخدم طباعة HP Smart Web لتحديد النصوص والرسوم من عدة صفحات ويب وتخزينها وتنظيمها، ثم حررً ما تراه على<br>الشاشة تماماً واطبعه. فذلك يمنحك التحكم الذي تحتاج إليه لطباعة معلومات مفيدة مع تقليل المخلفات إلى أدنى حد. |
| تخزين المهام       | استخدم ميزات تخزين المهام لإدارة مهام الطباعة. باستخدام تخزين المهام، تقوم بتتشيط الطباعة فيما أنت في المنتج المشترك، فتلغي<br>مهام الطباعة المفقودة التي تتم إعادة طباعتها عندنذ.                                     |

### ميزات المنتج

| الميزة الوص         | ــــــــــــــــــــــــــــــــــــــ                                                                               |
|---------------------|----------------------------------------------------------------------------------------------------|
| الأداء              | معالج بسر عة ٤٠ ه                                                                                                    |
| واجهة المستخدم      | تعليمات لوحة التحكم                                                                                                  |
| •                   | شاشة رسومية بأربعة أسطر مع لوحة مفاتيح رقمية. (لوحة المفاتيح غير مضمّنة في الطراز الأساسي)                           |
| •                   | برنامج برنامج HP Easy Printer Care (العناية السهلة بطابعات HP) (أداة لعرض الحالة وحل المشاكل تستند إلى ويب)          |
| •                   | برامج تشغيل الطابعة لـ @Windows و Macintosh                                                                          |
| •                   | ملقم الويب المضمن للوصول إلى الدعم وطلب المستلزمات (للطرازات التي يمكن توصيلها بشبكة الاتصال فقط)                    |
| برامج تشغيل الطابعة | HP PCL 5 Universal Print Driver (برنامج تشغيل الطباعة العالمي HP PCL 5) لـ Windows (HP UPD PCL 5)                    |
| •                   | HP PCL 6                                                                                                    |
| •                   | HP Universal Print Driver (برنامج تشغيل الطباعة العالمي من HP) لمضاهاة postscript لـ HP UPD) Windows<br>PS)          |
| الدقة               | FastRes 1200-تنتج جودة طباعة بدقة ١٢٠٠ نقطة لكل بوصة لطباعة الرسوم والنصوص التجارية بسرعة وجودة عالية.               |
| •                   | ProRes 1200—تنتج طباعة بدقة ١٢٠٠ نقطة لكل بوصبة للحصول على أفضل جودة فيما يتعلق بالرسومات الخطية والصور<br>الرسومية. |
| •                   | ٢٠٠ نقطة لكل بوصة-توفير الطباعة الأسرع                                                                               |
| مزايا التغزين       | الخطوط والنماذج ووحدات ماكرو أخرى                                                                                    |
| •                   | احتجاز المهام                                                                                                    |
| الخطوط              | ۱۰۳ خطوط داخلية قابلة للتغيير بالنسبة لـ PCL و ۹۳ بالنسبة إلى HP UPD لمضاهاة postscript                              |
| •                   | ٨٠ خطاً من خطوط الشاشة المتوافقة مع الجهاز في تنسيق TrueType متوفرة مع الحل البرمجي                                  |
| •                   | يمكن إضافة خطوط إضافية من خلال USB                                                                                   |
| الملحقات            | درج ادخال سعة ٥٠٠ ورقة من HP (درجان إضافيان كحد أقصى)                                                                |
| إمكانية التوصيل     | اتصال USB 2.0 مضيف عالى السرعة                                                                                       |
| •                   | ملقم طباعة مضمّن كامل الميزات HP Jetdirect (لطرازات n، وdn، وx فقط) مع IPv4، وIPv6، و أمان IP.                       |
| •                   | منفذ USB في الجهة الأمامية من المنتج من أجل طباعة فورية                                                              |
| •                   | برنامج HP Web Jetadmin                                                                                               |
| •                   | فتحة إدخال/إخراج محسن (EIO)                                                                                          |
| المستلزمات          | تحتوي صفحة حالة المستلزمات على معلومات عن مستوى الحبر ، و عدد الصفحات، والنسبة المئوية المقدرة للعمر الافتراضي.      |
| •                   | للحصول على معلومات حول خر اطيش الطباعة، زر الموقع <u>www.hp.com/go/learnaboutsupplies</u> .                          |
| •                   | يتفحص المنتج خرطوشة الطباعة HP للتأكد من أصالتها عند التركيب.                                                        |
| •                   | إمكانيات طلب المستلزمات عبر الإنترنت (باستخدام برنامج HP Easy Printer Care (العذاية السهلة بطابعات HP))              |

| الميزة                           | الوصف |                                                                                                    |
|----------------------------------|-------|----------------------------------------------------------------------------------------------------|
| أنظمة التشغيل المعتمدة           | •     | Microsoft® Windows® 2000، و Windows Server 2003، و Windows Server، و Windows Server، و Windows Server 2003، و<br>2008ء و Windows Vista |
|                                  | •     | Macintosh OS X V10.3، و V10.4، و V10.5 وإصدار لاحق                                                                                     |
|                                  | •     | Novell NetWare                                                                                                    |
|                                  | •     | Unix®                                                                                                    |
|                                  | •     | Linux                                                                                                    |
| الأمان                           | •     | المسح الأمن للقرص                                                                                                    |
|                                  | •     | قفل الأمان (اختياري)                                                                                                    |
|                                  | •     | الاحتفاظ بالمهمة                                                                                                    |
|                                  | •     | مصادقة بواسطة رقم تعريف شخصي PIN للمهام المخزنة                                                                                        |
|                                  | •     | أمان IPsec                                                                                                    |
|                                  | •     | قرص ثابت EIO مشفر عالي الأداء من HP (اختياري)                                                                                          |
|                                  | •     | جيب اندماج الجهاز لتركيب أجهزة أمان خاصة بجهات خارجية (غير مضمّن في الطراز الأساسي)                                                    |
| التشغيل لأصحاب الاحتياجات الخاصة | •     | دليل المستخدم الفوري المتوافق مع برامج قراءة نصوص الشاشة.                                                                              |
|                                  | •     | يمكن تثبيت خراطيش الطباعة وإخراجها باستخدام يد واحدة.                                                                                  |
|                                  | •     | يمكن فتح كافة الأبواب والأغطية باستخدام يد واحدة.                                                                                      |
|                                  | •     | يمكن تحميل الورق في الدرج ١ باستخدام يد واحدة.                                                                                         |

# عرض المنتج منظر أمامي

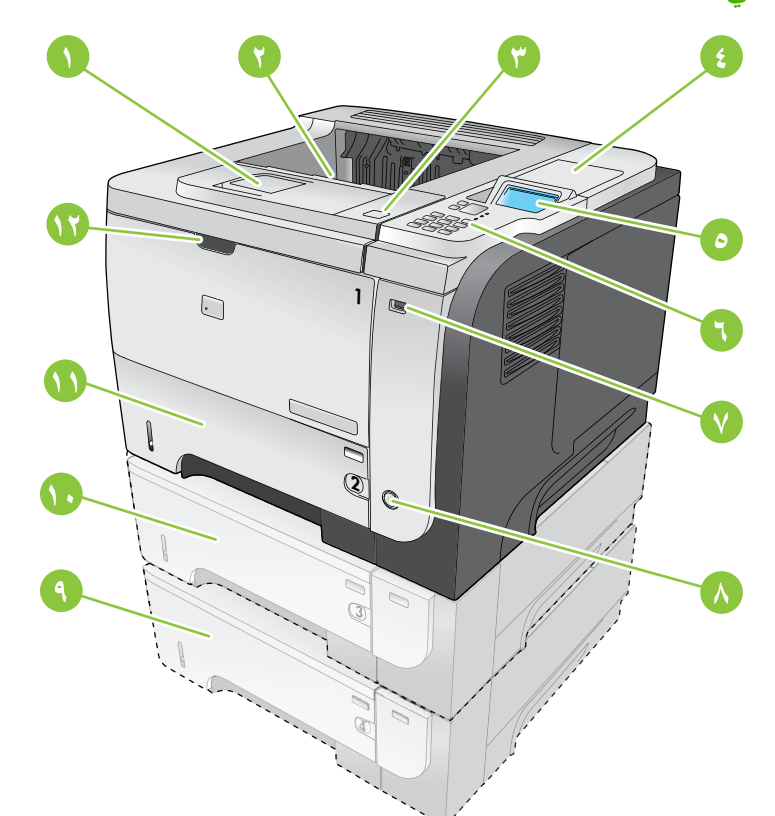

| ملحق حاوية الإخراج العلوية                                                                     | ١  |
|------------------------------------------------------------------------------------------------|----|
| حاوية الإخراج العلوية                                                                          | ۲  |
| الغطاء العلوي (يوفر الوصول إلى خرطوشة الطباعة والملصق الذي يحمل رقم الطراز والرقم التسلسلي)    | ٣  |
| جيب اندماج الجهاز لتركيب أجهزة أمان خاصة بجهات خارجية (غير مضمّن في الطراز الأساسي)            | ٤  |
| شاشة لوحة التحكم                                                                               | ٥  |
| أزرار لوحة التحكم (لوحة المفاتيح الرقمية التي تتألف من ١٠ مفاتيح غير متوفرة في الطراز الأساسي) | ٦  |
| منفذ USB لطباعة فورية                                                                          | ٧  |
| زر التشغيل/إيقاف التشغيل                                                                       | ٨  |
| الدرج ٤ الاختياري                                                                              | ٩  |
| الدرج ٣ الاختياري (مضمّن مع الطراز x)                                                          | ۱. |
| الارج ٢                                                                                        | ۱۱ |
| الدرج ۱ (اسحب لفتحه)                                                                           | ١٢ |

### عرض الجزء الخلفي

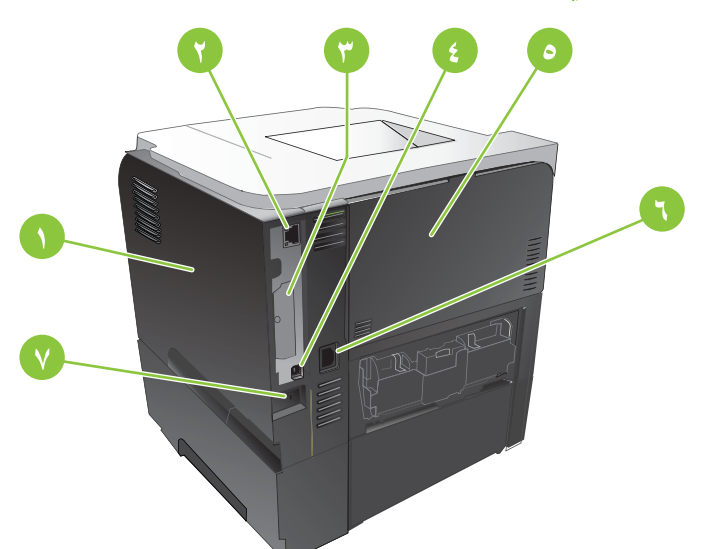

| غطاء الجانب الأيمن (يؤمّن الوصول إلى فتحة DIMM ومنافذ USB إضافية)                                          | ١ |
|----------------------------------------------------------------------------------------------------|---|
| توصیل شبکة اتصال RJ.45 (لطرازات n، و dn، و x فقط)                                                          | ۲ |
| فتحة EIO (غير مغطاة)                                                                                       | ٣ |
| موصّل USB 2.0 عالى السرعة، من أجل التوصيل المباشر بالكمبيوتر                                               | ٤ |
| الباب الخلفي (افتحه عبر سحبه ليبلغ زاوية ٤٥ درجة من أجل الطباعة المباشرة وزاوية ٩٠ درجة لإزالة الانحشارات) | ٥ |
| توصيل التيار                                                                                               | ٦ |
| فتحة خاصة بقفل الأمان من نوع كبل                                                                           | ٧ |

### ٢ لوحة التحكم

- تخطيط لوحة التحكم
- استخدام قوائم لوحة التحكم
- قائمة Show Me How (إظهار كيفية)
- قائمة Retrieve Job (استرداد المهام)
  - <u>قائمة Information (معلومات)</u>
- قائمة Paper handling (معالجة الورق)
- قائمة Manage supplies (إدارة المستلزمات)
  - قائمة Configure device (تكوين الجهاز)
    - <u>قائمة Diagnostics (التشخيص)</u>
      - قائمة Service (الخدمات)

### تخطيط لوحة التحكم

استخدم لوحة التحكم للحصول على معلومات حول حالة المنتج والمهمة ولتكوين المنتج.

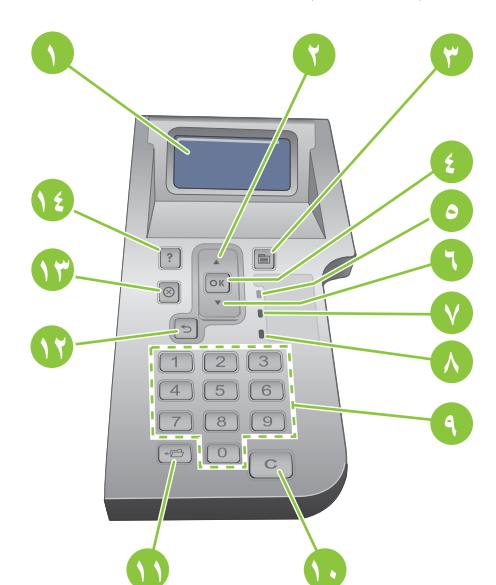

| الزر أو المصباح              | الوظيفة                                                                                                    |
|------------------------------|----------------------------------------------------------------------------------------------------|
| شاشة لوحة التحكم             | إظهار معلومات الحالة، ومعلومات حول القوائم والتعليمات ورسائل الخطأ                                                                                          |
| ▲ سهم للأعلى                 | الانتقال إلى العنصر السابق في القائمة، أو زيادة قيمة العناصر الرقمية                                                                                        |
| زر 🚍 Menu (قائمة) فت         | فتح القوائم وإغلاقها                                                                                                    |
| زر OK (موافق)                | • حفظ القيم المحددة لعنصر ما                                                                                                    |
| •                            | <ul> <li>تنفيذ الإجراء المرتبط بالعنصر المميز على شاشة لوحة التحكم</li> </ul>                                                                               |
| •                            | <ul> <li>مسح حالة الخطأ حينما تكون قابلة للمسح</li> </ul>                                                                                                   |
| •                            | <ul> <li>فتح القوائم عندما يكون المنتج في حالة Ready (جاهز)</li> </ul>                                                                                      |
| • (جاهز Ready (جاهز)         | <ul> <li>قيد التشغيل: المنتج متصل وجاهز لقبول البيانات المطلوب طباعتها.</li> </ul>                                                                          |
| •                            | <ul> <li>متوقف عن التشغيل: لا يمكن للمنتج قبول البيانات لأنه غير متصل (متوقف مؤقتا) أو واجه خطأ ما.</li> </ul>                                              |
| •                            | <ul> <li>وامض: المنتج ينتقل إلى حالة عدم الاتصال. يتوقف المنتج عن معالجة مهمة الطباعة الحالية ويُخرج</li> <li>كافة الصفحات النشطة من مسار الورق.</li> </ul> |
| ▼ سهم للأسفل                 | الانتقال إلى العنصر التالي في القائمة، أو إنقاص قيمة العناصر الرقمية                                                                                        |
| • مصباح Data (البيانات)      | <ul> <li>قيد التشغيل: يحتوي المنتج على بيانات مطلوب طباعتها، ولكنه في انتظار تلقي كافة البيانات.</li> </ul>                                                 |
| •                            | <ul> <li>متوقف عن التشغيل: لا يحتوي المنتج على بيانات لطباعتها.</li> </ul>                                                                                  |
| •                            | <ul> <li>وامض: يقوم المنتج بمعالجة البيانات أو طباعتها.</li> </ul>                                                                                          |
| • مصباح Attention (الانتباه) | <ul> <li>قيد التشغيل: واجه المنتج مشكلة ما. راجع شاشة لوحة التحكم.</li> </ul>                                                                               |
| •                            | <ul> <li>متوقف عن التشغيل: المنتج يعمل دون أخطاء.</li> </ul>                                                                                                |
| •                            | <ul> <li>وامض: هناك حاجة لاتخاذ إجراء. راجع شاشة لوحة التحكم.</li> </ul>                                                                                    |

| الوظيفة                                                                              | الزر أو المصباح                                                                        | الرقم |
|--------------------------------------------------------------------------------------|----------------------------------------------------------------------------------------|-------|
| إدخال القيم الرقمية                                                                  | لوحة مفاتيح رقمية                                                                      | ٩     |
|                                                                                      | ملاحظة: هذا العنصر غير مضمّن في<br>الطابعات HP LaserJet P3011 أو<br>HP LaserJet P3015. |       |
| إعادة القيم إلى قيمها الافتر اضية والخروج من شاشة التعليمات                          | زر Clear (المسح) C                                                                     | ١.    |
|                                                                                      | ملاحظة: هذا العنصر غير مضمّن في<br>الطابعات HP LaserJet P3011 أو<br>HP LaserJet P3015. |       |
| توفير إمكانية الوصول السريع إلى القائمة RETRIEVE JOB (استرداد مهمة)                  | ح← زر Folder (المجلد)                                                                  | • • • |
|                                                                                      | ملاحظة: هذا العنصر غير مضمّن في<br>الطابعات HP LaserJet P3011 أو<br>HP LaserJet P3015. |       |
| يتراجع بمقدار مستوى واحد نحو الأعلى في شجرة القائمة أو يتراجع بمقدار إدخال رقمي واحد | 🗲 سهم للخلف                                                                            | ۲۱    |
| إلغاء مهمة الطباعة الحالية وإزالة الصفحات من المنتج                                  | ی زر Stop (ایقاف)                                                                      | ١٣    |
| <ul> <li>توفير معلومات حول الرسالة الظاهرة على شاشة لوحة التحكم</li> </ul>           | ? زر Help (التعليمات)                                                                  | ١٤    |
| <ul> <li>خروج من شائمة Help (التعليمات)</li> </ul>                                   |                                                                                        |       |

### استخدام قوائم لوحة التحكم

يمكنك إجراء معظم مهام الطباعة التقليدية من الكمبيوتر عبر برنامج تشغيل الطابعة أو أي برنامج آخر. وتعد هذه أكثر الطرق ملائمة للتحكم بالمنتج، وهي تتجاوز إعدادات لوحة تحكم المنتج. انظر ملف التعليمات الخاصة بالبرنامج، أو، الحصول على معلومات إضافية حول فتح برنامج تشغيل الطابعة، انظر تغيير إعدادات برامج تشغيل الطابعات في Windows في صفحة ٤٥ أو تغيير إعدادات برامج تشغيل الطابعات في Macintosh في صفحة ٥٣.

علاوة على ذلك، يمكنك التحكم بالمنتج عن طريق تغيير الإعدادات في لوحة تحكم المنتج. استخدم لوحة التحكم للوصول إلى الميزات غير المعتمدة في برنامج تشغيل الطابعة أو البرنامج، ولتكوين الأدراج لأحجام الورق وأنواعه.

استخدام القوائم

- اضغط الزر Menu (قائمة)
- ٢. اضغط السهم للأسفل ▼ أو السهم للأعلى ▲ للانتقال ضمن القوائم.
  - ۳. اضغط زر OK (موافق) لتحديد الخيار.
  - ٤. اضغط السهم للخلف للعودة إلى المستوى السابق.
  - اضغط زر Menu (قائمة) 🚍 للخروج من القائمة.
  - .١ اضغط زر التعليمات ? لمزيد من المعلومات حول عنصر ما.

القوائم التالية هي القوائم الرئيسية.

| القوائم الرئيسية | SHOW ME HOW (اظهار کیفیة)          |
|------------------|------------------------------------|
|                  | RETRIEVE JOB (استرداد مهمة)        |
|                  | (معلومات) INFORMATION              |
|                  | PAPER HANDLING (معالجة الورق)      |
|                  | MANAGE SUPPLIES (إدارة المستلزمات) |
|                  | Configure Device (تكوين الجهاز)    |
|                  | (التشخيص) DIAGNOSTICS              |
|                  | SERVICE (الخدمات)                  |

### قائمة Show Me How (إظهار كيفية)

استخدم قائمة SHOW ME HOW (إظهار كيفية) لطباعة الإرشادات المتعلقة باستخدام المنتج.

للعرض: اضغط على زر Menu (قائمة) 🚍، من ثم حدد قائمة SHOW ME HOW (إظهار كيفية).

| العنصر                                  | التفسير                                                                        |
|-----------------------------------------|--------------------------------------------------------------------------------|
| CLEAR JAMS (إزالة الانحشارات)           | يوفر إرشادات عن إزالة الانحشار في المنتج.                                      |
| LOAD TRAYS (تحميل الأدراج)              | يوفر إرشادات عن تحميل الأدراج وتكوينها.                                        |
| لتحميل وسانط خاصة) LOAD SPECIAL MEDIA   | يوفر إرشادات عن تحميل وسائط الطباعة الخاصة مثل الأظرف والورق الشفاف والملصقات. |
| PRINT BOTH SIDES (طباعة على الوجهين)    | يوفر إرسُّادات للطباعة على وجهي الورقة (الطباعة المزدوجة).                     |
| (الورق المعتمد) SUPPORTED PAPER         | يوفر قائمة بالورق ووسانط الطباعة المعتمدة.                                     |
| PRINT HELP GUIDE (طباعة دليل التعليمات) | يطبع صفحة تُظهر الارتباطات بتعليمات إضافية على ويب.                            |
| PRODUCT VIEWS (عرض المنتج)              | طباعة صفحة تشرح مكونات المنتج.                                                 |

### قائمة Retrieve Job (استرداد المهام)

استخدم قائمة **RETRIEVE JOB (استرداد مهمة) ل**عرض قوائم بكافة المهام المخزنة.

### **للعرض:** اضغط على زر Menu (قائمة) 🚍، من ثم حدد قائمة RETRIEVE JOB (ا**سترداد مهمة)**.

| العنصس                                           | العنصر الفرعي                                                    | الخيارات                                       | الوصف                                                                                                    |
|--------------------------------------------------|------------------------------------------------------------------|------------------------------------------------|----------------------------------------------------------------------------------------------------|
| <user name=""> (&lt;اسم<br/>المستخدم&gt;)</user> |                                                                  |                                                | يتم سرد اسم كل مستخدم لديه مهام طباعة مخز نة. حدد<br>اسم المستخدم المناسب لرؤية قائمة بمهام الطباعة<br>المخز نة.    |
|                                                  | ALL JOBS (WITH PIN)<br>(كافة المهام (ذات رقم تعريف<br>شخصي PIN)) | PRINT (طباعة)<br>PRINT AND DELETE (طباعة وحذف) | تظهر هذه الرسالة إذا كانت لدى المستخدم مهمتان<br>مخزنتان أو أكثر، تتطلبان رقم التعريف الشخصي PIN.                   |
|                                                  | ((                                                               | صف) DELETE                                     | يظهر خيار PRINT (طباعة) أو خيار PRINT AND<br>DELETE (طباعة وحف)، بحسب نوع المهام<br>المذكورة.                       |
|                                                  |                                                                  |                                                | استخدم خيار <b>COPIES (النسخ)</b> لتحديد عدد نسخ<br>المهمة التي ستتم طباعتها.                                       |
|                                                  | ALL JOBS (NO PIN)<br>(كافة المهام (بلا رقم تعريف<br>شخصي PIN))   | PRINT (طباعة)<br>PRINT AND DELETE (طباعة وحذف) | تظهر هذه الرسالة إذا كانت لدى المستخدم مهمتان<br>مخزنتان أو أكثر، لا تتطلبان رقم التعريف الشخصي<br>PIN.             |
|                                                  |                                                                  | DELETE (حذف)                                   | يظهر خبار PRINT AND ( <b>طباعة)</b> أو خيار PRINT AND<br>DELETE ( <b>طباعة وحذف)</b> ، بحسب نوع المهام<br>المذكورة. |
|                                                  |                                                                  |                                                | استخدم خيار <b>COPIES (النسخ)</b> لتحديد عدد نسخ<br>المهمة التي ستتم طباعتها.                                       |
|                                                  | JOB NAME X> (اسم<br>الديدة)                                      | طباعة) PRINT                                   | ترد كل مهمة في القائمة حسب اسمها.                                                                                   |
|                                                  | (شقف)                                                            | PRINT AND DELETE (طباعة وحذف)                  | يظهر خيار PRINT (طباعة) أو خيار PRINT AND<br>DELETE (طراعة معرف)، رمين منه عاليها.                                  |
|                                                  |                                                                  | DELETE (حذف)                                   | DELETE (عباق وعصا)، بحسب توع المهم<br>المذكورة.                                                                     |
|                                                  |                                                                  |                                                | استخدم خيار COPIES (ا <b>لنسخ)</b> لتحديد عدد نسخ<br>المهمة التي ستتم طباعتها.                                      |

| الوصف                                                                                                    | الخيارات       | العنصر الفرعي                              | العنصر                           |
|----------------------------------------------------------------------------------------------------|----------------|--------------------------------------------|----------------------------------|
| تحديد عدد النسخ لمهمة الطباعة التي سنتم طباعتها.<br>والقيمة الافتراضية هي ١                                                                                                    | (النسخ) COPIES |                                            |                                  |
| يترفر ، للقائمتين (ALL JOBS (NO PIN (كافة<br>المهام (بلا رقم تعريف شخصي PIN)) و ALL JOBS<br>(WITH PIN) (كافة المهام (ذات رقم تعريف شخصي<br>(PIN))، خيار ان:                                                                                                    |                |                                            |                                  |
| <ul> <li>إذا حددت خيار JOB (المهمة)، يتم طباعة عدد<br/>النسخ المحدد في برنامج التشغيل.</li> </ul>                                                                                                    |                |                                            |                                  |
| إذا حددت قائمة CUSTOM VALUE (قيمة<br>مخصصة)، سوف يظهر إعداد آخر حيث يمكنك<br>تعيين عدد النسخ التي سيتم طباعتها. يتم ضرب<br>عدد النسخ التي تم تحديدها في برنامج التشغيل<br>بعدد النسخ المحدد في لوحة التحكم. على سبيل<br>المثال إذا حددت نسختين في برنامج التشغيل<br>ونسختين في لوحة التحكم، يتم طباعة بما مجموعه<br>أربع نسخ. |                |                                            |                                  |
| يتم عرض هذه القائمة إذا قمت بتوصيل ملحق تخزين<br>USB بالجهة الأمامية للمنتج. حدد المجلد واسم الملف،                                                                                                    | (النسخ) COPIES | <folder name=""> (اسم<br/>المجلد)</folder> | تغزين USB STORAGE (تغزين<br>USB) |
| نم حدد عدد النسح المطلوب طباعتها.                                                                                                    |                | <job name=""> (اسم المهمة)</job>           |                                  |

### قائمة Information (معلومات)

استخدم قائمة INFORMATION (معلومات) للوصول إلى معلومات محددة عن المنتج وطباعتها.

**للعرض:** اضغط على زر Menu (قائمة) 🚍، من ثم حدد قائمة INFORMATION (معلومات).

| العنصر                                                     | س<br>سن الوصف                                                                                                    |  |
|------------------------------------------------------------|----------------------------------------------------------------------------------------------------|--|
| PRINT MENU MAP (طباعة مخطط القوانم)                        | يطبع مخطط قوائم لوحة التحكم الذي يبين التخطيط والإعدادات الحالية لعناصر قوائم لوحة التحكم.                                                                                                    |  |
| طباعة التكوين) PRINT CONFIGURATION                         | <br>يطبع صفحات تكوين المنتج، التي تُبين إعدادات الطابعة والملحقات المركبة.                                                                                                    |  |
| PRINT SUPPLIES STATUS PAGE (طباعة صفحة<br>حالة المستلزمات) | يطبع الوقت التقريبي والمتبقى من عمر مستلزمات الطباعة ويوفر تقارير إحصائية عن العدد الكلي<br>للصفحات ومهام الطباعة التي تمت معالجتها والرقم التسلسلي و عدد الصفحات، بالإضافة إلى طباعة<br>معلومات حول الصيانة. |  |
|                                                            | توفر HP الوقت التقريبي المقدر والمتبقى من عمر المستلزمات لغرض إفادة العميل. يمكن أن تختلف<br>مستويات المستلزمات المتبقية عن المستويات النقريبية المتوفرة.                                                     |  |
| PRINT USAGE PAGE (طباعة صفحة الاستخدام)                    | طباعة عدد كل أحجام الورق التي مرت عبر المنتج، وتصنيفها ما إذا كانت أحادية الجانب أو ثنائية<br>الجانب، وتوفير تقرير عن عدد الصفحات.                                                                            |  |
| PRINT DEMO PAGE (طباعة صفحة العرض التوضيحي)                | يطبع صفحة عرض.                                                                                                    |  |
| (طباعة دليل الملف) PRINT FILE DIRECTORY                    | يطبع اسم ودليل الملفات المخزنة في المنتج.                                                                                                    |  |
| PRINT PCL FONT LIST (طباعة قائمة خطوط PCL)                 | يطبع خطوط PCL المتاحة.                                                                                                    |  |
| PRINT PS FONT LIST (طباعة قائمة خطوط PS)                   | يطبع خطوط PS المتوفرة.                                                                                                    |  |

### قائمة Paper handling (معالجة الورق)

استخدم هذه القائمة لتكوين أدراج الإدخال بالحجم والنوع. ومن المهم أن تقوم بتكوين الأدراج بشكل صحيح باستخدام هذه القائمة قبل أن تشرع في الطباعة للمرة الأولى.

للعرض: اضغط على زر Menu (قائمة) 🚍، من ثم حدد قائمة PAPER HANDLING (معالجة الورق).

كَلاحظة: في حالة استخدامك لمنتجات HP LaserJet أخرى، قد تكون معتاداً على تكوين الدرج ١ على الوضع First (أولاً) أو على الوضع Cassette (كاسيت). في الطابعات من سلسلة الطابعات HP LaserJet P3010، تعيين الدرج ١ لـ ANY SIZE (أي حجم) و MNY TYPE (أي نوع) يكافئ الوضع First (أولاً). تعيين الدرج ١ إلى إعداد غير ANY SIZE (أي حجم) أو ANY TYPE (أي نوع) يكافئ الوضع Cassette (كاسيت).

| عنصر القائمة                                                                           | القيمة                      | الوصف                                                                                                    |
|----------------------------------------------------------------------------------------|-----------------------------|----------------------------------------------------------------------------------------------------|
| TRAY 1 SIZE (حجم الدرج ۱)                                                              | حدد حجمًا للورق من القائمة. | تكوين حجم الورق للدرج ١. الإعداد الافتراضي هو ANY<br>SIZE (أي حجم). انظر <u>الأحجام المعتمدة للورق ووسائط</u><br>الطباعة في صفحة 1٩<br>بالأحجام المتوفرة.                                              |
| (نوع الدرج ۱) TRAY 1 TYPE                                                              | حدد نوعاً للورق من القائمة. | تكوين نوع الورق للدرج ١. الإعداد الافتراضي هو ANY<br>TYPE (أي نوع). انظر الأنواع المعتمدة للورق ووسائط<br>الطباعة في صفحة ٢٢ للحصول على قائمة كاملة بالأنواع<br>المتوفرة.                              |
| <b>TRAY <x> SIZE (حجم الدرج <x>)</x></x></b><br>X = إما ۲ أو الأدراج الاختيارية ۳ أو ٤ | حدد حجمًا للورق من القائمة. | تكوين حجم الورق للدرج المشار إليه. الحجم الافتراضي هو<br>LETTER أو A4، استنادا إلى دولتك/منطقتك. انظر<br>الأحجام المعتمدة للورق ووسائط الطباعة في صفحة 1٩<br>للحصول على قائمة كاملة بالأحجام المتوفرة. |
| TRAY <x> TYPE (توع الدرج <x>)<br/>X = إما ٢ أو الأدراج الاختيارية ٣ أو ٤</x></x>       | حدد نوعاً للورق من القائمة. | تكوين نوع الورق للدرج المشار اليه. الإعداد الافتراضى هو<br>PLAIN (عادي). انظر <u>الأنواع المعتمدة للورق ووسائط</u><br>الطباعة في صفحة ٢٢ للحصول على قائمة كاملة بالأنواع<br>المتوفرة.                  |

### قائمة Manage supplies (إدارة المستلزمات)

استخدم هذه القائمة لتكوين كيفية قيام المنتج بتنبيهك عندما تقترب المستلزمات من نهاية عمر ها الافتراضي.

للعرض: اضغط على زر Menu (قائمة) 🚍، من ثم حدد قائمة MANAGE SUPPLIES (إدارة المستلزمات).

القرم القيم التي تتضمّن علامة نجمية (\*) هي القيم الافتراضية المعيّنة من قِبل الشركة المصنّعة. بعض عناصر القائمة ليس لها إعدادات 🛱 افتراضية.

| عنصر القائمة                    | عنصر القائمة الفرعية    | القيم                                     | الوصف                                        |
|---------------------------------|-------------------------|-------------------------------------------|----------------------------------------------|
| AT VERY LOW (عند مستوى          | فرطوشة BLACK CARTRIDGE  | STOP (إيقاف)                              | تحديد الإجراءات التي يتبعها المنتج عندما     |
| متدني)                          | الحبر الاسود)           |                                           | تقترب خرطوشة الطباعة من نهاية عمرها          |
|                                 |                         | PROMPT TO CONTINUE<br>(المطالبة للمتابعة) | الافتراضي.                                   |
|                                 |                         | . , ,                                     | STOP (إ <b>يقاف)</b> : يتوقف المنتج حتى تقوم |
|                                 |                         | CONTINUE (متابعة)*                        | باستبدال الخرطوشة                            |
|                                 |                         |                                           | PROMPT TO CONTINUE                           |
|                                 |                         |                                           | (المطالبة للمتابعة): بنو قف المنتج حتى تقوم  |
|                                 |                         |                                           | بمسح رسالة المطالبة.                         |
|                                 |                         |                                           | CONTINUE (متابعة): بعرض المنتج               |
|                                 |                         |                                           | رسالة تنبيه، لكنه يستمر بالطباعة.            |
| المستوى) USER DEFINED LOW       | BLACK CARTRIDGE (خرطوشة |                                           | استخدم زري الأسهم أو لوحة المفاتيح الرقمية   |
| المتدني المحدد من قبل المستخدم) | الحبر الأسود)           |                                           | لإدخال النسبة المئوية لعمر الخرطوشة          |
|                                 |                         |                                           | الافتراضى، الذي لدى بلوغه، يقوم المنتج       |
|                                 |                         |                                           | بتنبيهك                                      |

### قائمة Configure device (تكوين الجهاز)

استخدم قائمة Configure Device (تكوين الجهاز) للمهام التالية:

- تغيير إعدادات الطباعة الافتر اضية.
  - ضبط جودة الطباعة.
- تغيير خيارات تكوين النظام وخيارات الإدخال/الإخراج.
  - إعادة تعيين الإعدادات الافتر اضية.

### قائمة Printing (طباعة)

تَؤثر هذه الإعدادات فقط على مهام الطباعة التي ليس لها خصائص محددة. وتحدد معظم مهام الطباعة كافة الخصائص وتلغي القيم المعينة من قبل هذه القائمة.

للعرض: اضغط الزر Menu (قائمة) 🚍، حدد قائمة Configure Device (تكوين الجهاز)، ومن ثم حدد قائمة PRINTING (الطباعة). (الطباعة).

ملاحظة: القيم التي تتضمّن علامة نجمية (\*) هي القيم الافتراضية المعيّنة من قِبل الشركة المصنّعة. بعض عناصر القائمة ليس لها إعدادات 🖹 افتراضية.

| عنصر القائمة                                              | القيم                              | الوصف                                                                                                    |  |
|-----------------------------------------------------------|------------------------------------|----------------------------------------------------------------------------------------------------|--|
| (النسخ) COPIES                                            | النطاق: ۱ ـ ۳۲۰۰۰                  | تعيين عدد النسخ الافتراضى لمهام الطباعة. والقيمة<br>الافتراضية هي ١.                                                                   |  |
| DEFAULT PAPER SIZE (حجم الورق<br>الافتراضي)               | تظهر قائمة بالأحجام المتوفرة.      | تعيين الحجم الافتراضي للورق.                                                                                                    |  |
| DEFAULT CUSTOM PAPER SIZE (حجم<br>الورق المخصص الافتراضي) | • UNIT OF MEASURE (وحدة<br>القياس) | تعيين الحجم الافتراضي لأي مهمة طباعة مخصصة.                                                                                            |  |
|                                                           | (X البُعد X DIMENSION •            |                                                                                                    |  |
|                                                           | (Y البُعد Y DIMENSION •            |                                                                                                    |  |
| DUPLEX (طباعة على الوجهين)                                | OFF (إيقاف تشغيل)*                 | تمكين الطباعة على الوجهين أو تعطيلها.                                                                                                  |  |
|                                                           | ON (تشغیل)                         | ملاحظة: تتوفر هذه القائمة فقط في الطرازات d، و dn,<br>و x.                                                                             |  |
| DUPLEX BINDING (التجليد على الوجهين)                      | LONG EDGE (الحافة الطويلة)*        | تغيير حافة التجليد للطباعة على الوجهين.                                                                                                |  |
|                                                           | SHORT EDGE (الحافة القصيرة)        | ملاحظة: تتوفر هذه القائمة فقط في الطرازات d، و dn,<br>و x.                                                                             |  |
| OVERRIDE A4/LETTER (تجاوز /A4                             | (۶) NO                             | ضبط المنتج لطباعة مهمة نتطلب ورقا بحجم A4 على                                                                                          |  |
| (LETTER                                                   | *(نعم) YES                         | ورق بحجم letter عند عدم تحميل ورق بحجم A4.                                                                                             |  |
| MANUAL FEED (تغذية يدوية)                                 | OFF (إيقاف تشغيل)*                 | جعل إعداد <b>MANUAL FEED (تغذية يدوية)</b> الإعداد                                                                                     |  |
|                                                           | ON (تشغیل)                         | الافتراضي للمهام التي لا تحدد درجا.                                                                                                    |  |
| EDGE-TO-EDGE OVERRIDE (تجاوز حافة                         | *(ኣ) NO                            | تغيير المنطقة القابلة للطباعة للورق بحجمي Letter و A4                                                                                  |  |
| إلى الحافة)                                               | (نعم) YES                          | إلى ٢ مم من الحاهنين اليسرى واليمنى للطباعه احاديه<br>الوجه. تكون المنطقة القابلة للطباعة القياسية ٤ مم من<br>الحافتين اليسرى واليمنى. |  |

| عنصر القائمة                       | القيم              | الوصف                                                                                                    |
|------------------------------------|--------------------|----------------------------------------------------------------------------------------------------|
| (COURIER FONT (الغط COURIER FONT   | علاي)* REGULAR     | تحديد إصدار من خط Courier.                                                                                   |
|                                    | (داکن) DARK        | ان إعداد <b>DARK (داکن)</b> هو خط Courier داخلی متوفر<br>فی طابعات السلسلة HP LaserJet III والسلسلات الأقدم. |
| A4) WIDE A4 واسع)                  | *(צ) NO            | تغبير المنطقة القابلة للطباعة للورق بحجم A4.                                                                 |
|                                    | (تعم) YES          | NO (لا): تكون المنطقة القابلة للطباعة ثمانية وسبعين حرفاً<br>بعشر مسافات بينية في السطر الواحد.              |
|                                    |                    | YES (نعم): تكون المنطقة القابلة للطباعة ثمانين حرفاً<br>بعشر مسافات بينية في السطر الواحد.                   |
| PRINT PS ERRORS (طباعة أخطاء PS)   | OFF (إيقاف تشغيل)* | طباعة صفحات أخطاء PS.                                                                                        |
|                                    | ON (تشغیل)         |                                                                                                    |
| PRINT PDF ERRORS (طباعة أخطاء PDF) | OFF (إيقاف تشغيل)* | طباعة صفحات أخطاء PDF.                                                                                       |
|                                    | ON (تشغیل)         |                                                                                                    |

#### القائمة الفرعية PCL

تسمح هذه القائمة بتكوين إعدادات لغة التحكم بالطابعة.

للعرض: اضغط الزر Menu (قائمة) الطباعة Configure Device (تكوين الجهاز)، وحدد قائمة PRINTING (الطباعة)، ومن ثم حدد قائمة PCL.

| القيم التي تتضمّن علامة نجمية (*) هي القيم الافتر اضية المعيّنة من قِبل الشركة المصنّعة. بعض عناصر القائمة ليس لها إعدادات | 🛱 ملاحظة:  |
|----------------------------------------------------------------------------------------------------|------------|
|                                                                                                    | افتر اضية. |

| العنصر                                               | القيم                                | الوصف                                                                                                    |
|------------------------------------------------------|--------------------------------------|----------------------------------------------------------------------------------------------------|
| form LENGTH (طول النموذج)                            |                                      | يعين المسافة الأفقية من ٥ أسطر حتى ١٢٨ سطراً بالنسبة لحجم الورق الافتراضي.<br>الإعداد الافتراضي هو ٦٠                                                                                                    |
| (الاتجاه) ORIENTATION                                | PORTRAIT (طولي)*                     | ـــــــــــــــــــــــــــــــــــــ                                                                                                    |
|                                                      | LANDSCAPE (عرضي)                     |                                                                                                    |
| FONT SOURCE (مصدر الخط)                              | عرض لقائمة بمصادر الخط المتوفرة      | يحدد مصدر للخط. الإعداد الافتراضي هو INTERNAL (داخلي).                                                                                                    |
| رقم الغط) FONT NUMBER                                |                                      | يقوم المنتج بتعيين رقم لكل خط ويسرد الأرقام في PCL font list (قائمة خطوط<br>PCL). النطاق هو من • إلى ١٠٢. الإعداد الافتراضي هو صفر.                                                                                 |
| (المسافة البينية للخط) FONT PITCH                    |                                      | يحدد المسافة البينية للخط. قد لا يظهر ذلك العنصر، وذلك حسب الخط المحدد.<br>النطاق هو من ٤٤. • إلى ٩٩.٩٩ الإعداد الافتراضي هو ٠٠,١٠.                                                                                 |
| SYMBOL SET (مجموعة الرموز)                           | عرض لقائمة بمجموعات الرموز المتوفرة. | يحدد أية مجموعة رموز من ضمن مجموعات الرموز العديدة المتوفرة في لوحة<br>تحكم المنتج. مجموعة الرموز عبارة عن تجميع فريد لكل الأحرف في خطما.<br>PC-8 أو PC-850 موصى به لأحرف رسم الخطوط. الإعداد الافتراضي هو<br>PC-8. |
| APPEND CR TO LF (الحاق<br>حرف الإرجاع بتغذية الأسطر) | ×(۷) NO<br>YES (نعم)                 | الحاق حرف إرجاع لكل عملية تغذية سطر تمت مصادفتها في المهام المتوافقة مع<br>مهام PCL السابقة (نص خالص، بلا تحكم بالمهمة). بعض البينات، تشير إلى سطر<br>حديد به اسطة رمز التحكه في تغذية السطور، فقط                  |
| SUPPRESS BLANK<br>(منع الصفحات الفارغة)              | (۲) NO<br>(۲) NO                     | عند إنشاء PCL الخاص بكى يتم تضمين عمليات تغذية نموذج إضافية التي من<br>شائها أن تتسبب في طباعة صفحة فارغة. حدد YES (نعم) لكي يتم تجاهل عمليات                                                                       |

| العنصر                                       | القيم              | الوصف                                                                                                    |  |
|----------------------------------------------|--------------------|----------------------------------------------------------------------------------------------------|--|
| MEDIA SOURCE MAPPING<br>(تخطیط مصدر الوسانط) |                    | يحدد الأمر MEDIA SOURCE MAPPING (تخطيط مصدر الوسائط) لـ<br>PCL5 أحد أدراج الإدخال بواسطة رقم يقوم بتعيين الأدراج ووحدات التغذية<br>المختلفة المتاحة. |  |
|                                              | STANDARD (قياسىي)* | يستند الترقيم إلى طابعات HP LaserJet الأحدث مع تغييرات محدثة على ترقيم<br>الأدراج ووحدات التغذية.                                                    |  |
|                                              | کلاسيکي) CLASSIC   | يستند الترقيم إلى طابعات HP LaserJet 4 والطرازات الأقدم.                                                                                             |  |

### قائمة Print Quality (جودة الطباعة)

للعرض: اضغط الزر Menu (قائمة) المنهم Configure Device (تكوين الجهاز) ، ومن ثم حدد قائمة PRINT (تكوين الجهاز) ، ومن ثم حدد قائمة QUALITY (جودة الطباعة) .

القراضية: القيم التي تتضمّن علامة نجمية (\*) هي القيم الافتراضية المعيّنة من قِبل الشركة المصنّعة. بعض عناصر القائمة ليس لها إعدادات افتراضية.

| العنصر                                 | العنصر الفرعي                              | العنصر الفرعي                                                                                                    | القيم                                                                                         | الوصف                                                                                                    |
|----------------------------------------|--------------------------------------------|----------------------------------------------------------------------------------------------------|-----------------------------------------------------------------------------------------------|----------------------------------------------------------------------------------------------------|
| SET<br>REGISTRATION<br>(تعيين التسجيل) |                                            |                                                                                                    |                                                                                               | لكل درج، يؤدي تعيين التسجيل إلى إز احة محاذاة الهامش<br>لتوسيط الصورة على الصفحة من الأعلى إلى الأسفل ومن<br>اليسار إلى اليمين. كما يمكن محاذاة الصور على الوجه<br>الأمامي بالصور المطبوعة على الوجه الخلفي.                                                                                                    |
|                                        | ضبط ADJUST TRAY <x><br/>الدرج <x>)</x></x> | PRINT TEST<br>اطباعة صفعة PAGE<br>اطباعة (طباعة (لابنيل X1 SHIFT<br>(Y1 (تبديل Y1 SHIFT<br>(X2 (تبديل X2 SHIFT<br>(Y2 SHIFT | التبديل من -٢٠ إلى ٢٠<br>بموازاة المحور الأفقى أو<br>المحور الرأسي. القيمة<br>الافتراضية هي ٠ | طباعة صفحة اختبار وإجراء عملية محاذاة لكل درج.<br>عند إنشاء المنتج لصورة، يقوم المنتج بإجراء المسح<br>الضوئي عبر الصفحة من جانب إلى آخر حيث تتم تغذية<br>الورقة من الأعلى إلى الأسفل في المنتج.<br>يشار إلى اتجاه المسح الضوئي بحرف X. X هو اتجاه<br>مسح الصفحة الأحادية الوجه أو الوجه الأول من الصفحة<br>الشائية الوجه. X2 هو اتجاه مسح الوجه الثاني من<br>الصفحة الأحادية الوجه.<br>الشائية الوجه. Y2 هو اتجاه تغذية<br>الشائية الوجه. Y2 هو اتجاه تغذية الوجه الأول من الصفحة<br>الشائية الوجه. Y2 هو اتجاه تغذية الوجه الألهي من<br>الشائية الوجه. Y2 هو اتجاه تغذية الوجه الثاني من |
| FUSER MODES<br>(أوضاع وحدة المصهر)     | عرض قائمة أنواع الورق.                     |                                                                                                    | NORMAL (عادي)<br>HIGH2 (عالي٢)<br>HIGH1 (عالي١)<br>LOW (منخفض)                                | يملك كل نوع ورق وضع مصبهر افتر اضي. قم بتغيير<br>وضع المصبهر فقط إذا ما واجهت مشكلات تتعلق<br>بالطباعة على أنواع ورق معينة. بعد تحديد نوع الورق،<br>يمكنك تحديد أحد أوضاع المصبهر المتوفرة لهذا النوع.                                                                                                    |
|                                        | RESTORE MODES (استعادة<br>الأوضاع)         |                                                                                                    |                                                                                               | إعادة كافة إعدادات وضع المصبهر إلى الإعدادات<br>الافتراضية للشركة المصنعة.                                                                                                    |
| OPTIMIZE (تحسين)                       |                                            |                                                                                                    |                                                                                               | تحسين أوضاع الطباعة المختلفة لمعالجة مشاكل جودة<br>الطباعة.                                                                                                    |
|                                        | RESTORE<br>OPTIMIZE (استعادة تحسين)        |                                                                                                    |                                                                                               | إعادة كافة الإعدادات في قائمة OPTIMIZE (تحسين)<br>إلى القيم الافتراضية للشركة المصنعة.                                                                                                    |

| العنصر العن                        | العنصر الفرعي | العنصر الفرعي | القيم              | الوصف                                                                                                    |
|------------------------------------|---------------|---------------|--------------------|----------------------------------------------------------------------------------------------------|
| (الدقة) RESOLUTION                 |               |               | 300                | يعيّن الدقة التي يعتمدها المنتج للطباعة.                                                                                                    |
|                                    |               |               | 600                | 300: إنتاج جودة طباعة المسودة.                                                                                                    |
|                                    |               |               | *FASTRES 1200      | 600: إنتاج جودة طباعة عالية للنصوص.                                                                                                    |
|                                    |               |               | PRORES 1200        | FASTRES 1200: إنتاج جودة طباعة ١٢٠٠ نقطة<br>لكل بوصة لطباعة الرسوم والنصوص التجارية بسرعة<br>وجودة عالية.                                                                                                    |
|                                    |               |               |                    | PRORES 1200: إنتاج جودة طباعة ١٢٠٠ نقطة<br>في البوصة لطباعة فن الخطوط والصور الرسومية<br>بسرعة وجودة عالية.                                                                                                    |
| RET (تقنية تحسين الدقة)            |               |               | OFF (ايقاف تشغيل)  | استخدم إعداد تقنية تحسين الدقة (REt) للحصول على<br>طراعة بزرارا بمنزمانات وحداق متحانسة                                                                                                    |
|                                    |               |               | LIGHT (فاتح)       | طباعة بروايا ومنطيبات وحواف منجاسة.<br>الابنة العداد DFL ما مدينا المامة اذار الترتيبين                                                                                                    |
|                                    |               |               | MEDIUM (متوسط)*    | لا يوتر إعداد REI على جوده الطباعة إذا ما تم تعيين<br>الدقة إلى إعدادي FASTRES 1200 أو FASTRES                                                                                                    |
|                                    |               |               | (داکن) DARK        | 1200. تستفيد كل خيارات دفه الطباعه الآخرى من تقنيه<br>REt.                                                                                                    |
| ECONOMODE (وضع                     |               |               | OFF (إيقاف تشغيل)* | ان EconoMode (وضع توفير الحبر) هو عبارة عن<br>انتقاب المنتقب المنابعة المنابع المالية الم                                                                                                    |
| نوفير الحبر)                       |               |               | ON (تشغیل)         | ميرة نسمع للمنتج باستخدام كمية الل من الحبر لكل<br>صفحة. يمكن أن يؤدي تحديد هذا الخيار إلى إطالة عمر<br>مخزون الحبر وقد يخفض تكلفة كل صفحة. ولكنه أيضاً<br>يخفض جودة الطباعة. تناسب الصفحة المطبو عة طباعة<br>المسودات.                                                                      |
|                                    |               |               |                    | لا توصى شركة HP باستخدام EconoMode (وضع<br>توفير الحبر) بشكل مستمر. إذا تم استخدام وضع<br>أكثر من الأجزاء الميكانيكية الموجودة في خرطوشة<br>الطباعة. وإذا بدأت جودة الطباعة بالتراجع ضمن هذه<br>الظروف، فستحتاج إلى تركيب خرطوشة طباعة جديدة،<br>حتى لو كان هناك مخزون حبر متبق في الخرطوشة. |
| TONER DENSITY<br>(کثافة الحبر)     |               |               | 1 5 to 1 (۱ إلى ۵) | نفتيح أو تغميق الطباعة في الصفحة. الإعداد الأفتح هو<br>١، والإعداد الأدكن هو ٥. يحقق الإعداد الافتراضي ٣<br>أفضل النثائج في أغلب الأحيان.                                                                                                    |
|                                    |               |               | OFF (إيقاف تشغيل)* | اذا كان التنظيف الذاتي قيد التشغيل، يطبع المنتج صفحة<br>تتنابض منديا بدراب مرد المشغيل، السامراد                                                                                                    |
| (سنیت سالی)                        |               |               | ON (تشغیل)         | تنطيف علمان يصل عند الصفحات إلى إعداد<br>CLEANING INTERVAL (فترة التنظيف) .                                                                                                    |
|                                    |               |               | *0                 | عندما يكون AUTO CLEANING (تنظيف تلقائي)<br>قد التشغالي بحدر هذا الخراب عدد المبغدات المطرب عق                                                                                                    |
| التنظيف)                           |               |               | 1                  | ميد المسعين، يحدد مدر المحيار عد المسعدات المسعوطة.<br>قبل طبع تلقائياً صفحة التنظيف.                                                                                                    |
|                                    |               |               | ۲                  |                                                                                                    |
|                                    |               |               | ٥                  |                                                                                                    |
|                                    |               |               | 1                  |                                                                                                    |
|                                    |               |               | ۲                  |                                                                                                    |
| AUTO CLEANING<br>SIZE (حجم التنظيف |               |               | *LETTER            | عندما يكون <b>AUTO CLEANING (تنظيف تلقاني)</b><br>قد التشغيل، بحدد هذا الخبار حجم الورق المستخدم                                                                                                    |
| عادی (مبع ، سیب<br>لتلقانی)<br>    |               |               | A4                 | لطباعة صفحة التنظيف                                                                                                    |
| العنصر                                          | العنصر الفرعي | العنصر الفرعي | القيم | الوصف                                                                                                    |
|-------------------------------------------------|---------------|---------------|-------|----------------------------------------------------------------------------------------------------|
| CREATE<br>CLEANING PAGE<br>(انشاء صفحة تنظيف)   |               |               |       | يطبع صفحة تعليمات لتنظيف الحبر الزائد من أسطوانة<br>الضغط في وحدة المصبور.<br>ملاحظة: يتوفر هذا الخيار فقط في طابعة<br>HP LaserJet P3015، وطابعة HP LaserJet.<br>P3015، وطابعة HP LaserJet P3015، |
| PROCESS<br>CLEANING<br>(معالجة صفحة<br>التنظيف) |               |               |       | إنشاء صفحة تنظيف ومعالجتها لتنظيف أسطوانة الضغط<br>في المصبهر . عندما يتم تشغيل عملية التنظيف، يتم طباعة<br>صفحة تنظيف. يمكن التخلص من هذه الصفحة.                                                |

### قائمة System Setup (إعداد النظام)

استخدم قائمة SYSTEM SETUP (إعداد النظام) لتغيير الإعدادات الافتراضية لتكوين المنتج مثل وضع السكون والسمات المميزة للمنتج (اللغة) والتخلص من الانحشار.

للعرض: اضغط الزر Menu (قائمة) ، حدد قائمة Configure Device (تكوين الجهاز)، ومن ثم حدد قائمة SYSTEM SETUP (تكوين الجهاز)، ومن ثم حدد قائمة (إعداد النظام).

ملاحظة: القيم التي تتضمّن علامة نجمية (\*) هي القيم الافتراضية المعيّنة من قِبل الشركة المصنّعة. بعض عناصر القائمة ليس لها إعدادات افتراضية.

| الوصف                                                                        | القيم                                                    | العصر الفرعي                | العنصر                       |
|------------------------------------------------------------------------------|----------------------------------------------------------|-----------------------------|------------------------------|
| تعيين التاريخ الصحيح. نطاق السنة من ٢٠٠٩<br>حتى ٢٠٣٧.                        | / MMM]/[DD] YEAR]/ /<br>[الشهر]/[اليوم] السنة =)         | التاريخ) DATE               | DATE/TIME (التاريخ/الوقت)    |
|                                                                              | =(YYYY]/ /[DD] MONTH]<br>((السنة]/ /[اليوم] الشهر=)      |                             |                              |
|                                                                              | =DAY=-/[MMM]/[YYY]] ([السنة]/<br>[الشهر]/ اليوم=)        |                             |                              |
| اختيار الترتيب الذي تريد أن تظهر به السنة                                    | (السنة/الشهر/اليوم)* YYYY/MMM/DD                         | DATE FORMAT (تنسيق التاريخ) |                              |
| والسنهر واليوم في التاريخ.                                                   | (الشهر/اليوم/السنة) MMM/DD/YYYY                          |                             |                              |
|                                                                              | DD/MMM/YYYY (السنة/الشهر/اليوم)                          |                             |                              |
| تحديد تكوين لعرض الوقت.                                                      | : HOUR [MM] [PM]: :<br>[الدقيقة] [مساءً] الساعة =)       | TIME (الوقت)                |                              |
|                                                                              | [HH]: ([الساعة]:) [PM] = MINUTE<br>( [مسامً] الدقيقة=)   |                             |                              |
|                                                                              | ]=HH]:[MM] AM/PM ( [الساعة]:<br>[الدقيقة] صباحًا/مساءً=) |                             |                              |
| حدد ما إذا كنت تريد استخدام تنسيق 12<br>حدد ما إذا كنت تريد استخدام تنسيق 12 | ۱۲) 12 HOUR (۱۲ ساعة)*                                   | TIME FORMAT (تنسيق الوقت)   |                              |
| חטסה (۱۰ ساعه) او HOUR (۱۰ ساعة).<br>ساعة).                                  | ۲٤) 24 HOUR (۲٤ ساعة)                                    |                             |                              |
| تحديد عدد مهام النسخ السريع التي يمكن                                        | Continuous value (قيمة دائمة)                            |                             | الحد تغزين JOB STORAGE LIMIT |
| نخرينها في المنتج.                                                           | Range (نطاق): 100–1 (۱۰۰۰)                               |                             | المهام)                      |
|                                                                              | Default = 32 (القيمة الافتراضية = ٣٢)                    |                             |                              |

| الوصف                                                                                        | القيم                      | العنصر الفرعي                      | العنصر                         |
|----------------------------------------------------------------------------------------------|----------------------------|------------------------------------|--------------------------------|
| تعيين الفترة الزمنية التي يتم خلالها الاحتفاظ                                                | OFF (إيقاف تشغيل)*         |                                    | JOB HELD TIMEOUT (مهلة الوظيفة |
| بمهام النسح السريع قبل حدقها للقاليا من قائمة<br>الانتظار . يظهر عنصر القائمة هذا فقط في حال | HOUR 1 (ساعة واحدة)        |                                    | (1222)                         |
| وجود قرص تابت مركب.                                                                          | 4 HOURS (٤ ساعات)          |                                    |                                |
|                                                                                              | 1 DAY (يوم واحد)           |                                    |                                |
|                                                                                              | WEEK 1 (أسبوع واحد)        |                                    |                                |
| تحديد ما إذا كان سيتم إظهار عنوان IP الخاص<br>بالمنتج مل الثراثية مد المسالة Doody           | AUTO (تلقائي)              |                                    | SHOW ADDRESS (إظهار العنوان)   |
| بالملبح على الشاشة مع الرسانة Reauy<br>(جاهز) أم لا.                                         | OFF (إيقاف تشغيل)*         |                                    |                                |
| الحد من الضجيج خلال الطباعة. عندما يكون<br>مذا الاحداد قد الثن ناميد إسرالية مسمحة           | OFF (إيقاف تشغيل)*         |                                    | QUIET MODE (الوضع الصامت)      |
| هذا الإعداد فيد التسعيل، يطبع المنتج بسر عه<br>أقل                                           | ON (تشغیل)                 |                                    |                                |
| التحكم بكيفية تعامل المنتج مع أدراج الورق<br>والمطالبة المتعلقة بها في لوحة التحكم.          |                            |                                    | (سلوك الدرج) TRAY BEHAVIOR     |
| تعبين كيفية معالجة المهام التي تم تحديد درج                                                  | EXCLUSIVELY (حصرياً)*      |                                    |                                |
|                                                                                              | (أولأ) FIRST               | IRAT (استخدام الدرج المطلوب)       |                                |
| <ul> <li>EXCLUSIVELY (حصريا): لا<br/>يحدد المنتج أبدأ درجاً مختلفاً إذا كان</li> </ul>       |                            |                                    |                                |
| المستخدم قد أشار إلى أنه يجب استخدام<br>درج معتني متبار كان ذاك الدرج                        |                            |                                    |                                |
| درج معین، حتی تو خان دیت اندرج<br>فار غا                                                     |                            |                                    |                                |
| • FIRST (أولاً): بإمكان المنتج سحب                                                           |                            |                                    |                                |
| الورق من درج أخر إذا كان الدرج<br>المعنين فلا غال حتي إد أشار المستخدم                       |                            |                                    |                                |
| المعين قارع، كلي لو النار المستخدم<br>إلى استخدام درج معيّن لهذه المهمة.                     |                            |                                    |                                |
| تحديد متى يكون من الضروري ظهور رسالة                                                         | دوماً)* ALWAYS             | MANUALLY FEED                      |                                |
| بشان التغذية اليدوية عندما لا يتناسب نوع او<br>حجو احدي المهاو مع الحجو أو الذوع الذي تو     | UNLESS LOADED (الا في حالة | PROMPT (المطالبة بالتغذية اليدوية) |                                |
| تكوينه للدرجا                                                                                | التحميل)                   |                                    |                                |
| <ul> <li>ALWAYS (دوماً): تظهر دائماً رسالة</li> </ul>                                        |                            |                                    |                                |
| مطالبة قبل طباعه مهمه بالتعديه البدويه.                                                      |                            |                                    |                                |
| <ul> <li>UNLESS LOADED (الا في حالة</li> </ul>                                               |                            |                                    |                                |
| ا <b>لتحمين)</b> . تظهر رسالة فقط إذا كان<br>الدرج المتعدد الأغر اض فار غاً أو لا            |                            |                                    |                                |
| يتناسب مع حجم أو نوع المهمة المحددة.                                                         |                            |                                    |                                |
| تحديد كيفية التعامل مع الورق عند الطباعة من                                                  | مىكن)* ENABLED             | تحديد) PS DEFER MEDIA              |                                |
| برنامج تشغيل طابعة Adobe PS.                                                                 | (معطر) DISABI ED           | الأدراج في PS)                     |                                |
| <ul> <li>ENABLED (ممكن): استخدام أسلوب<br/>HP للتعامل مع الورق.</li> </ul>                   |                            |                                    |                                |
| <ul> <li>DISABLED (معطل): استخدام</li> <li>أسلوب Adobe PS للتعامل مع الورق.</li> </ul>       |                            |                                    |                                |

| الوصف                                                                                                    | القيم                                | العنصر الفرعي                                                 | العنصر                    |
|----------------------------------------------------------------------------------------------------|--------------------------------------|---------------------------------------------------------------|---------------------------|
| تحدید ما إذا کنت ترید ظهور رسالة تکوین<br>الدرج أم لا کلما تم إغلاق درج.                                                                                                    | DISPLAY (عرض)*<br>DISPLAY (عرب ميز ) | المطالبة SIZE/TYPE PROMPT (المطالبة<br>بالحجم/النوع)          |                           |
| <ul> <li>DISPLAY (عرض): يتم عرض<br/>رسالة تكوين الدرج عند إغلاق أحد<br/>الأدراج. يمكنك تكوين حجم أو نوع<br/>الدرج مباشرة من خلال هذه الرسالة.</li> </ul>                                                  | של שלשט) DO NOT DISPLAT              |                                                               |                           |
| <ul> <li>DO NOT DISPLAY (عدم<br/>عرض): لا يتم عرض رسالة تكوين<br/>الدرج.</li> </ul>                                                                                                    |                                      |                                                               |                           |
| تشغيل مطالبة لوحة التحكم أو إيقاف تشغيلها<br>لتحديد درج أخر إذا كان الدرج المحدد فار عًا.                                                                                                    | مىكن)* ENABLED<br>DISABLED (مىطل)    | USE ANOTHER<br>TRAY (استخدام درج آخر)                         |                           |
| <ul> <li>ENABLED (ممكن): يطالب المنتج<br/>إما بإضافة الورق إلى الدرج المحدد أو<br/>اختيار درج آخر.</li> </ul>                                                                                             |                                      |                                                               |                           |
| <ul> <li>DISABLED (معطل): يطالب المنتج<br/>المستخدم بإضافة الورق إلى الدرج الذي<br/>تم تحديده بالأصل.</li> </ul>                                                                                          |                                      |                                                               |                           |
| التحكم بطريقة معالجة المنتج لمهام الطباعة على<br>الوجهين (الطباعة المزدوجة).                                                                                                    | AUTO (تلقائي)*<br>YES (نعم)          | DUPLEX BLANK PAGES<br>(صفحات فارغة في الطباعة على<br>الوجهين) |                           |
| <ul> <li>AUTO (تلقاني): تمكين AUTO (تلقاني): تمكين AUTO (الطباعة الذكية على الوجيين)، الذي ترشد المنتج إلى عدم معالجة الوجهين إذا كان الوجه الثاني فارغا. بإمكان هذا الأمر تحسين سرعة الطباعة.</li> </ul> |                                      |                                                               |                           |
| • YES (نعم): تعطيل Smart (لعم): تعطيل YES<br>Duplexing (الطباعة الذكية على<br>الوجهين إودفع وحدة الطباعة على<br>الوجهين لقلب الورقة حتى ولو كانت<br>الطباعة عليها تتم على وجه واحد فقط.                   |                                      |                                                               |                           |
| ملاحظة: هذه القائمة متوفرة فقط في طابعة<br>HP LaserJet P3011n أو طابعة<br>HP LaserJet P3011dn .                                                                                                    |                                      |                                                               |                           |
| تحدید إعداد ALTERNATE (بدیل) إذا كنت                                                                                                    | STANDARD (قياسي)*                    | IMAGE ROTATION (استدارة                                       |                           |
| تواجه مسائل في محاداة الصور على تمادج<br>مطبو عة مسبقاً.                                                                                                    | (بديل) ALTERNATE                     | الصورة)                                                       |                           |
| يقلل من استهلاك الطاقة عندما يكون المنتج                                                                                                    | MINUTE 1 (دقيقة واحدة)               |                                                               | SLEEP DELAY (مهلة السكون) |
| متوفقا لفترة محددة.                                                                                                    | ۱۶ (۹٬ دقيقة) 15 MINUTES             |                                                               |                           |
|                                                                                                    | ۳۰) 30 MINUTES (دقيقة)               |                                                               |                           |
|                                                                                                    | ه؛ دقيقة) 45 MINUTES                 |                                                               |                           |
|                                                                                                    | 60 MINUTES (دقيقة)                   |                                                               |                           |
|                                                                                                    | ۹۰ ) 90 MINUTES (دقيقة)              |                                                               |                           |
|                                                                                                    | 2 HOURS (ساعتان)                     |                                                               |                           |
| تكوين وقت الاسترداد اليومي للمنتج.                                                                                                    | OFF (إيقاف تشغيل)*                   | یوم >DAY OF THE WEEK (یوم                                     | وقت التنشيط) Wake Time    |
|                                                                                                    | CUSTOM (مخصص)                        | من أيام الأسبوح)                                              |                           |

| الوصف                                                                                                    | القيم                       | العنصر الفرعي | العنصر                              |
|----------------------------------------------------------------------------------------------------|-----------------------------|---------------|-------------------------------------|
| تعيين مدى سطوع شائسة لوحة التحكم. الإعداد<br>الافتراضي هو •.                                                         | النطاق من ١ حتى ١٠.         |               | DISPLAY BRIGHTNESS (سطوع<br>الشاشة) |
| تعيين السمة الافتراضية.                                                                                              | AUTO (تلقائي)*              |               | PERSONALITY (السمة)                 |
|                                                                                                    | PCL                         |               |                                     |
|                                                                                                    | PDF                         |               |                                     |
|                                                                                                    | PS                          |               |                                     |
| يعيَّن ما إذا كان سيتم مسح أحد التحذير ات من<br>طب أب مة التحك أب عندما متب اسبال معمة                               | JOB (المهمة)*               |               |                                     |
| على توجه التحكم أو علما يتم إرسان مهمة<br>طباعة أخرى.                                                                | ON (تشغیل)                  |               | (שבינקים שיישים) WARNINGS           |
| يحدد سلوك المنتج عندما يصدر عن النظام خطأ<br>قابل المتابحة الثاقانية                                                 | OFF (إيقاف تشغيل)           |               | AUTO CONTINUE (متابعة تلقانية)      |
| لى <u>المحاب</u> د. (للعالية.                                                                                        | ON (تشغیل)*                 |               |                                     |
| تعيين ما إذا كان المنتج يحاول إعادة طباعة<br>الصفحات رود الجشار الدرق                                                | AUTO (تلقائي)*              |               | JAM RECOVERY (التخلص من الانحشار)   |
| مسلم (تلقانه): يقدم المنتجر باعادة طراعة                                                                             | OFF (إيقاف تشغيل)           |               | ()                                  |
| الصفحات إذا كانت الذاكرة كافية للطباعة<br>السريعة على الوجهين.                                                       | ON (تشغیل)                  |               |                                     |
| يعيّن كيفية تكوين ميزة قرص ذاكرة الوصول<br>الشائر السري (١٩٨٩) الابترة، ذاكراتا الم                                  | AUTO (تلقائي)*              |               | RAM DISK (قرص ذاكرة الوصول          |
| العشواني (٢٩٨٧). لا يتوفر عنه إذ في حال م<br>يتم تركيب القرص الثابت وكانت ذاكرة الطباعة<br>٨ ميجا بايت على الأقل.    | OFF (ايقاف تشغيل)           |               | (معمد المي)                         |
| <b>AUTO (تلقاني)</b> : يحدد المنتج حجم قرص<br>ذاكرة الوصول العشواني (RAM) الأمثل وذلك<br>وفقاً لحجم الذاكرة المتوفر. |                             |               |                                     |
| OF <b>F (إيقاف تشغيل)</b> : يتم تعطيل قرص ذاكرة<br>الوصول العشواني (RAM)، ولكن يظل الحد<br>الأدنى من قرص RAM نشطا.   |                             |               |                                     |
| تعيين لغة للمنتج. اللغة الافتر اضية هي<br>ENGLISH (الإنكليزية).                                                      | تظهر قائمة باللغات المتاحة. |               | (اللغة) Language                    |

#### قائمة 0/ا (إدخال/إخراج)

تؤثر العناصر في قائمة O/l (الإدخال/الإخراج) على الاتصال بين المنتج والكمبيوتر. إذا احتوى المنتج على ملقم طباعة HP Jetdirect، فيمكنك تكوين معلمات الشبكة الأساسية باستخدام هذه القائمة الفرعية. ويمكنك أيضاً تكوين هذه المعلمات وغير ها من خلال HP Web Jetadmin أو ملقم ويب المضمّن.

للحصول على معلومات حول هذه الخيارات، انظر تكوين شبكة الاتصال في صفحة ٦١.

للعرض: اضغط الزر Menu (قائمة) 🚍، حدد قائمة Configure Device (تكوين الجهاز)، ومن ثم حدد قائمة 1/0 (الإدخال/الإخراج).

🐒 ملاحظة: القيم التي تتضمّن علامة نجمية (\*) هي القيم الافتر اضية المعيّنة من قِبل الشركة المصنّعة. بعض عناصر القائمة ليس لها إعدادات القتر اضية.

| العنصر                                                                         | العنصر الفرعي                          | القيم           | الوصف                                                                                                    |
|--------------------------------------------------------------------------------|----------------------------------------|-----------------|----------------------------------------------------------------------------------------------------|
| مهلة الإدخال/الإخراج) I/O TIMEOUT                                              |                                        | النطاق: ٥ ـ ٣٠٠ | تعيين I/O TIMEOUT (مهلة الإدخال/<br>الإخراج) للمنتج بالثواني. الإعداد الافتراضي هو<br>١٥ ثانية.                    |
|                                                                                |                                        |                 | ضبط المهلة للحصول على أفضل أداء. إذا<br>وردت بيانات من منافذ أخرى في منتصف مهمة<br>الطباعة، فقم بزيادة مدة المهلة. |
| EMBEDDED JETDIRECT<br>(قائمة JETDIRECT المضمنة)                                | راجع الجدول التالي للحصول على قائمة مز | ن الخيارات.     |                                                                                                    |
| EIO <x> JETDIRECT MENU<br/>(قائمة JETDIRECT للإيخارج<br/>المحسَّن <x>)</x></x> |                                        |                 |                                                                                                    |

# قائمتا Jetdirect (المضمنة) و Jetdirect (المضمنة) و Jetdirect (X> Jetdirect للإدخال/الإخراج المحسَّن)

| العنصى                    | العنصر الفرعي                         | العنصر الفرعي                    | القيم                                                        | الوصف                                                                                                    |
|---------------------------|---------------------------------------|----------------------------------|--------------------------------------------------------------|----------------------------------------------------------------------------------------------------|
| INFORMATION (معلو<br>مات) | PRINT SEC PAGE<br>(طباعة صفحة الأمان) |                                  | (نعم) YES<br>NO (لا)                                         | YES (نعم): طباعة صفحة تحتوي على إعدادات الأمان<br>الحالية على خادم الطباعة HP Jetdirect.                                                                                                    |
| TCP/IP                    | تىكىن) ENABLE                         |                                  | ON (تشغیل)*<br>OFE (ایقاف تشغار)                             | ۲۵ (۲): لا یم طباعه صفحه بعدادات الامان.<br>ON (تشغیل): تمکین بروتوکول TCP/IP.<br>DFF (القاف تشغار): تعطیل بد و تدکول TCP/IP                                                                                                    |
|                           | اسم (اسم <b>HOST NAME</b><br>المضيف)  |                                  | (0,                                                          | يتم استخدام سلسلة من أحرف وأرقام مؤلفة من ٢٢ حرفا<br>ورقماً كحد أقصى للتعرّف على المنتج. يتم سرد هذا الاسم على<br>صفحة تكوين HP Jetdirect. اسم المضيف الافتراضي هو<br>NPIxxxxxx هو آخر ستة أرقام من<br>عنوان (MAC). جياز شبكة الاتصال المحلية (LAN).                                                                                                    |
|                           | IPV4 SETTINGS<br>(اعدادات IPV4)       | CONFIG METHOD<br>(أسلوب التكوين) | BOOTP<br>*DHCP<br>اینوان AUTO IP<br>تلقاني)<br>MANUAL (يدوي) | تحديد الأسلوب الذي سيتم فيه تكوين معلمات TCP/IPv4<br>على ملقم الطباعة HP Jetdirect.<br>HP Jetdirect : تكوين تلقائي بواسطة ملقم BootP (بروتوكول<br>Bootstrap).<br>Bootstrap: تكوين تلقائي بواسطة ملقم DHCPv4 (بروتوكول<br>Bootstrap).<br>DHCP RELEASE (بروتوكول DHCP (تحرير<br>DHCP تقافي) الذاتم التحديد مع انتهاء مدة تأجير<br>DHCP RELEASE (تحرير<br>DHCP RENEW) وDHCP (تحرير<br>CHCP) للارتباط<br>خيارات تأجير بروتوكول DHCP (تجديد PV4) للارتباط<br>المحلي التلقائي. يتم تخصيص عنوان على شكل<br>MANUAL (عدوي): استخدم قائمة AUTOL<br>TCP. (بعدادات يدوية) لتكوين معلمات /SETINGS |

| الوصف                                                                                                    | القيم                                           | العنصر الفرعي                         | العنصر الفرعي                   | العنصر |
|----------------------------------------------------------------------------------------------------|-------------------------------------------------|---------------------------------------|---------------------------------|--------|
| (لا نتوفر إلا إذا تم تعيين قائمة CONFIG METHOD<br>(أسلوب التكوين) إلى الخبار MANUAL (يدوي)) تكوين<br>المعلمات مباشرة من لوحة تحكم المنتج:          | IP ADDRESS (عنوان<br>(IP)<br>ADDRET MASK (قناده | MANUAL<br>SETTINGS (إعدادات<br>يدوية) |                                 |        |
| <b>IP ADDRESS (عنوان IP)</b> : عنوان IP الفريد<br>(n n n n) للمنتخ جنث n عبارة عن قيمة من ب المريد                                                 | SUBNET MASK (قتاع<br>الشبكة الفرعية)            |                                       |                                 |        |
| (Mininin) عصبي عيد المعبر، على يد على المحبي (Mininin)<br>الفرعية (n.n.n.n) للمنتج حيث n عبارة عن قيمة من • إلى<br>٢٥٥.                            | DEFAULT<br>GATEWAY (العبّارة<br>الافتراضية)     |                                       |                                 |        |
| DEFAULT GATEWAY (العبّارة الافتراضية): عنوان<br>IP للعبّارة أو الموجه المستخدم لإجراء الاتصالات مع شبكات<br>الاتصال الأخرى.                        |                                                 |                                       |                                 |        |
| قم بتعيين عنوان IP على "افتراضي" عندما يتعذر على خادم<br>الطباعة الحصول على عنوان IP من شبكة الاتصال خلال<br>المايت عنه CDP المن من تداريل المالين | AUTO IP (عنوان IP<br>تلقاني)*                   | IP) DEFAULT IP<br>افتراضي)            |                                 |        |
| إعادة تكوين TCP/IP المعروضة (على سبيل المتال، عد<br>القيام بتكوينه يدوياً لاستخدامه مع BootP أو DHCP).                                             | LEGACY (بيانات قديمة)                           |                                       |                                 |        |
| ملاحظة: تعيّن هذه الميزة عنوان IP ثابت يمكن أن يتداخل<br>مع الشبكة المدارة.                                                                        |                                                 |                                       |                                 |        |
| AUTO IP (عنوان IP تلقاني): يتم تعيين عنوان<br>169.254.x.x) IP المرتبط محلياً.                                                                      |                                                 |                                       |                                 |        |
| <b>LEGACY (بيانات قديمة)</b> : يتم تعيين العنوان .192.0.0<br>192، بالتناسق مع منتجات HP Jetdirect الأقدم.                                          |                                                 |                                       |                                 |        |
| تحديد ما إذا كان سيتم تحرير تأجير DHCP الحالي وعنوان<br>IP المؤجر .                                                                                | (نعم) YES                                       | DHCP RELEASE<br>(تحرير DHCP)          |                                 |        |
| ملاحظة: يتم عرض هذه القائمة في حال تم تعيين CONFIG<br>ملاحظة: يتم عرض هذه القائمة في حال تم تعيين DHCP<br>استمرار مدة تأجير DHCP لملقم الطباعة.    | *(٤) ΝΟ                                         | ( ,                                   |                                 |        |
| تحديد ما إذا كان ملقم الطباعة سيطالب بإعادة تجديد مدة تأجير<br>DHCP.                                                                               | (نعم) YES                                       | تجديد) DHCP RENEW<br>(DHCP)           |                                 |        |
| ملاحظة: يتم عرض هذه القائمة في حال تم تعيين قائمة<br>CONFIG METHOD (أسلوب التكوين) إلى الخيار<br>DHCP مع استمرار مدة تأجير DHCP لملقم الطباعة.     | ^(3) NO                                         |                                       |                                 |        |
| حدد عنوان DNS الأساسي.<br>مدد عنوان DNS الأساسي.                                                                                                   |                                                 | PRIMARY<br>DNS) DNS أساسى)            |                                 |        |
| حدد عنوان N.n.n.n) IP الخاص بـ Secondary<br>Domain Name System (DNS) Server (خادم<br>نظام اسم المجال (DNS) الثانوي).                               |                                                 | SECONDARY<br>DNS (DNS ثانوي)          |                                 |        |
| تمكين تشغيل IPv6 على ملقم الطباعة أو تعطيله.                                                                                                    | ON (تشغیل)*                                     | (تمكين) ENABLE                        | IPV6 SETTINGS<br>(اعدادات IPV6) |        |
|                                                                                                    | OFF (إيقاف تشغيل)                               |                                       | (                               |        |
| تمکین عنوان TCP/ IPv6 وتکوینه یدویاً.                                                                                                    | MANUAL<br>SETTINGS (إعدادات                     | ADDRESS (العنوان)                     |                                 |        |
| ENABLE (تمكين): اختر ON (تتمعيل) لنمحين الندوين<br>اليدوي، أو OFF (إيقاف تشغيل) لتحليل التكرين اليدوي.<br>الإعداد الافتراضي هو OFF (إيقاف تشغيل).  | یدویة)<br>• ENABLE (تمکین)                      |                                       |                                 |        |
| ADDRESS (العُوان): كتابة عنوان عقدة IPv6 المؤلف<br>من ٣٢ رقما سداسيا عشريا والذي يستخدم بناء سداسيا عشريا<br>من علامة النقطتين.                    | • ADDRESS<br>(العنوان)                          |                                       |                                 |        |

| العنصر    | العنصر الفرعي                  | العنصر الفرعي                   | القيم                                     | الوصف                                                                                                    |
|-----------|--------------------------------|---------------------------------|-------------------------------------------|----------------------------------------------------------------------------------------------------|
|           |                                | DHCPV6 POLICY<br>(سیاسة DHCPV6) | ROUTER<br>SPECIFIED (الموجَّه<br>المحدد)* | ROUTER SPECIFIED (الموجَّه المحدد): يحدد<br>الموجه طريقة التكوين التلقانية المتعلقة بالحالة التي يستخدمها<br>خادم الطباعة. يحدد الموجه إذا ما كان ملقم الطباعة قد حصل<br>على من اله أن معل مات التكوين النار قدماً كلاه ما بن |
|           |                                |                                 |                                           | على عنوانه أو معلومات التخوين الحاصبة به أو حارهما من<br>خادم DHCPV6.                                                                                                    |
|           |                                |                                 | UNAVAILABLE<br>(الموجه غير متوفر)         | (الموجه غير متوفر):<br>إذا لم يتوفر موجه، فيجب أن يحاول خادم الطباعة الحصول                                                                                                    |
|           |                                |                                 | ALWAYS (دوماً)                            | على التكوين المتعلق بالحالة من خادم DHCPv6.                                                                                                    |
|           |                                |                                 |                                           | <b>ALWAYS (دوماً)</b> : وسواء توفر موجه أم لا، فإن ملقم<br>الطباعة يحاول دوماً الحصول على تكوينه المتعلق بالحالة من<br>خادم DHCPv6.                                                                                           |
|           |                                | PRIMARY<br>DNS) DNS أساسىي)     |                                           | تحديد عنوان IPv6 لملقم DNS الأساسي الذي يجب على<br>ملقم الطباعة استخدامه.                                                                                                    |
|           |                                | SECONDARY<br>DNS (DNS ثانوي)    |                                           | تحديد عنوان IPv6 لملقم DNS الثانوي الذي يجب على ملقم<br>الطباعة استخدامه.                                                                                                    |
|           | PROXY SERVER<br>(ملقد الدكتار) |                                 |                                           | تعيين الملقم الوكيل المطلوب استخدامه من قبل التطبيقات<br>المضمّنة في المنتج يستخدم عملاء شبكة الاتصال الملقم                                                                                                    |
|           |                                |                                 |                                           | الوكيل بشكل نموذجي من أجل الوصول إلى الإنترنت. حيث<br>يقدم الآخذين المؤقّت أصفحات المرب مدفر بدرجة من أمان                                                                                                    |
|           |                                |                                 |                                           | يوم بالمعرين المولف للملعات الويب ويومر درجة من المن<br>الإنترنت من أجل أولنك العملاء.                                                                                                    |
|           |                                |                                 |                                           | لتحديد الملقم الوكيل، قم بإدخال عنوان 19۷4 الخاص بالملقم<br>أو اسم المجال المؤهل بالكامل. قد يتكون الاسم من ٢٥٥ بايت.                                                                                                    |
|           |                                |                                 |                                           | بالنسبة لبعض الشبكات، قد تحتاج إلى الاتصال بموفر خدمة<br>إنترنت (ISP) للحصول على عنوان الملقم الوكيل.                                                                                                    |
|           | PROXY PORT (منفذ<br>الوكيل)    |                                 |                                           | قم بكتابة رقم المنفذ الذي يستخدمه الملقم الوكيل لدعم العملاء.<br>يقوم رقم المنفذ بتعريف المنفذ المحجوز لنشاط الوكيل على<br>شبكة الاتصال الخاصة بك، وقد تكون القيمة من • إلى<br>٦٥٥٣٥.                                         |
|           | iDLE TIMEOUT (مهلة<br>الخمول)  |                                 |                                           | تكوين الفترة الزمنية بالثواني التي يتم بعدها إغلاق اتصال<br>بيانات طباعة TCP الخامل (الفترة الزمنية الافتراضية هي<br>۲۷۰ ثانية، • يعطل المهلة).                                                                               |
| IPX/SPX   | ENABLE (تمكين)                 |                                 | ON (تشغیل)*                               | تمكين بروتوكول IPX/SPX أو تعطيله.                                                                                                    |
|           |                                |                                 | OFF (إيقاف تشغيل)                         |                                                                                                    |
| -         | FRAME TYPE (نوع                |                                 | AUTO (تلقائي)*                            | تحديد إعداد نوع الإطار لشبكة الاتصال الخاصة بك.                                                                                                    |
|           | (بِعار)                        |                                 | EN_8023                                   | AUTO (تلقاني): يقوم تلقانياً بتعيين وتحديد نوع الإطار على<br>أرار نه عربته اكتشافه                                                                                                    |
|           |                                |                                 | EN_II                                     | بون وی پیم ،ست.<br>EN SNAD ، (EN 8023) EN Ⅱ( EN 8022                                                                                                    |
|           |                                |                                 | EN_8022                                   | خيارات لتحديد نوع الإطار لشبكات Ethernet مي Ethernet مي                                                                                                    |
|           |                                |                                 | EN_SNAP                                   |                                                                                                    |
| APPLETALK | ENABLE (تمكين)                 |                                 | ON (تشغیل)*                               | يقوم بتكوين شبكة AppleTalk.                                                                                                    |
|           |                                |                                 | OFF (إيقاف تشغيل)                         |                                                                                                    |
| DLC/LLC   | ENABLE (تمكين)                 |                                 | ON (تشغیل)*                               | تمكين بروتوكول DLC/LLC أو تعطيله.                                                                                                    |
|           |                                |                                 | OFF (إيقاف تشغيل)                         |                                                                                                    |

| الوصف                                                                                                    | القيم                             | العنصر الفرعي                            | العنصر الفرعي                      | العنصر                    |
|----------------------------------------------------------------------------------------------------|-----------------------------------|------------------------------------------|------------------------------------|---------------------------|
| بالنسبة لإدارة التكوين، حدد إذا ما كان ملقم ويب المضمن<br>سيقيل الاتصالات باستخدام بروتوكول HTTPS (HTTP                                                                                                    | HTTPS REQUIRED<br>(HTTPS مطلوبة)* |                                          | ويب (ويب<br>آمن)                   | (الأمان) Security         |
| الامن) فقص او حن من ١١١٣ و ١٢٣٦.                                                                                                    | HTTPS OPTIONAL<br>(اختيارية HTTPS |                                          |                                    |                           |
| حدد حالة IPsec على ملقم الطباعة.                                                                                                    | KEEP (حفاظ)                       |                                          | IPSEC                              |                           |
| <b>KEEP (حفاظ)</b> : تظل حالة IPsec دون تغییر کما تم تکوینها<br>حالیا.                                                                                                    | DISABLE (تعطيل)*                  |                                          |                                    |                           |
| DISABLE (تعطيل): يتم تعطيل تشغيل IPsec على ملقم<br>الطباعة.                                                                                                    |                                   |                                          |                                    |                           |
| تحديد ما إذا كان سيتم إبقاء إعدادات 802.1X على ملقم<br>الدادية، أحيت إجادتة تسيندا خاتا الأحدادات الافتراد.                                                                                                    | RESET (إعادة تعيين)               |                                          | 802.1X                             |                           |
| الصابعة، أو سليلم إعادة تعليلها وفعاً للإعدادات الإفلر أصلية<br>للشركة المصنعة.                                                                                                    | KEEP (حفاظ)*                      |                                          |                                    |                           |
| حدد إذا ما كان سيتم حفظ إعدادات الأمان الحالية على ملقم<br>الحادامة أحسب لا تسنيبا يفقا الاجدادات الاقترات بة الأشريكة                                                                                                    | (نعم) YES                         |                                          | RESET SECURITY                     |                           |
| الصباعة الم سيعاد لغبيتها وها للم عدادات الإطراضية للسركة.<br>المصنعة.                                                                                                    | *(۲) NO                           |                                          | (بعده تعييل (مانان)                |                           |
| توفر هذه القائمة اختبارات للمساعدة في تشخيص أجهزة الشبكة<br>أو مشاكل اتصال شبكة TCP/IP.                                                                                                    |                                   |                                          | EMBEDDED TESTS<br>(اختبارات مضمنة) | DIAGNOSTICS (التشد<br>يص) |
| تساعد الاختبار ات المضمنة في تحديد ما إذا كان خلل الشبكة<br>خللا داخليا أو خارجيا في المنتج. استخدم الاختبار المضمن<br>لاختبار مسارات الأجهزة والاتصالات على خادم الطباعة. بعد<br>تحديد الاختبار وتمكينه وتعيين وقت التنفيذ، عليك تحديد خيار<br>EXECUTE (تفيذ) لبدء الاختبار. |                                   |                                          |                                    |                           |
| حسب وقت التنفيذ، يشتغل الاختبار المحدد باستمرار لحين<br>إيقاف تشغيل المنتج أو حدوث خطأ وطباعة صفحة تشخيص.                                                                                                    |                                   |                                          |                                    |                           |
| تنبيه: يؤدي تشغيل هذا الاختبار المضمن إلى مسح تكوين<br>TCP/IP الخاص بك.                                                                                                    | (نعم) YES<br>۲۵۵۱ NO              | LAN HW TEST<br>(اختبار جهاز الشبكة       |                                    |                           |
| إجراء اختبار الاسترجاع الداخلي، الذي يقوم بإرسال الحزم<br>واستقبالها فقط على أجهزة شبكة الاتصال الداخلية. لا توجد<br>عمليات إرسال داخلية على شبكة الاتصال الخاصة بك.                                                                                                    | (1) NO                            | المحلية)                                 |                                    |                           |
| التحقق من عملية تشغيل HTTP عن طريق استرداد<br>الد فرايتر الرور فتريستا من المنتجر إسرار الانترار ابتر ط                                                                                                    | (نعم) YES                         | HTTP TEST (اختبار<br>HTTP                |                                    |                           |
| الصفحات المغرفة مقتبعا من المنتج وإجراء الاحتبارات على<br>ملقم ويب المضمن.                                                                                                    | *(۲) NO                           | (HTTP                                    |                                    |                           |
| التحقق من عملية تشغيل اتصالات SNMP عن طريق<br>الوصول إلى كاننات SNMP المعرفة مسبقاً على المنتج.                                                                                                    | (نعم) YES                         | اختبار) SNMP TEST<br>(SNMP)              |                                    |                           |
|                                                                                                    | ^(¥) NO                           |                                          |                                    |                           |
| التعرف على مسار البيانات ومشاكل التلف على منتج المضاهاة<br>HP postscript المستوى ٣. يرسل هذا الاختبار ملف PS                                                                                                    | YES (نعم)                         | DATA PATH TEST<br>(اختبار مسار البيانات) |                                    |                           |
| معرفاً مسبقاً إلى المنتج. ولكن يتم إجراء الاختبار بلا ورق،<br>لذلك لن تتم طباعة الملف                                                                                                    | *(۲) NO                           | . ,                                      |                                    |                           |
| تحديد كل الاختبارات المضمنة المتوفرة.                                                                                                    | YES (نعم)                         | SELECT ALL                               |                                    |                           |
|                                                                                                    | *(۲) NO                           | 12315 (تحديد من<br>الاختبارات)           |                                    |                           |

| الوصف                                                                                                    | القيم                | العنصر الفرعي                                      | العنصر الفرعي                                  | العنصر |
|----------------------------------------------------------------------------------------------------|----------------------|----------------------------------------------------|------------------------------------------------|--------|
| تحديد طول الفترة الزمنية (بالدقائق) التي يتطلبها الاختبار<br>المضمن. يمكن تحديد القيمة من • إلى ٢٤ دقيقة. إذا قمت<br>بتحديد القيمة صفر (٠)، فسيعمل الاختبار بشكل مستمر لحين<br>حدوث خطأ أو إيقاف تشغيل المنتج.                      |                      | EXECUTION<br>[M] TIME] (وقت التقفيذ<br>[بالدقيقة]) |                                                |        |
| يتم طباعة البيانات المجمعة من HTTP وSNMP<br>واختبارات Data Path (مسار البيانات) بعد إكمال<br>الاختبارات.                                                                                                    |                      |                                                    |                                                |        |
| تحديد ما إذا كان سيتم بدء الاختبار ات المحددة.                                                                                                    | (نعم) YES            | EXECUTE (تنفيذ)                                    |                                                |        |
|                                                                                                    | *(צ') NO             |                                                    |                                                |        |
| التحقق من اتصالات الشبكة. يقوم هذا الاختبار بإرسال حزم<br>مرتبطة المستوى إلى مضيف شبكة الاتصال البعيدة، ثم انتظار<br>الحصول على استجابة ملائمة. لتشغيل اختبار التحقق ping،<br>قم بتحديد العناصر التالية:                            |                      |                                                    | اختبار التحقق (PING)                           |        |
| حدد ما إذا كان المنتج الهدف هو عقدة IPv4 أو IPv6.                                                                                                    | IPV4                 | DEST TYPE (نوع                                     |                                                |        |
|                                                                                                    | IPV6                 | (DEST                                              |                                                |        |
| اکتب عنوان <b>۱۳۷4.</b>                                                                                                    |                      | DEST IPV4                                          |                                                |        |
| اکتب عنوان IPv6.                                                                                                    |                      | DEST IPV6                                          |                                                |        |
| حدد حجم كل حزمة (بالبايت) لإرسالها إلى المضيف البعيد.<br>الحد الأدنى هو ٢٤ (افتراضي) والحد الأقصى هو ٢٠٤٨.                                                                                                    |                      | PACKET SIZE (حجم<br>الحزمة)                        |                                                |        |
| حدد طول الفترة الزمنية (بالثواني) للانتظار للحصول على<br>استجابة من المضيف البعيد. الافتراضي هو ۱ والحد الأقصبي<br>هو ۱۰۰.                                                                                                    |                      | (المهلة) TIMEOUT                                   |                                                |        |
| حدد عدد حزم اختبار التحقق التي سيتم ارسالها من أجل هذا<br>الاختبار . حدد قيمة بين (٠) و(١٠٠). والقيمة الافتراضية هي<br>٤. لتمكين الاختبار لكي يتم تشغيله باستمرار، حدد (٠).                                                         |                      | COUNT (عدد)                                        |                                                |        |
| إذا لم يتم تعيين اختبار التحقق ping إلى التشغيل المتواصل،<br>فيمكنك طباعة نتائج الاختبار.                                                                                                    | (نعم) YES<br>۲(۲) NO | PRINT RESULTS<br>(طباعة النتائج)                   |                                                |        |
| ۲. اذا کانت از آنداز ایک از می از می از می از می از می از می از می از می از می از می از می از می از می از می از<br>مراد اذا کانت از می از می از می از می از می از می از می از می از می از می از می از می از می از می از می از می از | (1) NO               | (غفت) EXECUTE                                      |                                                |        |
| لمعدد إنه مصف مسبقة المعنين المعنى الم لا .                                                                                                    | ۲۲۵ (۲۲)<br>*(۲) NO  |                                                    |                                                |        |
| عرض حالة اختبار التحقق ping والنتائج على شاشة لوحة<br>التحكم. يمكنك تحديد العناصر التالية:                                                                                                    | (1)                  |                                                    | PING RESULTS<br>(نتائج اختبار التحقق<br>(PING) |        |
| يعرض عدد الحزم (٠ - ٢٥٥٣٥) المرسلة إلى المضيف البعيد<br>منذ أحدث اختبار تم بدؤه أو إكماله. والقيمة الافتراضية هي 0.                                                                                                    |                      | PACKETS SENT<br>(الحزم المرسلة)                    |                                                |        |
| يعرض عدد الحزم (٠ - ٦٥٥٣٥) المسئلمة من المضيف البعيد<br>منذ أحدث اختبار تم بدؤه أو إكماله. والقيمة الافتراضية هي 0.                                                                                                    |                      | PACKETS<br>RECEIVED (الحزم<br>المستلمة)            |                                                |        |
| يعرض النسبة المئوية (• إلى ١٠٠) لحزم اختبار التحقق<br>ping التي تم إرسالها بدون استجابة من المضيف البعيد منذ<br>أحدث اختبار تم بدؤه أو إكماله. والقيمة الافتراضية هي 0.                                                             |                      | PERCENT LOST<br>(النسبة المنوية المفقودة)          |                                                |        |
| عرض الحد الأدنى من وقت رحلة الذهاب والإياب (RTT)<br>التي تم اكتشافها، من • إلى ٤٠٩٦ مللي ثانية لإرسال الحزمة<br>والاستجابة. والإحداد الافتراضي هو •.                                                                                |                      | (RTT MIN (أىنى RTT)                                |                                                |        |

| العنصر الفرعي                 | ما      | نصر الفرعي                | القيم                        | الوصف                                                                                                    |
|-------------------------------|---------|---------------------------|------------------------------|----------------------------------------------------------------------------------------------------|
|                               | x       | RTT MA (أقصى RTT)         |                              | عرض الحد الأقصى من وقت رحلة الذهاب والإياب (RTT)<br>التي تم اكتشافها، من • إلى ٤٠٩٦ مللي ثانية لإرسال الحزمة<br>والاستجابة. والإعداد الافتراضي هو •.  |
|                               | E<br>4) | RTT AVERAG<br>توسط RTT)   |                              | يعرض متوسط وقت رحلة الذهاب والإياب (RTT) التي تم<br>اكتشافها، من • إلى ٤٠٩٦ مللي ثانية لإرسال الحزمة<br>والاستجابة. والقيمة الافتراضية هي 0.          |
|                               | N<br>S  | PING I<br>PROGRES (اختبار | (نعم) YES                    | تحديد ما إذا كانت لوحة التحكم ستشير إلى بدء اختبار التحقق<br>ping.                                                                                    |
|                               | 11      | حقق PING قيد التنفيذ)     | *(ץ) NO                      |                                                                                                    |
|                               | Н       | REFRES (تحديث)            | (نعم) YES                    | عند عرض نتائج اختبار التحقق، يقوم هذا العنصر بتحديث<br>سانات اختبار التحقق مع النتائج الحالية. و يتم اجر اء عملية                                     |
|                               |         |                           | *(ゾ) NO                      | تحديث تلقائياً عند انتهاء مهلة القائمة أو عودتك يدويا إلى<br>القائمة الرئيسية.                                                                        |
| LINK SPEED (سرعة<br>الإرتباط) |         |                           | AUTO (تلقائي)*               | يجب أن يتطابق كل من سرعة الارتباط ووضع الاتصالات<br>لخادم الطداعة مع شدكة الاتصال يتعتمد الإعدادات المتوفر ة                                          |
| (                             |         |                           | 10T (10T HALF<br>نصفي)       | على المنتج وخادم الطباعة المثبت.                                                                                                    |
|                               |         |                           | 10T) 10T FULL كامل)          | تنبيه:     إذا قمت بتغيير إعداد الارتباط، فقد يتم فقدان اتصالات<br>الشبكة مع ملقم الطباعة ومنتج الشبكة.                                               |
|                               |         |                           | 100TX<br>HALF (نصفي)         | AUTO (تلقاني): ملقم الطباعة يستخدم التفاوض التلقائي<br>لتكوين نفسه بأعلى سرعة ارتباط ووضع اتصالات مسموح<br>سيدا إذا فشل التواجد التلقائي فان توسن 10T |
|                               |         |                           | 100TX (100TX كامل) FULL      | بهت به عن العاوم المتعلق، في تعبير 101<br>101 Half المفني) أو HALF XIONT المحالة<br>نصفي يعتد على سرعة الارتباط التي تم اكتشافها الخاصة               |
|                               |         |                           | 100TX<br>AUTO (100TX تلقائي) | بمنف المبدن/المورع. (تحديد نصف الاردواج 10001 عير<br>معتمد).                                                                                          |
|                               |         |                           | 1000TX<br>1000TX ( کامل کامل | <b>10T HALF (10T نصفي)</b> : ١٠ ميجابايت في الثانية،<br>تشغيل نصف مزدوج.                                                                              |
|                               |         |                           |                              | <b>10T FULL (10T كامل)</b> : ١٠ ميغابت في الثانية، تشغيل<br>كامل الازدواج.                                                                            |
|                               |         |                           |                              | <b>100TX HALF (100TX نصفي)</b> : ١٠٠ ميجابايت في<br>الثانية، تشغيل نصف مزدوج.                                                                         |
|                               |         |                           |                              | <b>100TX FULL (100TX كامل)</b> : ١٠٠ ميجابايت في<br>الثانية، تشغيل كامل الازدواج.                                                                     |
|                               |         |                           |                              | <b>100TX AUTO (100TX تلقاني)</b> : تحديد التفاوض<br>التلقائي على الحد الأقصى لسر عة الارتباط البالغة ١٠٠<br>ميجابايت في الثانية.                      |
|                               |         |                           |                              | <b>1000TX FULL (كامل):</b> ١٠٠٠ ميجابايت في<br>الثانية، تشغيل كامل الازدواج.                                                                          |

### قائمة Resets (إعادة التعيين)

استخدم قائمة **RESETS (خيارات إعادة التعيين)** لإعادة تعيين إعدادات الشركة المصنّعة وتعطيل وضع السكون وتمكينه، بالإضافة إلى تحديث المنتج بعد تركيب مستلزمات جديدة.

للعرض: اضغط الزر Menu (قائمة) ها، حدد قائمة Configure Device (تكوين الجهاز) ، ومن ثم حدد قائمة RESETS (خيارات إ إعادة التعيين).

القبم التي تنضمن علامة نجمية (\*) هي القيم الافتر اضية المعيّنة من قِبل الشركة المصنّعة. بعض عناصر القائمة ليس لها إعدادات 🛱 افتر اضية.

| الوصف                                                                                                    | القيم                            | العنصر الفرعي | العنصى                                                             |
|----------------------------------------------------------------------------------------------------|----------------------------------|---------------|--------------------------------------------------------------------|
| مسح تخزين الصفحة المؤقت وإزالة كل<br>البيانات الشخصية القابلة للتلف وإعادة تعيين<br>بيئة الطباعة، بالإضافة إلى إعادة كافة<br>الإعدادات الافتر اضية إلى إعدادات الشركة<br>المصنعة الافتر اضية. |                                  |               | RESTORE FACTORY<br>SETTINGS (استعادة إعدادات المصنع<br>الافتراضية) |
| تحديد ما إذا كان المنتج يستطيع دخول وضع<br>السكون. إذا قمت بايقاف تشغيل هذا الإعداد،<br>لن تتمكن من تغيير أي إعدادات في قائمة<br>SLEEP DELAY (مهلة السكون).                                   | OFF (ایقاف تشغیل)<br>ON (تشغیل)* |               | SLEEP MODE (وضع السكون)                                            |

### قائمة Diagnostics (التشخيص)

استخدم قائمة DIAGNOSTICS (ا**لتشخيص)** لتشغيل اختبارات يمكنها مساعدتك على تحديد مشاكل المنتج وحلها.

**للعرض:** اضغط على زر Menu (قائمة) 📑، من ثم حدد قائمة DIAGNOSTICS (ا**لتشخيص)**.

القبم التي تتضمّن علامة نجمية (\*) هي القيم الافتر اضية المعيّنة من قِبل الشركة المصنّعة. بعض عناصر القائمة ليس لها إعدادات 🛱 افتر اضية.

| الوصف                                                                                                    | القيم                     | العنصر الفرعي                          | العنصس                                             |
|----------------------------------------------------------------------------------------------------|---------------------------|----------------------------------------|----------------------------------------------------|
| يطبع تقريراً يحتوي على آخر ٥٠ إدخالاً في<br>سجل أحداث المنتج، بدءا بالأحدث.                                       |                           |                                        | PRINT EVENT LOG (طباعة<br>سجل أحداث)               |
| يعرض أخر ٥٠ إدخالاً، بدءا بالأحدث.                                                                                |                           |                                        | SHOW EVENT LOG (إظهار<br>سجل الأحداث)              |
| يجري اختباراً لكل مستشعر للمنتج لتحديد ما إذا<br>كان يعمل بشكل صحيح أم لا ويعرض حالة كل<br>مستشعر.                |                           |                                        | PAPER PATH<br>SENSORS (مستشعرات مسار<br>الورق)     |
| يختبر ميزات معالجة الورق للمنتج، مثل تكوين<br>الأدراج.                                                            |                           |                                        | PAPER PATH TEST (اختبار<br>مسار الورق)             |
| يُنشئ صفحة بغرض اختبار ميزات معالجة<br>الورق. عليك تعريف مسار للاختبار حتى يتم<br>اختبار مسارات ورق محددة.        |                           | PRINT TEST PAGE (طباعة صفحة<br>اختبار) |                                                    |
| يحدد ما إذا كانت ستتم طباعة صفحة الاختبار<br>ب عانة الأسلسان من من                                                | ALL TRAYS (كافة الحاويات) | SOURCE (المصدر)                        |                                                    |
| مل حافة الإدراج أو مل درج محدد.                                                                                   | (الدرج ۱) TRAY 1          |                                        |                                                    |
|                                                                                                    | ۲ TRAY (الدرج ۲)*         |                                        |                                                    |
|                                                                                                    | (الدرج ۳) TRAY 3          |                                        |                                                    |
|                                                                                                    | (الدرج ٤ ) TRAY 4         |                                        |                                                    |
| يحدد ما إذا كانت وحدة الطباعة على الوجهين                                                                         | OFF (إيقاف تشغيل)         | DUPLEX (طباعة على الوجهين)             |                                                    |
| مسموله بالاحبيار.<br>ملاحظة: هذه القائمة متوفرة فقط في طابعة<br>HP LaserJet P3011n وطابعة<br>HP LaserJet P3011dn. | ON (تشغیل)                |                                        |                                                    |
| يحدد عدد الصفحات التي يجب إرسالها من                                                                              | *1                        | COPIES (النسخ)                         |                                                    |
| المصدر المحدد كجزء من الاختبار.                                                                                   | 10                        |                                        |                                                    |
|                                                                                                    | 50                        |                                        |                                                    |
|                                                                                                    | 100                       |                                        |                                                    |
|                                                                                                    | 500                       |                                        |                                                    |
| يقوم بإجراء اختبارات لتحديد ما إذا كانت<br>مستشعرات مسار الورق تعمل بشكلٍ صحيح أم<br>لا.                          |                           |                                        | MANUAL SENSOR TEST<br>(اختبار المستشعر اليدوي)     |
| يقوم بإجراء اختبارات إضافية لتحديد ما إذا كانت<br>مستشعرات مسار الورق تعمل بشكلٍ صحيح أم<br>لا.                   |                           |                                        | MANUAL SENSOR TEST<br>2 (اختبار المستشعر اليدوي ۲) |
| تنشط الأجزاء الفردية كل على حدة لعزل<br>الضوضاء والتسرب ومشكلات الأجهزة الأخرى.                                   |                           | تظهر قائمة بالمكونات المتوفرة.         | COMPONENT TEST (اختبار<br>المكونات)                |

| العنصر                                                 | العنصر الفرعي | القيم                                                                             | الوصف                                                                                                    |
|--------------------------------------------------------|---------------|-----------------------------------------------------------------------------------|----------------------------------------------------------------------------------------------------|
| اختبار) PRINT/STOP TEST (اختبار<br>طباعة/إيقاف)        |               | النطاق هو . • ـ ٢٠٠٠٠ ملى ثانية. والقيمة<br>الافتراضية هي 0.                      | يعزل أخطاء جودة الطباعة بشكل أدق بإيقاف<br>المنتج في وسط دورته، مما يسمح لك برؤية<br>حيث تبدأ جودة الصورة بالتراجع. يتسبب هذا<br>الأمر بظهور رسالة انحشار قد تتطلب المسح<br>يدويا. يجب أن يؤدي هذا الاختبار مسؤول خدمة. |
| PRINT FUSER TEST<br>PAGE (طباعة صفحة اختبار<br>المصهر) |               |                                                                                   | طباعة هذه الصفحة لتحديد حالة المصهر الحالية.                                                                                                    |
| SIGNATURE CHECK<br>(التحقق من التوقيع)                 |               | CANCEL IF BAD (إلغاء إذا كان سينًا)*<br>PROMPT IF BAD (المطالبة إذا كان<br>سينًا) | تكوين كيفية استجابة المنتج خلال ترقية برنامج<br>ثابت في حال كان رمز ترقية البرنامج الثابت لا<br>يتطابق مع توقيع المنتج.                                                                                                 |

### قائمة Service (الخدمات)

قائمة **SERVICE (الخدمات)** مقفلة وتحتاج إلى رقم تعريف شخصي (PIN) لكي يمكن الوصول إليها. والغرض من هذه القائمة هو استخدامها من قبل طاقم الخدمة المعتمد.

### ۳ برامج تعمل على أنظمة تشغيل Windows

- أنظمة التشغيل Windows المعتمدة
- برامج تشغيل الطابعات المعتمدة في Windows
  - HP برنامج تشغيل الطباعة الموحد (UPD)
- حدد برنامج تشغيل الطابعة المناسب لـ Windows
  - فسبقية إعدادات الطباعة
- تغيير إعدادات برامج تشغيل الطابعات في Windows
  - إزالة برامج لـ Windows
  - الأدوات المساعدة المعتمدة في Windows
    - برامج لأنظمة التشغيل الأخرى

### أنظمة التشغيل Windows المعتمدة

- Windows Vista (۳۲ بت و ۲۶ بت)
  - Windows XP (۳۲ بت و ۲۶ بت)
- Windows Server 2008 (۳۲ بت و ۲۶ بت)
- Windows Server 2003 (۳۲ بت و ۲۶ بت)
  - (۳۲) Windows 2000 •

### برامج تشغيل الطابعات المعتمدة في Windows

- HP PCL 6 (برنامج تشغيل الطابعة الافتراضي)
- برنامج تشغيل الطباعة Universal Print Driver من HP لمضاهاة HP UPD PS) (HP UPD PS)
- HP PCL 5 UPD Universal Print Driver (برنامج تشغيل الطابعة العالمي HP UPD PCL 5) متوفر للتنزيل من www.hp.com/go/ljp3010series\_software

تحتوي برامج تشغيل الطابعة على تعليمات فورية.

www.hp.com/go/ ملاحظة: لمزيد من المعلومات حول Universal Print Driver (برنامج تشغيل الطباعة العالمي) (UPD)، راجع /upb 🛱

### HP برنامج تشغيل الطباعة الموحد (UPD)

HP برنامج تشغيل الطباعة الموحد (UPD) لـ Windows عبارة عن برنامج تشغيل واحد يمكنك من الوصول الفوري فعليًا إلى أي منتج HP LaserJet من أي موقع من دون تحميل برامج منفصلة. إنه مبني على تقنية تشغيل الطباعة المثبتة HP وقد تم اختباره معمّقًا واستخدم مع العديد من البرامج. إنه حل قوي يعمل بشكل ثابت مع مرور الزمن.

يتصل برنامج تشغيل الطباعة الموحد (UPD) HP تلقائياً بكل منتج من منتجات HP، ويجمع معلومات تكوين، ثم يخصص واجهة المستخدم لإظهار ميزات المنتج المتوفرة الفريدة. يمكن تلقائياً الميزات المتوفرة للمنتج، كالتدبيس والطباعة على الوجهين، فلا تضطر بالتالي إلى تمكينها يدوياً.

للمزيد من المعلومات، زر الموقع <u>www.hp.com/go/upd</u>.

#### أوضاع تثبيت برنامج تشغيل الطباعة الموحد (UPD)

| لوضع التقليدي    | • | استخدم هذا الوضع إن كنت تثبَّت برنامج التشغيل من القرص المضغوط إلى كمبيوتر واحد.                                                          |
|------------------|---|----------------------------------------------------------------------------------------------------|
|                  | • | عند تثبيته بواسطة قرص مضغوط متوفر مع المنتج، يعمل برنامج تشغيل الطباعة الموحد (UPD) كبرامج<br>تشغيل الطباعة التقليدية. يعمل مع منتج محدد. |
|                  | • | إذا استخدمت هذا الوضع، عليك تثبيت برنامج تشغيل الطباعة الموحد (UPD) بشكل منفصل لكل كمبيوتر<br>وكل منتج.                                   |
| لوضىع الديناميكي | • | لاستخدام هذا الوضع، حمّل برنامج تشغيل الطباعة الموحد (UPD) من الإنترنت. راجع الموقع<br><u>www.hp.com/go/upd</u> .                         |
|                  | • | يسمح لك الوضع الديناميكي باستعمال تثبيت برنامج تشغيل واحد، بحيث يمكنك استكشاف منتجات HP<br>والطباعة عليها في أي مكان.                     |
|                  | • | استخدم هذا الوضع إن كنت تثبت بر نامج تشغيل الطباعة الموحد (UPD) لمجموعة عمل.                                                              |

### حدد برنامج تشغيل الطابعة المناسب لـ Windows

توفر برامج تشغيل الطابعات وصولاً إلى ميزات المنتج وتسمح للكمبيوتر بالتواصل مع المنتج (باستخدام لغة طابعات). للحصول على برامج ولغات إضافية، يمكنك مراجعة ملاحظات التثبيت والملفات التمهيدية Readme الموجودة على القرص المضغوط للمنتج.

#### وصف برنامج تشغيل HP PCL 6

- متوفر في القرص المضغوط للمنتج و على العنوان www.hp.com/go/ljp3010series\_software
  - متوفر كبرنامج تشغيل افتراضي
  - يُنصح بها للطباعة في كافة بيئات Windows
  - توفر أفضل سرعة إجمالية وجودة طباعة ودعم ميزات المنتج لمعظم المستخدمين
- تم تطوير ها لمحاذاة واجهة جهاز الرسوم التخطيطية لـ GDI) Windows (GDI) من أجل الحصول على أفضل سرعة في بيئات Windows.
  - و قد لا يكون متوافقاً بشكل كامل مع التطبيقات البرمجية المخصصة والتي هي من جهات أخرى والتي تستند إلى 5 PCL

#### وصف برنامج التشغيل HP UPD PS

- متوفر في القرص المضغوط للمنتج و على العنوان www.hp.com/go/ljp3010series\_software
  - ینصح به للطباعة مع برامج Adobe® أو مع برامج رسومات أخرى عالیة التركیز
  - يوفر دعماً للطباعة من متطلبات مضاهاة postscript، أو دعم خط postscript flash

#### وصف برنامج التشغيل HP UPD PCL 5

- يتم تثبيته من المعالج إضافة طابعة
- يُنصح به للطباعة العامة في المكاتب في بيئات Windows
- متوافق مع إصدارات PCL السابقة ومنتجات HP LaserJet الأقدم.
- الخيار الأفضل للطباعة من البرامج المخصصة وبرامج الجهات الأخرى
- الخيار الأفضل عند التشغيل مع بيئات مختلطة، الأمر الذي يتطلب أن يتم تعيين المنتج إلى PCL 5 (UNIX و Linux وحاسب مركزي)
  - مصمم للاستخدام في بيئات Windows للشركات لتوفير برنامج تشغيل واحد يستخدم في طرازات طابعات متعددة
    - و مفضل عند الطباعة على طرازات طابعات متعددة من كمبيوتر مزود بـ Windows محمول

### أسبقية إعدادات الطباعة

تمنح الأولوية للتغييرات التي يتم إجراؤها على إعدادات الطباعة وفقًا لمكان التغييرات:

🛱 ملاحظة: قد تتباين أسماء الأوامر ومربعات الحوار تبعًا لبرنامجك التطبيقي.

- مربع الحوار إعداد الصفحة: انقر فوق إعداد الصفحة أو الأمر المشابه له في قائمة ملف في البرنامج الذي تستخدمه لفتح مربع الحوار هذا. تلغي التغييرات التي نتم في مربع الحوار هذا التغييرات التي نتم في مربع الحوار هذا التغييرات التي نتم في مربع الحوار منا التعييرات التي نتم في مربع الحوار في التغييرات التي نتم في مربع الحوار هذا التغييرات التي نتم في أي مكان آخر.
- مربع الحوار Print: انقر فوق Print (طباعة)، أو Print Setup (إعداد الصفحة) أو أي أمر آخر من قائمة File (ملف)، للبرنامج الذي تعمل فيه من أجل فتح مربع الحوار هذا. الإعدادات التي تم تغييرها في مربع الحوار Print (طباعة) ليست أولوية ولا تتجاوز عادة التغييرات التي تم إجراؤها في مربع الحوار Page Setup (إعداد الصفحة).
  - مربع حوار خصائص الطابعة (برنامج تشغيل الطابعة): انقر فوق Properties (خصائص) في مربع حوار Print (طباعة) لفتح برنامج تشغيل الطابعة. إن الإعدادات التي تم تغييرها في مربع حوار Printer Properties (خصائص الطابعة) لا تتجاوز عادة الإعدادات في أي مكان آخر في برنامج الطباعة. يمكنك تغيير معظم إعدادات الطباعة هنا.
- إعدادات برنامج تشغيل الطابعة الافتراضية: تحدد إعدادات الطابعة الافتراضية الإعدادات المستخدمة في كل مهام الطباعة ما لم يتم تغيير
   الإعدادات في مربعات الحوار إعداد الصفحة أو طباعة أو خصائص الطابعة.
  - وعدادات لوحة تحكم الطابعة: الإعدادات التي يتم تغيير ها هنا لها أولوية أقل من التغيير ات التي تم إجراؤها في أي مكان آخر.

### تغيير إعدادات برامج تشغيل الطابعات في Windows

| إعدادات تكوين المنتج                                                                                                    | تغيير | بير الإعدادات الافتراضية لجميع مهام الطباعة                                                                                                    | تغي | تغيير إعدادات كافة مهام الطباعة حتى يتم إغلاق البرنامج                    |
|----------------------------------------------------------------------------------------------------|-------|----------------------------------------------------------------------------------------------------|-----|---------------------------------------------------------------------------|
| Windows Server J Windows XP                                                                                                    | А.    | Windows Server ، Windows XP                                                                                                    | ۰.  | <ol> <li>من القائمة ملف ضمن البرنامج، انقر فوق طباعة.</li> </ol>          |
| 2003 ، 2003 فكانمة ابدأ الافتراضي): انقر<br>(استخدام عرض قائمة ابدأ الافتراضي): انقر<br>فوق ابدأ، ثم انقر فوق الطابعات والفاكس.                                                   |       | (استخدام عرض قائمة ابدأ الافتراضي): انقر<br>فوق ابدأ، ثم انقر فوق الطابعات والفاكس.                                                                                        |     | <ol> <li>حدد برنامج التشغیل، ثم انقر فوق خصانص أو<br/>تغضیلات.</li> </ol> |
| _أو_                                                                                                    |       | -أو-                                                                                                    |     | يمكن أن تختلف هذه الخطوات؛ لكن هذا الإجراء هو<br>الشائع                   |
| Windows 2000، وWindows XD،<br>وWindows Server 2003،<br>وWindows Server 2008 (استخدام<br>عرض قائمة ابدأ الكلاسيكي): انقر فوق ابدأ، ثم<br>انقر فوق الإعدادات، ثم انقر فوق الطابعات. |       | Windows XP؛ وWindows 2000، وWindows XP،<br>وWindows Server 2003 (استخدام<br>عرض قائمة ابدأ الكلاسيكي): انقر فوق الإعدادات م<br>انقر فوق الإعدادات، مُّم انقر فوق الطابعات. |     |                                                                           |
| -أو-                                                                                                    |       | -أو-                                                                                                    |     |                                                                           |
| Windows Vista: انقر فوق ابدأ، ثم انقر<br>فوق لوحة التحكم، وبعدها انقر فوق الطابعة في<br>فنة الأجهزة والصوت.                                                                       |       | Windows Vista: انقر فوق ابدأ، ثم انقر<br>فوق لوحة التحكم، وبعدها انقر فوق الطابعة في<br>فئة الأجهزة والصوت.                                                                |     |                                                                           |
| انقر بزر الماوس الأيمن فوق رمز برنامج<br>التشغيل، ثم حدد <b>خصانص</b> .                                                                                                    | ۲.    | انقر بزر الماوس الأيمن فوق رمز برنامج<br>التشغيل، ثم حدد <b>تفضيلات الطباعة</b> .                                                                                          | ۲.  |                                                                           |
| انقر فوق علامة التبويب <b>إعدادات الجهاز</b> .                                                                                                    | .*    |                                                                                                    |     |                                                                           |

### إزالة برامج لـ Windows

#### Windows XP

- انقر فوق ابدأ ولوحة التحكم، من ثم (برامج إضافة أو إزالة).
  - ۲. ابحث عن المنتج وقم بتحديده من القائمة.
- ۳. انقر فوق الزر Change/Remove (تغییر / إز الة) من البرنامج.

#### Windows Vista

- انقر فوق ابدأ، ولوحة التحكم ومن ثم برامج وميزات.
  - ۲. ابحث عن المنتج وقم بتحديده من القائمة.
- ۳. قم بتحديد الخيار Uninstall/Change (إزالة التثبيت/تغيير).

### الأدوات المساعدة المعتمدة في Windows

#### **HP Web Jetadmin**

إن الأداة HP Web Jetadmin هي أداة برنامج طرفي بسيط لإدارة الطباعة والتصوير يساعد على زيادة استخدام المنتج والتحكم بتكلفة الطباعة بالألوان وتأمين الحماية للمنتج وتسهيل إدارة المستلزمات من خلال تمكين التكوين عن بعد والمراقبة التحسبية، والأمان واستكشاف الأخطاء وإصلاحها والإعلام عن منتجات الطباعة والتصوير.

لتحميل إصدار حالي من HP Web Jetadmin وللحصول على أحدث لائحة بالأنظمة المضيفة المعتمدة، تفضّل بزيارة الموقع /<u>www.hp.com</u>. <u>go/webjetadmin</u>.

عند تثبيت أداة برنامج HP Web Jetadmin على ملقم مضيف، يستطيع عميل Windows الوصول إليها باستخدام مستعرض ويب معتمد (مثل Microsoft® Internet Explorer) وذلك بالانتقال إلى مضيف HP Web Jetadmin.

#### ملقم الويب المضمن

المنتج مزوّد بملقم ويب مضمن، مما يوفر الوصول إلى المعلومات المتعلقة بأنشطة المنتج والشبكة. تظهر هذه المعلومات في مستعرض ويب، مثل Microsoft Internet Explorer، أو Netscape Navigator، أو Apple Safari، أو Apple Safari.

يقيم ملقم ويب المضمن في المنتج. ولا يتم تحميله على ملقم شبكة الاتصال.

ويوفر ملقم ويب المضمن واجهة للمنتج بحيث يمكن لأي شخص لديه كمبيوتر متصل بشبكة اتصال ومستعرض ويب عادي استخدامه. لا حاجة إلى تثبيت أي برنامج خاص أو تكوينه، ولكن يجب أن يتوفر لديك مستعرض ويب معتمد على الكمبيوتر. وللوصول إلى ملقم ويب المضمن، اكتب عنوان IP للمنتج على سطر العنوان في المستعرض. (للعثور على عنوان IP، اطبع صفحة تكوين. ولمزيد من المعلومات حول طباعة صفحة التكوين، انظر <mark>طباعة صفحات المعلومات وصفحات إظهار كيفية في صفحة م 10.</mark>

وللحصول على تفسير كامل لميزات ملقم ويب المضمن ووظائفه، انظر استخدام ملقم ويب المضمن في صفحة ٢٠٤.

#### برنامج HP Easy Printer Care (العناية السهلة بطابعات HP)

برنامج برنامج HP Easy Printer Care (العناية السهلة بطابعات HP) عبارة عن برنامج يمكنك استخدامه لتنفيذ المهام التالية:

- تحقق من حالة المنتج
- تحقق من حالة المستلزمات واستخدم HP SureSupply لتسوق مستلزمات عبر الإنترنت
  - م بإعداد تنبيهات
  - عرض تقارير استخدام المنتج
    - اعرض وثائق المنتج
- احصل على إمكانية الوصول إلى الأدوات الخاصة باستكشاف الأخطاء وإصلاحها والصيانة.
- استخدم HP Proactive Support من أجل القيام بالمسح الروتيني لنظام الطباعة وتجنب مشاكل محتملة. يمكن لـ HP Proactive Support تحديث البرامج والبرامج الثابتة وبرامج تشغيل الطابعة HP .

يمكنك عرض برنامج برنامج متصلاً بشكل HP Easy Printer Care (العناية السهلة بطابعات HP) عندما يكون المنتج متصلاً بشكل مباشر بالكمبيوتر أو عندما يكون متصلاً بشبكة.

| Windows 2000 <sup>®</sup> Microsoft ، المزود بحزمة الخدمة Service Pack 4         | • | أنظمة تشغيل معتمدة |
|----------------------------------------------------------------------------------|---|--------------------|
| Microsoft Windows XP، المزود بحزمة الخدمة Service Pack 2 (٣٢ بت و٦٤ بت)          | • |                    |
| Microsoft Windows Server 2003، المزود بحزمة الخدمة Service Pack 1 (٣٢ بت و٢٤ بت) | • |                    |
| ۲۲) Microsoft Windows Server 2008 (۲۳ بت و ۲۶                                    | • |                    |
| Microsoft Windows Vista™ (۲۲ بت و ۲۶ بت)                                         | • |                    |
| Microsoft Internet Explorer 6.0 or 7.0                                           | • | مستعرضات معتمدة    |

لتحميل برنامج برنامج علم HP Easy Printer Care (العناية السهلة بطابعات HP)، انتقل إلى <u>www.hp.com/go/easyprintercare</u>. يوفر هذا الموقع أيضاً معلومات محدَّثة حول مستعرضات معتمدة ولائحة بمنتجات HP تعتمد برنامج برنامج AP Easy Printer Care (العناية السهلة بطابعات HP).

لمزيد من المعلومات حول استخدام برنامج برنامج HP Easy Printer Care (العناية السهلة بطابعات HP)، راجع <u>افتح برنامج برنامج</u> HP Easy Printer Care (العناية السهلة بطابعات HP) في صفحة ١٠٢.

### برامج لأنظمة التشغيل الأخرى

| نظام التشغيل | البرنامج                                                                                                    |
|--------------|----------------------------------------------------------------------------------------------------|
| UNIX         | لشبكات HP-UX و Solaris، انتقل إلى Nolaris <u>www.hp.com/support/go/jetdirectunix</u> لتثبيت البرامج<br>النصية للطرازات باستخدام مثبت الطابعة UNIX J (HPPI) HP Jetdirect. |
|              | للحصول على أحدث البرامج النصية للطرازات، انتقل إلى <u>www.hp.com/go/unixmodelscripts</u> .                                                                               |
| Linux        | لمزيد من المعلومات، تفضل بزيارة <u>www.hp.com/go/linuxprinting</u> .                                                                                                    |

### ٤ استخدام المنتج مع Macintosh

- البرامج الخاصة بـ Macintosh
- استخدام ميزات من برنامج تشغيل الطابعة في Macintosh

### البرامج الخاصة بـ Macintosh

#### أنظمة التشغيل المعتمدة في Macintosh

يعتمد المنتج أنظمة التشغيل التالية لـ Macintosh:

Mac OS X V10.3.9 و V10.4 و V10.5 وإصداراته الأحدث

ﷺ ملاحظة: ا بالنسبة إلى Mac OS X V10.4 والإصدارات الأحدث، تكون أجهزة Mac بمعالج PPC أو بمعالج ™Intel® Core معتمدة.

#### برامج تشغيل الطابعات المعتمدة في Macintosh

يقدم HP LaserJet software installer ملفات Printer Description (PPD) وPostScript® Printer Description و Printer Dialog PDEs) Extensions (PDEs) و HP Printer Utility للاستخدام مع أجهزة الكمبيوتر المزودة بأنظمة تشغيل Mac OS X وMacintosh. توفر ملفات PPD و PDE من طابعة HP، بالاشتراك مع برامج تشغيل طابعة Apple PostScript المضمَّنة وظيفة طباعة كاملة وإمكانية الوصول إلى ميزات خاصة بطابعة HP.

#### إزالة البرامج من أنظمة تشغيل Macintosh

يجب أن يكون لديك حقوق المسؤول لإزالة البرنامج.

#### Mac OS X V10.3 وV10.4

استعرض للوصول إلى المجلد التالي:

Library/Printers/PPDs/Contents/Resources

- افتح المجلد <lang>.lproj حيث تمثل <lang> رمز لغة بحرفين.
  - ۲. احذف الملف .GZ لهذا المنتج.
  - ٤. كرر الخطوتين ٢ و ٣ لكل مجلد لغة.

#### Mac OS X V10.5

استعرض للوصول إلى المجلد التالي:

Library/Printers/PPDs/Contents/Resources

۲. احذف الملف .GZ لهذا المنتج.

#### أولوية إعدادات الطباعة في Macintosh

تمنح الأولوية للتغييرات التي يتم إجراؤها على إعدادات الطباعة وفقًا لمكان التغييرات:

🛱 ملاحظة: 🛛 قد تتباين أسماء الأوامر ومربعات الحوار تبعًا لبرنامجك التطبيقي.

- Page Setup dialog box (مربع حوار إعداد الصفحة): انقر فوق Page Setup (إعداد الصفحة) أو أي أمر آخر على القائمة File (الملف) للبرنامج الذي تعمل فيه من أجل فتح مربع الحوار هذا. الإعدادات التي تم تغييرها هنا يمكن أن تلغي الإعدادات التي تم تغييرها في أي مكان آخر.
- مربع الحوار طباعة: انقر فوق طباعة أو إعداد الطباعة أو الأمر المشابه في قائمة ملف في البرنامج الذي تستخدمه لفتح مربع الحوار هذا. تتمتع الإعدادات التي تتغير في مربع الحوار طباعة بدرجة أولولية أقل و لا تلغي التغييرات التي تتم في مربع الحوار إعداد الصفحة .

- إعدادات برنامج تشغيل الطابعة الافتراضية: تحدد إعدادات الطابعة الافتر اضية الإعدادات المستخدمة في كل مهام الطباعة ما لم يتم تغيير الإعدادات في مربعات الحوار إعداد الصفحة أو طباعة أو خصائص الطابعة.
  - وعدادات لوحة تحكم الطابعة: الإعدادات التي يتم تغيير ها هنا لها أولوية أقل من التغييرات التي تم إجراؤها في أي مكان آخر.

#### تغيير إعدادات برامج تشغيل الطابعات في Macintosh

| تغيير إعدادات تكوين المنتج                                                                                           | تغيير الإعدادات الافتراضية لكافة مهام الطباعة                                                                | تغيير إعدادات كافة مهام الطباعة حتى يتم إغلاق البرنامج      |
|----------------------------------------------------------------------------------------------------|----------------------------------------------------------------------------------------------------|-------------------------------------------------------------|
| Mac OS X V10.4 أو Mac OS X V10.3                                                                                     | <ol> <li>من قائمة File (ملف)، حدد Print (طباعة).</li> </ol>                                                  | <ol> <li>من قائمة File (ملف)، حدد Print (طباعة).</li> </ol> |
| من القائمة Apple، انقر فوق System.<br>(تفضيلات النظام) ثم فوق<br>Print & Fax (طباعة وفاكس).                          | <ul> <li>٢. قم بتغيير الإعدادات التي تريدها على القوائم</li> <li>٢. المختلفة.</li> </ul>                     | ٢. قم بتغيير الإعدادات التي تريدها على القوائم<br>المختلفة. |
| <ol> <li>انقر فوق Printer Setup (إعداد الطابعة).</li> </ol>                                                          | ٣. في القائمة Presets (إعدادات معينة مسبقا) ،<br>انقر فوق Save as (حفظ باسم) وأدخل اسمًا<br>للإعداد المسبق.  |                                                             |
| ۳. انقر فوق القائمة Installable<br>(الخيارات القابلة للتثبيت).                                                       | يتم حفظ هذه الإعدادات في القائمة Presets (إعدادات<br>معنّة مسبقاً) الاستخدام الإعدادات الحديدة؛ بلا م تحديد  |                                                             |
| Mac OS X V10.5                                                                                                    | خيار الإعداد المعين مسبقًا المحفوظ في كل مرة عند فتح<br>مناب الأعداد المعين مسبقًا المحفوظ في كل مرة عند فتح |                                                             |
| <ol> <li>من القائمة Apple، انقر فوق System</li> <li>من الفظام) ثم فوق</li> <li>Preferences (طباعة وفاكس).</li> </ol> | برنامج والقيام بالطباعة.                                                                                     |                                                             |
| <ul> <li>۲. انقر فوق Options &amp; Supplies (خیارات<br/>ومستلزمات).</li> </ul>                                       |                                                                                                    |                                                             |
| ۳. انقر فوق القائمة Driver (برنامج التشغيل).                                                                         |                                                                                                    |                                                             |
| <ol> <li>حدد برنامج التشغيل من القائمة، وقم بتكوين<br/>الخيارات القابلة للتنثيب.</li> </ol>                          |                                                                                                    |                                                             |

#### برامج لأجهزة كمبيوتر Macintosh

#### HP Printer Utility (أداة طابعة HP المساعدة)

استخدم HP Printer Utility لتكوين ميزات المنتج غير المتاحة في برنامج تشغيل الطابعة وإدارتها وإعدادها.

يمكنك استخدام HP Printer Utility مع منتجات HP المتصلة بالشبكة بواسطة كبل ناقل تسلسلي عام مخصص (USB) أو كبل Ethernet أو اتصال لاسلكي.

#### فتح HP Printer Utility (أداة طابعة HP المساعدة)

| افتح Finder (الباحث) وانقر فوق Applications (تطبيقات) ثم انقر فوق Utilities (أدوات مساعدة)<br>وبعدها انقر نقراً مزدوجاً فوق Printer Setup Utility (الأداة المساعدة لإعداد الطابعة). | 2  | Mac OS X V10.4 أو Mac OS X V10.3 |
|----------------------------------------------------------------------------------------------------|----|----------------------------------|
| حدد المنتج الذي تريد تكوينه، ثم انقر فوق Utility (أداة مساعدة).                                                                                                    | .۲ |                                  |
| في القائمة Printer (الطابعة)، انقر فوق Printer Utility (الأداة المساعدة للطابعة).                                                                                                   | 2  | Mac OS X V10.5                   |
| -او-                                                                                                    |    |                                  |
| في Print Queue (قائمة انتظار الطباعة)، انقر فوق الرمز Utility (أداة مساعدة).                                                                                                    |    |                                  |

#### ميزات HP Printer Utility (أداة طابعة HP المساعدة)

تتكون أداة طابعة HP المساعدة من صفحات تفتحها بالنقر فوق القائمة **Configuration Settings (إعدادات التكوين)**. يشرح الجدول التالي المهام التي يمكنك إجراؤها من هذه الصفحات.

| العنص                     | الوصف                                                                                                    |
|---------------------------|----------------------------------------------------------------------------------------------------|
| صفحة تكوين                | طباعة صفحة تكوين.                                                                                                    |
| حالة المستلزمات           | يعرض حالة مستلزمات الجهاز ويوفر ارتباطات لطلب المستلزمات عبر الإنترنت.                                                          |
| دعم HP                    | يوفر الوصول إلى المساعدة الفنية، وطلب المستلزمات عبر الإنترنت، والتسجيل عبر الإنترنت، والمعلومات حول إعادة<br>التصنيع والإرجاع. |
| تحميل ملف                 | ينقل الملفات من الكمبيوتر إلى الجهاز.                                                                                           |
| تحميل خطوط                | ينقل ملفات الخطوط من الكمبيوتر إلى الجهاز .                                                                                     |
| تحميل البرامج الثابتة     | ينقل ملفات البرامج الثابتة المحدّثة من الكمبيوتر إلى الجهاز .                                                                   |
| وضع الطباعة على الوجهين   | يشعِّل وضع الطباعة التلقانية على الوجهين.                                                                                       |
| Economode وكثافة الحبر    | يشعُل إعداد Economode لتوفير الحبر، أو ضبط كثافته.                                                                              |
| الدقة                     | يغيِّر إعدادات الدقة، بما في ذلك إعداد REt.                                                                                     |
| قفل المصادر               | يقفل منتجات التخزين كالقرص الثابت، أو يفتحها.                                                                                   |
| المهام المخزنة            | يدير مهام الطباعة المخزنة على القرص الثابت للجهاز .                                                                             |
| تكوين الأدراج             | يغيِّر إعدادات الدرج الافتراضي.                                                                                                 |
| إعدادات IP                | يغيِّر إعدادات شبكة الجهاز ويوقر الوصول إلى ملقم ويب المضمن.                                                                    |
| إعدادات Bonjour           | يوفر القدرة على تشغيل دعم Bonjour أو ايقاف تشغيله أو تغيير اسم خدمة الجهاز المذكور على شبكة اتصال.                              |
| إعدادات إضافية            | يوفر الوصول إلى ملقم الويب المضمن.                                                                                              |
| تنبيهات البريد الإلكتروني | يكوّن الجهاز لإرسال رسائل إعلام بالبريد الإلكتروني لأحداث معيّنة.                                                               |

#### الأدوات المساعدة المعتمدة في Macintosh

ملقم الويب المضمن

المنتج مزوّد بملقم ويب مضمن، مما يوفر الوصول إلى المعلومات المتعلقة بأنشطة المنتج والشبكة. لمزيد من المعلومات، راجع <u>أقسام خادم</u> <u>الويب المضمن في صفحة ١٠٥.</u>

### استخدام ميزات من برنامج تشغيل الطابعة في Macintosh

#### إنشاء إعدادات الطباعة المعينة مسبقاً في Macintosh واستخدامها

استخدم إعدادات الطباعة المعينة مسبقاً لحفظ الإعدادات الحالية لبرنامج تشغيل الطابعة لإعادة استخدامها مرةً أخرى.

#### إنشاء إعداد طباعة معين مسبقا

- من القائمة File (ملف)، انقر فوق Print (طباعة).
  - ۲. حدد برنامج التشغيل.
  - ... حدد إعدادت الطباعة.
- ٤. في المربع Presets (إعدادات معينة مسبقا)، انقر فوق Save As... (حفظ باسم...)، واكتب اسماً للإعداد المعين مسبقاً.
  - انقر فوق OK (موافق).

#### إعدادات الطباعة المعينة مسبقا

- من القائمة File (ملف)، انقر فوق Print (طباعة).
  - ۲. حدد برنامج التشغيل.
- ٣. في المربع Presets (إعدادات معينة مسبقا)، حدد إعداد الطباعة المعين مسبقاً الذي تريد استخدامه.

😤 ملاحظة: لاستخدام الإعدادات الافتر اضية لبرنامج تشغيل الطابعة، حدد Standard (قياسي).

#### تغيير حجم المستندات أو الطباعة على حجم ورق مخصص

يمكنك تحجيم مستند لملاءمته مع ورق بحجم مختلف.

- من القائمة File (ملف)، انقر فوق Print (طباعة).
- ۲. افتح القائمة Paper Handling (معالحة الورق).
- تحجيم لاحتواء حجم الورق)، حدد Scale to fit paper size (حجم الورق)، حدد Destination Paper Size (تحجيم لاحتواء حجم الورق)، ثم حدد الحجم من القائمة المنسدلة.
  - ٤. إذا كنت ترغب في استخدام ورق أصغر من المستند فقط، فحدد Scale down only (تحجيم للتصغير فقط).

#### طباعة صفحة غلاف

يمكنك طباعة صفحة غلاف منفصلة للمستند تتضمن رسالة (مثل "سري").

- من القائمة File (ملف)، انقر فوق Print (طباعة).
  - حدد برنامج التشغيل.
- . افتح قائمة Cover Page (صفحة الغلاف)، ثم حدد ما إذا كنت تريد طباعة صفحة الغلاف Before Document (قبل المستند) أو After Document (بعد المستند).
  - ٤. في قائمة Cover Page Type (نوع صفحة الغلاف)، حدد الرسالة التي تريد طباعتها على صفحة الغلاف.

🛣 ملاحظة: الطباعة صفحة غلاف فارغة، حدد Standard (قياسي) بمثابة Cover Page Type (نوع صفحة الغلاف).

#### استخدام العلامات المائية

العلامة المائية هي عبارة عن إشعار مثل كلمة "سري"، تكون مطبوعة على خلفية كل صفحة من صفحات المستند.

- من القائمة File (ملف)، انقر فوق Print (طباعة).
  - .\* افتح القائمة Watermarks (علامات مائية).
- . إلى جانب Mode (الوضع) حدد نوع العلامة التي تريد استخدامها. حدد Watermark (علامة مائية) لطباعة رسالة نصف شفافة. حدد Overlay (تراكب) لطباعة رسالة غير شفافة.
  - ٤. إلى جانب Pages (الصفحات)، حدد ما إذا كنت تريد طباعة العلامة المائية على كل الصفحات أو على الصفحة الأولى فقط.
    - واكتب رسالة جديدة في المربع.
       إلى جانب Text (النص)، حدد إحدى الرسائل القياسية، أو حدد Custom (مخصص) واكتب رسالة جديدة في المربع.
      - ... حدد خيارات للإعدادات المتبقية.

#### طباعة صفحات متعددة على ورقة واحدة في Macintosh

يمكنك طباعة أكثر من صفحة على ورقة واحدة. توفر هذه الميزة أسلوبًا اقتصاديًا لطباعة صفحات المسودات.

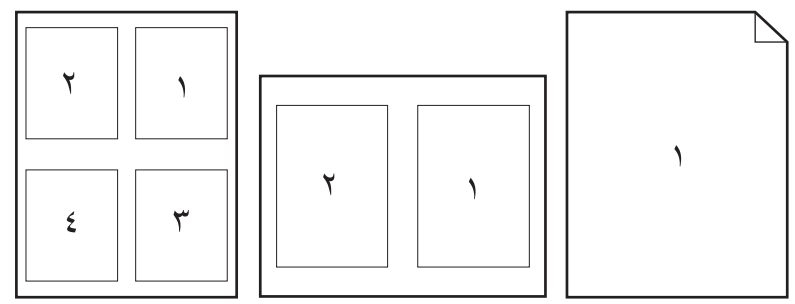

- من القائمة File (ملف)، انقر فوق Print (طباعة).
  - ۲. حدد برنامج التشغيل.
  - ۲. افتح القائمة Layout ( تخطيط).
- \*. حدد عدد الصفحات التي ترغب في طباعتها على كل ورقة (١ أو ٢ أو ٤ أو ٦ أو ٩ أو ١٦) بجوار Paper per sheet (صفحات لكل ورقة).
  - •. بجوار Layout Direction (اتجاه التخطيط) ، حدد ترتيب الصفحات ووضعها على الورق.
    - .٠ حدد نوع الحد الذي تريد طباعته حول كل صفحة على الورقة بجوار Borders (حدود).

#### الطباعة على وجهي الورقة (الطباعة المزدوجة)

استخدام الطباعة التلقائية المزدوجة

- أدخل كمية كافية من الورق في أحد الأدراج لإتمام مهمة الطباعة. في حالة تحميل ورق خاص مثل الورق المزود بر أسية؛ قم بتحميله بإحدى الطرق الآتية:
  - بالنسبة للدرج ١، قم بتحميل الورق ذي الرأسية ووجهه نحو الأعلى مع تغذية الحافة العليا في المنتج أولاً.
  - بالنسبة لباقي الأدراج، قم بتحميل الورق ذي الرأسية ووجهه نحو الأسفل مع وضع الحافة العليا عند مقدمة الدرج.
    - ۲. من القائمة File (ملف)، انقر فوق Print (طباعة).
      - ۲. افتح قائمة Layout (التخطيط).

- \*. إلى جانب Two-Sided (على الوجهين)، حدد Long-Edge Binding (تجليد من الحافة الطويلة) أو Short-Edge (تجليد من الحافة القصيرة).
  - انقر فوق Print (طباعة).

#### الطباعة على الوجهين يدويا

- أدخل كمية كافية من الورق في أحد الأدراج لإتمام مهمة الطباعة. في حالة تحميل ورق خاص مثل الورق المزود برأسية؛ قم بتحميله بإحدى الطرق الآتية:
  - بالنسبة للدرج ١، قم بتحميل الورق ذي الرأسية ووجهه نحو الأعلى مع تغذية الحافة العليا في المنتج أولا.
  - بالنسبة لباقي الأدراج، قم بتحميل الورق ذي الرأسية ووجهه نحو الأسفل مع وضع الحافة العليا عند مقدمة الدرج.
    - ۲. من القائمة File (ملف)، انقر فوق Print (طباعة).
    - ... قى قائمة Finishing (إنهاء)، حدد Manually Print on 2nd Side (الطباعة على الوجه الثاني يدوياً).
- ٤. انقر فوق Print (طباعة). اتبع الإرشادات في الإطار المنبثق الذي يظهر على شاشة الكمبيوتر قبل وضع حزمة الإخراج في الدرج ١ لطباعة النصف الثاني.
  - انتقل إلى المنتج، وقم بإز الة أية أوراق فارغة موجودة في الدرج ١.
  - . قم بإدخال الحزمة المطبوعة ووجهها نحو الأعلى في الدرج ١ مع تغذية الحافة العليا في المنتج أولا. يجب طباعة الوجه الثاني من الدرج ١.
    - ٧. فى حالة المطالبة، اضغط على زر لوحة التحكم المناسب للمتابعة.

#### تخزين المهام

يمكنك حفظ مهام على المنتج لتتمكن من طبعها في أي وقت. يمكنك تشارك المهام المحفوظة مع مستخدمين آخرين أو يمكنك أن تجعلها خاصىة.

🐒 ملاحظة: 🛛 لمزيد من المعلومات حول ميزات تخزين المهام، انظر استخدام ميزات تخزين المهام في صفحة ٨٩.

- ... في القائمة File (الملف)، انقر فوق الخيار Print (طباعة).
  - ۲. افتح القائمة Job Storage (تخزين المهام).
- ۳. في القائمة المنسدلة Job Storage (وضع تخزين المهام)، حدد نوع المهمة المحفوظة.
- ٤. لاستخدام اسم مستخدم مخصص أو اسم مهمة مخصص، انقر فوق الزر Custom (مخصص)، ثم أدخل اسم المستخدم أو اسم المهمة. حدد الخيار الذي تريد أن تستخدمه في حال كان لمهمة محفوظة أصلا الاسم نفسه.

Use Job Name + (1 - 99) (استخدام اسم إلحاق رقم فريد من نوعه في نهاية اسم المهمة. المهمة + (١-٩٩))

Replace Existing File (استبدال الملف إلغاء المهمة المخزنة الموجودة من قبل المهمة الجديدة. الحالي)

إذا اخترت الخيار Stored Job (مهمة مخزنة) أو Personal Job (مهمة شخصية) في الخطوة ٣، يمكنك حماية المهمة ذات رقم تعريف شخصي PIN. اكتب رقمًا رباعيًا في الحقل Use PIN to Print (استخدام PIN للطباعة). وعندما يحاول أشخاص آخرون طباعة هذه المهمة، يطالبهم المنتج بإدخال رقم PIN.

#### استخدام علامة التبويب Services (خدمات)

إذا كان المنتج متصلاً بشبكة، فاستخدم القائمة Services (خدمات) للحصول على المعلومات الخاصة بحالة المنتجات والموارد.

- من القائمة File (ملف)، انقر فوق Print (طباعة).
  - ۱۰ افتح قائمة Services (خدمات).
- . لفتح ملقم الويب المضمن والقيام بمهمة صيانة، قم بالتالي:
- أ. حدد Device Maintenance (صيانة الجهاز).
  - ب. حدد مهمة من اللائحة المنسدلة.
  - ج. انقر فوق Launch (بدء تشغیل).
- ٤. للانتقال إلى مختلف مواقع الدعم على ويب الخاصة بهذا المنتج، قم بالتالي:
  - أ. حدد Services on the Web (خدمات على الويب).
    - ب. حدد Internet Services (خدمات الإنترنت).
      - ج. انقر فوق !GO (انتقال!).

## إمكانية التوصيل

- اتصال <u>USB</u>
- تكوين شبكة الاتصال

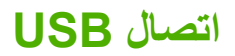

يعتمد هذا المنتج التوصيل من نوع USB 2.0. عليك استخدام كبل USB من نوع A-to-B لا يزيد طوله عن مترين (٦،٥٦ قدم).
# تكوين شبكة الاتصال

قد تحتاج إلى تكوين بعض معلمات الشبكة في المنتج. ويمكنك تكوين هذه المعلمات من لوحة التحكم، أو ملقم الويب المضمّن، أو بالنسبة لمعظم الشبكات، من برنامج HP Web Jetadmin.

للحصول على قائمة كاملة بالشبكات المعتمدة والإرشادات المتعلقة بتكوين معلمات الشبكة من البرامج، انظر HP Jetdirect Embedded Print Server Administrator's Guide (دليل مسؤول ملقم الطباعة المضمن). ويرد هذا الدليل مع المنتجات المثبت فيها ملقم طباعة HP Jetdirect مضمن.

### بروتوكولات الشبكات المعتمدة

يدعم المنتج بروتوكول الشبكة TCP/IP.

| طباعة | 1_0 / | حدہ ا |
|-------|-------|-------|
|       |       |       |

| اسم الخدمة                           | الوصف                                                                                                    |
|--------------------------------------|----------------------------------------------------------------------------------------------------|
| port9100 (الوضع "مباشر")             | خدمة الطباعة                                                                                             |
| Line printer daemon (LPD)            | خدمة الطباعة                                                                                             |
| LPD متقدم (قوائم انتظار LPD المخصصة) | بروتوكول وبرامج مرتبطة بخدمات التخزين المؤقت للطابعة المثبَّة على أنظمة TCP/IP.                          |
| FTP                                  | أداة المساعدة TCP/IP لنقل البيانات بين الأنظمة.                                                          |
| (WS Print) (لطباعة) WS Print         | استخدم خدمات الطباعة Microsoft Web Services for Devices (WSD) المعتمدة على ملقم الطباعة HP<br>Jetdirect. |
| (WS Discovery) (اکتشاف               | يتيح بروتوكولات اكتشاف Microsoft WS على ملقم الطباعة HP Jetdirect.                                       |

#### جدول ٥-٢ كشف جهاز الشبكة

| الوصف                                                                                                    | اسم الخدمة         |
|----------------------------------------------------------------------------------------------------|--------------------|
| ، الخدمة) بروتوكول كشف الجهاز، يُستخدم للمساعدة في العثور على أجهزة الشبكة وتكوينها. يُستخدم بشكل أساسي من قِبل البرامج التي تستند إلى<br>Microsoft. | SLP (بروتوكول موقع |
| بروتوكول كشف الجهاز ، يُستخدم للمساعدة في العثور على أجهزة الشبكة وتكوينها. يُستخدم بشكل أساسي من قِبل البرامج التي تستند إلى pple<br>Macintosh.     | Bonjour            |

#### جدول ٥-٣ الرسائل والإدارة

| اسم الخدمة                                                                                | الوصف                                                                                                    |
|-------------------------------------------------------------------------------------------|----------------------------------------------------------------------------------------------------|
| HTTP (بروتوكول نقل النصوص التشعبية)                                                       | يسمح لبرامج استعراض ويب بالتواصل مع ملقم ويب المضمّن.                                                                                                    |
| EWS (ملقم ويب المضمن)                                                                     | تسمح لك بإدارة المنتج من خلال مستعرض ويب.                                                                                                    |
| (بروتوكول إدارة شبكة اتصال بسيط) SNMP                                                     | تستخدمه تطبيقات الشبكة من أجل إدارة المنتج. كاننات SNMP V1، و SNMP v3،<br>و MIB-II القياسية (قاعدة معلومات الإدارة) معتمدة.                                              |
| Link Local Multicast Name Resolution) LLMNR) (حل اسم البث<br>المتعدد للار تباطات المحلية) | تحدد ما إذا كان المنتج يستجيب لطلبات LLMNR على IPv6 وIPv6.                                                                                                    |
| تكوين TFTP                                                                                | تسمح لك باستعمال TFTP لتنزيل ملف تكوين يتضمن معلمات تكوين إضافية، مثل<br>SNMP (البرتوكول البسيط لإدارة الشبكة) أو الإعدادات غير الافتر اضية لملقم طابعة<br>HP Jetdirect. |

#### جدول ٥-٤ عنونة IP

| اسم الخدمة                            | الوصف                                                                                                    |
|---------------------------------------|----------------------------------------------------------------------------------------------------|
| DHCP (بروتوكول التكوين الحيوي للمضيف) | من أجل تعيين عنوان IP تلقائياً. يدعم هذا المنتج IPv4 وIPv6. يُزوَّد خادم DHCP المنتج بعنوان IP. بشكل عام، لا<br>حاجة إلى تدخل المستخدم لكي يحصل المنتج على عنوان IP من خادم DHCP. |
| BOOTP (بروتوكول Bootstrap)            | من أجل تعيين عنوان IP تلقائيًا. يوفر ملقم BOOTP عنوان IP للمنتج. إن حصول المنتج على عنوان IP من ذلك الملقم<br>يتطلب من المسؤول إبخال عنوان جهاز MAC للمنتج على ملقم BOOTP.        |
| BOOTP (بروتوكول Bootstrap)            | من أجل تعيين عنوان IP تلقائياً. إذا لم يكن الملقم DHCP ولا الملقم BOOTP موجودين، فسيستخدم المنتج هذه الخدمة<br>لإنشاء عنوان IP فريد.                                              |

#### جدول ٥-٥ ميزات الأمان

| اسم الخدمة                 | الوصف                                                                                                    |
|----------------------------|----------------------------------------------------------------------------------------------------|
| IPsec/Firewall             | توفر أمان طبقة الشبكة على شبكات IPv4 وIPv6. توفر جدار الحماية تحكماً بسيطاً بحركة المرور في الشبكة استناداً إلى IP. توفر IPsec<br>حماية إضافية من خلال بروتوكولات المصادقة والتشفير. |
| Kerberos                   | تسمح لك بتبادل المعلومات السرية عبر شبكة مفتوحة من خلال تعيين مفتاح واحد، يسمى بطاقة، إلى كل مستخدم يسجل الدخول إلى الشبكة.<br>من ثم يتم تضمين البطاقة في الرسائل لتحديد المرسل.     |
| SNMP v3                    | تستخدم طراز أمان يستند إلى المستخدم لـSNMP v3. الذي يوفر مصادقة المستخدم وسرية البيانات من خلال التشفير .                                                                            |
| قائمة التحكم بالوصول (ACL) | تحدد أنظمة المضيف الفردية أو شبكات أنظمة المضيف التي يمكنها الوصول إلى ملقم طابعة HP Jetdirect ومنتج الشبكة المرافق.                                                                 |
| SSL/TLS                    | تسمح لك بنقل المستندات الخاصة عبر الانترنت وتضمن سرية البيانات وتكاملها بين العميل وتطبيقات الملقم.                                                                                  |
| تكوين دفعة IPsec           | توفر أمان طبقة الشبكة من خلال تحكم بسيط بحركة المرور إلى المنتج ومنه استناداً إلى IP يوفر هذا البروتوكول منافع التشفير والمصادقة<br>ويتيح التكوينات المتعددة.                        |

## تكوين منتج الشبكة

### عرض إعدادات الشبكة أو تغييرها

يمكنك استخدام ملقم ويب المضمّن لعرض إعدادات تكوين IP أو تغيير ها.

- اطبع صفحة تكوين، وحدد موقع عنوان IP.
- إذا كنت تستخدم Pv4، فعنوان IP يتضمن خانات رقمية فقط. ويكون له هذا التنسيق:
   xxx.xxx.xxx
- إذا كنت تستخدم IPv6، فعنوان IP عبارة عن تركيبة ست عشرية من الأحرف والخانات الرقمية. وهو مزود بتنسيق مماثل للتالي:
   xxxx : xxxx : xxxx : xxxx : xxxx
  - لفتح ملقم ويب المضمن، قم بإدخال عنوان IP في سطر العناوين في مستعرض ويب.
  - ۳. انقر فوق علامة التبويب Networking (شبكة) للحصول على معلومات الشبكة. ويمكنك تغيير الإعدادات حسب الحاجة.

تعيين كلمة مرور الشبكة أو تغييرها

استخدم ملقم ويب المضمن لتعيين كلمة مرور الشبكة او تغيير كلمة المرور الموجودة.

- افتح ملقم الويب المضمن، وانقر فوق علامة التبويب Networking (تشبيك) ثم انقر فوق الارتباط Security (الأمان).
  - 🐒 ملاحظة: إذا سبق أن تم تعبين كلمة مرور، فستطالب بكتابتها. اكتب كلمة المرور، ثم انقر فوق الزر Apply (تطبيق).
- ٢. اكتب كلمة المرور الجديدة في المربع New Password (كلمة مرور جديدة) وفي المربع Verify password (التحقق من كلمة المرور).
  - ... في أسفل الإطار، انقر فوق الزر Apply (تطبيق) لحفظ كلمة المرور.

### تكوين معلمات TCP/IP يدوياً من لوحة التحكم

استخدم قوائم لوحة التحكم لتعيين عنوان IPv4، وقناع الشبكة الفرعية، والعبّارة الافتراضية يدوياً.

- اضغطزر Menu (قائمة) ].
- ٢. افتح كلاً من القوائم التالية. اضغط على السهم لأسفل ▼ لتمييز ها، ثم اضغط على الزر OK (موافق) لتحديدها.
  - أ. Configure Device (تكوين الجهاز)
    - ب. 0/ا (الإدخال/الإخراج)
  - ج. EMBEDDED JETDIRECT MENU (قائمة JETDIRECT MENU
    - د. TCP/IP
    - ه. IPV4 SETTINGS (إعدادات IPV4)
    - و. CONFIG METHOD (أسلوب التكوين)
      - ز. MANUAL (يدوي)
    - ح. MANUAL SETTINGS (إعدادات يدوية)
- ط. IP ADDRESS (عنوان IP)، SUBNET MASK (قدّاع الشبكة الفرعية)، أو DEFAULT GATEWAY (العبّارة الافتراضية)
- ٣. استخدم لوحة المفاتيح الرقمية، أو اضغط السهم للأعلى ▲ أو السهم للأسفل ▼ لزيادة أو إنقاص الرقم لأول بايت من عنوان IP، أو قناع الشبكة الفرعية، أو العبّارة الافتراضية.
- عرر الخطوتين ٣ و٤ حتى اكتمال عنوان IP، أو قناع الشبكة الفرعية، أو العبّارة الافتراضية، ثم اضغط على زر OK (موافق) لحفظ الإعداد.
  - ۲. اضغط على الزر Menu (قائمة) 🚔 للعودة إلى الحالة Ready (جاهز).

### تكوين معلمات IPv6 TCP/IP يدوياً من لوحة التحكم

استخدم قوائم لوحة التحكم لتعيين عنوان IPv6 يدويًا.

- اضغط على زر Menu (قائمة) ]
- ٢. افتح كلاً من القوائم التالية. اضغط على السهم لأسفل ▼ لتمييز ها، ثم اضغط على الزر OK (موافق) لتحديدها.
  - أ. Configure Device (تكوين الجهاز)
    - ب. I/O (الإدخال/الإخراج)
  - ج. EMBEDDED JETDIRECT MENU (قائمة JETDIRECT MENU
    - د. TCP/IP
    - ه. IPV6 SETTINGS (إعدادات IPV6)
      - و. ADDRESS (العنوان)
    - ز. MANUAL SETTINGS (إعدادات يدوية)
      - ح. ENABLE (تمكين)
        - ط. ON (تشغیل)
      - ي. ADDRESS (العنوان)
- ۳. استخدم لوحة المفاتيح الرقمية، أو اضغط السهم للأعلى ▲ أو السهم للأسفل ▼ لإدخال العنوان. اضغط الزر OK (موافق).

🗊 ملاحظة: إذا كنت تستخدم أزرار الأسهم لإدخال العنوان، فعليك ضغط الزر OK (موافق) بعد إدخال كل حرف.

- ٤. اضغط السهم للأعلى ▲ أو السهم للأسفل ▼ لتحديد حرف إيقاف ⊗. اضغط زر OK (موافق).
  - اضغط الزر Menu (قائمة) العودة إلى الحالة Ready (جاهز).

### تعطيل بروتوكولات شبكة الاتصال (اختياري)

وفقًا لإعداد المصنع الافتراضي، يتم تمكين كل بروتوكولات شبكة الاتصال المعتمدة. تحظى عملية تعطيل البروتوكولات غير المستخدمة بالفوائد التالية:

- تخفيض حجم حركة المرور في الشبكة التي يولدها المنتج
  - منع المستخدمين غير المخوّلين من الطباعة إلى المنتج
    - توفير المعلومات المناسبة فقط على صفحة التكوين
- السماح للوحة التحكم في المنتج بعرض رسائل إعلام بالخطأ أو رسائل تحذير خاصة بالبروتوكو لات

#### تعطيل IPX/SPX، أو AppleTalk، أو DLC/LLC

🖉 ملاحظة: لا تقم بتعطيل IPX/SPX في الأنظمة التي تستند إلى Windows والتي تطبع من خلال IPX/SPX.

- ١. اضغط الزر Menu (قائمة) ]
- ٢. افتح كلاً من القوائم التالية. اضغط على السهم لأسفل ▼ لتمييز ها، ثم اضغط على الزر OK (موافق) لتحديدها.
  - أ. Configure Device (تكوين الجهاز)
    - ب. 0/ا (الإدخال/الإخراج)

- ج. EMBEDDED JETDIRECT MENU (قائمة JETDIRECT المضمنة)
  - د. IPX/SPX، APPLETALK، أو DLC/LLC
    - هـ. ENABLE (تمكين)
    - و. OFF (إيقاف تشغيل)
  - ۳. اضغط الزر Menu (قائمة) العودة إلى الحالة Ready (جاهز).

#### إعدادات سرعة الارتباط والطباعة المزدوجة

يجب أن يتطابق كل من سرعة الارتباط ووضع الاتصالات لملقم الطباعة مع شبكة الاتصال. بالنسبة لمعظم الحالات، اترك المنتج في الوضع التلقائي. إن التغييرات غير الصحيحة لإعدادات سرعة الارتباط والطباعة المزدوجة قد تمنع المنتج من الاتصال بأجهزة شبكة الاتصال الأخرى. وإذا احتجت إلى إجراء تغييرات، فاستخدم لوحة التحكم الخاصة بالمنتج.

- الملحظة: إن إجراء تغييرات لهذه الإعدادات يؤدي إلى إيقاف تشغيل المنتج ثم إعادة تشغيله. قم بإجراء التغييرات عندما يكون المنتج خاملاً 🗃 فقط.
  - اضغط الزر Menu (قائمة)
  - ٢. افتح كلاً من القوائم التالية. اضغط على السهم لأسفل ▼ لتمييز ها، ثم اضغط على الزر OK (موافق) لتحديدها.
    - أ. Configure Device (تكوين الجهاز)
      - ب. 0/ا (الإدخال/الإخراج)
    - ج. EMBEDDED JETDIRECT MENU (قائمة JETDIRECT MENU المضمنة)
      - د. LINK SPEED (سرعة الارتباط)
      - . اضغط السهم للأسفل ▼ لتمييز أحد الخيارات التالية.

| الإعداد                  | الوصف                                                                                    |
|--------------------------|------------------------------------------------------------------------------------------|
| AUTO (تلقائي)            | يقوم ملقم الطباعة تلقانيًا بتكوين ذاتي لأعلى سرعة ارتباط ووضع اتصال مسموح به على الشبكة. |
| 10T HALF نصفي)           | ١٠ ميغابت في الثانية، تشغيل نصف مزدوج                                                    |
| 10T) 10T FULL كامل)      | ١٠ ميغابت في الثانية، تشغيل كامل الازدواج.                                               |
| 100TX HALF نصفي)         | ١٠٠ ميغابت في الثانية، تشغيل نصف مزدوج.                                                  |
| 100TX (كامل) عامل)       | ١٠٠ ميغابت في الثانية، تشغيل كامل الازدواج.                                              |
| 100TX AUTO (تلقائي)      | تحديد التفاوض التلقائي على الحد الأقصى لسر عة الارتباط البالغة ١٠٠ ميغابت في الثانية.    |
| 1000TX (كامل 1000TX FULL | ١٠٠٠ ميغابت في الثانية، تشغيل كامل الازدواج.                                             |

٤. اضغط الزر OK (موافق). يقوم المنتج بالتوقف عن التشغيل ثم إعادة التشغيل.

# ٦ الورق ووسائط الطباعة

- فهم استخدامات الورق ووسائط الطباعة
- الأحجام المعتمدة للورق ووسائط الطباعة
  - أحجام الورق المخصصة
- الأنواع المعتمدة للورق ووسائط الطباعة
  - سعة الدرج والحاوية
- إرشادات حول أنواع الورق أو وسائط الطباعة الخاصة
  - تحميل الأدراج
  - تكوين الأدراج
  - استخدام خيارات إخراج الورق

# فهم استخدامات الورق ووسائط الطباعة

يدعم هذا المنتج عددًا من الورق ووسائط طباعة اخرى وفقًا للإرشادات الواردة في دليل المستخدم هذا. إن الورق أو وسائط الطباعة التي لا تلبي هذه الإرشادات قد تجعل جودة الطباعة رديئة وتسبب انحشارًا متزايدًا للورق وقد يبلي المنتج قبل أوانه.

للحصول على أفضل النتائج، استخدم فقط ورق من نوعية HP ووسائط طباعة مصممة لطابعات الليزر أو أجهزة الليزر متعددة الاستخدامات. لا تستخدم الورق أو وسائط الطباعة المصنوعة لطابعات inkjet. ليس بإمكان Hewlett-Packard Company أن توصىي باستخدام نوعيات وسائط أخرى إذ أنه لا يمكن لـ HP التحكم بجودتها.

ومن الممكن أن يتوافر في الورق كافة الإرشادات الموضحة في دليل المستخدم هذا ومع ذلك لا يعطي نتائج مرضية. قد يكون ذلك نتيجة للمعاملة غير السليمة للوسائط، أو درجات الحرارة و/أو معدلات الرطوبة النسبية غير المقبولة، أو المتغيرات الأخرى التي لا يمكن لشركة Hewlett-Packard التحكم فيها.

من يتبيه: قد يتسبب استخدام الورق أو وسائط الطباعة التي لا تستوفي مواصفات Hewlett-Packard في حدوث مشكلات بالمنتج، مما يجعله في حاجة للإصلاح. ولا يغطي ضمان Hewlett-Packard أو اتفاقيات الخدمة هذا الإصلاح.

# الأحجام المعتمدة للورق ووسائط الطباعة

🗊 ملاحظة: للحصول على أفضل النتائج، حدد حجم ونوع الورق الصحيحين في برنامج تشغيل الطابعة قبل الطباعة.

#### جدول ٦-١ الأحجام المعتمدة للورق ووسائط الطباعة

| وحدة الطباعة على الوجهين              | الدرج ٢ والأدراج الاختيارية | الدرج ١      | الحجم والأبعاد |
|---------------------------------------|-----------------------------|--------------|----------------|
| (طرازات d، وdn، وx فقط)               | سعه ۵۰۰ ورقه:               |              |                |
| <b>~</b>                              | <b>~</b>                    | <b>~</b>     | Letter         |
|                                       |                             |              | ۲۷۹ × ۲۷۹ مم   |
| · · · · · · · · · · · · · · · · · · · | ~                           | ×            | Legal          |
|                                       |                             |              | ۲۱۱ × ۲۰۶ مم   |
|                                       | ~                           | ×            | Executive      |
|                                       |                             |              | ۱۸٤ × ۲۲۷ مم   |
|                                       | $\checkmark$                | ×            | Statement      |
|                                       |                             |              | ۲۱۰ × ۲۱۲ مم   |
| ×                                     | $\checkmark$                | $\checkmark$ | ۱۳ × ۸٫۰       |
|                                       |                             |              | ۳۳۰ × ۳۳۰ مم   |
|                                       |                             | $\checkmark$ | ° X ۲          |
|                                       |                             |              | ۲۷ X ۱۲۷ مم    |
|                                       |                             | $\checkmark$ | ٦ x ٤          |
|                                       |                             |              | ۱۰۲ X ۲۰۲ مم   |
|                                       | $\checkmark$                | $\checkmark$ | ۷ × ۵          |
|                                       |                             |              | ۱۲۷ × ۱۸۸ مم   |
|                                       | $\checkmark$                | $\checkmark$ | Λ <b>x</b> °   |
|                                       |                             |              | ۲۰۳ × ۲۰۳ مم   |
| $\checkmark$                          | $\checkmark$                | $\checkmark$ | A4             |
|                                       |                             |              | ۲۹۰ × ۲۹۷ مم   |
|                                       | $\checkmark$                | $\checkmark$ | A5             |
|                                       |                             |              | ۲۱۰ × ۲۱۰ مم   |
|                                       | $\checkmark$                | $\checkmark$ | حجم A6         |
|                                       |                             |              | ۱٤٨ × ١٠٥ مم   |
|                                       | $\checkmark$                | $\checkmark$ | B5 (JIS)       |
|                                       |                             |              | ۱۸۲ × ۲۰۷ مع   |
|                                       | $\checkmark$                | $\checkmark$ | B6 (JIS)       |
|                                       |                             |              | ۱۲۸ × ۱۸۱ مم   |

#### جدول ٦-١ الأحجام المعتمدة للورق ووسائط الطباعة (يُتبع)

| وحدة الطباعة على الوجهين | الدرج ۲ والأدراج الاختيارية<br>سعة ٥٠٠ ورقة: | الدرج ا      | الحجم والأبعاد                |
|--------------------------|----------------------------------------------|--------------|-------------------------------|
| (طرارات a، وan، وx معط)  |                                              |              |                               |
|                          |                                              | $\checkmark$ | ۱۰ × ۱۰ سم                    |
|                          |                                              |              | ۱۰۰ × ۱۰۰ مم                  |
|                          | $\checkmark$                                 | $\checkmark$ | 16K                           |
|                          |                                              |              | ۲۵۰ × ۲۱۰ مم                  |
|                          | $\checkmark$                                 | $\checkmark$ | 16K                           |
|                          |                                              |              | ۲۷۰ X ۲۷۰ مم                  |
|                          | ×                                            | ×            | 16K                           |
|                          |                                              |              | ۲۷۲ × ۲۷۲ مم                  |
|                          | $\checkmark$                                 | $\checkmark$ | Double Postcard (JIS)         |
|                          |                                              |              | ۲۰۰ × ۱٤۸ مم                  |
|                          |                                              | $\checkmark$ | منصبص) Custom                 |
|                          |                                              |              | ۱۲۷ × ۱۲۷ مم إلى ۲۱٦ X ۳۵۹ مم |
|                          | ~                                            |              | مخصص                          |
|                          |                                              |              | ۱۰۰ X ۱۷۱ مم إلى ۲۱۲ X ۳۰۲ مم |
| ×                        |                                              |              | مخصص) Custom                  |
|                          |                                              |              | ۲۸۰ X ۲۱۰ مم إلى ۲۱۱ X ۳۵٦ مم |
|                          |                                              | $\checkmark$ | Envelope Commercial #10       |
|                          |                                              |              | ۲٤۱ × ۱۰۰                     |
|                          |                                              | ~            | EnvelopeDL ISO                |
|                          |                                              |              | ۲۲۰ × ۲۲۰ مم                  |
|                          |                                              | ×            | Envelope C5 ISO               |
|                          |                                              |              | ۲۲۹ × ۲۲۹ مح                  |
|                          |                                              | ×            | Envelope B5 ISO               |
|                          |                                              |              | ۲۰۰ x ۱۷٦ مو                  |
|                          |                                              | ~            | Envelope Monarch #7-3/4       |
|                          |                                              | ¥            | ۸۹ × ۱۹۱ می                   |
|                          |                                              |              |                               |

# أحجام الورق المخصصة

يدعم هذا المنتج عددًا من أحجام الورق المخصص التي تكون ضمن إرشادات الحد الأدنى والحد الأقصى للمنتج لكن لا تكون مُدرجة في جدول أحجام الورق المعتمدة. عند استخدام حجم مخصص معتمد، حدد الحجم المخصص في برنامج تشغيل الطباعة وحمًّل الورق في درج يدعم الأحجام المخصصة.

| المعتمدة للورق ووسائط الطباعة                                                                                          | الأنواع |
|----------------------------------------------------------------------------------------------------|---------|
| للحصول على قائمة كاملة بأنواع الورق المعينة من HP والتي يعتمدها هذا المنتج انتقل إلى www.hp.com/support/ljp3010series. |         |

| نوع الورق (لوحة التحكم)                   | نوع الورق (برنامج تشغيل الطابعة) | الدرج ١      | الدرج ۲ والأدراج<br>الاختيارية سعة ۰۰۰<br>ورقة | طباعة تلقانية على<br>الوجهين |
|-------------------------------------------|----------------------------------|--------------|------------------------------------------------|------------------------------|
| PLAIN (عادي)                              | عادي                             | $\checkmark$ | $\checkmark$                                   | $\checkmark$                 |
| خفیف ۲۰ ـ ۲ ۲ جم/م۲                       | خفیف ۲۰ إلى ۷۵ غ                 | $\checkmark$ | ×                                              | $\checkmark$                 |
| BOND (ورق مقوى)                           | ورق مقوى                         | $\checkmark$ | $\checkmark$                                   | ×                            |
| RECYCLED (ورق معاد تدویره)                | معاد تدویره                      | $\checkmark$ | $\checkmark$                                   | ×                            |
| MIDWEIGHT (متوسط الوزن) ۹۲–۱۱۰ جم/<br>م۲  | متوسط الوزن                      | $\checkmark$ | $\checkmark$                                   | ~                            |
| HEAVY (تْقَيْل) ۱۱۱–۱۳۰ جم/م۲             | نقيل                             | $\checkmark$ | $\checkmark$                                   |                              |
| EXTRA HEAVY (ثقیل جداً) ۱۳۱–۱۷۰ جم/<br>م۲ | ثقیل جداً                        | ~            |                                                |                              |
| CARDSTOCK (بطاقات)                        | بطاقات                           | $\checkmark$ |                                                |                              |
| MONO TRANSPARENCY (ورق شفاف<br>أحادي)     | ورق شفاف ليزر لون واحد           | Ý            |                                                |                              |
| LABELS (ملصقات)                           | ورق عناوین                       | $\checkmark$ |                                                |                              |
| LETTERHEAD (ورق ذو رأسية)                 | ورق ذو رأسية                     | $\checkmark$ | $\checkmark$                                   | $\checkmark$                 |
| ENVELOPE (ظرف)                            | ظرف                              | $\checkmark$ |                                                |                              |
| PREPRINTED (ورق مطبوع مسبقاً)             | مطبوع مسبقًا                     | $\checkmark$ | $\checkmark$                                   | $\checkmark$                 |
| PREPUNCHED (ورق مثقوب مسبقاً)             | متْقوب مسبقًا                    | $\checkmark$ | $\checkmark$                                   | ×                            |
| COLORED (ورق ملون)                        | ورق ملون                         | $\checkmark$ | ×                                              | ×                            |
| (ورق خشن) ROUGH                           | خشن                              | ~            |                                                |                              |

# سعة الدرج والحاوية

| الجودة                                                           | المواصفات                                                    | نوع الورق    | الدرج أو الحاوية                         |
|------------------------------------------------------------------|--------------------------------------------------------------|--------------|------------------------------------------|
| الحد الأقصى لارتفاع حزمة الورق: ١٢ مم                            | النطاق:                                                      | ورق          | الدرج ۱                                  |
| ما يساوي ١٠٠ ورقة بوزن ٧٥ جم/م ّ من<br>الورق المقوى              | ٦٠ جم/م٬ من الورق المقوى حتى ١٩٩ جم/<br>م٬ من الورق المقوى   |              |                                          |
| ١٠ أظرف كحد أقصى                                                 | ۷۰ جم/م۲ من الورق المقوى حتى ۹۰ جم/م۲<br>من الورق المقوى     | المغلفات     |                                          |
| الحد الأقصى لارتفاع حزمة الورق: ١٢ مم                            | سماكة ١٠،٠ إلى ١٤، مم                                        | الملصقات     |                                          |
| الحد الأقصى لارتفاع حزمة الورق: ١٢ مم                            | سماكة ١٠،٠ إلى ١٤،٠ مم                                       | الورق الشفاف |                                          |
| ما يساوي ٥٠٠ ورقة بوزن ٧٥ جم/م <sup>٢</sup> من<br>الورق المقوى   | النطاق:                                                      | ورق          | الدرج ٢ والأدراج الاختيارية سعة ٥٠٠ ورقة |
|                                                                  | ۲۰ جم/م من الورق المقوى حتى ۱۲۰ جم/<br>م من الورق المقوى     |              |                                          |
| ما يصل إلى ٢٥٠ ورقة بوزن ٢٥ جم/م <sup>٢</sup> من<br>الورق المقوى |                                                              | الورق        | الحاوية القياسية العلوية                 |
| ما يصل إلى ٥٠ ورقة بوزن ٧٥ جم/م ً من<br>الورق المقوى             |                                                              | الورق        | الحاوية الخلفية                          |
|                                                                  | النطاق:                                                      | الورق        | وحدة الطباعة على الوجهين                 |
|                                                                  | ۲۰ جم/م ً من الورق المقوى حتى ۱۲۰ جم/<br>م ً من الورق المقوى |              |                                          |

# إرشادات حول أنواع الورق أو وسائط الطباعة الخاصة

يدعم هذا المنتج الطباعة على وسائط خاصة. استخدم الإرشادات التالية للحصول على نتائج مقبولة. عند استخدام ورق خاص أو وسائط طباعة خاصة، تأكد من تعيين النوع والحجم في برنامج تشغيل الطابعة للحصول على أفضل النتائج.

A تثبيه: تستخدم منتجات HP LaserJet مصاهر لتثبيت جزيئات مسحوق الحبر الجاف على الورق في نقاط فائقة الدقة. تم تصميم ورق HP لطابعات الليزر لكي يتحمل هذه الحرارة الشديدة. إن استخدام ورق inkjet قد يلحق الضرر بالمنتج.

| نوع الوسانط                                 | افعل |                                                                                                    | لا تفعا | ل                                                                                                    |
|---------------------------------------------|------|----------------------------------------------------------------------------------------------------|---------|----------------------------------------------------------------------------------------------------|
| المغلفات                                    | •    | قم بتخزين المغلفات بشكل مسطح.                                                                                  | •       | لا تستخدم المغلفات المجعدة أو المطبقة أو الملتصقة<br>معًا، أو التير تعرضت للتلف بأي شكل آخر                                         |
|                                             | •    | استخدم المغلفات بحيث تكون خطوط الالتحام ممتدة<br>حتى ز اوية المغلف.                                            | •       | ر في و .<br>لا تستخدم المغلفات التي بها دبابيس أو قطع أو أجزاء<br>شفافة أه المطلبة بطبقة منطنة                                      |
|                                             | •    | استخدم الأشرطة اللاصقة التي يتم نزعها والمسموح<br>باستخدامها في طابعات الليزر.                                 | •       | ر يستخدم مواد ذاتية اللصق أو المواد الصناعية<br>الأخرى.                                                                             |
| الملصقات                                    | •    | استخدم فقط الملصقات التي لا توجد بينها مسافات<br>مكشوفة.                                                       | •       | لا تستخدم الملصقات التي يوجد بها تجاعيد أو فقاعات<br>أو التالفة.                                                                    |
|                                             | •    | استخدم ملصقات تكون في وضع مستو.                                                                                | •       | لا تقم بالطباعة على أجزاء فقط من أوراق الملصقات.                                                                                    |
|                                             | •    | استخدم الملصقات الكاملة فقط                                                                                    |         |                                                                                                    |
| الورق الشفاف                                | •    | استخدم الورق الشفاف المسموح باستخدامه في طابعات<br>الليزر فقط                                                  | •       | لا تستخدم وسائط طباعة شفافة غير مسموح باستخدامها<br>مع طابعات الليزر                                                                |
|                                             | •    | قم بوضع الورق الشفاف بشكل مسطح بعد إز الته من<br>المنتج.                                                       |         |                                                                                                    |
| الورق ذو الرأسية أو النماذج المطبوعة مسبقًا | •    | استخدم الورق ذا الرأسية أو النماذج المسموح<br>باستخدامها في طابعات الليزر فقط.                                 | •       | لا تستخدم الورق ذا الرأسية المعدني أو الذي يتضمن<br>بروزًا.                                                                         |
| الورق الثقيل                                | •    | استخدم فقط الورق الثقيل المسموح باستخدامه في<br>طابعات الليزر والذي يفي بمواصفات الوزن المصممة<br>لهذا المنتج. | •       | لا تستخدم ورق أثقل وزنًا من مواصفات الوسائط<br>الموصى بها لهذا المنتج ما لم يكن ورقًا من نوع HP<br>المسموح باستخدامه في هذا المنتج. |
| الورق اللامع أو المطلي                      | •    | استخدم فقط الورق اللامع أو المطلى المسموح<br>باستخدامه في طابعات الليزر.                                       | •       | لا تستخدم الورق اللامع أو المطلي المصمم للاستخدام<br>في منتجات inkjet.                                                              |

# تحميل الأدراج

# اتجاه الورق لتحميل الأدراج

| الدرج               | الطباعة أحادية الوجه                | طباعة تلقائية على الوجهين           | أظرف                                     |
|---------------------|-------------------------------------|-------------------------------------|------------------------------------------|
| الدرج ۱             | الوجه للأعلى                        | الوجه للأسفل                        | الوجه للأعلى                             |
|                     | تحميل الحافة العليا أولاً في المنتج | تحميل الحافة السفلي أولاً في المنتج | الحافة القصيرة حيث يوجد الطابع في المنتج |
|                     |                                     |                                     |                                          |
| كافة الأدراج الأخرى | الوجه للأسفل                        | الوجه للأعلى                        | طباعة الأظرف من الدرج ١ فقط              |
|                     | الحافة العليا عند مقدمة الدرج       | الحافة السفلى عند مقدمة الدرج       |                                          |
|                     |                                     |                                     |                                          |

إذا كنت تستخدم ورقاً يتطلب اتجاهاً معيناً، فقم بتحميله وفق المعلومات المبينة في الجدول التالي.

تحميل الدرج ١

🛱 ملاحظة: قد يطبع المنتج بسرعة أبطأ عند استخدام الدرج ١.

🛆 تثبيه: 🛛 لتجنب الانحشار، لا تحمَّل الأدراج أثناء قيام المنتج بالطباعة. لا تقم بتهوية الورق. فقد تؤدي التهوية إلى سوء تغذية الورق.

- المحج: الرؤية صورة متحركة عن هذا الإجراء زر موقع ويب: /go/ljp3010-load-tray1www.hp.com.
  - افتح الدرج ١.

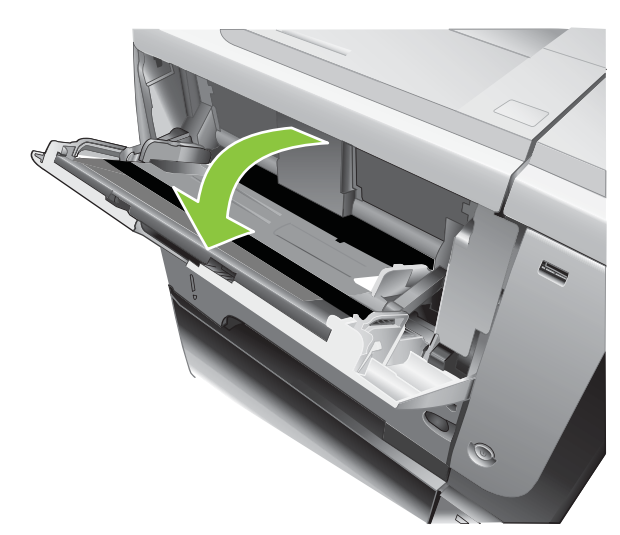

۲. اسحب ملحق الدرج للخارج.

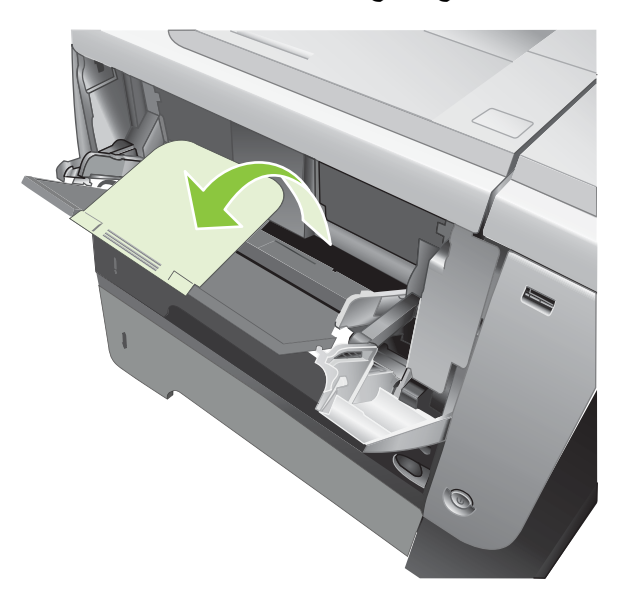

- . قم بتحميل الورق في الدرج. تأكد من ملاءمة الورق أسفل الألسنة وعدم تجاوز ها لمؤشرات الحد الأقصى للارتفاع.
- 🗊 ملاحظة: اللحصول على معلومات حول تحميل الورق الذي يتطلب اتجاه معيّن، راجع اتجاه الورق لتحميل الأدراج في صفحة ٧٠.

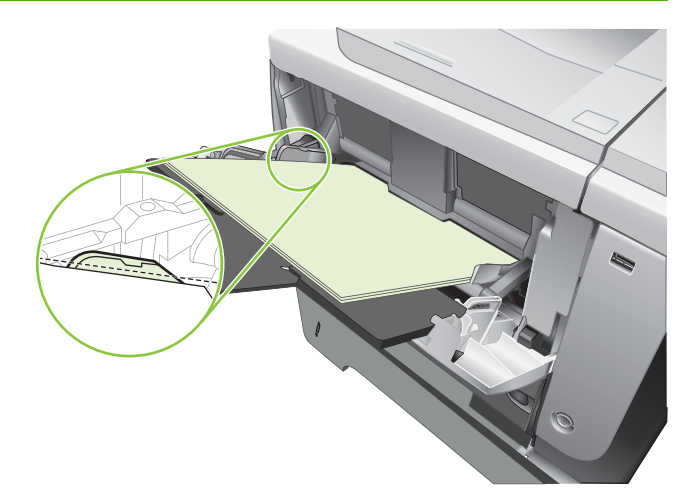

اضبط الموجهات الجانبية بحيث تلامس حزمة الورق ولكن لا تثن الورق.

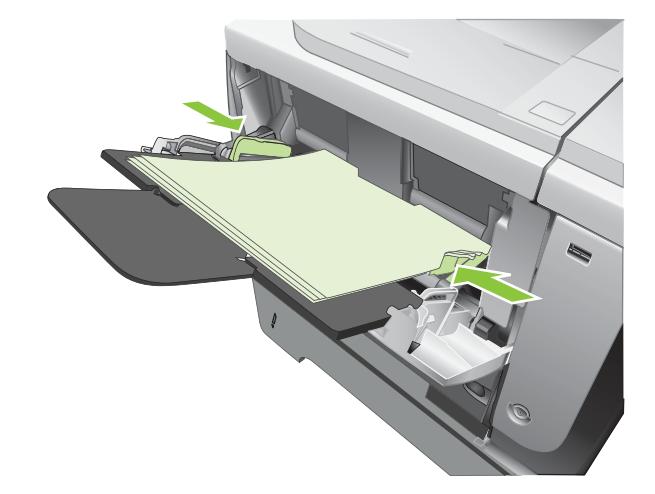

# تحميل الدرج ٢ أو درج اختياري سعة ٥٠٠ ورقة

- Δ
   تنبيه: 
   لتجنب الانحشار، لا تحمّل الأدراج أثناء قيام المنتج بالطباعة.
- تنبيه: لا تقم بتهوية الورق. فقد تؤدي التهوية إلى سوء تغذية الورق.

خلاف المنافع المنافع عن عن المنافع عن عن الإجراء زر موقع ويب: /go/ljp3010-load-tray2www.hp.com.

- اسحب الدرج إلى الخارج وارفعه إلى أعلى قليلاً لإخراجه من المنتج بشكل كامل.

٢. اضغط على ذراع التحرير الموجود على الموجه الأيسر وحرك الموجهات الجانبية وفقاً لحجم الورق الصحيح.

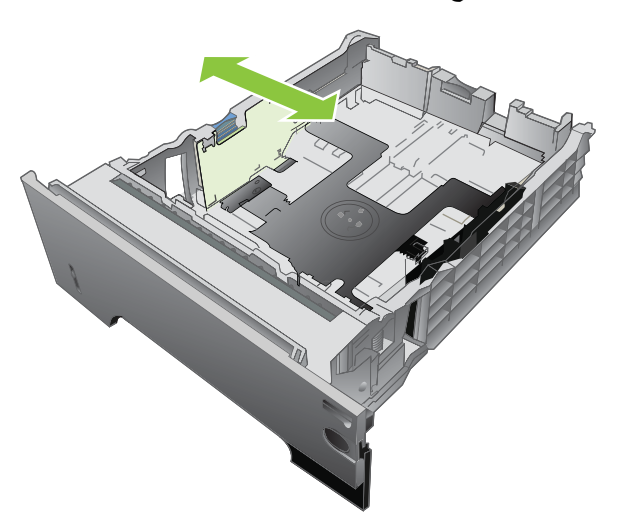

٣. اضغط على ذراع التحرير الموجود على موجه الورق الخلفي وحركه وفقاً لحجم الورق الصحيح.

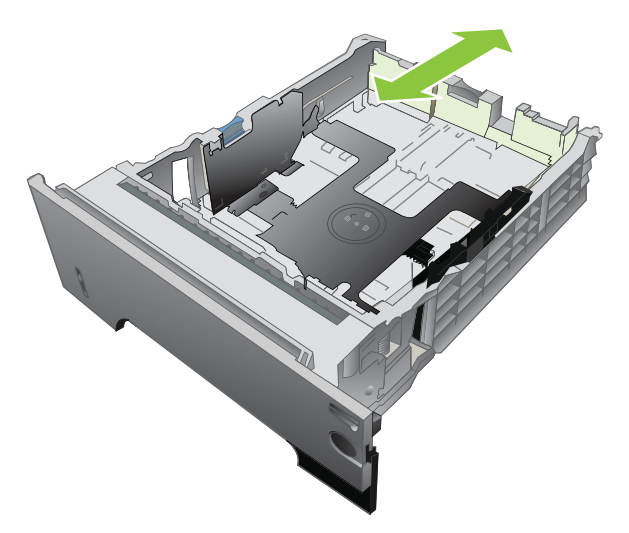

- ٤. قم بتحميل الورق في الدرج. تأكد من استواء أركان مجموعة الورق الأربعة ومن عدم تجاوز سطح مجموعة الورق لمؤشرات الحد الأقصى للارتفاع.
- 🐒 ملاحظة: اللحصول على معلومات حول تحميل الورق الذي يتطلب اتجاه معيّن، راجع اتجاه الورق لتحميل الأدراج في صفحة ٧٠.

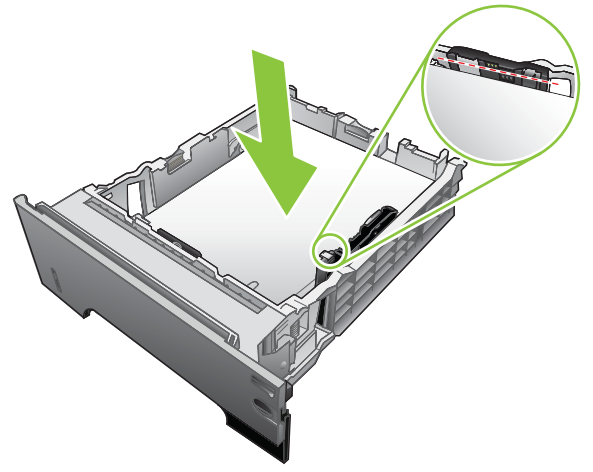

بالنسبة إلى الورق بحجم A6، لا تدع ارتفاع حزمة الورق يتجاوز أسفل مؤشر الارتفاع.

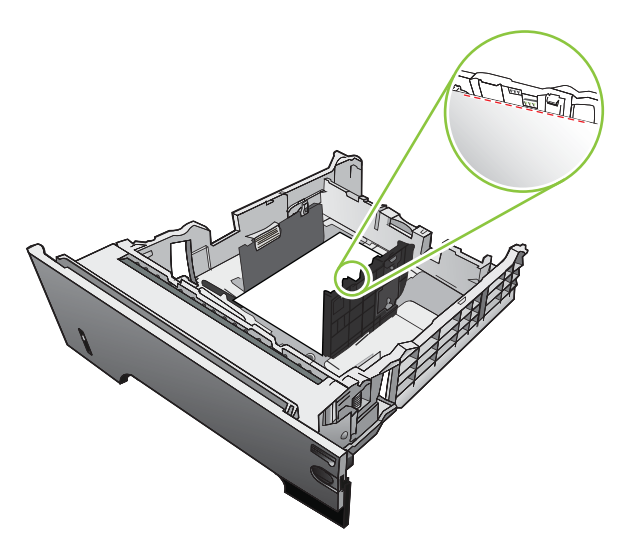

أدخل الدرج بالكامل داخل المنتج.

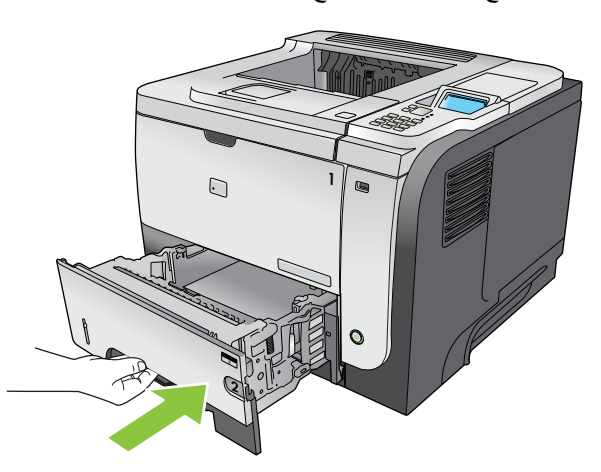

# تكوين الأدراج

الو على تكوين الدرج ١ على الوضع First (أولا) في حالة استخدامك لطر ازات أخرى من منتجات HP LaserJet، قد تكون معتاداً على تكوين الدرج ١ على الوضع TRAY (أولا) أو على الوضع ANY SIZE (أولا) أو على الوضع ANY SIZE (أي حجم) وتعيين TRAY (حجم الدرج ١) إلى Cassette (أي حجم) وتعيين TRAY (فو على الوضع الدرج ١) إلى TRAY (أي حجم) وتعيين TRAY (أولا). تعيين TRAY (نوع الدرج ١) إلى TRAY (أي نوع) يساوي الوضع First (أولا). تعيين TRAY (فوع الدرج ١) إلى TRAY (أي نوع) يساوي الوضع Trat (أولا). تعيين TRAY (فوع الدرج ١) إلى TRAY (أي نوع) يساوي الوضع Trat (أولا). تعيين TRAY (أولا). تعيين TRAY (أولا). تولا). تعيين TRAY (أولا). تولا). تعيين T

يطالبك المنتج تلقائياً بتكوين الدرج حسب النوع والحجم في الحالات التالية:

- عند تحميل ورق بالدرج
- عند قيامك بتحديد درج أو نوع ورق محدد لمهمة طباعة من خلال برنامج تشغيل الطابعة أو التطبيق البرمجي ولم يتم تكوين الدرج ليتوافق مع إعدادات مهمة الطباعة

تظهر الرسالة التالية على لوحة التحكم: [SIZE] TRAY <X> [الدرج <X> [النوع] [الحجم]) TRAY في الحجم]) To accept settings press (العرب المحط على العدادات اضغط على الحجم أو النوع اضغط على الحجم أو النوع الضغط على الحجم أو النوع المعلم على الحجم العرب الحجم أو النوع المعلم على الحجم العرب الحجم أو النوع المعلم على الحجم العرب الحجم أو النوع المعلم على الحجم العرب الحجم أو النوع المعلم على الحجم العرب الحجم أو النوع المعلم على موافق). Tray <X> العرب الحجم أو النوع المعلم على الحجم العرب الحجم أو النوع المعلم على الحجم العرب الحجم أو النوع المعلم على الحجم العرب الحجم أو النوع المعلم على الحجم العرب الحجم العرب الحجم أو النوع المعلم العرب الحجم العرب الحجم العرب الحجم العرب الحجم العرب الحجم العرب الحجم العرب ال

المحطة: لا تظهر رسالة المطالبة إذا كنت تقوم بالطباعة من الدرج ١ وكان الدرج مكوّناً لـ ANY SIZE (أي حجم) و إعدادات ANY (أي نوع). (TYPE (أي نوع).

### تكوين درج عند تحميل الورق

- قم بتحميل الورق في الدرج. أقفل الدرج إذا كنت تستعمل الدرج ٢ أو ٣، أو ٤.
  - ۲. تظهر رسالة تكوين الدرج.
- ٣. اضغط السهم إلى الخلف
- ٤. التعديل تكوين حجم الدرج، اضغط على السهم لأسفل ▼ لتمييز الحجم الصحيح، ثم اضغط على الزر OK (موافق).
- . لتعديل تكوين نوع الدرج، اضغط على السهم لأسفل ▼ لتمييز النوع الصحيح، ثم اضغط على الزر OK (موافق).

# تكوين درج يتوافق مع إعدادات مهمة الطباعة

- في البرنامج، قم بتحديد الدرج المصدر وحجم الورق ونوع الورق، ثم انقر فوق Print (طباعة).
- إذا كان الدرج بحاجة إلى تكوين، فستظهر رسالة [SIZE] LOAD TRAY 
   إذا كان الدرج بحاجة إلى تكوين، فستظهر رسالة [SIZE] [Iter]
  - . حمّل الدرج بنوع الورق المحدد وحجمه، ثم أغلق الدرج.

لتعيين حجم مخصص، اضغط أولا السهم للأسفل ▼ لتمييز وحدة القياس الصحيحة. من ثم استخدم السهم لأعلى أو السهم لأسفل ▲▼ لتعيين بعدي X و Y، من ثم اضغط الزر OK (موافق).

 عندما تظهر الرسالة (NK (موافق) لتأكيد النوع=<النوع=>)، اضغط زر OK (موافق) لتأكيد النوع ومتابعة تنفيذ المهمة.

### تكوين درج باستخدام القائمة Paper Handling (معالجة الورق)

- اضغط الزر Menu (قائمة) ]
- ۲. اضغط السهم للأسفل ▼ لتمييز قائمة PAPER HANDLING (معالجة الورق)، ومن ثم اضغط زر OK (موافق).
  - ۳. اضغط السهم للأسفل ▼ لتمييز إعداد الحجم أو النوع للدرج المطلوب، ثم اضغط زر OK (موافق).
- ٤. اضغط السهم إلى الأعلى ▲ أو السهم إلى الأسفل ♥ لتمييز الحجم أو النوع. إذا حددت الحجم المخصص، حدد وحدة القياس، من ثم قم بتعيين بعدي X وY.

- اضغط زر OK (موافق) لحفظ التحديد.
- . اضغط زر Menu (قائمة) على الخروج من القوائم.

## تحديد الورق حسب المصدر أو النوع أو الحجم

هناك ثلاثة إعدادات تؤثر على الطريقة التي يحاول بها برنامج تشغيل الطابعة سحب الورق عند إرسال مهمة طباعة. وتظهر إعدادات Source (المصدر) وType (النوع) وSize (الحجم) في مربعات الحوار Page Setup (إعداد الصفحة) أو Print (طباعة) أو Print Properties (خصائص الطباعة) في معظم البرامج التطبيقية. وما لم تغير هذه الإعدادات، سيقوم المنتج تلقائياً بتحديد أحد الأدراج باستخدام الإعدادات الافتراضية.

#### المصدر

للطباعة حسب المصدر ، حدد درجاً معيناً للمنتج يتم السحب منه. إذا حددت درجاً مكوّناً لنوع أو حجم لا يطابق مهمة الطباعة، فسيطالبك المنتج بتحميل الدرج بنوع أو حجم الورق للمهمة التي أرسلتها قبل طباعتها. عند قيامك بتحميل الدرج، يبدأ المنتج بالطباعة.

### النوع والحجم

تعني الطباعة حسب النوع أو الحجم رغبتك في قيام المنتج بالسحب من الدرج الذي تم تحميله بنوع وحجم الورق الصحيح. وتشبه عملية تحديد الورق حسب النوع بدلاً من تحديدها حسب المصدر في مضمونها عملية قفل الأدراج، مما يساعد على حماية الورق الخاص من الاستخدام عن طريق الخطأ. على سبيل المثال، إذا تم تكوين أحد الأدراج للورق ذي الرأسية وقمت بتحديد ورق عادي، فلن يقوم المنتج بسحب الورق ذي الرأسية من ذلك الدرج. بدلاً من ذلك، سيقوم المنتج بالسحب من درج محمّل بورق عادي ومكوّن للورق العادي على لما من بالمنتج.

يؤدي تحديد الورق حسب الحجم والنوع إلى تحسين ملحوظ في جودة الطباعة لمعظم أنواع الورق. وقد يؤدي استخدام الإعداد الخطأ إلى الحصول على جودة طباعة غير مُرضية. يجب أن تقوم دائماً بالطباعة حسب النوع لوسائط الطباعة الخاصة مثل الورق الشفاف أو الملصقات. وإذا أمكن، قم بالطباعة حسب الحجم بالنسبة للأظرف.

- لإجراء طباعة حسب النوع أو الحجم، حدد النوع أو الحجم من مربع الحوار Page Setup (إعداد الصفحة) أو من مربع الحوار
   Print (طباعة) أو من مربع الحوار Print Properties (خصائص الطباعة)، حسب التطبيق البرمجي.
- إذا كنت تقوم بالطباعة غالباً على نوع معين أو حجم معين من الورق، فقم بتكوين أحد الأدراج لهذا النوع أو الحجم. عندئذٍ، عندما تقوم باختيار هذا النوع أو الحجم.

# استخدام خيارات إخراج الورق

# الطباعة إلى حاوية الإخراج العلوية (القياسية)

تُجمِع حاوية الإخراج العلوية الورق بحيث يكون وجهه لأسفل بالترتيب الصحيح. يجب استخدام حاوية الإخراج العلوية لأغلب مهام الطباعة، بما في ذلك الورق الشفاف. لاستخدام حاوية الإخراج العلوية، تأكد من إغلاق حاوية الإخراج الخلفية. لتفادي حدوث انحشار، لا تفتح حاوية الإخراج الخلفية أو تغلقها أثناء قيام المنتج بالطباعة.

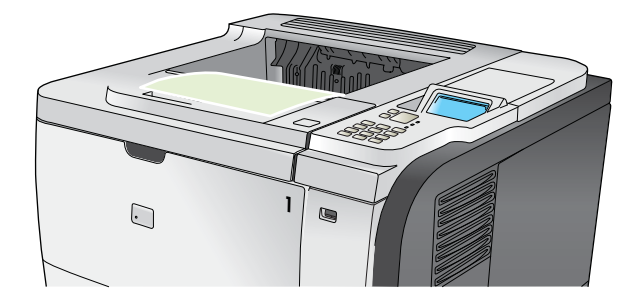

### الطباعة إلى حاوية الإخراج الخلفية

عادةً ما يطبع المنتج إلى حاوية الإخراج الخلفية إذا كانت مفتوحة. سوف يخرج الورق المطبوع إلى هذه الحاوية ووجهه نحو الأعلى، مع كون الصفحة الأخيرة في الأعلى (ترتيب عكسي).

توفر الطباعة من الدرج ١ إلى حاوية الإخراج الخلفية أفضل مسار مستقيم للورق. وقد يعمل فتح حاوية الإخراج العلوية على تحسين الطباعة على الوسائط التالية:

- الأظرف
- الملصقات
- الورق الصغير ذو الحجم المخصص
  - البطاقات البريدية
- الورق الأثقل من 120 جم/م<sup>2</sup> (32 رطلا)

لفتح حاوية الإخراج الخلفية، أمسك المقبض الموجود أعلى الحاوية. اجذب الحاوية لأسفل حتى تشكل زاوية بدرجة ٤٥، ثم اسحب الملحق.

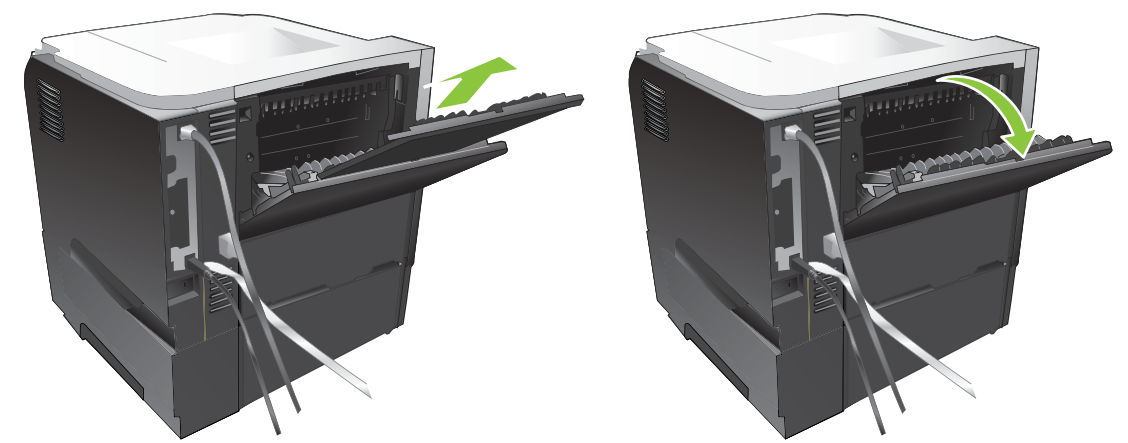

يؤدي فتح حاوية الإخراج الخلفية إلى جعل كل من وحدة الطباعة على الوجهين وحاوية الإخراج العلوية غير متوفرتين. لتفادي حدوث انحشار ، لا تفتح حاوية الإخراج الخلفية أو تغلقها أثناء قيام المنتج بالطباعة.

# ٧ استخدام ميزات المنتج

- الإعدادات الاقتصادية
- استخدام ميزات تخزين المهام
- الطباعة الفورية بواسطة USB

# الإعدادات الاقتصادية

# EconoMode (وضع توفير الحبر)

لهذا المنتج خيار EconoMode (وضع توفير الحبر) من أجل طباعة مسودات للمستندات. بإمكان استخدام EconoMode أن يؤدي إلى استخدام كمية أقل من مسحوق الحبر وخفض التكلفة لكل الصفحة. غير أن استخدام EconoMode بإمكانه أيضاً أن يخفض من جودة الطباعة.

لا توصي شركة HP باستخدام وضع EconoMode بشكل مستمر. إذا تم استخدام وضع EconoMode بشكل مستمر، فقد يصمد مخزون الحبر أكثر من الأجزاء الميكانيكية الموجودة في خرطوشة الطباعة. وإذا بدأت جودة الطباعة بالتراجع ضمن هذه الظروف، فستحتاج إلى تركيب خرطوشة طباعة جديدة، حتى لو كان هناك مخزون حبر متبق في الخرطوشة.

قم بتمكين EconoMode أو تعطيله بإحدى الطرق التالية:

- في لوحة تحكم المنتج، حدد قائمة Configure Device (تكوين الجهاز)، ثم حدد القائمة الفرعية PRINT QUALITY (جودة الطباعة). يكون EconoMode متوقفاً عن التشغيل افتر اضياً.
- في ملقم ويب المضمن، افتح علامة التبويب Settings (إعدادات) وحدد الخيار Configure Device (تكوين الجهاز). انتقل إلى القائمة الفرعية Print Quality (جودة الطباعة).
  - في HP Printer Utility (أداة طابعة HP المساعدة) لنظام التشغيل Macintosh، انقر فوق HP Printer Utility (أداة طابعة HP (أداة طابعة)
     (إعدادات التكوين)، ثم انقر فوق Economode & Toner Density وكثافة الحبر).
    - في برنامج تشغيل الطابعة PCL لـ Windows، افتح علامة التبويب ورق/جودة، وحدد الخيار EconoMode.

### تأخير وقت السكون

تعمل ميزة مهلة السكون القابلة للضبط على خفض استهلاك الطاقة عند بقاء المنتج دون نشاط لمدة طويلة. يمكنك تعيين طول الفترة الزمنية قبل أن يدخل المنتج في وضع السكون. الإعداد الافتراضي هو MINUTES (٣٠ دقيقة).

😤 ملاحظة: يتم تعتيم شاشة المنتج عند ما يكون في وضع السكون. ولا يؤثر هذا الوضع على وقت الإحماء أو الوقت الذي يحتاجه المنتج للاستعداد.

#### تعيين مهلة السكون

- اضغط على الزر Menu (قائمة) ].
- ٢. افتح كلاً من القوائم التالية. اضغط على السهم لأسفل ▼ لتمييز ها، ثم اضغط على الزر OK (موافق) لتحديدها.
  - أ. Configure Device (تكوين الجهاز)
    - ب. SYSTEM SETUP (إعداد النظام)
    - ج. SLEEP DELAY (مهلة السكون)
- ۳. اضغط على السهم لأعلى أو السهم لأسفل ▲/▼ لتحديد الفترة الزمنية المناسبة، ثم اضغط على الزر OK (موافق).
  - اضغط الزر Menu (قائمة) ]

### تعطيل وضع السكون أو تمكينه

- اضغط على الزر Menu (قائمة) ]
- ٢. افتح كلاً من القوائم التالية. اضغط على السهم لأسفل ▼ لتمييز ها، ثم اضغط على الزر OK (موافق) لتحديدها.
  - أ. Configure Device (تكوين الجهاز)
    - ب. RESETS (خيارات إعادة التعيين)
    - ج. SLEEP MODE (وضع السكون)
- ۳. اضغط على السهم لأعلى أو السهم لأسفل ▲/▼ لتحديد إعداد ON (تشغيل) أو OFF (إيقاف تشغيل)، ثم اضغط على الزر OK (موافق).
  - اضغط زر Menu (قائمة)

### وقت التنشيط

تسمح لك ميزة وقت التنشيط بإصدار تعليمات للمنتج للتنشيط في وقت معين في أيام محددة، لتخفيض فترات الإحماء والمعايرة. يجب أن يكون إعداد SLEEP MODE (وضع السكون) قيد التشغيل لتعبين وقت التنشيط.

😤 ملاحظة: 🛛 تأكد من تعيين ساعة الوقت الحقيقي إلى التاريخ والوقت الصحيحين قبل تعيين وقت الاسترداد.

### تعيين ساعة الوقت الحقيقي

استخدم ميزة ساعة الوقت الحقيقي لضبط إعدادات التاريخ والوقت. معلومات التاريخ والورق مرفقة بمهام الطباعة المخزنة، بحيث يمكنك معرفة أحدث الإصدارات.

| اضغط الزر Menu (قائمة) 🚍.                                                                                                    | .v  | الوصول إلى قائمة DATE/TIME (التاريخ/<br>الوقت) |
|----------------------------------------------------------------------------------------------------|-----|------------------------------------------------|
| افتح كلاً من القوائم التالية. اضغط على السهم لأسفل ♥ لتمييز ها، ثم اضغط على الزر OK (موافق) لتحديدها.                                                 | ۰,۲ |                                                |
| أ. Configure Device (تكوين الجهاز)                                                                                                    |     |                                                |
| ب. SYSTEM SETUP (إعداد النظام)                                                                                                    |     |                                                |
| ج. DATE/TIME (التاريخ/الوقت)                                                                                                    |     |                                                |
| من القائمة DATE/TIME (التاريخ/الوقت)، مَم بتمييز القائمة DATE (التاريخ) وتحديدها.                                                                     | . 1 | تعيين التاريخ                                  |
| استخدم لوحة المفاتيح الرقمية، أو اضغط على السهم لأعلى أو السهم لأسفل ▲/♥ لتحديد السنة والشهر واليوم.<br>اضغط على زر OK (موافق) بعد كل تحديد.          | ۲.  |                                                |
| من القائمة DATE/TIME (التاريخ/الوقت)، مَم بتمييز القائمة DATE FORMAT (تنسيق التاريخ) وتحديدها.                                                        | - 2 | تعيين تنسيق التاريخ                            |
| اضغط السهم للأعلى أو السهم للأسفل ▲/♥ لتحديد تنسيق التاريخ، ثم اضغط زر OK (موافق).                                                                    | ٠,  |                                                |
| من القائمة DATE/TIME (التاريخ/الوقت)، مَم بتمييز القائمة TIME (الوقت) وتحديدها.                                                                       | - 2 | تعيين الوقت                                    |
| استخدم لوحة المفاتيح الرقمية، أو اضغط السهم لأعلى أو السهم لأسفل ▲/♥ لتحديد الساعة والدقيقة وإعداد صباحًا/<br>مساءً. اضغط زر OK (موافق) بعد كل تحديد. | ۲.  |                                                |
| من القائمة DATE/TIME (التاريخ/الوقت)، مَم بتمييز القائمة TIME FORMAT (تنسيق الوقت) وتحديدها.                                                          | 2   | تعيين تنسيق الوقت                              |
| اضغط السهم للأعلى أو السهم للأسفل ▲/♥ لتحديد تنسيق الوقت، ثم اضغط زر OK (موافق).                                                                      | ۲.  |                                                |

#### تعيين وقت الاسترداد

- ۱. اضغط زر Menu (قائمة)
- ٢. افتح كلاً من القوائم التالية. اضغط على السهم لأسفل ▼ لتمييز ها، ثم اضغط على الزر OK (مو افق) لتحديدها.
  - أ. Configure Device (تكوين الجهاز)
    - ب. SYSTEM SETUP (إعداد النظام)
      - ج. Wake Time (وقت التنشيط)
  - ۳. اضغط السهم للأعلى أو السهم للأسفل ▲/▼ لتحديد يوم من أيام الأسبوع، ثم اضغط زر OK (موافق).
    - ٤. اضغط السهم للأسفل ▼ لتحديد إعداد CUSTOM (مخصص)، ومن ثم اضغط زر OK (موافق).
- •. استخدم لوحة المفاتيح الرقمية، أو اضغط السهم لأعلى أو السهم لأسفل ▲/▼ لتحديد الساعة والدقائق وإعداد صباحاً أو مساءً. اضغط زر (موافق) بعد كل تحديد.
  - ۲. اضغط زر OK (موافق) لإدخال قائمة APPLY TO ALL DAYS (تطبيق على كافة الأيام).
  - ۷. اضغط السهم للأعلى أو السهم للأسفل ▲/▼ لتحديد إعداد YES (نعم) أو NO (لا) ، ثم اضغط زر OK (موافق) .
  - ٨. إذا حددت NO (لا)، استعمل السهم للأعلى أو السهم للأسفل ▲/▼ لتعيين إعداد Wake Time (وقت التنشيط) للأيام الأخرى من الأسبوع، ومن ثم اضغط زر OK (موافق) لقبول كل تحديد.
    - ۹. اضغط زر Menu (قائمة) 📑.

# استخدام ميزات تخزين المهام

تتوفر لمهام الطباعة ميزات تخزين المهام التالية:

- التدقيق في المهام واحتجازها: توفر هذه الميزة طريقة سريعة لطباعة نسخة واحدة من المهمة والتدقيق فيها ومن ثمّ طباعة النسخ الإضافية من لوحة التحكم.
- مهام خاصة: عندما ترسل مهمة خاصة إلى المنتج، لن تتم طباعة المهمة ما لم توفر رقم التعريف الشخصي (PIN) في لوحة التحكم.
  - ) مهام النسخ السريع: طباعة العدد المطلوب من النسخ لمهمة ما ثم تخزين نسخة عن المهمة في المنتج.
- المهام المخزنة: تخزين مهمة مثل نموذج خاص بالموظفين، أو ورقة تسجيل ساعات العمل، أو تقويم في المنتج، لكي يتمكن المستخدمون
   الأخرون من طباعة المهمة في أي وقت. كما يمكن حماية المهام المخزنة بواسطة رقم تعريف شخصي (PIN).

🛆 تنبيه: 🛛 في حالة إيقاف تشغيل المنتج، يتم حذف كافة مهام النسخ السريع ومهام التدقيق والاحتجاز والمهام الخاصىة.

## إنشاء مهمة مخزنة

استخدم برنامج تشغيل الطابعة لإنشاء مهام مخزنة.

| <ul> <li>من قائمة ملف، انقر فوق طباعة.</li> </ul>                              | Windows   |
|--------------------------------------------------------------------------------|-----------|
| ۲. انقر فوق خصائص، ثم انقر فوق علامة التبويب تغزين المهام.                     |           |
| ۳. حدد وضع تخزين المهام الذي تريده.                                            |           |
| ولمزيد من المعلومات، انظر تعيين خيارات تخزين المهام في صفحة ٩٢.                |           |
| <ol> <li>من القائمة File (الملف)، انقر فوق الخيار Print (طباعة).</li> </ol>    | Macintosh |
| ۲. افتح قائمة Job Storage (تخزين المهام).                                      |           |
| ٣. في القائمة المنسدلة Job Storage (وضع تغزين المهام)، حدد نوع المهمة المخزنة. |           |
| ولمزيد من المعلومات، انظر <u>تخزين المهام في صفحة ٥٢.</u>                      |           |

ملاحظة: لتخزين المهمة بشكل دائم ومنع المنتج من حذفها عند بروز حاجة إلى مساحة لتخزين شيء آخر، حدد الخيار Stored Job 🗒 (مهمة مخزنة) في برنامج التشغيل.

### طباعة مهمة مُخزَّنة

- ١. إذا كان المنتج يملك لوحة مفاتيح رقمية، اضغط على زر المجلد (م) لفتح القائمة RETRIEVE JOB (استرداد مهمة).
  - -أو-

اضغط الزر Menu (قائمة) ، اضغط السهم للأسفل ▼ لتمييز قائمة RETRIEVE JOB (استرداد مهمة)، ومن ثم اضغط زر OK (موافق).

- ۲. اضغط السهم للأسفل ▼ لتمييز اسم المستخدم الخاص بك، ثم اضغط زر OK (موافق).
  - ۳. اضغط السهم للأسفل ▼ لتمييز اسم المهمة، ثم اضغط زر OK (موافق).

يتم تمييز PRINT (طباعة) أو خيار PRINT AND DELETE (طباعة وحذف).

- ٤. اضغط زر OK (موافق) لتحديد خيار PRINT (طباعة) أو PRINT AND DELETE (طباعة وحذف).
- و. إذا تطلبت المهمة رقم تعريف شخصي PIN، استخدم لوحة المفاتيح الرقمية أو اضغط على السهم لأعلى ▲ أو السهم لأسفل ▼ لإدخال رقم التعريف الشخصي PIN، ثم اضغط على الزر OK (موافق).

- - ۲. اطباعة عدد النسخ التي تم تحديدها في برنامج التشغيل عندما تخزين المهمة، اضغط على زر OK (موافق).

-أو-

لطباعة عدد نسخ يختلف عن العدد الذي حددته في برنامج التشغيل عند تخزين المهمة، استخدم لوحة المفاتيح الرقمية، أو اضغط على زر السهم لأعلى ▲ أو السهم لأسفل ▼ لتحديد عدد النسخ، ثم اضغط على الزر OK (موافق).

### حذف مهمة مُخزَّنة

المحطة: عندما ترسل مهمة مخزنة تحمل اسم مستخدم مماثل لاسم المهمة السابقة، يقوم المنتج بإضافة رقم إلى آخر اسم المهمة. للكتابة فوق المهمة السابقة، يقوم المنتج بإضافة رقم إلى آخر اسم المهمة. للكتابة فوق المهمة السابقة، ستخدم الخيار Replace existing file (استبدال الملف الحالي) في برنامج تشغيل الطابعة. إذا لم تكن المهمة مخزنة معن منه معن المهمة مخزنة معن المهمة المايمة معن المهمة مخزنة معن المهمة الماية فوق المهمة السابقة، استخدم الخيار Replace existing file (استبدال الملف الحالي) في برنامج تشغيل الطابعة. إذا لم تكن المهمة مخزنة معن معن المهمة الماية فوق معن المهمة المعامة معن المهمة المعن المهمة معن المهمة معن المهمة معن المهمة الماية الماية الماية الماية المعن الماية الماية الماية الماية الماية الماية الماي مسبقاً تحت نفس اسم المستخدم واسم المهمة، وكان المنتج بحاجة إلى مساحة تخزين إضافية، فقد يقوم بحذف مهام مخزنة أخرى ويمكنك تغيير عدد المهام التي يمكن تخزينها من القائمة SYSTEM SETUP (إعداد النظام) على لوحة التحكم الخاصة بالمنتج.

يمكنك حذف أي مهمة من لوحة التحكم، أو من ملقم ويب المضمّن، أو من HP Web Jetadmin. ولحذف مهمة من لوحة التحكم، استخدم الإجراء التالي:

- إذا كان المنتج يملك لوحة مفاتيح رقمية، اضغط على زر المجلد 7 لفتح القائمة RETRIEVE JOB (استرداد مهمة).
  - -أو-

اضغط الزر Menu (قائمة) ﷺ. اضغط السهم للأسفل ▼ لتمييز قائمة **RETRIEVE JOB (استرداد مهمة)**، ومن ثم اضغط زر OK (موافق).

- ۲. اضغط السهم للأسفل ▼ لتمييز اسم المستخدم الخاص بك، ثم اضغط زر OK (موافق).
  - ۳. اضغط السهم للأسفل ▼ لتمييز اسم المهمة، ثم اضغط زر OK (موافق).
- ٤. اضغط السهم للأسفل ▼ لتمييز خيار DELETE (حذف)، ومن ثم اضغط زر OK (موافق).
- ٩. إذا تطلبت المهمة رقم تعريف شخصي PIN، استخدم لوحة المفاتيح الرقمية أو اضغط على السهم لأعلى ▲ أو السهم لأسفل ▼ لإدخال رقم التعريف الشخصي PIN، ثم اضغط على الزر OK (موافق).
- ﷺ ملاحظة: إذا استخدمت السهم للأعلى ▲ أو السهم للأسفل ▼ لإدخال رقم التعريف الشخصي PIN، فاضغط زر OK (موافق) بعد كل خانة.
  - ۲. للمهام التي تتطلب رقم تعريف شخصي PIN، اضغط على الزر OK (موافق) للتأكيد بأنك تريد حذف المهمة.

# الطباعة الفورية بواسطة USB

يحتوي هذا المنتج على ميزة الطباعة الفورية بواسطة USB، لكي تتمكن من طباعة الملفات بشكل سريع من دون إرسالها من الكمبيوتر. يمكن إدخال ملحقات تخزين USB القياسية في منفذ USB الموجود على الجهة الأمامية للمنتج. ويمكنك طباعة أنواع الملفات التالية:

- PDF. •
- PCL.
- PS. •
- أدخل ملحق تخزين USB في منفذ USB الموجود على الجهة الأمامية للمنتج.

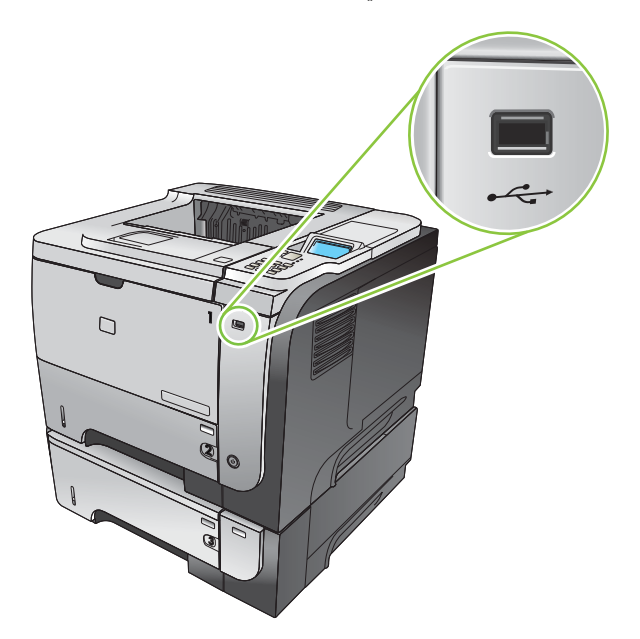

- ٢. تفتح القائمة USB STORAGE (تخزين USB). اضغط على السهم لأعلى ▲ أو السهم لأسفل ▼ لتمييز اسم المجلد أو اسم المهمة، واضغط على الزر OK (موافق).
- ۳. استخدم لوحة المفاتيح الرقمية، أو اضغط السهم لأعلى ▲ أو لأسفل ♥ لتحديد عدد النسخ المطلوب طباعتها، ثم اضغط على الزر OK (موافق).
  - ٤. الطباعة ملفات إضافية، اضغط على الزر OK (موافق) للعودة إلى القائمة USB STORAGE (تغزين USB).
    - استرد المهمة المطبوعة من حاوية الإخراج، وأخرج ملحق تخزين USB.

ملاحظة: يتم عرض القائمة USB STORAGE (تغزين USB) لوقت قصير، ثم يعود المنتج إلى الحالة Ready (جاهز). لإعادة فتح القائمة، افتح القائمة RETRIEVE JOB (استرداد مهمة)، ثم افتح القائمة USB STORAGE (تغزين USB).

# ۸ مهام الطباعة

- إلغاء مهمة طباعة
- استخدام الميزات في برنامج تشغيل الجهاز في Windows

# إلغاء مهمة طباعة

🛱 ملاحظة: 🛛 قد يستغرق الأمر بعض الوقت لمسح كل المراد طباعته عقب قيامك بإلغاء مهمة طباعة.

# إيقاف مهمة الطباعة الحالية من لوحة التحكم

- اضغط زر الإيقاف 
   اف على لوحة التحكم.
- ۲. اضغط السهم للأسفل ▼ لتمييز خيار CANCEL CURRENT JOB (إلغاء المهمة الحالية) ، ومن ثم اضغط زر OK (موافق).

### إيقاف مهمة الطباعة الحالية من البرنامج التطبيقي

عند إرسال مهمة طباعة، يظهر مربع حوار على الشاشة لفترة وجيزة، ليعطيك خيار إلغاء مهمة الطباعة.

إذا كان قد تم إرسال العديد من الطلبات إلى المنتج من خلال البرنامج، فقد تنتظر هذه الطلبات في قائمة انتظار مهام الطباعة (على سبيل المثال في إدارة الطباعة في Windows). راجع الوثائق الخاصة بالبرنامج للحصول على إرشادات حول كيفية إلغاء أحد طلبات الطباعة من الكمبيوتر.

إذا كانت هناك مهمة طباعة تنتظر في قائمة انتظار الطباعة أو في تخزين الطباعة المؤقت، فقم بحذف مهمة الطباعة من هناك.

Windows XP، وWindows Server 2003، وWindows Server 2008 (استخدام عرض قائمة ابدأ الافتراضي):
 انقر فوق البدأ، ثم انقر فوق الإعدادات، ثم انقر فوق الطابعات والفاكس.

-أو-

Windows XP ، وWindows Server 2003 ، وWindows Server 2008 (استخدام عرض قائمة ابدأ الكلاسيكي): انقر فوق ابدأ، ثم انقر فوق الإعدادات، ثم انقر فوق الطابعات.

-أو-

Windows Vista: انقر فوق ا**بد**أ، ثم فوق **لوحة التحكم**، ثم في فئة ا**لأجهزة والصوت** انقر فوق ا**لطابعة**.

- ٢. في قائمة الطابعات، انقر نقرأ مزدوجاً فوق اسم هذا المنتج لفتح قائمة انتظار الطباعة أو المخزن المؤقت لمهام الطباعة.
  - ... حدد مهمة الطباعة التي تريد إلغاءها، ثم اضغط Delete (حذف).

# استخدام الميزات في برنامج تشغيل الجهاز في Windows

🛱 ملاحظة: المعلومات التالية هي لبرنامج تشغيل الطابعة HP PCL 6.

# فتح برنامج تشغيل الطابعة

| كيف لي أن خطوات لتنفيذها                                                                          | خطوات لتنفيذها                                                                                                    |
|---------------------------------------------------------------------------------------------------|----------------------------------------------------------------------------------------------------|
| أفتح برنامج تشغيل الطابعة من القائمة ملف ضمن البرنامج،                                            | من القائمة <b>ملف</b> ضمن البرنامج، انقر فوق <b>طباعة</b> . حدد الطابعة، ثم انقر فوق <b>خصانص</b> أو <b>تغضيلات</b> .                                                                                                    |
| أحصل على تعليمات حول أي خيار طباعة انقر فوق رمز ؟ الموجود في أعل<br>يتم عرض رسالة منبثقة توفر معا | انقر فوق رمز ۴ الموجود في أعلى زاوية برنامج تشغيل الطابعة لجهة اليمين، ثم انقر فوق أي عنصر في برنامج تشغيل الطابعة.<br>يتم عرض رسالة منبثقة توفر معلومات حول العنصر. أو، انقر فوق <b>تطيمات ل</b> فتح تعليمات عبر الإنترنت. |

### استخدام اختصارات الطباعة

لتنفيذ المهام التالية، افتح برنامج تشغيل الطابعة ثم انقر فوق علامة التبويب اختصارات الطباعة.

| كيف لي أن خطوات لتنفيذها                 | خطوات لتنفيذها                                                                                                    |
|------------------------------------------|----------------------------------------------------------------------------------------------------|
| أستخدم اختصار طباعة حدد واحدأ من الاخة   | -<br>حدد واحداً من الاختصارات ثم انقر فوق <b>موافق</b> لطباعة المهمة مع الإعدادات المعينة مسبقاً.                                  |
| ملاحظة: قم دائماً                        | ملاحظة: قم دائماً بتحديد اختصار" قبل ضبط أي من الإعدادات على يمين الشاشة. إذا قمت بضبط الإعدادات ومن ثم حددت اختصار ، ستفقد        |
| كافة إجراءات الضب                        | كافة إجراءات الضبط.                                                                                                    |
| أنشئ اختصار طباعة مخصص أ) حدد اختصار مو. | أ) حدد اختصار موجود كقاعدة. ب) حدد خيارات الطباعة للاختصار الجديد. ج) انقر فوق <b>حفظ باسم</b> ، واكتب اسماً للاختصار، ثم انقر فوق |
| موافق.                                   | <b>موافق</b> .                                                                                                    |
| ملاحظة: قم دائماً                        | ملاحظة: قم دائماً بتحديد اختصار قبل ضبط أي من الإعدادات على يمين الشاشة. إذا قمت بضبط الإعدادات ومن ثم حددت اختصار ، ستفقد         |
| كافة إجراءات الضب                        | كافة إجراءات الضبط.                                                                                                    |

# تعيين خيارات الورق والجودة

لتنفيذ المهام التالية، افتح برنامج تشغيل الطابعة ثم انقر فوق علامة التبويب **ورق/جودة**.

| کیف لی أن                                                               | خطوات لتنفيذها                                                                                                    |
|-------------------------------------------------------------------------|----------------------------------------------------------------------------------------------------|
| أحدد حجم صفحة                                                           | حدد حجماً من لائحة <b>حجم الورق</b> المنسدلة.                                                                                                    |
| أحدد حجم صفحة مخصص                                                      | أ) انقر فوق <b>مخصص</b> يفتح مربع حوار <b>حجم الورق المخصص</b> ب) اكتب اسماً للحجم المخصص وقم بتحديد الأبعاد، ثم<br>انقر فوق <b>موافق</b>                                                                                                    |
| أحدد مصدر الورق                                                         | حدد درجاً من لائحة <b>مصدر الورق</b> المنسدلة.                                                                                                    |
| أحدد نوع الورق                                                          | حدد نوعاً من لائحة <b>نوع الورق</b> المنسدلة.                                                                                                    |
| أطبع أغلفة على ورق مختلف<br>أطبع الصفحة الأولى أو الأخيرة على ورق مختلف | أ) في منطقة استثناءات الصفحة، انقر فوق أغلفة أو طباعة الصفحات على ورق مختلف، وبعدها انقر فوق إعدادات.<br>ب) حدد خيارا لطباعة غلاف فارغ أو مطبوع مسبقا أمامي أو خلفي أو الإثنين معا . أو، حدد خيارا لطباعة الصفحة الأولى<br>أو الأخيرة على ورق مختلف. ج) حدد خيارات من لائحتي مصدر الورق ونوع الورق المنسدلتين، وبعدها انقر فوق إضافة.<br>د) انقر فوق موافق. |
| أضبط دقة الصور المطبوعة.                                                | في منطقة <b>جودة الطباعة،</b> حدد خياراً من اللائحة المنسلة. راجع التعليمات عبر الإنترنت حول برنامج تشغيل الطابعة<br>للحصول على معلومات على كل من الخيارات المتوفرة.                                                                                                    |
| أحدد الطباعة بجودة المسودة                                              | في منطقة جودة الطباعة، انقر فوق EconoMode.                                                                                                    |

### تعيين تأثيرات المستند

للقيام بالمهام التالية، افتح برنامج تشغيل الطابعة وانقر فوق علامة التبويب **تأثيرات**.

| کيف لمي أن                                                                                                    | خطوات للقيام بها                                                                                                    |
|----------------------------------------------------------------------------------------------------|----------------------------------------------------------------------------------------------------|
| أغير حجم صفحة لتلائم حجم ورقة محددة                                                                            | انقر فوق <b>طباعة مستند مشغلة</b> ، ثم حدد حجماً من اللائحة المنسدلة.                                                                                                    |
| أغير حجم صفحة لتشكل نسبة من الحجم الحالي                                                                       | انقر فوق % من الحجم الحالي، ثم اكتب النسبة المئوية أو اضبط الشريط المنزلق.                                                                                                    |
| أطبع علامة مائية                                                                                               | أ) حدد علامة مانية من لائحة <b>العلامات المانية</b> المنسدلة. ب) لطباعة العلامة المانية<br>على الصفحة الأولى فقط، انقر فوق <b>الصفحة الأولى فقط،</b> وإلا سنتم طباعة العلامة<br>المانية على كل صفحة. |
| أضيف أو أحرر علامة مانية<br>ملاحظة: يجب أن يكون برنامج تشغيل الطابعة محفوظ على الكمبيوتر للقيام بذلك<br>بنجاح. | أ) في منطقة العلامات المانية، انقر تحرير. يفتح مربع حوار تفاصيل العلامات المانية.<br>ب) عيّن الإعدادات للعلامة المائية ثم انقر فوق موافق.                                                            |

# تعيين خيارات إنتهاء المستند

| ات لتنفيذها                                                                                                    | خطو | کيف لي أن                                                                                 |
|----------------------------------------------------------------------------------------------------|-----|-------------------------------------------------------------------------------------------|
| حمّل الورق بحيث يكون وجه الطباعة لأعلى في الدرج ١ أو لأسفل في الدرج ٢.                                                                                                    | 0   | اطبع على الوجهين (طباعة مزدوجة)                                                           |
|                                                                                                    |     | ملاحظة: تنطبق هذه المعلومات على المنتجات التي لا تتضمن<br>وحدة طباعة على الوجهين تلقائية. |
| في برنامج تشغيل الطباعة، قم بتحديد مربع الاختيار <b>طباعة على الوجهين (يدوياً)</b> . إذا كنت ستقوم<br>بتجليد المستند عبر الحافة العليا قم بتحديد مربع الاختيار <b>قلب الصفحات للأعلى</b> . | ۲.  |                                                                                           |
| انقر فوق الزر <b>موافق</b> لطباعة الوجه الأول من المهمة.                                                                                                    | ۳.  |                                                                                           |
| قم باسترداد الحزمة المطبوعة من حاوية الإخراج، وضعها في الدرج ١ مع توجيه الوجه المطبوع<br>نحو الأسفل، أو في الدرج ٢ مع توجيه الوجه المطبوع نحو الأعلى.                                      | .£  |                                                                                           |
|                                                                                                    |     |                                                                                           |
| اضغط زر OK (موافق) لطباعة الوجه الثاني من المهمة.                                                                                                    | .•  |                                                                                           |

لتنفيذ المهام التالية، افتح برنامج تشغيل الطابعة وانقر فوق علامة التبويب إ**نتهاء**.
| کیف لی أن                                                                              | خطوات لتتفيذها                                                                                                    |  |
|----------------------------------------------------------------------------------------|----------------------------------------------------------------------------------------------------|--|
| طباعة تلقانية على الوجهين (طباعة مزدوجة)                                               | <ul> <li>د قم بتحميل الورق في الدرج ٢ مع مراعاة وضع وجه الطباعة نحو الأعلى.</li> </ul>                                                                                                    |  |
| ملاحظة: تنطبق هذه المعلومات على المنتجات التي تتضمن<br>وحدة طباعة على الوجهين تلقائية. |                                                                                                    |  |
|                                                                                        | ٢. في برنامج تشغيل الطباعة، قم بتحديد مربع الاختيار طباعة على الوجهين. إذا كنت ستقوم بتجليد المستند عبر الحافة العليا قم بتحديد مربع الاختيار قلب الصفحات للأعلى.                                                                                |  |
|                                                                                        | ۳. انقر فوق الزر موافق لطباعة المهمة.                                                                                                    |  |
| أطبع كتيبا                                                                             | قم بتحديد مربع الاختيار <b>طباعة على الوجهين</b> . ب) في قائمة <b>تخطيط الكتيب</b> المنسطة، انقر فوق <b>تجليد إلى</b><br>ال <b>يسار</b> أو <b>تجليد إلى اليمين</b> . يتغيَّر الخيار <b>عد الصفحات للورقة</b> تلقائيًا إلى <b>صفحتان للورقة</b> . |  |
| أطبع عديد من الصفحات لكل ورقة                                                          | أ) حدد عدد الصفحات لكل ورقة من لائحة <b>عدد الصفحات لكل ورقة</b> المنسدلة. ب) حدد الخيارات الصحيحة<br>طباعة حدود الصفحات وترتيب الصفحات والاتجاه.                                                                                                |  |
| أحدد اتجاه الصفحات                                                                     | أ) في منطقة <b>الاتجاه،</b> قم بتحديد خيار <b>طولي</b> أو <b>عرضي</b> . ب) لطباعة صورة الصفحة رأساً على عقب، قم<br>بتحديد ا <b>ستدارة ١٨٠ درجة</b> .                                                                                             |  |

### تعيين خيارات تخزين المهام

لتنفيذ المهام التالية، افتح برنامج تشغيل الطابعة ثم انقر فوق علامة التبويب **تخزين المهام**.

| کیف لی ان                                                                                 | خطوات لتنفيذها                                                                                                    |
|-------------------------------------------------------------------------------------------|----------------------------------------------------------------------------------------------------|
| أطبع نسخة واحدة لاختبارها قبل طباعة كافة النسخ                                            | في المنطقة <b>وضع تغزين المهام</b> ، انقر فوق ا <b>ختبار الطباعة وإمهالها</b> . فيطبع المنتج<br>النسخة الأولى فقط تظهر رسالة على لوحة تحكم المنتج تطالبك بطباعة النسخ المتبقية.                                                                                                    |
| أخرَّن مهمة خاصة بشكل مؤقت في المنتج وأقوم بطباعتها في وقت لاحق                           | اً) في منطقة <b>وضع تخزين المها</b> م، انقر فوق <b>مهمة شخصية</b> . ب) في منطقة <b>جعل المهمة</b><br>خاصة، أدخل رقم التعريف الشخصي المكون من أربع أحرف رقمية (PIN).                                                                                                    |
| أخرَّن مهمة بشكل مؤقّت في المنتج                                                          | في منطقة <b>وضع تغزين المهام،</b> انقر فوق <b>نسخ سريع</b> . يتم طباعة نسخة واحدة من<br>المقتر المحركة المارية تحديد المنابع معالية من المحركة المحركة المحركة المحركة المحركة المحركة المحركة المحركة ا                                                                                                    |
| ملاحظة: يتم حذف هذه المهام إذا تم إيقاف تشغيل المنتج.                                     | المهمة فوراً، ونكل يُمكنك طباعة مزيد من النسخ من نوحة بحكم المنتج.                                                                                                    |
| أخرَّن مهمة بشكل دائم في المنتج                                                           | في منطقة <b>وضع تخزين المهام،</b> انقر فوق <b>مهمة مخزنة</b> .                                                                                                    |
| أجعل مهمة مخزنة بشكل دائم خاصة بحيث يتوجب على من يحاول طباعتها أن يوفر<br>رقم تعريف شخصيا | أ) في منطقة وضع تخزين المهام، انقر فوق مهمة مخزنة. ب) في منطقة جعل المهمة<br>خاصة، انقر فوق رقم التعريف الشخصي، ثم أدخل رقم التعريف الشخصي المكون من<br>أربع أحرف رقمية (PIN).                                                                                                    |
| أتلقى إعلام عندما يقوم أحدهم بطباعة مهمة مخزنة                                            | في منطقة خيارات الإعلام بالمهام، انقر فوق عرض تعريف المهمة عند الطباعة.                                                                                                    |
| أعيَّن اسم المستخدم لمهمة مخز نة                                                          | فى المنطقة <b>اسم المستخد</b> م، انقر فوق ا <b>سم المستخدم</b> ، لاستخدام اسم المستخدم<br>الافتراضي لـ Windows. لتوفير اسم مستخدم أخر، انقر فوق <b>مخصص</b> واكتب الاسم.                                                                                                    |
| أعيَّن اسماً لمهمة مخزنة                                                                  | أ) في المنطقة اسم المهمة، انقر فوق تلقاني لاستخدام الاسم الافتراضي للمهمة. لتعبين<br>اسم مهمة، انقر فوق مخصص واكتب الاسم. ب) حدد خياراً من القائمة المنسدلة في حالة<br>وجود اسم المهمة. حدد استخدام اسم المهمة + (9-99) لإضافة رقم إلى آخر الاسم<br>الموجود، أو حدد استبدال الملف الحالي للكتابة فوق مهمة تحمل هذا الاسم من قبل. |

## الحصول على دعم ومعلومات حول حالة المنتج

لتنفيذ المهام التالية، افتح برنامج تشغيل الطابعة وانقر علامة تبويب ا**لخدمات**.

| کیف لي أن                  |                               | خطوات لتتفيذها                                                                                    |
|----------------------------|-------------------------------|---------------------------------------------------------------------------------------------------|
| أحصل على معلومات دعم ح     | ج وأطلب مستلزمات على الإنترنت | في لائحة <b>خدمات الإنترنت</b> المنسدلة، حدد خيار دعم وانقر فوق ا <b>نتقل!</b>                    |
| تحقق من حالة المنتج بما في | توى المستلزمات                | انقر فوق رمز <b>حالة الجهاز والمستلزمات.</b> تفتح صفحة <b>حالة الجهاز</b> لملقم الويب المضمن HP . |

## عين خيارات طباعة متقدمة

للقيام بالمهمات التالية، افتح برنامج تشغيل الطابعة وانقر فوق علامة التبويب **خيارات متقدمة**.

| کیف لی أن                                                                                                    | خطوات لتتفيذها                                                                                                    |
|----------------------------------------------------------------------------------------------------|----------------------------------------------------------------------------------------------------|
| أحدد خيارات طباعة متقدمة                                                                                                    | في أي من الأقسام، انقر فوق إعداد حالي لتنشيط لائحة منسدلة حتى تتمكن من تغيير<br>الإعداد.                                                                                                    |
| أغيَّر عدد النسخات المطبوعة<br>ملاحظة: إذا كان البرنامج الذي تستخدمه لا يوفر سبيلاً لطباعة عدد نسخات معين،<br>يمكنك تغيير عدد النسخات في برنامج التشغيل.<br>إن تغيير هذا الإعداد يؤثر على عدد نسخات كافة مهمات الطباعة. بعد أن تقوم مهمتك<br>بالطباعة، قم باستعادة هذا الإعداد إلى القيمة الأصلية. | أفتح قسم <b>ورق/إخراج</b> ، ثم أدخل عدد النسخات للطباعة. إذا حددت نسختين أو أكثر،<br>يمكنك تحديد خيار دمج الصفحات.                                                                                                    |
| أحمّل أوراق ذات رأسية أو أوراق مطبوعة مسبقًا بالطريقة ذاتها لكل مهمة، أكانت<br>الطباعة تتم على جانب الصفحة أو جانبَيها                                                                                                    | اً) افتح قسم <b>خيارات مستند</b> ، ثم افتح قسم <b>ميزات الطابعة</b> . بـ) في لائحة <b>وضع الورق</b><br>ذي الرأسية البديل المنسدلة، حدد <b>تشغيل</b> . ج) في المنتج، حمّل الورق بالطريقة نفسها<br>التي تتبعها للطباعة على الوجهين.            |
| أغيّر ترتيب طباعة الصفحات                                                                                                    | أ) افتح قسم خيارات المستند، ثم افتح قسم خيارات التخطيط ب) في اللائحة المنسدلة<br>ترتيب الصفحات، حدد من الأمام إلى الخلف لطباعة الصفحات بالترتيب نفسه الذي<br>وردت فيه في المستند، أو حدد من الخلف إلى الأمام لطباعة الصفحات بترتيب<br>معكوس. |

# ٩ إدارة المنتج وصيانته

- طباعة صفحات المعلومات وصفحات إظهار كيفية
- استخدم برنامج برنامج HP Easy Printer Care (العناية السهلة بطابعات HP)
  - استخدام ملقم ويب المضمن
  - HP Web Jetadmin استخدام برنامج
    - استخدام ميزات الأمان
    - التعامل مع المستلز مات
    - استبدال المستلزمات والأجزاء
  - تركيب الذاكرة، وأجهزة USB الداخلية، وبطاقات الإدخال/الإخراج الخارجية
    - تنظيف المنتج
    - ترقية البرنامج الثابت

## طباعة صفحات المعلومات وصفحات إظهار كيفية

من لوحة التحكم الخاصة بالمنتج، يمكن طباعة صفحات المعلومات التي توفر تفاصيل حول المنتج وتكوينه الحالي. ويمكنك أيضاً طباعة عدة صفحات "إظهار كيفية" تبيّن الإجراءات العامة المتعلقة باستخدام المنتج.

| نوع الصفحة        | اسم الصفحة                                                | الوصف                                                                                                    |
|-------------------|-----------------------------------------------------------|----------------------------------------------------------------------------------------------------|
| صفحات المعلومات   | PRINT MENU MAP (طباعة مخطط القوائم)                       | طباعة مخطط قوائم لوحة التحكم التي تُظهر التخطيط والإعدادات<br>الحالية لعناصر قوائم لوحة التحكم.                                                                                                    |
| -                 | PRINT CONFIGURATION (طباعة التكوين)                       | طباعة التكوين الحالي للمنتج. في حالة تركيب ملقم طباعة<br>HP Jetdirect، تتم طباعة صفحة تكوين HP Jetdirect أيضاً.                                                                                            |
| -                 | طباعة صفحة حالة PRINT SUPPLIES STATUS PAGE<br>المستلزمات) | طباعة الوقت التقريبي المتبقى من عمر مستلزمات الطباعة: توفير<br>تقارير إحصائية عن العدد الكلي للصفحات ومهام الطباعة التي تمت<br>معالجتها والرقم التسلسلي وعدد الصفحات، بالإضافة إلى معلومات<br>حول الصيانة. |
|                   |                                                           | توفر HP الوقت التقريبي المقدر والمتبقى من عمر المستلزمات<br>لغرض إفادة العميل. يمكن أن تختلف مستويات المستلزمات المتبقية<br>عن المستويات التقريبية المتوفرة.                                               |
| -                 | PRINT USAGE PAGE (طباعة صفحة الاستخدام)                   | طباعة الصفحة التي تُظهر عدد كافة أحجام الورق التي مرت عبر<br>المنتج، وتصنيفها ما إذا كانت أحادية الجانب أو ثنائية الجانب،<br>ولإظهار عدد الصفحات.                                                          |
| -                 | PRINT DEMO PAGE (طباعة صفحة المعرض التوضيحي)              | طباعة صفحة عرض.                                                                                                    |
| -                 | (طباعة دليل الملف) PRINT FILE DIRECTORY                   | يطبع دليل ملفات يُظهر المعلومات المتعلقة بكافة أجهزة التخزين<br>الضخمة التي تم تركيبها. يظهر هذا العنصر فقط في حال تركيب<br>جهاز تخزين عالى السعة يتضمن نظام ملفات يتم التعرف عليه في<br>المنتج.           |
| -                 | PRINT PCL FONT LIST (طباعة فائمة خطوط PCL)                | طباعة قائمة خطوط PCL التي تُظهر كافة خطوط PCL المتوفرة<br>حالياً للمنتج.                                                                                                    |
| -                 | PRINT PS FONT LIST (طباعة قائمة خطوط PS)                  | طباعة قائمة خطوط PS التي تُظهر كافة خطوط PS المتوفرة حاليًا<br>للمنتج.                                                                                                    |
| صفحات إظهار كيفية | CLEAR JAMS (إزالة الانحشارات)                             | يطبع صفحة تُظهر كيفية التخلص من انحشار الورق.                                                                                                    |
| -                 | LOAD TRAYS (تحميل الأدراج)                                | يطبع صفحة تُظهر كيفية تحميل أدراج الإدخال.                                                                                                    |
| -                 | LOAD SPECIAL MEDIA (تحميل وسائط خاصة)                     | يطبع صفحة تُظهر كيفية تحميل الورق الخاص، مثل الأظرف<br>والأوراق ذات الرأسية.                                                                                                    |
| -                 | PRINT BOTH SIDES (طباعة على الوجهين)                      | طباعة صفحة تُظهر كيفية استخدام وظيفة الطباعة على الوجهين.                                                                                                    |
| -                 | SUPPORTED PAPER (الورق المعتمد)                           | يطبع صفحة تُظهر أنواع وأحجام الورق المعتمدة في المنتج.                                                                                                    |
| -                 | PRINT HELP GUIDE (طباعة دليل التعليمات)                   | طباعة صفحة تُظهر الارتباطات بتعليمات إضافية على ويب.                                                                                                    |
| -                 | PRODUCT VIEWS (عرض المنتج)                                | طباعة صفحة تشرح مكونات المنتج.                                                                                                    |

#### طباعة صفحات المعلومات

- ١. اضغط الزر Menu (قائمة) 
   المعالي
- ۲. اضغط السهم للأسفل ▼ لتمييز قائمة INFORMATION (معلومات) ، ومن ثم اضغط زر OK (موافق).
  - ۳. اضغط السهم للأسفل ▼ لتمييز المعلومات المطلوبة، ثم اضغط زر OK (موافق) للطباعة.

#### طباعة صفحات إظهار كيفية

- ۲. تأكد من أن قائمة SHOW ME HOW (إظهار كيفية) مميزة، ثم اضغط على الزر OK (موافق).
  - ۳. اضغط السهم لأسفل ▼ لتمييز الصفحة المطلوبة، ثم اضغط على الزر OK (موافق) للطباعة.

## استخدم برنامج برنامج العناية السهلة بطابعات HP Easy Printer Care (العناية السهلة بطابعات

## افتح برنامج برنامج HP Easy Printer Care (العناية السهلة بطابعات HP)

استخدم أحد الأساليب التالية لفتح برنامج برنامج TP Easy Printer Care (العناية السهلة بطابعات HP):

- في قائمة ابدأ، حدد البرامج، وحدد Hewlett-Packard، ثم حدد برنامج HP Easy Printer Care (العناية السهلة بطابعات HP Easy Printer Care)، وبعدها انقر فوق بدء HP Easy Printer Care.
- في علبة النظام في Windows (نقع في الركن الأيسر السفلي من سطح المكتب)، انقر نقراً مزدوجاً فوق رمز برنامج HP Easy Printer
   (Lare) (العناية السهلة بطابعات HP).
  - انقر نقرأ مزدوجاً فوق الرمز الموجود على سطح المكتب.

## برنامج HP Easy Printer Care (العناية السهلة بطابعات HP) أقسام البرامج

برنامج HP Easy Printer Care (العناية السهلة بطابعات HP)يمكن للبرنامج أن يوفر معلومات حول منتجات HP متعددة على شبكتك، كما عن أي منتجات متصلة بشكل مباشر بالكمبيوتر. قد لا تكون بعض هذه العناصر الموجودة في الجدول التالي متوفرة لكل منتج.

يوفر زر التعليمات (؟) في أعلى كل صفحة لجهة اليمين معلومات كثر تفصيلًا حول الخيارات على هذه الصفحة.

| القسم                                                                                             | خيارات                                                                                                    |
|---------------------------------------------------------------------------------------------------|----------------------------------------------------------------------------------------------------|
| علامة التبويب <b>لائحة الأجهزة</b>                                                                | <ul> <li>لائحة الأجهزة: تظهر المنتجات التي يمكنك تحديدها.</li> </ul>                                                                                                    |
| عندما تفتح البرنامج، تظهر أمامك هذه الصفحة أولا.                                                  | ملاحظة: تظهر معلومات المنتج إما على شكل لائحة إما كرموز ، فذلك يستند على إعداد خيار عرض كـ                                                                                                    |
| ملاحظة: للعودة إلى هذه الصفحة من أي علامة<br>تبويب، انقر فوق <b>طابعاتي HP</b> في الجهة البسري من | • تتضمن المعلومات حول علامة التبويب هذه تتبيهات حالية للمنتج.                                                                                                    |
| الإطار.                                                                                           | <ul> <li>إذا قمت بالنقر فوق منتج في اللائحة، يفتح برنامج HP Easy Printer Care (العناية السهلة<br/>بطابعات HP) علامة التبويب نظرة عامة الخاصة بذلك المنتج.</li> </ul>                                                         |
| طابعات متوافقة                                                                                    | توفر لائحة بكافة منتجات HP التي تعتمد برنامج برنامج HP Easy Printer Care (العناية السهلة<br>بطابعات HP).                                                                                                    |
| إطار البحث عن طابعات أخرى                                                                         | انقر فوق ارتباط البحث عن طابعات أخرى في قائمة الأجهزة لفتح إطار البحث عن طابعات أخرى. يوفر إطار البحث                                                                                                    |
| أضف المزيد من المنتجات إلى لائحة <b>طابعاتي HP</b>                                                | عن عابقات الحرى الده مساعدة تعمل على المساف طابعات سبكه الانصال الأخرى بحيث يمعنك إصافتها إلى لائحة<br>طابعاتي HP ومن ثمّ مراقبة تلك الأجهزة من خلال الكمبيوتر.                                                              |
| علامة التبويب <b>نظرة عامة</b>                                                                    | <ul> <li>قسم حالة الجهاز: يظهر هذا القسم معلومات حول تعريف المنتج وحالته. يشير هذا القسم إلى حالات تنبيهات</li> <li>المنتج، كما عندما ينتهى العمر الافتر اضى لخرطوشة طباعة. بعد حل المشكلة مع المنتج، انقر فوق زر</li> </ul> |
| تحتوي على معلومات حول الحالة الأساسية الخاصة<br>بالمنتج.                                          | التحديث ٢ في أعلى الإطار للجهة اليمني لتحديث الحالة.                                                                                                    |
| -                                                                                                 | <ul> <li>قسم حالة المستلزمات: يعرض حالة المستلزمات بالتفصيل، مثل العمر المتبقى الافتراضي لخرطوشة الطباعة</li> <li>وحالة الورق الذي تم تحميله في كل درج.</li> </ul>                                                           |
|                                                                                                   | <ul> <li>ار تباط تفاصيل المستلزمات: يفتح صفحة حالة المستلزمات لعرض معلومات أكثر تفصيلاً حول مستلزمات<br/>المنتج، ومعلومات طلب الشراء، بالإضافة إلى معلومات حول إعادة التصنيع.</li> </ul>                                     |
| علامة التبويب ا <b>لدعم</b>                                                                       | قسم حالة الجهاز: يظهر هذا القسم معلومات حول تعريف المنتج وحالته. يشير هذا القسم إلى حالات تنبيهات •<br>المنتجي كما جند المنتب الجبر الافتراجي إخبر لم ثرة الماراجة حرجل المثاقية م المنتجي المنتجي انترابي في ترار           |
| توفر ارتباطات لمعلومات الدعم                                                                      | المنتج، عن عشار ينهي العمر الإعراطي لعر طولية العبابة. بعد عن المسلم مع المليح، العر فوق رز<br>التحديث • • • في أعلى الإطار للجهة اليمني لتحديث الحالة.                                                                      |
|                                                                                                   | <ul> <li>قسم إدارة الجهاز: يوفر ارتباطات لمعلومات حول برنامج HP Easy Printer Care (العناية السهلة<br/>بطابعات HP) ، إلى إعدادات المنتج المتقدمة وتقارير استخدام المنتج.</li> </ul>                                           |
|                                                                                                   | <ul> <li>استكشاف الأخطاء وإصلاحها والتعليمات: يوفر ارتباطات لأدوات يمكنك استخدامها لحل مشاكل والحصول<br/>على معلومات دعم عن المنتج عبر الإنترنت ومساعدة خبراء HP عبر الإنترنت.</li> </ul>                                    |

| القسم                                                                                                    | خیار ات                                                                                                    |  |
|----------------------------------------------------------------------------------------------------|----------------------------------------------------------------------------------------------------|--|
| علامة التبويب ا <b>لإعدادات</b>                                                                                                  | <ul> <li>حول: توفر معلومات عامة حول علامة التبويب هذه.</li> </ul>                                                                                                    |  |
| قم بتكوين إعدادات المنتج وضبط إعدادات جودة الطباعة<br>وابحث عن معلومات حول ميز ات معينة للمنتج                                   | <ul> <li>عام: توفر معلومات حول المنتج مثل رقم الطراز والرقم التسلسلي وإعدادات التاريخ والوقت، في حال كانت<br/>متوفرة.</li> </ul>                                                                                                    |  |
| ملاحظة: علامة التبويب هذه غير متوفرة في بعض<br>المنتزلين                                                                         | <ul> <li>صفحات المعلومات: توفر ارتباطات لطباعة صفحات المعلومات المتوفرة عن المنتج.</li> </ul>                                                                                                    |  |
| المنتجات.                                                                                                    | <ul> <li>القدرات: توفر معلومات حول ميزات المنتج مثل الطباعة على الوجهين والذاكرة المتوفرة وشخصيات الطباء<br/>المتوفرة. انقر فوق تغيير لضبط الإعدادات.</li> </ul>                                                                                                    |  |
|                                                                                                    | <ul> <li>جودة الطباعة: توفر معلومات حول إعدادات جودة الطباعة. انقر فوق تغيير لضبط الإعدادات.</li> </ul>                                                                                                    |  |
|                                                                                                    | <ul> <li>الأدراج / الورق: توفر معلومات عن الأدراج وكيف تم تكوينها. انقر فوق تغيير لضبط الإعدادات.</li> </ul>                                                                                                    |  |
|                                                                                                    | <ul> <li>استعادة الإفتراضيات: توفر كيفية استعادة إعدادات المنتج إلى افتراضيات المصنع. انقر فوق استعادة لاستعاد<br/>الإعدادات إلى الإفتراضيات.</li> </ul>                                                                                                    |  |
| HP Proactive Support                                                                                                    | يقوم HP Proactive Support، عندما يصبح ممكناً، بمسح نظام الطباعة بشكل روتيني لتحديد مشاكل محتملة.<br>انشر فيتم المثاليا المزيد من المعلممات احد فقر عبد الديات التي تحدث فيها عمادات المسح كما تدفر هذه الصفحة.                                                                                                   |  |
| ملاحظة: العنصر متوفر من علامتي التبويب <b>نظرة</b><br>عامة والدعم.                                                               | اعر فوی از بناط ا <b>هرید من استوبیت</b> تفعرف شد اعترات اسی تحت دینها همیت العصی حمد نوفر هده الصنعی<br>معلومات حول تحدیثات متوفرة لبرامج منتجات وبرامج ثابتة وبرامج تشغیل طابعة HP . یمکنك قبول أو رفض أي<br>تحدیث ینصح به.                                                                                    |  |
| زر طلب المستلزمات                                                                                                    | <ul> <li>لائحة طلب الشراء: تعرض المستازمات التي يمكنك طلبها لكل منتج. إذا كنت تريد طلب شراء عنصر معين<br/>فانقر فوق مربع الاختيار طلب الشراء الخاص بهذا العنصر في لائحة المستازمات. يمكنك فرز اللائحة بحسر<br/>التقر أخرى مربع الاختيار حالم المقرمة المقرمة المعالية العنصر في المعالية مع اللائران.</li> </ul> |  |
| العر فوق رر عطب المستشرمات على اي عارمه بنويب<br>لفتح إطار طلب المستلزمات، ما يوفر الوصول إلى طلب<br>المستاز مات، عبر الانتريزي، | المنتج أو بحسب المستلزمات الذي تحتاج أن يتم طلبها في أفرب وفت. تحتوي اللائحة على معلومات حول<br>المستلزمات لكل منتج موجود في لائحة <b>طابعاتي HP</b> .                                                                                                    |  |
| مصحرت عبر ، محرب.<br>ملاحظة: العنصر متوفر من علامتي التبويب <b>نظرة</b><br>عامة والدعم.                                          | <ul> <li>زر التسوق عبر الإنترنت لشراء المستلزمات: يفتح موقع ويب HP SureSupply في إطار جديد<br/>للمستعرض. إذا قمت بتحديد خانة الاختيار طلب الشراء لأية عناصر، فيمكن نقل المعلومات حول تلك<br/>العناصر إلى موقع ويب، حيث ستثلقى معلومات حول الخيارات المتعلقة بشراء المستلزمات التي تختارها.</li> </ul>            |  |
|                                                                                                    | <ul> <li>زر Print Shopping List (طباعة قائمة التسوق): يقوم بطباعة المعلومات الخاصة بالمستلزمات التو<br/>تم تحديد مربع الاختيار Order (طلب شراء) لها.</li> </ul>                                                                                                    |  |
| ارتباط إعدادات التنبيهات                                                                                                    | انقر فوق إ <b>عدادات التنبيهات ل</b> فتح إطار إعدادات التنبيهات حيث يمكنك تكوين تنبيهات لكل منتج.                                                                                                    |  |
| ملاحظة: هذا العنصر متوفر من علامتّي التبويب<br>نثارة عادة بالديم.                                                                | <ul> <li>تشغيل التنبيهات أو إيقاف تشغيلها: ينشط ميزة التنبيهات أو يلغي تنشيطها.</li> </ul>                                                                                                    |  |
| <u>تطرة عامة والدعم</u>                                                                                                    | <ul> <li>تنبيهات الطابعة: حدد الخبار لتلقي التنبيهات في حالة حدوث الأخطاء الحرجة، أو في حالة حدوث أي خطأ.</li> </ul>                                                                                                    |  |
|                                                                                                    | <ul> <li>تثبيهات المهام: في المنتجات التي تعتمد تنبيهات المهام، يمكنك تلقي تنبيهات حول مهام طباعة معينة.</li> </ul>                                                                                                    |  |
| التحكم بالوصول إلى الألوان                                                                                                    | استخدم هذه الميزة للسماح بطباعة الألوان أو لتقييدها.                                                                                                    |  |
| ملاحظة: هذا العنصر متوفر فقط في منتجات HP<br>ذات الألوان التي تعتمد التحكم بالوصول إلى الألوان.                                  |                                                                                                    |  |
| ملاحظة: هذا العنصر متوفر من علامتي التبويب<br>نظرة عامة والدعم.                                                                  |                                                                                                    |  |

## استخدام ملقم ويب المضمن

استخدم ملقم ويب المضمن لعرض حالة المنتج والشبكة وإدارة وظائف الطباعة من خلال الكمبيوتر بدلاً من لوحة التحكم التابعة للمنتج

العناية السهلة: عندما يكون المنتج متصلاً بالكمبيوتر بشكل مباشر، استخدم البرنامج برنامج HP Easy Printer Care (العناية السهلة (۲) بطابعات HP) لعرض حالة المنتج.

- عرض معلومات حول حالة لوحة التحكم الخاصة بالمنتج
- معرفة العمر المتبقى لكل موارد الطباعة وطلب موارد طباعة جديدة
  - عرض إعدادات تكوين الدرج وتغيير ها
  - عرض تكوين قوائم لوحة التحكم الخاصة بالمنتج وتغيير ها
    - عرض الصفحات الداخلية وطباعتها
  - تلقي رسائل إعلام حول أحداث تتعلق بالمنتج والمستلز مات
    - عرض تكوين شبكة الاتصال وتغييره
    - عرض محتوى الدعم الخاص بالحالة الراهنة للمنتج

لاستخدام ملقم ويب المضمن، يتعين توافر برنامج Microsoft Internet Explorer الإصدار 5.01 أو الأحدث أو برنامج Netscape الإصدار 5.01 أو Netscape فقط). يتعين توافر برنامج Netscape أو Netscape لي Netscape فقط). يتعين توافر برنامج Netscape أو Netscape فقط). يتعين توافر برنامج Netscape أو Netscape فو Netscape فقط). يتعين توافر برنامج Netscape أو Netscape فو Netscape فقط). يتعين توافر برنامج Netscape أو Netscape فو Netscape فو الأحدث أو برنامج Netscape أو Netscape فو Netscape فقط). يتعين توافر برنامج Netscape أو الأحدث أنظمة التشغيل Netscape أو Netscape فو Linux فقط). يتعين توافر برنامج Netscape أو Netscape أو Netscape أو Netscape أو Netscape أو الأحدث أو برنامج Netscape أو الأحدث أو الأحدث أو برنامج Netscape أو الأحدث أو الأحدث أو الأحدث أو برنامج Netscape أو الأحدث أو الأحدث أو الأحدث أو الأحدث أو المنابع أو الم المنتج بشبكة تستند إلى بروتوكول Netscape أو الإصدار 1.1 أو المنتج بشبكة تستند إلى بروتوكول الإحدث أو المنابع أو الم المنتج بلبكة تستند إلى بروتوكول الإحدث أو المحدث أو الم المنتج بشبكة تستند إلى بروتوكول الإنترنت الم ويب المضمن عند اتصال المنتج بشبكة تستند إلى بروتوكول الإنترنت ال 1.2 أو الم 1920 أو الإنترنية أو الم 1920 أو الإنترنية أو الم 2020 أو الإنترنية أو الم 2020 أو الم 2020 أو الم 2020 أو الم 2020 أو الأو الم 2020 أو الأو الم 2020 أو الأو الم 2020 أو الأو الم 2020 أو الأو الم 2020 أو الأو الم 2020 أو الأو الم 2020 أو الأو الم 2020 أو الأو الم 2020 أو الأو الم 2020 أو الأو الم 2020 أو الم 2020 أو الم 2020 أو الأو الم 2020 أو الأو الم 2020 أو الأو الم 2020 أو الأو الم 2020 أو الأو الأو الم 2020 أو الأو الم 2020 أو الأو الم 2020 أو الم 2020 أو الم 2020 أو الأو الم 2020 أو الأو الم 2020 أو الأو الم 2020 أو الأو الم 2020 أو الأو الم 2020 أو الأو الم 2020 أو الم 2020 أو الأو الم 2020 أو الم 2020 أو الم 2020 أو الم 2020 أو الم 2020 أو الم 2020 أو الم 2020 أو الم 2020 أو الم 2020 الم 2020 أو الم 2020 أو الم 2020 أو الم 2020 أو الم 2020 أو الم 2020 أو الم 2020 أو الم 2020 أو الم 2020 أو الم 2020 أو الم 2020 أو الم 2020 أو الم 2020 أو الم 2020 أو الم 2020 أو الم 2020 أو الم 2020 أو الم 2020 أو الم 2020 أو الم 2

عندما يكون المنتج متصلاً بشبكة، يتوفر ملقم ويب المضمن تلقائياً.

### فتح ملقم ويب المضمن باستخدام اتصال بالشبكة

 في مستعرض ويب معتمد على الكمبيوتر، اكتب عنوان IP للمنتج أو اسم المضيف في حقل العنوان/URL. وللعثور على عنوان IP أو اسم المضيف، اطبع صفحة تكوين. انظر طباعة صفحات المعلومات وصفحات إظهار كيفية في صفحة ١٠٠.

## أقسام خادم الويب المضمن

| علامة التبويب أو القسم                                                    | خياراه                      | ے                                                                                                    |
|---------------------------------------------------------------------------|-----------------------------|----------------------------------------------------------------------------------------------------|
| النبويب Information (معلومات)<br>يوفر معلومات حول المنتج، وحالته، وتكوينه | •                           | Device Status (حالة الجهاز): تظهر حالة المنتج والوقت المقدر والمتبقي من عمر مستلزمات HP. كما أن<br>الصفحة تعرض نوع وحجم ورق الطباعة الذي تم تعيينه لكل درج. لتغيير الإعدادات الافتراضية، انقر فوق Change<br>Settings (تغيير الإعدادات).                                                                                                    |
| <u>پر</u> بر برن برن پر                                                   | •                           | - ويستعدم بيس من من من من من من التقوين): تعرض المعلومات التي تم العثور عليها على صفحة التكوين.                                                                                                    |
|                                                                           | •                           | Supplies Status (حالة المستلزمات): تظهر العمر الافتراضي المتبقى لمستلزمات طباعة HP. وتوفر أيضاً<br>هذه الصفحة أرقام الأجزاء الخاصة بمستلزمات الطابعة. لطلب مستلزمات جديدة، انقر فوق HP Shop for<br>Supplies (شراء المستلزمات) في منطقة Other Links (ارتباطات أخرى) على يسار الإطار.                                                                             |
|                                                                           | •                           | Event Log (سجل الأحداث): يعرض قائمة بكل أحداث المنتج وأخطائه. استخدم ارتباط hp instant<br>support (دعم hp الفوري) (في منطقة Other Links (ارتباطات أخرى) بكل صفحات ملقم الويب المصمن)<br>للاتصال بمجموعة من صفحات ويب الديناميكية التي تساعدك على حلّ مشاكل Event Log (سجل الأحداث)<br>والمشاكل الأخرى. تظهر هذه الصفحات أيضاً الخدمات الإضافية المتوفرة للمنتج. |
|                                                                           | •                           | <b>Usage Page (صفحة الاستخدام)</b> : تظهر ملخصاً حول عدد الصفحات التي قام بطباعتها المنتج، مجمّعة حسب<br>الحجم والنوع ومسار طباعة الورق.                                                                                                    |
|                                                                           | •                           | Device Information (معلومات الجهاز): تعرض معلومات حول اسم شبكة المنتج، وعنوانه وطرازه.<br>لتخصيص هذه الإنخالات انقر فوق Device Information (معلومات الجهاز)، في التبويب Settings<br>(إحدادات).                                                                                                    |
|                                                                           | •                           | Control Panel (لوحة التحكم): تظهر الرسائل من لوحة التحكم Ready (جاهز) أو Sleep mode on<br>(وضع السكون قيد التشغيل).                                                                                                    |
|                                                                           | •                           | Print (طباعة): يسمح لك بإرسال المهام الجاهزة للطباعة إلى المنتج.                                                                                                    |
| التبويب Settings (إعدادات)<br>يوفر إمكانية تكوين المنتج من الكمبيوتر.     | •                           | <b>Configure Device (تكوين الجهاز)</b> : تكوين الإعدادات الافتر اضية للمنتج. وتحتوي هذه الصفحة على القوائم<br>التقليدية الموجودة بشاشة لوحة التحكم.                                                                                                    |
|                                                                           | •                           | Tray Sizes/Types (أنواع/أحجام الدرج): تظهر حجم ونوع الورق وتطبع الوسائط المسموحة لكل درج إدخال.                                                                                                    |
|                                                                           | •                           | E-mail Server (ملقم البريد الإلكتروني): شبكة الاتصال فقط. تستخدم جنبًا إلى جنب مع صفحة Alert<br>Subscriptions (اشتراكات القنبية) لإعداد تنبيهات البريد الإلكتروني.                                                                                                    |
|                                                                           | •                           | Alert Subscriptions (اشتراكات التنبيه): شبكة الاتصال فقط. إعداد تنبيهات البريد الإلكتروني لمختلف<br>أحداث المنتج والمستلزمات.                                                                                                    |
|                                                                           | •                           | Alert Thresholds (حدود التنبيه): تعيين وقت إرسال المنتج لتنبيهات معينة، أو قيمتها.                                                                                                    |
|                                                                           | •                           | <b>AutoSend (إرسال تلقاني)</b> : تكوين المنتج ليرسل تلقانيًا رسانل بريد إلكتروني حول تكوين المنتج والمستلزمات<br>إلى عنوان بريد إلكتروني معيّن.                                                                                                    |
|                                                                           | •                           | Security (الأمان): تعيين كلمة مرور يجب إدخالها للوصول إلى علامتي التبويب Settings (اعدادات) و<br>Networking (تشبيك) وإلى أجزاء من لوحة تحكم المنتج وشبكة HP Jetdirect. تمكين بعض ميزات المنتج<br>وتعطيلها.                                                                                                    |
|                                                                           | •                           | Edit Other Links (تحرير ارتباطات أخرى): إضافة ارتباط لموقع ويب آخر أو تخصيصه. يتم عرض هذا<br>الارتباط في منطقة Other Links (ارتباطات أخرى) لكل صفحات ملقم الويب المضمن.                                                                                                    |
|                                                                           | •                           | Device Information (معلومات الجهاز): تسمية المنتج وتعيين رقم موجودات له. أدخل الاسم وعنوان البريد<br>الإلكتروني لجهة الاتصال الرئيسية التي ستتلقى المعلومات المتعلقة بالمنتج.                                                                                                    |
|                                                                           | •                           | Language (اللغة): تحديد اللغة التي ترغب في أن يتم عرض معلومات ملقم الويب المضمن بها.                                                                                                    |
|                                                                           | •                           | Date & Time (التاريخ والوقت): مزامنة الوقت مع ملقم وقت الشبكة.                                                                                                    |
|                                                                           | •                           | Sleep Schedule (جدول السكون): تعيين وقت استرداد المنتج الذي يصبح عنده جاهزاً، أو تغييره.                                                                                                    |
|                                                                           | <mark>ملاحظ</mark><br>فعايك | لة:     يمكن حماية علامة التبويب <b>Settings (إعدادات)</b> بواسطة كلمة مرور . إذا كان هذا المنتج متصلاً بشبكة،<br>دوما استشارة المسؤول عن النظام قبل تغيير الإعدادات المُدرجة ضمن هذا التبويب.                                                                                                    |

| علامة التبويب أو القسم                             | خیارات                                                                                                    |
|----------------------------------------------------|----------------------------------------------------------------------------------------------------|
| التبويب Networking (تشبيك)                         | باستطاعة المسؤولين عن الشبكة استخدام هذا التبويب للتحكم بالإعدادات المتعلقة بالشبكة بالنسبة إلى المنتج عندما يكون<br>متصلا بشبكة تستند الى بر وتوكول الانتر نت P[. لا يظهر هذا التبويب إذا كان المنتج موصولاً بكمبيوتر الشكل مداشر ، أو إذا                                                                           |
| نتيح لك تغيير إعدادات شبكة الاتصال من<br>الكمبيوتر | كان المنتج موصولاً بشبكة باستخدام أي شيء غير خادم الطباعة HP Jetdirect.                                                                                                    |
|                                                    | ملاحظة: يمكن حماية علامة التبويب Networking (تشبيك) بواسطة كلمة مرور.                                                                                                    |
| Other Links (ارتباطات أخرى)                        | <ul> <li>hp instant support (دعم hp الفوري): تصلك هذه الخدمة بموقع ويب الخاص بشركة HP لمساعدتك على</li> <li>إيجاد الحلول بمشاكل المنتج.</li> </ul>                                                                                                    |
| تحقوي على ار تباطات تمكنك من الاتصال<br>بالإنترنت  | <ul> <li>Shop for Supplies (شراء المستلزمات): تصلك بموقع HP SureSupply على ويب، حيث ستتلقى</li> <li>معلومات حول الخيارات لشراء المستلزمات الأصلية من HP، مثل خراطيش الطباعة والورق.</li> </ul>                                                                                                    |
|                                                    | <ul> <li>Product Support (دعم المنتج): يصلك بموقع الدعم الخاص بالمنتج، الذي يمكنك منه البحث عن التعليمات<br/>المتعلقة بمواضيع مختلفة.</li> </ul>                                                                                                    |
|                                                    | <ul> <li>Show Me How (اعرض كيفية): يصلك بالمعلومات التي توضح مهام معينة للمنتج، كإز الة الانحشار والطباعة<br/>على أنواع الورق المختلفة.</li> </ul>                                                                                                    |
|                                                    | ملاحظة: ويجب أن يتوافر لديك إمكانية الوصول للإنترنت كي تستخدم أي من هذه الارتباطات. وفي حالة استخدامك<br>لاتصال الطلب الهاتفي ولم تتصل بالإنترنت عند فتحك لخادم الويب المضمن لأول مرة، يجب عليك إجراء الاتصال قبل أن<br>تتمكن من زيارة مواقع الويب هذه. وقد يتطلب الاتصال قيامك بإغلاق خادم الويب المضمن وإعادة فتحه. |

## استخدام برنامج HP Web Jetadmin

إن الأداة HP Web Jetadmin هي أداة حل برنامج يستند إلى ويب لتركيب عن بعد الأجهزة الطرفية ومراقبتها واستكشاف الأخطاء فيها وإصلاحها. برنامج الإدارة تحسبي ويتيح للمسؤولين عن الشبكة حلّ المشاكل قبل أن يتأثر بها المستخدمون. تنزيل مجاني لبرنامج الإدارة المحسّن هذا على الموقع www.hp.com/go/webjetadmin.

يمكن تثبيت الأدوات الإضافية في HP Web Jetadmin لتوفير الدعم لبعض ميزات المنتج المحددة. يمكن أن يعلمك برنامج HP Web Jetadmin تلقائياً عند توفير الأدوات الإضافية الجديدة. على صفحة Product Update (تحديث المنتج)، اتبع التوجيهات للاتصال تلقائياً بموقع ويب HP وتركيب الأدوات الإضافية الجديدة المتوفرة للمنتج

ﷺ ملاحظة: يجب أن تكون برامج الاستعراض ممكنة لاستخدام ™Java. الاستعراض من كمبيوتر Apple غير معتمد.

## استخدام ميزات الأمان

يعتمد المنتج معايير الأمان والبروتوكولات الموصى بها التي تساعدك على المحافظة على أمان المنتج، وحماية المعلومات الهامة الموجودة على الشبكة، وتبسيط الطريقة التي تقوم من خلالها بمراقبة المنتج وصيانته.

للحصول على معلومات معمّقة حول حلول إنشاء الصور والطباعة الأمنة في HP، عليك زيارة www.hp.com/go/secureprinting. يوفر الموقع ارتباطات بتقارير ومستندات حول الأسئلة التي يتكرر طرحها حول ميزات الأمان.

### (IP Security (أمان IP)

IP Security (IPsec) عبارة عن مجموعة من البروتوكولات التي تتحكم بحركة المرور في الشبكة إلى المنتج ومنه استنادأ إلى IP. ويوفر IPsec مصادقة من مضيف إلى مضيف، وتكامل البيانات، وتشفير اتصالات الشبكة.

بالنسبة إلى المنتجات المتصلة بالشبكة والتي تحتوي على ملقم طباعة HP Jetdirect، يمكنك تكوين IPsec باستخدام علامة التبويب Networking (الشبكة) في ملقم ويب المضمن.

### تأمين ملقم ويب المضمن

- افتح ملقم الويب المضمن. انظر استخدام ملقم ويب المضمن في صفحة ١٠٤.
  - ۲. انقر فوق علامة التبويب Settings (إعدادات).
    - ". انقر فوق الارتباط Security (الأمان).
- ٤. انقر فوق الزر Device Security Settings (إعدادات أمان الجهاز).
- اكتب كلمة المرور في المربع New Password (كلمة مرور جديدة)، ثم اكتبه مجدداً في المربع Verify password (التحقق من كلمة المرور).
  - ... انقر فوق الزر Apply (تطبيق). دوّن كلمة المرور واحتفظ به في مكان آمن.

### المسح الآمن للقرص

لحماية البيانات المحذوفة من الوصول غير المخوّل إليها في محرك القرص الثابت للمنتج، استخدم ميزة Secure Disk Erase (المسح الأمن للقرص) في برنامج HP Web Jetadmin. يمكن أن تقوم هذه الميزة بمسح مهام الطباعة بأمان من القرص الثابت.

توفر ميزة المسح الأمن للقرص (Secure Disk Erase) المستويات التالية من الأمان للقرص:

- المسح السريع غير الآمن. تحد هذه الوظيفة هي الوظيفة بسيطة لمسح الملفات المكونة من جداول. يتم إزالة الوصول إلى الملف، إلا أن البيانات الفعلية يتم الاحتفاظ بها على القرص حتى تتم الكتابة فوقها من خلال عمليات تخزين البيانات اللاحقة. يعد هذا الوضع هو الوضع الأسرع للمسح. كما يعد وضع "المسح السريع غير الأمن" هو الوضع الافتراضي للمسح.
- المسح السريع الآمن. يتم إزالة الوصول إلى الملف، ويتم الكتابة فوق البيانات باستخدام نمط أحرف مماثل محدد. يتسم هذا الوضع بالبطء عن وضع "المسح السريع غير الآمن"، إلا أنه تتم الكتابة فوق البيانات. يلبي وضع "المسح السريع الآمن" متطلبات 5220-22.M الخاصة بوزارة الدفاع الأمريكية لمسح الوسائط.
- التنظيف الآمن. يماثل هذا المستوى وضع "المسح السريع الآمن". فضلاً عن ذلك، نتم الكتابة فوق البيانات بشكل متكرر بواسطة استخدام خوارزمية تمنع الاحتفاظ بأي بيانات. يؤثر هذا الوضع على الأداء. يلبي وضع "التنظيف الآمن" متطلبات 5220-22.0 الخاصة بوزارة الدفاع الأمريكية لتنظيف الوسائط.

#### البيانات المضمنة

تشتمل البيانات التي تأثرت بميزة المسح الآمن للقرص على الملفات المؤقتة التي تم إنشاؤها أثناء عملية الطباعة والمهام المخزنة والتدقيق في المهام واحتجازها والخطوط التي تستند إلى القرص ووحدات الماكرو التي تستند إلى القرص (النماذج) ودفاتر العناوين وتطبيقات HP والشركات الأخرى. المتحطة: تتم الكتابة بشكل أمن فقط فوق المهام المخزنة عندما يتم حذفها من خلال القائمة RETRIEVE JOB (استرداد مهمة) الموجودة في المنتج بعد تعيين وضع المسح الملائم.

لن تؤثر هذه الميزة على البيانات التي تم تخزينها على وحدة التخزين الدائمة (NVRAM) التي تستند إلى الذاكرة السريعة والمستخدمة لتخزين الإعدادات الافتراضية، وعدد الصفحات، والبيانات المماثلة. لا تؤثر هذه الميزة على البيانات التي تم تخزينها على ذاكرة الوصول العشوائي (RAM) الخاصة بالنظام (في حالة استخدام أحدهما). كما أن هذه الميزة لا تؤثر على البيانات التي تم تخزينها على ذاكرة الوصول العشوائي (RAM) لوحدة التخزين السريع الخاص بالنظام.

لن يؤدي تغيير وضع "المسح الأمن للقرص" إلى الكتابة فوق البيانات السابقة الموجودة على القرص، كما لن يؤدي إلى إجراء تنظيف كامل للقرص بشكل فوري. يؤدي تغيير وضع "المسح الأمن للقرص" إلى تغيير كيفية مسح المنتج للبيانات المؤقتة الخاصة بالمهام بعد تغيير وضع المسح.

#### معلومات إضافية

للحصول على مزيد من المعلومات حول ميزة المسح الأمن للقرص الخاص بـ HP، انظر النشرة البريدية لدعم HP أو انتقل إلى /www.hp.com . go/webjetadmin.

### أقراص ثابتة مشفرة عالية الأداء من HP.

يدعم هذا المنتج قرصاً ثابتاً مشفراً اختيارياً يمكنك تركيبه في فتحة ملحق EIO. يوفر هذا القرص الثابت تشفيراً للأجهزة، بحيث يمكنك تخزين البيانات الدقيقة بشكل آمن ومن دون التأثير على أداء المنتج. يستخدم هذا القرص الثابت الإصدار الحديث من مقياس التشفير المتقدم (AES) ويتمتع بميزات متعددة لحفظ الوقت وبوظائف غنية.

لمزيد من المعلومات حول طلب هذه الملحقات، انظر أرقام الأجزاء في صفحة ١٨٩.

### جيب اندماج الجهاز

يحتوي المنتج على جيب اندماج الجهاز، حيث يمكنك تركيب جهاز أمان تابع لجهة أخرى. يقع الجيب في أعلى المنتج، وراء لوحة التحكم. يمكنك توصيل الجهاز التابع لجهة أخرى بالمنتج من خلال استخدام أحد منافذ USB الداخلية.

🛱 ملاحظة: إن جيب اندماج الجهاز غير مضمّن في الطراز الأساسي.

### تأمين المهام المخزنة

يمكنك حماية المهام المخزنة في المنتج بتعيين رقم تعريف شخصي PIN لها. يتوجب على كل من يحاول طباعة هذه المهام المحمية إدخال رقم التعريف الشخصي أو لا في لوحة تحكم المنتج.

لمزيد من المعلومات، راجع استخدام ميزات تخزين المهام في صفحة ٨٩.

### تأمين قوائم لوحة التحكم

يمكنك تأمين قوائم مختلفة في لوحة التحكم باستخدام ملقم ويب المضمن.

- افتح ملقم ويب المضمن بإدخال عنوان IP للمنتج في سطر العنوان في مستعرض ويب.
- ۲. اضغط على علامة التبويب Settings (إعدادات)، ثم انقر فوق الارتباط Security (الأمان).
  - ۳. اضغط على الزر Device Security Settings (إعدادات أمان الجهاز).
- ٤. في المنطقة Control Panel Access Lock (تأمين الوصول إلى لوحة التحكم)، حدد مستوى الأمان الذي تريده.

| مستوى الأمان                          | قوائم | مؤمنة                                                                                   |
|---------------------------------------|-------|-----------------------------------------------------------------------------------------|
| تأمين القائمة Minimum Menu Lock       | •     | تتطلب القائمة <b>RETRIEVE JOB (استرداد مهمة)</b> إدخال رقم تعريف شخصي PIN للوصول إليها. |
| الادين)                               | •     | القائمة SYSTEM SETUP (إعداد النظام) مؤمَّنة.                                            |
|                                       | ٠     | القائمة 1/0 (الإدخال/الإخراج) مؤمّنة.                                                   |
|                                       | ٠     | القائمة RESETS (خيارات إعادة التعيين) مؤمّنة.                                           |
| تأمين القائمة Moderate Menu Lock      | •     | تتطلب القائمة <b>RETRIEVE JOB (استرداد مهمة)</b> إدخال رقم تعريف شخصي PIN للوصول إليها. |
| (لمعتدن)                              | ٠     | القائمة <b>Configure Device (تكوين الجهاز)</b> مؤمّنة (كافة القوائم الفرعية).           |
|                                       | ٠     | القائمة DIAGNOSTICS (التشخيص) مؤمّنة.                                                   |
| تأمين القائمة) Intermediate Menu Lock | •     | تتطلب القائمة <b>RETRIEVE JOB (استرداد مهمة)</b> إدخال رقم تعريف شخصي PIN للوصول إليها. |
| المتوسط)                              | •     | القائمة PAPER HANDLING (معالجة الورق) مؤمّنة.                                           |
|                                       | ٠     | القائمة Configure Device (تكوين الجهاز) مؤمّنة (كافة القوائم الفرعية).                  |
|                                       | ٠     | القائمة DIAGNOSTICS (التشخيص) مؤمّنة.                                                   |
| Maximum Menu Lock (تأمين القائمة      | •     | تتطلب القائمة <b>RETRIEVE JOB (استرداد مهمة)</b> إدخال رقم تعريف شخصى PIN للوصول إليها. |
| الاقصى)                               | ٠     | القائمة INFORMATION (معلومات) مؤمَّنة.                                                  |
|                                       | ٠     | القائمة PAPER HANDLING (معالجة الورق) مؤمّنة.                                           |
|                                       | ٠     | القائمة Configure Device (تكوين الجهاز) مؤمّنة (كافة القوائم الفرعية).                  |
|                                       | ٠     | القائمة DIAGNOSTICS (التشخيص) مؤمّنة.                                                   |
|                                       |       |                                                                                         |

اضغط على الزر Apply (تطبيق).

### إقفال المنسق

إن منطقة المنسق، الموجودة على الجانب الخلفي للمنتج، تتضمن فتحة يمكنك استخدامها لتركيب كبل أمان. إن إقفال المنسّق يمنع أي شخص من نزع المكوّنات القيّمة منه.

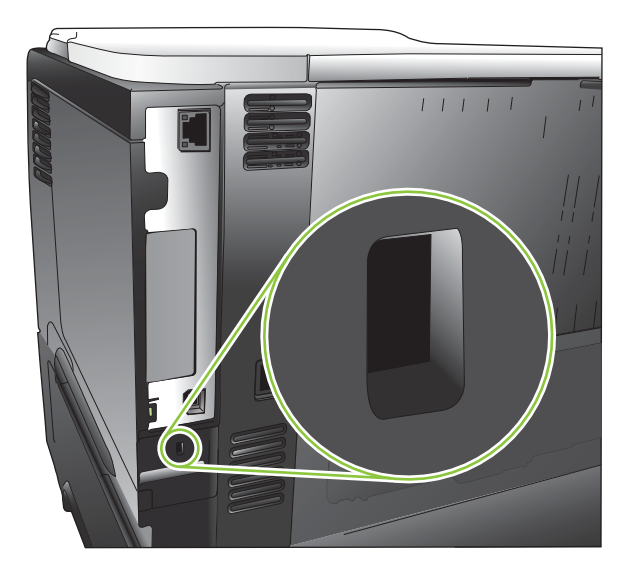

## التعامل مع المستلزمات

استخدم خراطيش طباعة HP الأصلية للحصول على أفضل نتائج للطباعة.

### تخزين خرطوشة الطباعة

لا تقم بإزالة خرطوشة الطباعة من عبوتها إلا عند استخدامها.

🛆 تنبيه: التجنب تعرض خرطوشة الطباعة للتلف، لا تعرضها للضوء لما يزيد عن دقائق قليلة.

### سياسة HP حول خراطيش طباعة ليست من صنع HP

لا تستطيع شركة Hewlett-Packard أن توصي باستخدام خراطيش طباعة ليست من إنتاج HP سواء كانت جديدة أو معاد تصنيعها.

🖉 مُلاحظة: إن أي ضرر تتسبّب به خرطوشة طباعة ليست من صنع HP لا تشمله اتفاقيات الصيانة والضمان الخاصة بـ HP.

لتركيب خرطوشة طباعة جديدة من HP، انظر <u>تغيير خرطوشة الطباعة في صفحة ١١٢</u>. لإعادة تدوير الخرطوشة المستخدمة، اتبع التعليمات المضمنة مع الخرطوشة الجديدة. لمزيد من المعلومات حول إعادة التدوير، أنظر إرشادات الإرجاع وإعادة التدوير في صفحة ٢٠٨.

### خط HP الساخن لمكافحة الغش وموقع HP على ويب

اتصل بخط HP الساخن لمكافحة الغش (٢١٨٣-٢١٩-٢١٨، هاتف مجاني في أمريكا الشمالية) أو تفضل بزيارة الموقع <u>/www.hp.com</u> go/anticounterfeit عند تركيب خرطوشة طباعة من HP وظهور رسالة في لوحة التحكم تفيد بأن الخرطوشة ليست من منتجات HP. وستساعدك شركة HP في تحديد ما إذا كانت خرطوشة الطباعة أصلية ونتخذ الخطوات اللازمة لحل المشكلة.

قد لا تكون خرطوشة الطباعة التي تستخدمها خرطوشة طباعة أصلية من HP إذا لاحظت ما يلي:

- تعرضك لعدد كبير من المشاكل مع خرطوشة الطباعة.
- اختلاف شكل الخرطوشة عن شكلها المعتاد (على سبيل المثال، عدم وجود لسان السحب البرتقالي أو اختلاف العبوة عن عبوة HP ).

### فترة عمل المستلزمات

للحصول على معلومات حول إنتاجية منتج معيّن، زر الموقع www.hp.com/go/learnaboutsupplies.

لطلب المستلزمات، انظر مستلزمات الطباعة والملحقات في صفحة ١٨٧.

## استبدال المستلزمات والأجزاء

### إرشادات استبدال المستلزمات

خذ التوجيهات التالية بعين الاعتبار عند إعداد المنتج.

- تأمين مساحة كافية فوق المنتج وأمامه لإز الة المستلز مات.
  - وضع المنتج على سطح مستو وثابت.

### تغيير خرطوشة الطباعة

عندما تقترب خرطوشة الطباعة من نهاية عمر ها الافتراضي، تعرض لوحة التحكم رسالة BLACK CARTRIDGE VERY LOW (مستوى خرطوشة الحبر الأسود منخفض جداً). لا تحتاج إلى استبدال المستلزمات عند هذه المرحلة، إلا عندما تصبح جودة الطباعة غير مقبولة. عندما تبلغ المستلزمات هذه الحالة، تنتهي تغطية الضمان HP Premium Protection Warranty لهذه المستلزمات.

الفترة المتبقية لعمل الخرطوشة هي تقريبية فقط وتختلف بحسب أنواع المستندات المطبوعة والعوامل الأخرى.

يمكنك تكوين المنتج ليتوقف عند عرض الرسالة BLACK CARTRIDGE VERY LOW (مستوى خرطوشة الحبر الأسود منخفض جدأ). قد تظل خرطوشة الطباعة قادرة على إنتاج جودة طباعة مقبولة. لمتابعة الطباعة، استبدل المستلزمات أو استخدم القائمة MANAGE (بدارة المستلزمات) والدارة المستلزمات (بدارة المستلزمات) لإعادة تكوين المنتج ليستمر بالطباعة. لمزيد من المعلومات، راجع قائمة Manage supplies (بدارة المستلزمات) في صفحة من المستلزمات) في منفق المنتج ليستمر بالطباعة. لمزيد من المعلومات، راجع قائمة Manage (بدارة المستلزمات) والمنتخر منه المنتج ليستمر بالطباعة. لمزيد من المعلومات، راجع قائمة Manage supplies (بدارة المستلزمات) في صفحة من المعلومات، منه منه المعلومات، راجع منفقة المستلزمات (بعارة) المستلزمات (بعارة منه المعلومات) منه منه المستلزمات (بعارة منه منه المستلزمات) في صفحة منه منه المعلومات، منه منه المعلومات، منه منه المعلومات، منه معلومات، منه معلومات، منه معلومات، منه معلومات، منه معلومات، معلومات، معلومات (بعارة معلومات) المستلزمات (بعنه معلومات) للمعلومات، منه معلومات، منه معلومات، معلومات، معلومات (بعنه معلومات) المعلومات (بعنه معلومات) للمعلومات (بعنه معلومات) في معلومات (بعنه معلومات) في معلومات (بعنه معلومات) في معلومات (بعادة معلومات) وله معلومات (بعنه معلومات) ولمعلومات (بعنه معلومات) معلومات (بعنه معلومات (بعنه معلومات) ولمعلومات (بعنه معلومات) ولمعلومات (بعنه معلومات (بعنه معلومات) ولمعلومات (بعنه معلومات (بعنه معلومات) ولمعلومات (بعنه معلومات (بعنه معلومات (بعنه معلومات وبع إلى معلومات (بعنه معلومات (بعنه معلومات (بعنه معلومات (بعنه معلومات وبع إلى معلومات (بعنه معلومات (بعنه معلومات وبع إلى معلومات (بعنه معلومات (بعلومات وبعلومات (بعلومات وبعلومات (بعلومات (بعلومات (بعلومات (بعلومات (بعلومات (بعلومات (بعلومات (بعلومات (بعلومات (بعلومات (بعلومات (بعلومات وبعلومات وبعلومات وبعلومات وبعلومات (بعلومات وبعلومات وبعلومات وبعلومات وبعلومات وبعلومات وبعلومات وبعلومات وبعلومات وبعلومات وبعلومات وبعلوم 

- 🛆 تنبيه: إذا تلطخت ملابسك بالحبر ، حاول مسحه بقطعة قماش جافة ثم قم بغسل الملابس بالماء البارد. يؤدي استخدام الماء الساخن إلى ثبات الحبر على النسيج.
  - الله ملاحظة: تجد معلومات حول إعادة تدوير خراطيش الطباعة على عبوة خرطوشة الطباعة. انظر إرشادات الإرجاع وإعادة التدوير في صفحة ٢٠٨.
  - بي: الرؤية صور متحركة عن هذا الإجراء، زر موقع ويب: www.hp.com/go/ljp3010-replace-print-cartridges.

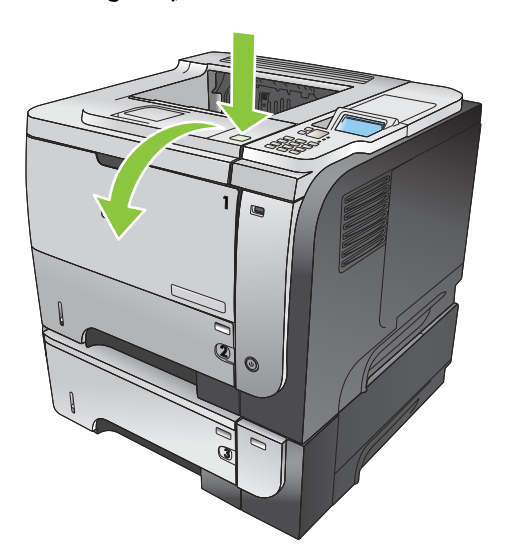

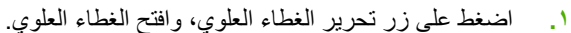

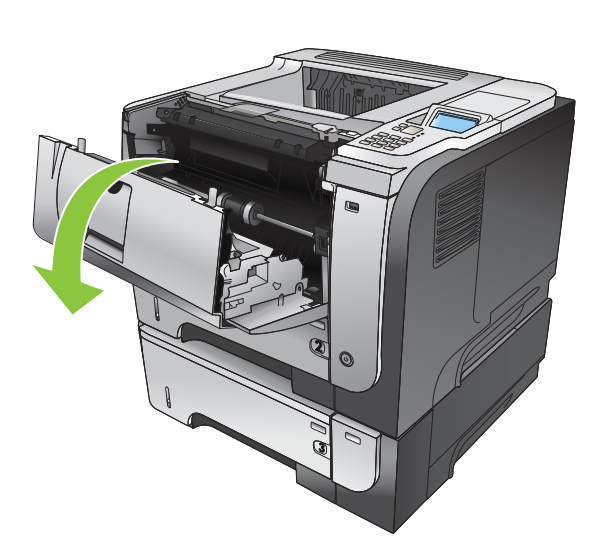

٢. أزل خرطوشة الطباعة المستخدمة من المنتج.

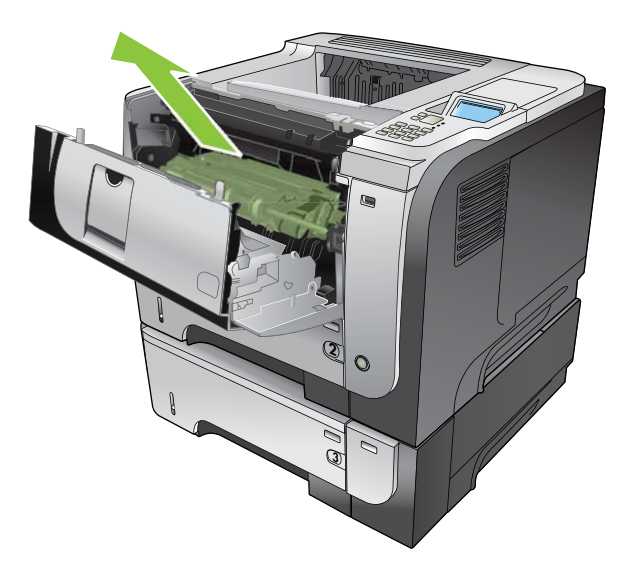

. أزل خرطوشة الطباعة الجديدة من الحقيبة. ضع خرطوشة الطباعة المستخدمة في الحقيبة لإعادة تدوير ها.

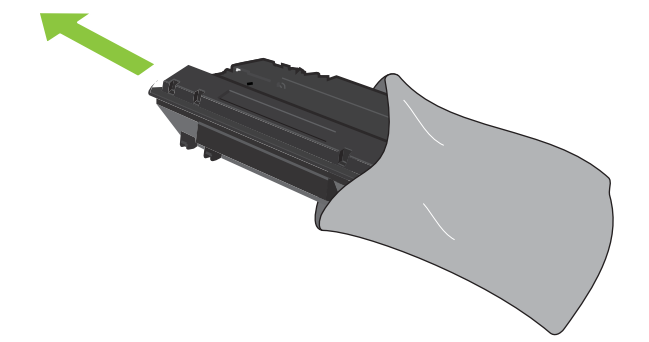

- ٤. أمسك خرطوشة الطباعة من جهتيها الأمامية والخلفية وورّع مسحوق الحبر من خلال هرّها برفق لخمس أو ستّ مرات.
  - 🛆 تنبيه: لا تلمس مصراع الاسطوانة أو سطحها.

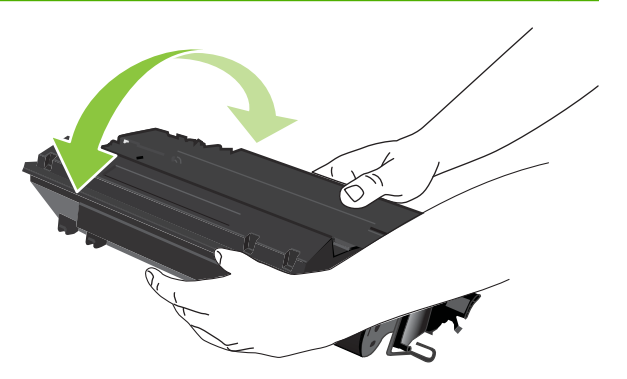

انزع شريط التغليف الملصق عن خرطوشة الطباعة الجديدة. تخلص من الشريط وفقًا للقواعد والأنظمة المحلية.

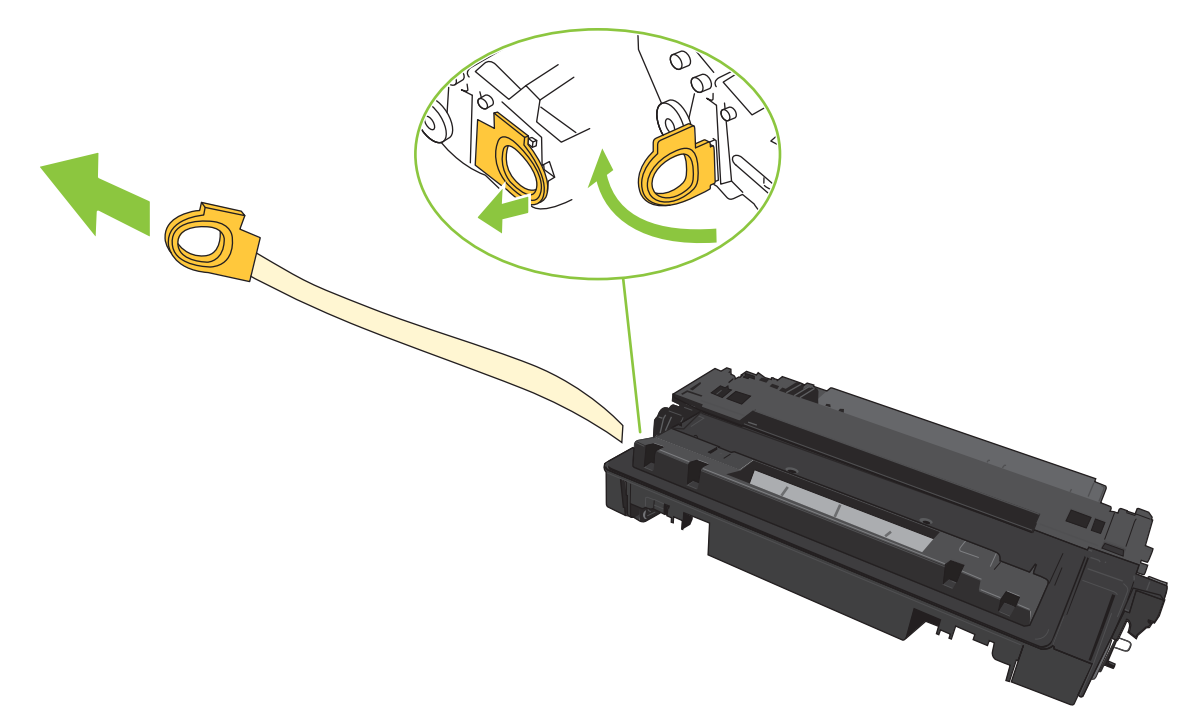

. قم بمحاذاة خرطوشة الطباعة مع المسارات داخل المنتج، وأدخلها إلى أن تستقر في مكانها بإحكام.

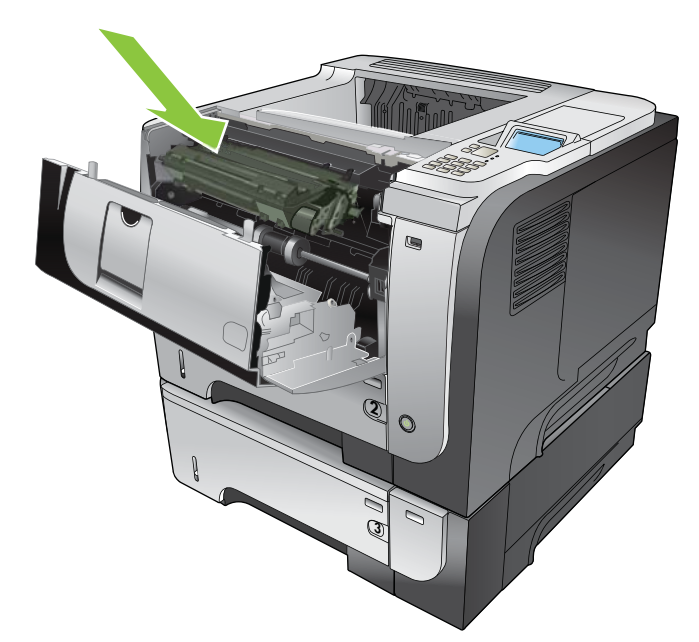

٢. أغلق الغطاء العلوي. بعد فترة قصيرة، يجب أن تعرض لوحة التحكم Ready (جاهزة).

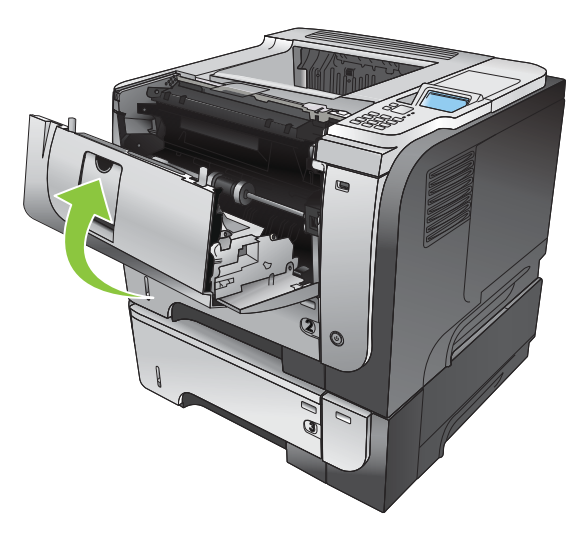

## تركيب الذاكرة، وأجهزة USB الداخلية، وبطاقات الإدخال/الإخراج الخارجية

### نظرة عامة

تتضمن وحدة التهيئة الفتحات والمنافذ المفتوحة التالية لتوسيع إمكانيات المنتج:

- فتحة واحدة لوحدة ذاكرة خطية مزدوجة (DIMM) لترقية المنتج بوحدة ذاكرة إضافية
- منفذا USB داخليان لإ for addingضافة الخطوط، واللغات، وحلول أخرى من جهات خارجية
- فتحة إدخال/إخراج خارجية واحدة (EIO) لإضافة ملقم طباعة خارجي، أو محرك قرص ثابت خارجي، أو منفذ متواز

إذا احتوى المنتج على ملقم طباعة HP Jetdirect مثبّت مسبقًا، فيمكنك إضافة جهاز شبكة إضافي في الفتحة EIO.

للحصول على معلومات حول طلب مكونات معينة، انظر مستلزمات الطباعة والملحقات في صفحة ١٨٧.

لمعرفة حجم الذاكرة المركبة في المنتج، أو لمعرفة ما قد تم تركيبه في منافذ USB أو فتحة EIO، اطبع صفحة تكوين.

### تركيب الذاكرة

قد ترغب في إضافة المزيد من الذاكرة إلى المنتج إذا كنت غالباً ما تطبع رسوماً معقدة أو مستندات (PS) PostScript أو تستخدم العديد من الخطوط التي تم تنزيلها. وتمنح الذاكرة المضافة أيضاً المزيد من المرونة في دعم ميزات تخزين المهام، مثل النسخ السريع.

يعتمد هذا المنتج طباعة ملفات PDF عند تركيب ذاكرة بسعة ٩٦ ميغابايت. ولكن للحصول على الأداء الأفضل، قم بترقية الذاكرة إلى ١٩٢ ميغابايت على الأقل.

🐒 ملاحظة: 🛛 وحدات الذاكرة النمطية الخطية الفردية (SIMM) المستخدمة في منتجات HP LaserJet السابقة لا تتوافق مع المنتج.

### تركيب ذاكرة فى المنتج

يتضمن المنتج فتحة DIMM واحدة.

- △ تنبيه: يمكن أن تؤدي الكهرباء الساكنة إلى تلف الأجزاء الإلكترونية. عند تركيب وحدات DIMM، احرص على ارتداء رباط ساعد مضاد للشحنات الكهربائية الساكنة أو المس بشكل متكرر سطح عبوة وحدات DIMM المضادة للشحنات الكهربائية الساكنة، ثم المس أي جزء معدني على المنتج.
  - الطبع صفحة تكوين، إذا لم تكن قد قمت بذلك بعد، لمعرفة مقدار الذاكرة التي تم تركيبها في المنتج. انظر طباعة صفحات المعلومات.
     وصفحات إظهار كيفية في صفحة ١٠٠.
    - ٢. أوقف تشغيل المنتج وافصل سلك الطاقة.

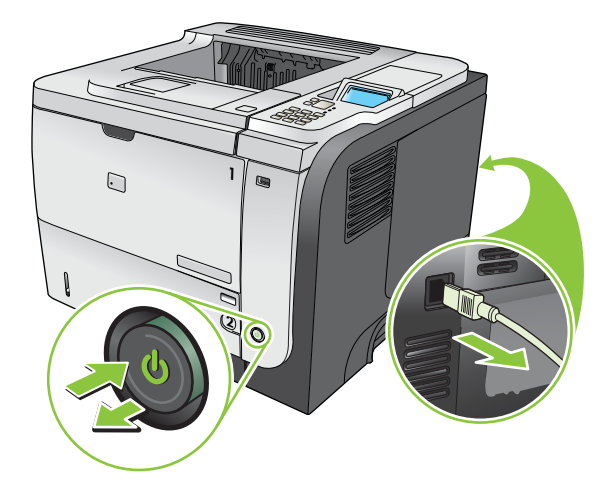

"." افصل كافة كابلات واجهة التوصيل.

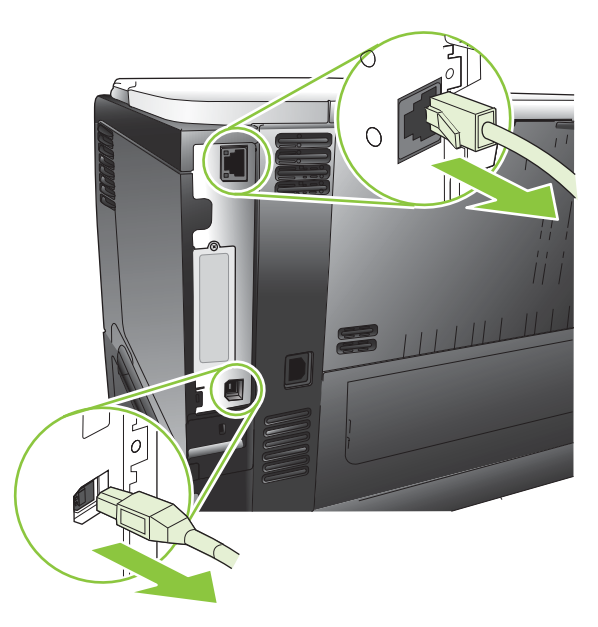

٤. قم بإزالة اللوحة الجانبية اليمنى بسحبها باتجاه الجهة الخلفية للمنتج لفكها.

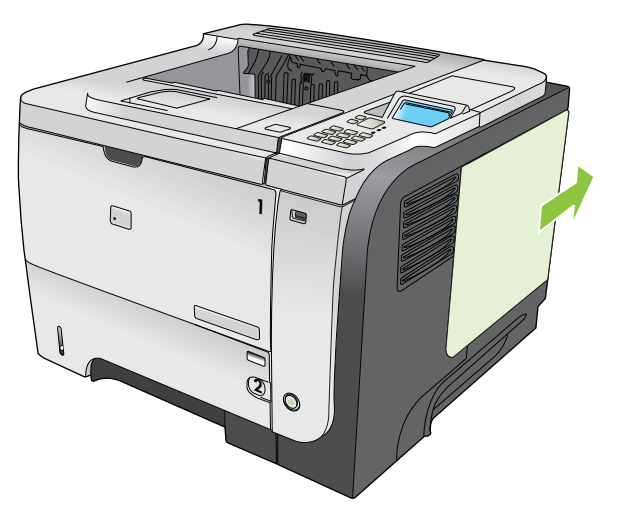

أخرج وحدة DIMM من عبوتها المضادة للكهرباء الاستاتيكية.

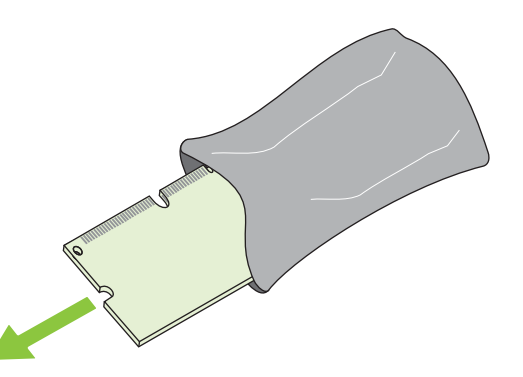

ك تنبيه: لخفض إمكانية حدوث تلف ناتج عن الكهرباء الاستاتيكية، احرص دائمًا على ارتداء رباط ساعد مانع للشحنات الاستاتيكية (ESD) أو المس سطح عبوة وحدات DIMM المضاد للكهرباء الاستاتيكية قبل حملها. ... ممسكاً وحدة DIMM من الحواف، قم بمحاذاة السن مع القضيب الموجود في فتحة DIMM بزاوية واضغط على وحدة DIMM حتى يتم تثبيتها تماماً في الفتحة. عند تركيبها بشكل صحيح، لا تظهر مواضع التلامس المعدنية.

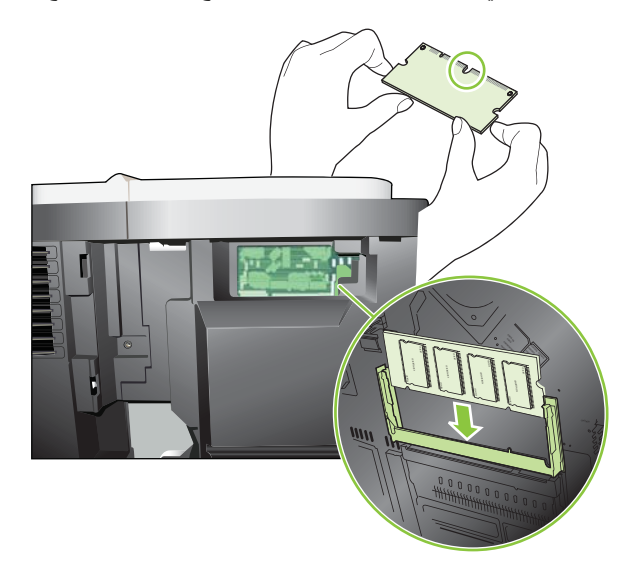

۷. اضغط على وحدة DIMM حتى يتم تعشيق الماسكات بوحدة DIMM.

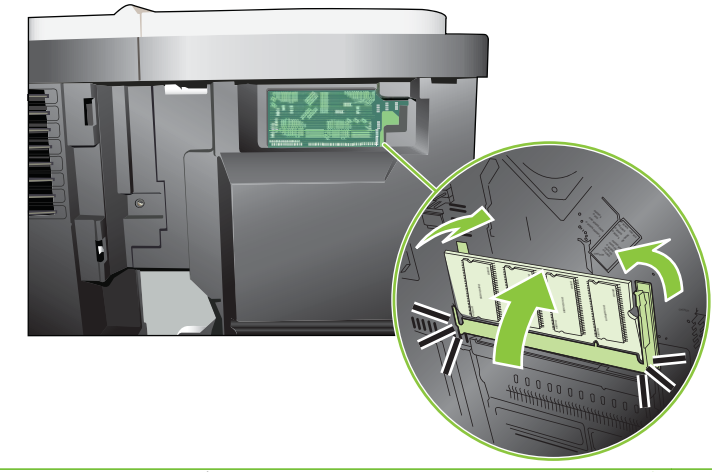

الله الموجود بمؤخرة وحدة DIMM مع القضيب الموجود الموجود بمؤخرة وحدة DIMM مع القضيب الموجود ( في الفتحة. وإذا كنت لا تزال تواجه صعوبة في إدخال وحدة DIMM، تأكد من أنك تستخدم النوع الصحيح من وحدة DIMM.  أعد تركيب اللوحة الجانبية اليمنى. قم بمحاذاة الألسنة الموجودة على اللوحة مع الفتحات في المنتج، وادفع اللوحة باتجاه الجهة الأمامية للمنتج إلى أن تستقر في مكانها.

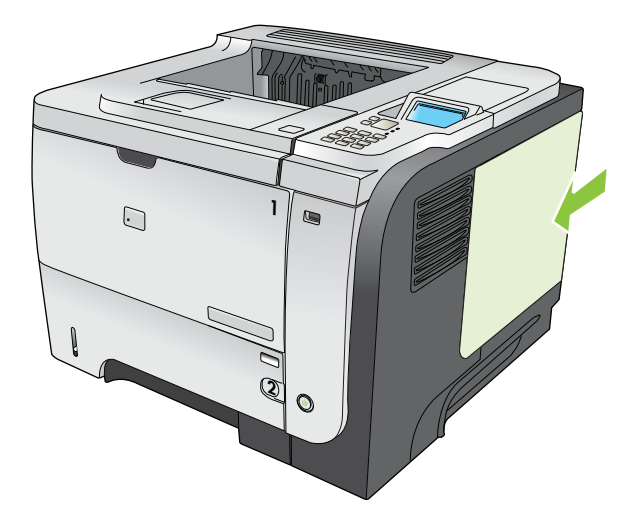

أعد توصيل كبلات التوصيل وسلك الطاقة.

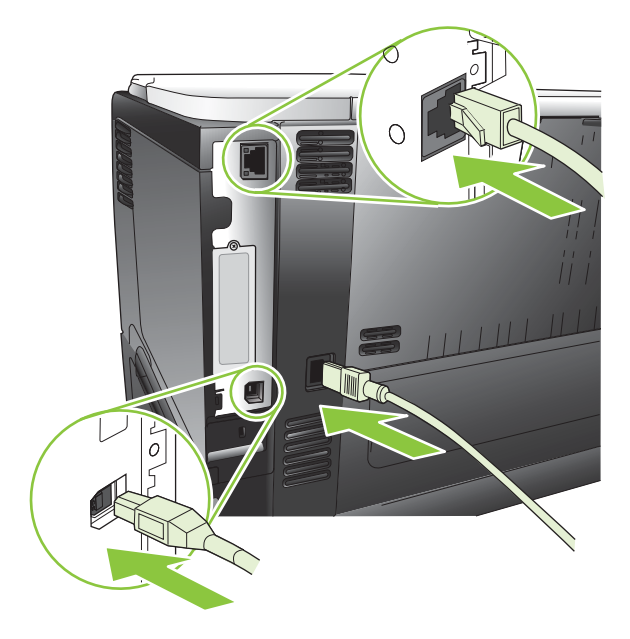

۱۰ شغّل المنتج.

### التدقيق في تركيب وحدة DIMM

بعد تركيب وحدة DIMM، تأكد من نجاح عملية التركيب.

- ١. شعّل المنتج. تأكد من إضاءة المصباح Ready (جاهزة) بعد اكتمال تتابع بدء تشغيل المنتج. إذا ظهرت رسالة خطأ، فربما تم تركيب وحدة DIMM بشكل غير صحيح. انظر تفسير رسائل لوحة التحكم في صفحة ١٣٠.
  - ۲. اطبع صفحة تكوين (انظر طباعة صفحات المعلومات وصفحات إظهار كيفية في صفحة ١٠٠).
- ". افحص القسم الخاص بالذاكرة في صفحة التكوين وقارنه بصفحة التكوين التي تمت طباعتها قبل تركيب الذاكرة. إذا لم يتزايد مقدار الذاكرة، فهذا يعني أن تركيب وحدة DIMM ربما لم يتم بطريقة صحيحة، أو أن وحدة DIMM فيها عيب. كرر خطوات التركيب. ركب وحدة DIMM أخرى، إذا لزم الأمر.

المانية الذا قمت بتثبيت لغة (إعدادات شخصية) للمنتج، فافحص قسم "Installed Personalities and Options" (لغات الطابعة المثبتة والخيارات المثبتة) بصفحة التكوين. حيث ينبغي أن تسرد هذه المنطقة لغة المنتج الجديدة.

### حفظ الموارد (الموارد الدائمة)

تشتمل الأدوات المساعدة أو المهام التي تقوم بتنزيلها إلى المنتج في بعض الأحيان على موارد (مثل الخطوط أو وحدات الماكرو أو النقوش). وتظل الموارد التي تتسم داخليًا بكونها دائمة بذاكرة المنتج إلى أن تقوم بايقاف تشغيل المنتج.

استخدم الإرشادات التالية إذا قمت باستخدام إمكانية لغة وصف الصفحة (PDL) لتمييز الموارد كموارد دائمة. للحصول على التفاصيل الفنية، راجع مرجع PDL مناسب خاص بـ PCL أو PS.

- قم بتمييز الموارد كموارد دائمة فقط عندما تكون تلك الموارد مهمة للغاية والتي ستبقى بالذاكرة حال تشغيل المنتج.
  - أرسل المصادر الدائمة إلى المنتج عند بداية مهمة الطباعة فقط وليس أثناء عملية الطباعة.

🌋 ملاحظة: 🛛 قد يؤثر الاستخدام المفرط للموارد الدائمة أو تنزيلها أثناء عملية الطباعة على أداء الجهاز أو قدرته على طباعة الصفحات المعقدة.

### تمكين الذاكرة لـ Windows

 Windows XP وWindows Server 2003 (باستخدام عرض قائمة "ابدأ" الافتراضي: انقر فوق ابدأ، وإعدادات، ثم فوق الطابعات والفاكسات.

-أو-

Windows 2000 وWindows يو Windows Server 2003 (باستخدام عرض قائمة "ابدأ" الكلاسيكي الافتراضي: انقر فوق ابدأ، ثم انقر فوق إعدادات، ثم انقر فوق **طابعات**.

-أو-

Windows Vista: انقر فوق ابدأ، وفوق لوحة التحكم ثم انقر في الفئة الخاصة به الأجهزة والصوت فوق الطابعة.

- انقر بزر الماوس الأيمن فوق رمز برنامج التشغيل، ثم حدد خصائص.
  - "." انقر فوق علامة التبويب إعدادات الجهاز.
  - ٤. وسّع المنطقة الخاصة بـ الخيارات القابلة للتثبيت.
  - بجانب ذاكرة الطابعة، حدد مجمل سعة الذاكرة التي تم تركيبها.
    - ۱. انقر فوق موافق.

## تركيب أجهزة USB الداخلية

يتضمن المنتج منفذي USB داخليين.

أوقف تشغيل المنتج وافصل سلك الطاقة.

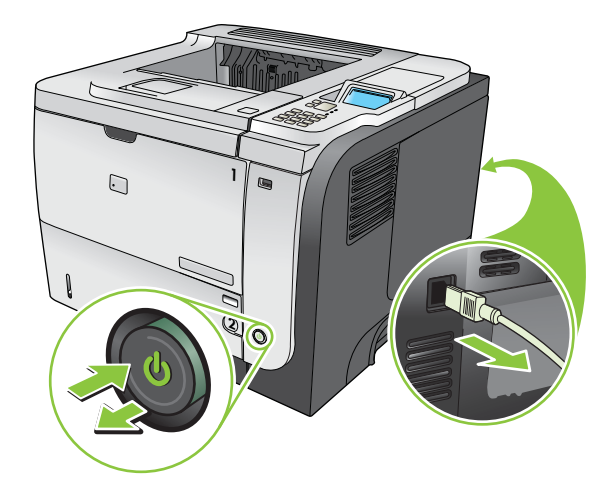

۲. افصل كافة كبلات التوصيل.

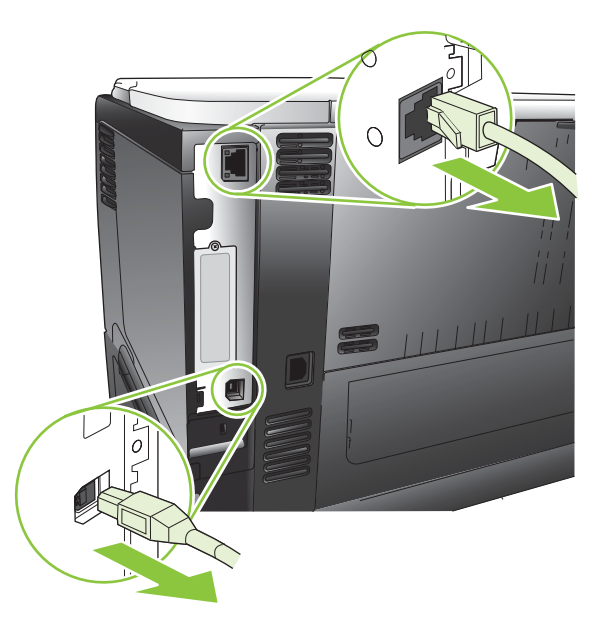

٣. قم بإزالة اللوحة الجانبية اليمنى بسحبها باتجاه الجهة الخلفية للمنتج لفكها.

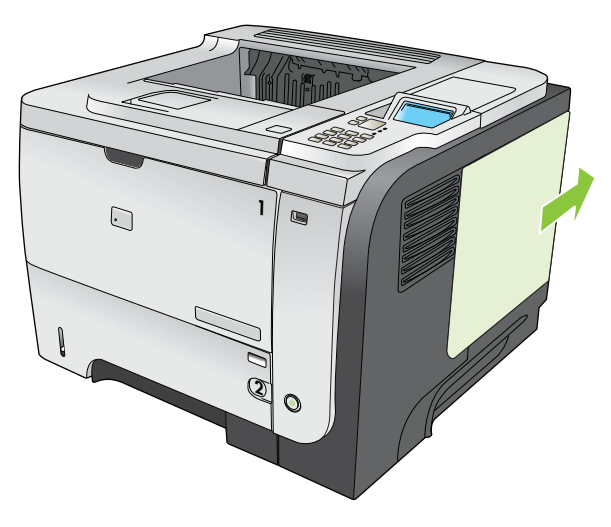

٤. حدد موقع منافذ USB بالقرب من أسفل لوحة وحدة التهيئة. قم بإدخال جهاز USB في أحد المنافذ.

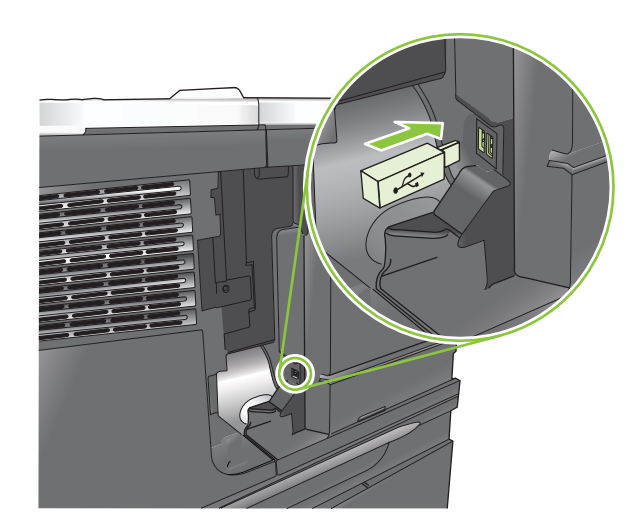

 أعد تركيب اللوحة الجانبية اليمني. قم بمحاذاة الألسنة الموجودة على اللوحة مع الفتحات في المنتج، وادفع اللوحة باتجاه الجهة الأمامية للمنتج إلى أن تستقر في مكانها.

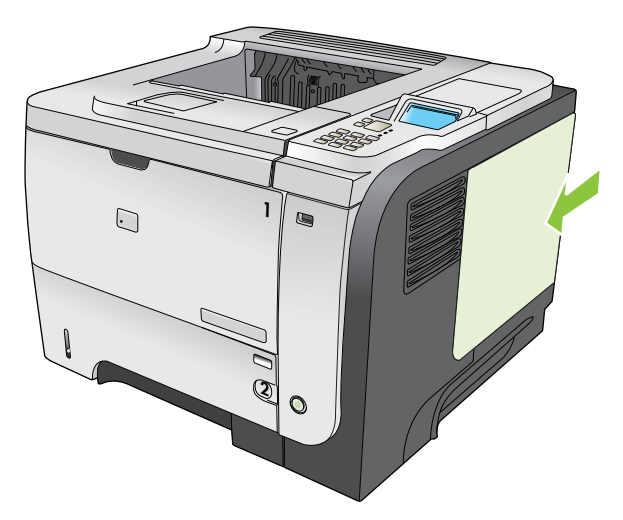

. أعد توصيل كبلات التوصيل وسلك الطاقة.

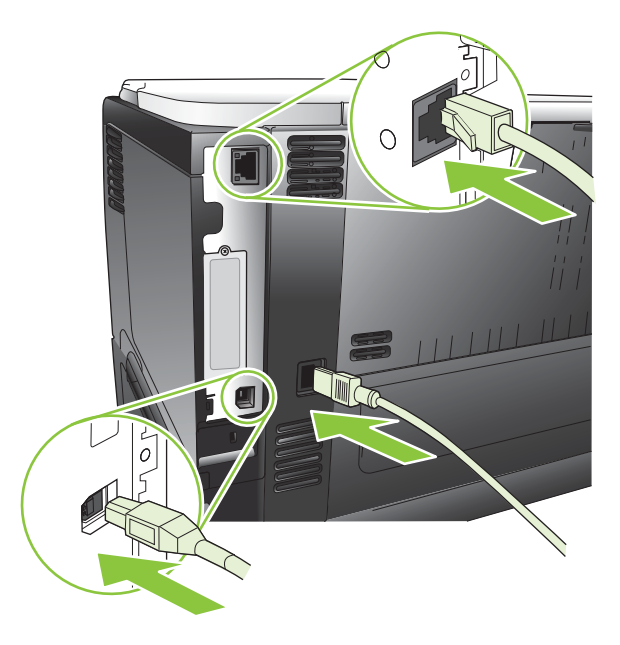

۱۰ شغّل المنتج.

## تركيب بطاقات EIO

### تركيب بطاقة EIO

- أوقف تشغيل المنتج.
- ٢. أزل المسمارين اللولبيين ولوحة الغطاء من فتحة EIO الموجودة على الجزء الخلفي من المنتج.

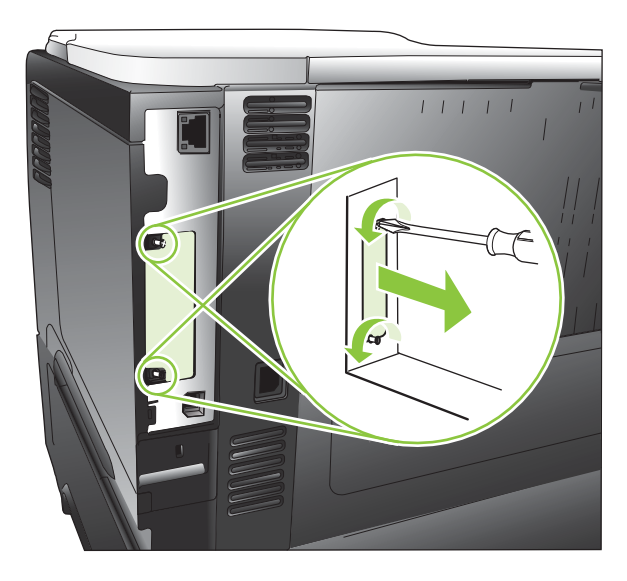

۳. ركب بطاقة EIO في فتحة EIO وأحكم ربط اللولبين.

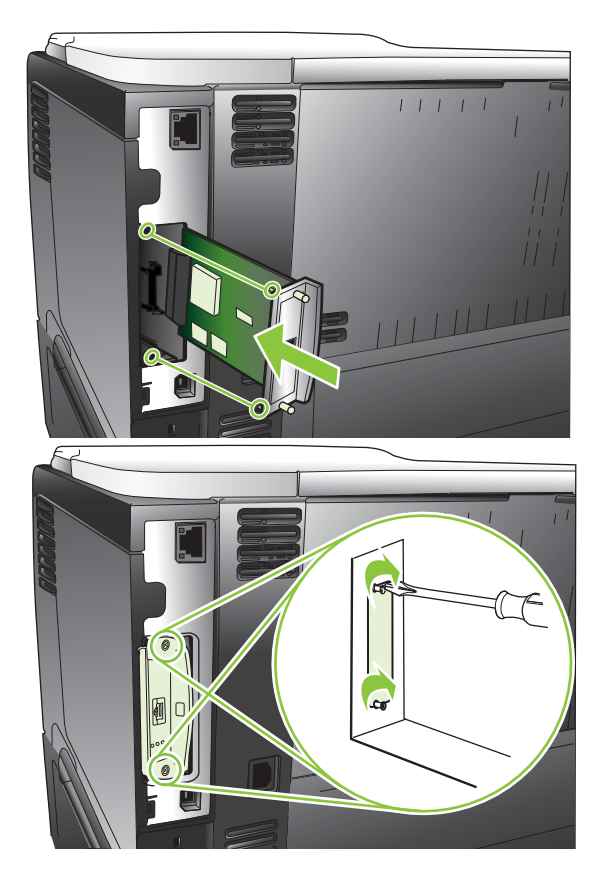

٤. إذا تطلبت بطاقة EIO اتصال كبل، قم بتوصيل الكبل.

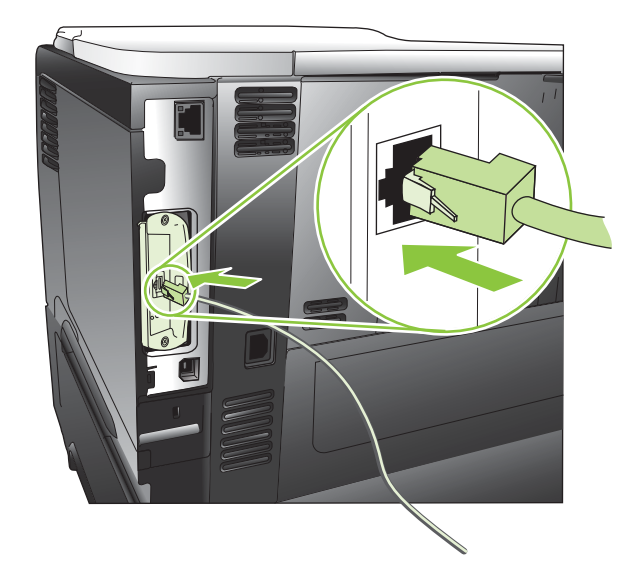

- قم بتشغيل المنتج ثم اطبع صفحة تكوين للتحقق من أنه قد تم التعرف على بطاقة EIO الجديدة. انظر طباعة صفحات المعلومات وصفحات إظهار كيفية في صفحة ١٠٠.
- التي تحتوي على معلومات حول تكوين، تتم أيضاً طباعة صفحة تكوين HP Jetdirect التي تحتوي على معلومات حول تكوين شبكة الاتصال والحالة. والحالة.

#### إزالة بطاقة EIO

- أوقف تشغيل المنتج.
- ۲. افصل أي كبلات عن بطاقة EIO.
- ۳. أخرج اللولبين من بطاقة EIO، ثم أخرج بطاقة EIO من فتحة EIO.
- ٤. ضع لوحة الغطاء من فتحة EIO على الجزء الخلفي من المنتج. قم بإدخال المسمارين اللولبيين وشدهما بإحكام.
  - شغّل المنتج.

## تنظيف المنتج

خلال عملية الطباعة، بإمكان الورق، والحبر، وحبيبات الغبار أن تتجمّع داخل المنتج. ومع مرور الوقت، فإن هذا التراكم قد يؤدي إلى مشاكل عديدة تتعلق بجودة الطباعة، مثل تكون بقع أو لطخات من الحبر (انظر <mark>حل مشاكل جودة الطباعة في صفحة ١٧٠)</mark>.

### تنظيف الجزء الخارجى

استخدم قطعة قماش ناعمة، ورطبة، وخالية من النسالة لمسح الغبار ، والبقع، واللطخات من الجزء الخارجي للجهاز .

### تنظيف مسار الورق

### إنشاء صفحة التنظيف واستخدامها

- ۱. اضغط الزر Menu (قائمة) 🚍.
- ۲. اضغط السهم للأعلى أو السهم للأسفل▲/▼ لتمييز قائمة Configure Device (تكوين الجهاز)، ثم اضغط زر OK (موافق).
- ٣. اضغط السهم للأعلى أو السهم للأسفل▲/▼ لتمييز قائمة PRINT QUALITY (جودة الطباعة)، ثم اضغط زر OK (موافق).
- ٤. إذا لم يتوفر في المنتج طباعة تلقائية على الوجهين، اضغط السهم للأعلى أو السهم للأسفل ▲/♥ لتمبيز الخيار CREATE CLEANING (إنشاء صفحة تنظيف)، ومن ثم اضغط الزر OK (موافق). إذا كان يتوفر في المنتج طباعة تلقائية على الوجهين، انتقل إلى الخطوة ٥.
  - ٩. اضغط السهم للأعلى أو السهم للأسفل▲/▼ لتمييز خيار PROCESS CLEANING PAGE (معالجة صفحة التنظيف) ، ثم اضغط زر OK (موافق). يستغرق إجراء التنظيف عدة دقائق.
    - . تخلص من الصفحة المطبوعة. اكتملت المهمة.

## ترقية البرنامج الثابت

لهذا الجهاز قدرات لتحديث البرنامج الثابت عن بعد. استخدم هذه المعلومات لترقية البرنامج الثابت للجهاز.

### تحديد إصدار البرنامج الثابت الحالى

- اضغط الزر Menu (قائمة) ].
- ۲. اضغط السهم للأسفل ▼ لتمييز قائمة INFORMATION (معلومات)، ومن ثم اضغط زر OK (موافق).
- ۳. اضغط السهم للأسفل ▼ لتمييز خيار PRINT CONFIGURATION (طباعة التكوين)، ومن ثم اضغط زر OK (موافق) للطباعة.

يتم سرد رمز التاريخ الخاص بالبرنامج الثابت في صفحة التكوين في القسم المسمى Device Information (معلومات الجهاز). ويكون لرمز تاريخ البرنامج الثابت التنسيق التالي: YYYYMDD XX.XXX.X.

- أول سلسلة أرقام تشير إلى التاريخ، حيث يُمثل YYYY السنة ويُمثل MM الشهر ويُمثل DD اليوم.
  - إن سلسلة الأرقام الثانية تمثل رقم إصدار البرنامج الثابت، بتنسيق عشري.

### تحميل البرنامج الثابت الجديد من موقع HP الإلكتروني

لتنزيل أحدث ترقية للبرنامج الثابت، انتقل إلى www.hp.com/go/ljp3010series firmware.

### تحويل البرنامج الثابت الجديد إلى المنتج

🖉 ملاحظة: ليمكن للمنتج أن يتلقى تحديثًا على شكل ملف RFU. عندما يكون في الحالة Ready (جاهز).

يمكن أن تؤثر الشروط التالية على الوقت المطلوب لنقل الملف.

- سرعة الكمبيوتر المضيف الذي يرسل التحديث.
- يتم إكمال أي مهام موجودة قبل مهمة RFU في قائمة الانتظار قبل معالجة التحديث.
- إذا تمت مقاطعة الإجراء قبل أن يتم تنزيل البرنامج الثابت، عليك إرسال ملف البرنامج الثابت من جديد.
- في حالة انقطاع التيار الكهربائي خلال تحديث البرنامج الثابت، سينقطع التحديث وتظهر رسالة Resend upgrade (إعادة إرسال الترقية) (باللغة الإنجليزية فقط) على شاشة لوحة التحكم. في هذه الحالة، يجب أن تقوم بإرسال الترقية باستخدام منفذ USB.

المحطة: المشتمل تحديث البرنامج الثابت على تغبير في تنسيق ذاكرة الوصول العشوائي الثابتة (NVRAM). قد تعود أي إعدادات قائمة تم تغبير ها عن الإعدادات الافتراضية إلى الإعدادات الافتراضية ويجب أن يتم تغبير ها مرة أخرى إذا كنت تريد إعدادات تختلف عن الإعدادات الافتراضية.

#### استعمل ملف فلاش القابل للتنفيذ لتحديث البرنامج الثابت.

في هذا المنتج ذاكرة فلاش، بحيث يمكنك استعمال ملف البرنامج الثابت فلاش القابل للتنفيذ (EXE) لترقية البرنامج الثابت. قم بتنزيل هذا الملف من منتج ذاكرة فلاش، بحيث يمكنك استعمال ملف البرنامج الثابت. فم بتنزيل هذا الملف من www.hp.com/go/ljp3010series\_firmware.

ملاحظة: لاستعمال هذه الطريقة، قم بوصل المنتج مباشرة بالكمبيوتر من خلال كبل USB، وقم بتركيب برنامج تشغيل الطابعة لهذا المنتج على الكمبيوتر.

- اطبع صفحة تكوين، وحدد موقع عنوان TCP/IP.
- ابحث عن ملف EXE على الكمبيوتر، من ثم انقر نقراً مزدوجاً فوق الملف لفتحه.
- (ابدأ) Select Printer to Update (تحديد الطابعة للتحديث) قم بتحديد هذا المنتج. انقر فوق الزر Start (ابدأ) لبدء إجراء التحديث.
  - 🛆 تُنبيه: لا توقف تشغيل المنتج أو تحاول إرسال مهمة طباعة خلال هذا الإجراء.

- ٤. عندما ينتهي الإجراء، سوف يظهر رمز وجه ضاحك في مربع الحوار. انقر فوق الزر Exit (إنهاء).
  - قم بإيقاف تشغيل المنتج ثم أعد تشغيله مرة أخرى.
  - . اطبع صفحة تكوين أخرى وتحقق من سرد رمز التاريخ الخاص بالبرنامج الثابت.

### استخدام FTP لإيداع البرنامج الثابت من خلال المستعرض

- Microsoft Internet . تأكد من أن مستعرض ويب الذي تستخدمه مكوّن لعرض مجلدات من مواقع FTP. هذه الإرشادات مخصصة لـ Microsoft Internet . Explorer
  - افتح المستعرض وانقر فوق أدوات، ثم انقر فوق Internet Options (خيارات إنترنت).
    - ب. انقر فوق علامة التبويب إعدادات متقدمة.
    - ج. حدد المربع تمكين عرض مواقع FTP في المجلدات.
      - **د.** انقر فوق **موافق**.
      - .۲ اطبع صفحة تكوين، وحدد موقع عنوان TCP/IP.
        - ۲. افتح إطار المستعرض.
  - ٤. في سطر العنوان الخاص بالمستعرض، اكتب ftp://<ADDRESS> حيث أن <ADDRESS> هو عنوان المنتج. على سبيل المثال، إذا كان عنوان TCP/IP
     ۹۵ مو TCP/IP
    - حدد موقع ملف RFU الذي تم تحميله للمنتج.
    - ... قم بسحب ملف RFU وإفلاته في الرمز PORT في إطار المستعرض.

🐒 ملاحظة: يتم إيقاف تشغيل المنتج ثم تشغيله تلقائيًا لتنشيط التحديث. عند اكتمال عملية التحديث، تُعرض الرسالة Ready (جاهز) على لوحة تحكم المنتج.

#### استخدام FTP لترقية البرنامج الثابت الموجود على اتصال الشبكة

- ٩. قم بتدوين عنوان IP الموجود بصفحة HP Jetdirect . وتعد صفحة HP Jetdirect هي الصفحة الثانية التي يتم طباعتها عند طباعة صفحة التكوين.
  - 🛱 ملاحظة: لقبل ترقية البرنامج الثابت، تأكد من مسح أي رسائل خطأ من شاشة لوحة التحكم.
    - انقر فوق ابدأ، وانقر فوق تشغيل، ثم اكتب cmd لفتح إطار الأوامر.
  - ftp <TCP/IP ADDRESS هو TCP/IP ADDRESS، اكتب ftp. حلى سبيل المثال، إذا كان عنوان TCP/IP هو 192.168.0.90، اكتب ftp. 192.168.0.90</p>
    - ٤. انتقل إلى المجلد الذي يتم تخزين ملف البرنامج الثابت به.
      - اضغط على المفتاح Enter الموجود بلوحة المفاتيح.
    - . عند مطالبتك باسم المستخدم، اضغط على المفتاح Enter.
    - ۷. عند مطالبتك بكلمة المرور، اضغط على المفتاح Enter.
      - ۸. اكتب bin في موجه الأوامر.
  - 9. اضغط على المفتاح Enter. تظهر الرسالة 200 200) Types set to I, Using binary mode to transfer files (200 200) فضغط على ا، باستخدام الوضع الثنائي لنقل الملفات) في إطار الأمر.
    - ۱۰. اكتب put ثم اسم الملف. على سبيل المثال، إذا كان اسم الملف ljp3015.rfu put، اطبع ljp3015.rfu.

١١. تبدأ عملية التنزيل ويتم تحديث البرامج الثابتة في المنتج. قد يستغرق هذا الأمر عدة دقائق. دع العملية تنتهي دون تفاعل مع المنتج أو الكمبيوتر.

🛱 ملاحظة: 🛛 يتوقف المنتج تلقائياً عن التشغيل ثم يعاد تشغليه بعد انتهاء معالجة عملية الترقية.

- .14 في موجه الأوامر، اكتب bye (وداعًا) لإنهاء أمر ftp.
- ۱۳. في موجه الأوامر، اكتب exit (إنهاء) للعودة إلى واجهة Windows.

#### استخدام HP Web Jetadmin لترقية البرنامج الثابت

لتعلم كيفية استعمال HP Web Jetadmin لترقية البرنامج الثابت للمنتج، زر الموقع www.hp.com/go/webjetadmin

#### استخدام أوامر Microsoft Windows لترقية البرامج الثابتة

🛱 ملاحظة: إن هذا الإجراء يستدعى مشاركة المنتج على شبكة.

- انقر فوق ابدأ، وانقر فوق تشغيل، ثم اكتب cmd لفتح إطار الأوامر.
- ۲. اكتب ما يلي: <copy /B <FILENAME> \\COMPUTERNAME> \<copy or حيث أن <FILENAME> هو اسم جهاز الكمبيوتر الذي يتم مشاركة المنتج منه، اسم ملف RFU. (بما في ذلك المسار)، و <COMPUTERNAME> هو اسم جهاز الكمبيوتر الذي يتم مشاركة المنتج منه، و
  C:\copy /b C:\ljp3015.rfu \\YOUR\_SERVER
  و<YOUR COMPUTER</p>
- C:\>copy ملاحظة: إذا تضمن اسم الملف أو المسار مسافة، فعليك تضمين اسم الملف أو المسار بين علامات اقتباس. اكتب مثلا: / c:\>copy المسار مسافة، فعليك تضمين اسم الملف أو المسار بين علامات اقتباس. اكتب مثلا: / b "C:\MY DOCUMENTS\ljp3015.rfu" \\YOUR SERVER\YOUR COMPUTER
  - ٣. اضغط Enter على لوحة المفاتيح. تعرض لوحة النحكم رسالة تشير إلى تقدم عملية ترقية البرامج الثابتة. في نهاية عملية الترقية، تعرض لوحة التحكم الرسالة Ready (جاهز). وتظهر على شاشة الكمبيوتر الرسالة One File Copied (تم نسخ ملف واحد).

## ترقية البرنامج الثابت لـ HP Jetdirect

لوصلة شبكة HP Jetdirect في المنتج برنامج ثابت يمكن ترقيته بشكل منفصل من البرنامج الثابت للمنتج. يتطلب هذا الإجراء قيامك بتثبيت الإصدار 7.0 أو الأحدث من HP Web Jetadmin على جهاز الكمبيوتر. انظر استخدام برنامج HP Web Jetadmin في صفحة ١٠٧. أكمل الخطوات التالية لتحديث البرنامج HP Web Jetadmin في صفحة ١٠٧.

- ۱. افتح برنامج HP Web Jetadmin.
- T. افتح مجلد Device Management (إدارة الجهاز) في القائمة المنسدلة في لوحة Navigation (التنقل). انتقل إلى مجلد Device .
  - ۳. حدد المنتج الذي تريد تحديثه.
  - ٤. في القائمة المنسدلة Device Tools (أدوات الجهاز)، قم بتحديد الخيار Jetdirect Firmware Update (تحديث برنامج Jetdirect الثابت).
    - بتحت عنوان Jetdirect Firmware Version (إصدار برنامج Jetdirect الثابت)، يسرد رقم طراز HP Jetdirect وإصدار البرنامج الثابت الحالي. قم بتدوين ملاحظة بذلك.
      - ۲. انتقل إلى http://www.hp.com/go/wja\_firmware.
      - ٧. قم بالتمرير إلى قائمة أرقام طرازات HP Jetdirect واعثر على رقم الطراز الذي كتبته.
- ٨. ابحث عن إصدار البرنامج الثابت الحالي الخاص بالطراز، وقم بمراجعته لمعرفة ما إذا كان أحدث من الإصدار الذي قمت بكتابته. إذا كان الأمر كذلك، فانقر بزر الماوس الأيمن فوق ارتباط البرنامج الثابت، واتبع الإرشادات الموجودة على صفحة ويب لتحميل ملف البرنامج الثابت الجديد. يجب أن يتم حفظ الملف في المجلد OROGRAM FILES\HP WEB JETADMIN\DOC>

PLUGINS\HPWJA\FIRMWARE\JETDIRECT\الموجود على جهاز الكمبيوتر الذي يقوم بتشغيل برنامج HP Web Jetadmin.

- ۹. في HP Web Jetadmin، ارجع إلى القائمة الرئيسية للمنتجات وحدد المرسِل الرقمي من جديد.
- المنسدلة Device Tools (أدوات الجهاز)، قم مجدداً بتحديد الخيار Jetdirect Firmware Update (تحديث برنامج Jetdirect Firmware Update (تحديث
- II. على صفحة البرنامج الثابت الخاص بـ HP Jetdirect، يسرد إصدار البرنامج الثابت الجديد تحت العنوان يتوفر Jetdirect و على صفحة البرنامج الثابتة الآن) لتحديث Firmware في HP Web Jetadmin. انقر فوق الزر Graware Now (تحديث البرامج الثابت الطابعة Jetdirect.
- المحطة: يمكنك أيضا استعمال FTP، أو ملقم ويب المضمّن لتحديث البرنامج الثابت الخاص بـ HP Jetdirect. للحصول على مزيد من المعلومات، انتقل إلى http://www.hp.com/go/wja\_firmware.

# ١٠ حل المشاكل

- حل المشاكل العامة
- استعادة الإعدادات الافتر اضية للشركة المصنِّعة
  - تفسير رسائل لوحة التحكم
    - انحشار الورق
    - مشاكل معالجة الورق
  - حل مشاكل جودة الطباعة
    - حل مشاكل الأداء
    - حل مشاكل الاتصال
  - حلّ مشاكل الطباعة الفورية بواسطة USB
    - مشاكل برنامج المنتج
    - مشاكل Windows الشائعة •
    - حل مشكلات Macintosh الشائعة

## حل المشاكل العامة

إذا كان المنتج لا يستجيب بشكل صحيح، فقم بتنفيذ الخطوات الواردة في قائمة التدقيق التالية، بالترتيب. وفي حالة عدم نجاح المنتج في اجتياز إحدى الخطوات، اتبع المقترحات المناظرة لها فيما يتعلق باستكشاف الأخطاء وإصلاحها. إذا أدت إحدى الخطوات إلى حل المشكلة، فيمكنك التوقف و عدم تنفيذ الخطوات الأخرى في قائمة التدقيق.

### قائمة اختيار استكشاف الأخطاء وإصلاحها

- تأكد من أن مصباح Ready (جاهز) في المنتج مضاء. إذا لم يكن هناك أية مصابيح مضاءة، فعليك إكمال الخطوات التالية:
  - أ. تحقق من توصيلات كبل الطاقة.
  - **ب.** تأكد من أن الطاقة في وضع التشغيل.
- ج. تأكد من أن فولتية الخط صحيحة بالنسبة إلى تكوين طاقة المنتج. (انظر الملصق الموجود في الجانب الخلفي للمنتج للاطلاع على متطلبات الفولتية.) إذا كنت تستخدم وصلة للتيار الكهربائي، وكانت فولتيتها خارجة عن نطاق المواصفات، فوصّل المنتج مباشرة بالمأخذ الكهربائي على الحائط. إذا كان موصولاً من قبل بمأخذ كهربائي على الحائط، فحاول توصيله بمأخذ آخر.
  - د. فى حالة فشل كل هذه الإجراءات فى استعادة الطاقة، اتصل بقسم رعاية عملاء HP.
    - تحقق من التوصيلات.
  - أ. تحقق من توصيل الكبل بين المنتج والكمبيوتر أو مأخذ الشبكة. تأكد من إحكام التوصيل.
    - ب. تأكد من عدم وجود عيب في الكبل نفسه عن طريق استخدام كبل مختلف، إذا أمكن.
      - ج. تحقق من الاتصال بالشبكة. انظر حل مشاكل الشبكة في صفحة ١٧٨.
- ٣. تحقق مما إذا كان هناك أي رسائل ظاهرة على شاشة لوحة التحكم. إذا ظهر أي رسائل إعلام بالخطأ، فانظر تفسير رسائل لوحة التحكم في صفحة ١٣٥.
  - ٤. تأكد من استيفاء الورق الذي تستخدمه للمواصفات.
- و. اطبع صفحة تكوين. انظر <u>طباعة صفحات المعلومات وصفحات إظهار كيفية في صفحة ١٠٠</u> في حالة توصيل المنتج بالشبكة، سنتم أيضاً طباعة صفحة HP Jetdirect.
  - إذا لم تتم طباعة الصفحات، فتحقق من أن درج واحد من الأدراج على الأقل يحتوي على ورق.
    - ب. إذا حدث انحشار للصفحة في المنتج، فانظر إز الة انحشار الورق في صفحة ١٥٢.
      - ... فى حالة طباعة صفحة التكوين، تحقق من العناصر التالية.
  - فى حالة عدم طباعة الصفحة بشكل صحيح، فإن المشكلة تكمن فى أجهزة المنتج. اتصل بخدمة رعاية عملاء HP.
- ب. إذا تمت طباعة الصفحة كما بشكل صحيح، فهذا يعني أن أجهزة المنتج تعمل كما يجب. تكمن المشكلة في الكمبيوتر الذي تستخدمه أو في برنامج تشغيل الطابعة أو في البرنامج.
  - ۷. حدد أحد الخيارات التالية:

Windows: انقر فوق ا**بد**اً، ثم انقر فوق إ**عدادات،** ثم انقر فوق **طابعات** أو ا**لطابعات والفاكسات**. انقر نقراً مزدوجاً فوق اسم المنتج. -أو -

Mac OS X: افتح Print Center (مركز الطباعة) أو Printer Setup Utility (الأداة المساعدة لإعداد الطابعة)، وانقر نقرأ مزدوجاً فوق سطر الخاص بالمنتج.
- ٨. تحقق من أنك قمت بتثبيت برنامج تشغيل الطابعة لهذا المنتج. تحقق من البرنامج للتأكد من أنك تستخدم برنامج تشغيل الطابعة لهذا المنتج.
- ٩. قم بطباعة مستند قصير من برنامج مختلف كان يعمل في السابق. في حالة نجاح هذا الحل، فإن المشكلة تكمن في البرنامج الذي تستخدمه. وفي حالة عدم نجاح هذا الحل (لم يتم طباعة المستند) فقم بإكمال الخطوات التالية:
  - حاول طباعة المهمة من كمبيوتر آخر تم تثبيت برنامج المنتج فيه.
- ب. إذا كنت قد وصلت المنتج بالشبكة، فوصل المنتج مباشرة بالكمبيوتر بواسطة كبل USB. أعد توجيه المنتج إلى المنفذ الصحيح، أو أعد تثبيت البرنامج، محدداً نوع التوصيل الجديد الذي تستخدمه.

#### العوامل التي تؤثر على أداء المنتج

هناك العديد من العوامل التي تؤثر على الوقت الذي تستغرقه الطابعة لطباعة إحدى مهام الطباعة.

- سرعة المنتج القصوى، وتقاس بعدد الصفحات في الدقيقة الواحدة (ppm)
- استخدام الورق الخاص (مثل الورق الشفاف والورق الثقيل والورق ذو الحجم المخصص)
  - وقت المعالجة والتحميل الذي يحتاجه المنتج
    - مدى تعقيد الرسومات وحجمها
    - سرعة الكمبيوتر الذي تستخدمه
      - وصلة USB
    - تكوين الإدخال/الإخراج في الطابعة
      - كمية الذاكرة المركبة في المنتج
  - نظام تشغيل شبكة الاتصال وتكوينها (إذا كان قابلاً للتطبيق)
    - برنامج تشغيل الطابعة الذي تستعمله

المحطة: بالرغم من أن الذاكرة الإضافية يمكنها أن تحسن كيفية معالجة المنتج للرسومات المعقدة وتحسن أوقات التنزيل، غير أنها لا تزيد 🗊 السرعة القصوي للمنتج (عدد الصفحات في الدقيقة).

## استعادة الإعدادات الافتراضية للشركة المصنعة

- ١. اضغط الزر Menu (قائمة) 
   النامية
- ٢. افتح كلاً من القوائم التالية. اضغط على السهم لأسفل ▼ لتمييز ها، ثم اضغط على الزر OK (موافق) لتحديدها.
  - أ. Configure Device (تكوين الجهاز)
    - ب. RESETS (خيارات إعادة التعيين)
  - ج. RESTORE FACTORY SETTINGS (استعادة إعدادات المصنع الافتراضية)

ولمزيد من المعلومات، انظر <u>قائمة Resets (إعادة التعيين) في صفحة ٣٤.</u>

# تفسير رسائل لوحة التحكم

## أنواع رسائل لوحة التحكم

هناك أربعة أنواع من رسائل لوحة التحكم يمكنها الإشارة إلى حالة المنتج أو مشاكله.

| نوع الرسائل الوصف                                                                                                    |                                                                                                    |
|----------------------------------------------------------------------------------------------------|----------------------------------------------------------------------------------------------------|
| رسائل الحالة إن رسائل الحالة تعكس الحالة الراهنة للمنتج. وهي تعلمك ب<br>رسائل الحالة المنتج فمتي كان المنتج جاهزاً، وليس مشغولاً، ولا يتضمز                                                                                      | لىغيل الطبيعي للمنتج ولا نتطلب تدخلا لمسحها. وهي نتغير كلما تغيرت حالة<br>سائل تحذير معلقة، يعرض رسالة الحالة Ready (جاهز).                                                                   |
| رسائل التحذير تبلغك رسائل التحذير بأخطاء البيانات والطباعة. تتبادل هذه<br>وتظل معروضة حتى تقوم بالضغط على زر OK (موافق)<br>وتقل <b>WARNINGS (التحذيرات القابلة للمسح)</b> إلى الخيار o<br>مهمة الطباعة التالية بمسح هذه الرسائل. | سائل عادة الظهور مع رسالة Ready (جاهز) أو رسائل الحالة الأخرى،<br>مض رسائل التحذير يمكن مسحها. إذا قمت بتعبين الإعداد CLEARABLE<br>المهمة) في القائمة Configure Device (تكوين الجهاز)، فستقوم |
| <br>رسائل الخطأ للمعنين مثل الخطأ إلى ضرورة قيامك بإجراء معين مثل إد                                                                                                    | فة ورق أو إزالة انحشار للورق.                                                                                                    |
| تسمح بعض رسائل الخطأ بالمتابعة التلقائية. إذا تم تشغيل ا<br>Device (تكوين الجهاز)، بتابع المنتج عمله بشكل عادي                                                                                                    | داد AUTO CONTINUE (متابعة تلقانية) في القائمة Configure<br>د استمرار عرض رسالة الخطأ تلقانيا لمدة ١٠ ثوان.                                                                                    |
| ملاحظة: يؤدي ضغط أي زر أثناء رسالة خطأ تسمح بال<br>الأسبقية. فعلى سبيل المثال، ضغط زر الإيقاف ⊗ يوقف                                                                                                    | مة التلقانية لمدة ١٠ ثوان إلى تجاوز ميزة المتابعة التلقانية، وتأخذ وظيفة الزر<br>باعة مؤقتاً ويقدم خياراً لإلغاء مهمة الطباعة.                                                                |
| رسائل الأخطاء الفادحة تتبلغك رسائل الأخطاء الفادحة بحدوث فشل في المنتج. يمكن<br>تتأثر هذه الرسائل بالإعداد AUTO CONTINUE (مت<br>خدمة صيانة.                                                                                      | مسح بعض هذه الرسائل عن طريق إيقاف تشغيل المنتج وإعادة تشغيله. ولا<br>مت <b>اقاتية)</b> . إذا استمر ظهور رسالة الخطأ الفادح، فسيتطلب الأمر الحصول على                                          |

# رسائل لوحة التحكم

# جدول ١٠-١٠ رسائل لوحة التحكم

| رسالة لوحة التحكم                                                                               | الوصف                                              | الإجراء الموصى به                                                                                                    |
|-------------------------------------------------------------------------------------------------|----------------------------------------------------|----------------------------------------------------------------------------------------------------|
| XX.YY SUPPLY MEMORY ERROR.10 (خطأ                                                               | حدث خطأ في إحدى مستلزمات المنتج أو عدة المستلزمات. | <ul> <li>أوقف تشغيل المنتج ثم أعد تشغيله من جديد لمسح</li> </ul>                                                                                              |
| في دادره (حد مسترمات (نظرعه)                                                                    | 10.00.0Y = الذاكرة معيبة                           |                                                                                                    |
| For help press (للحصول على التغليمات أضغط) ?                                                    | 10.10.0Y = الذاكرة مفقودة                          | <ol> <li>۲. إذا استمر ظهور الرساله، فانصل بموفر خدمات او دعم<br/>معتمد من HP.</li> </ol>                                                                      |
| كظأ في XX INTERNAL CLOCK ERROR.11 (خطأ في<br>الساعة الداخلية)                                   | لقد واجهت ساعة الوقت الحقيقي خطاً.                 | يمكن متابعة الطباعة، ولكن ستظهر مطالبة في كل مرة يتم فيها<br>تشغيل المنتج. لحل هذه المشكلة، اتصل بموفر الدعم أو الصيانة<br>المترد من قال PD                   |
| To continue press OK (للمتابعة اضغط على موافق)                                                  |                                                    | المعمد من فين ١١٢.                                                                                                    |
| <ul> <li>انحشار في 13.JJ.NT JAM IN <location< li=""> <li>حموقع&gt;)</li> </location<></li></ul> | حدث انحشار للورق في الموقع المشار إليه.            | أزل الورقة المنحشرة.                                                                                                    |
| <13.JJ.NT JAM INSIDE <location (انحشار<br="">داخل حموقع&gt;)</location>                         |                                                    | إذا استمرت الرسالة في الظهور بعد إز الة كل عمليات الانحشار،<br>فهذا يعني أن جهاز الاستشعار قد يكون عالقاً أو مكسوراً. اتصل<br>بموفر خدمات أو دعم معتمد من HP. |
| 13.JJ.NT PAPER JAM OPEN INPUT TRAYS                                                             | حدث انحشار للورق في درج.                           | <ul> <li>افتح كل درج وابحث عن الورق المنحشر.</li> </ul>                                                                                                    |
| (الحسار الورق - اشخ الراج الإنكال)                                                              |                                                    | ٢. افتح الغطاء العلوي.                                                                                                    |
| بالتناوب مع                                                                                     |                                                    | ٣. قم بإزالة خرطوشة الطباعة وأية أوراق موجودة.                                                                                                    |
| Open all trays (افتح كافة الأدراج)                                                              |                                                    | ٤. أعد تركيب خرطوشة الطباعة في مكانها وأغلق الغطاء<br>العلوي.                                                                                                 |
|                                                                                                 |                                                    | <ul> <li>أغلق كافة الأدراج.</li> </ul>                                                                                                    |

## جدول ١٠ - ١ رسائل لوحة التحكم (يُتبع)

| رسالة لوحة التحكم                                                                            | الوصف                                                                                                    | الإجراء الموصى به                                                                                                    |
|----------------------------------------------------------------------------------------------|----------------------------------------------------------------------------------------------------|----------------------------------------------------------------------------------------------------|
| (الصفحة معقدة جداً) 21 PAGE TOO COMPLEX                                                      | البيانات في مهمة الطباعة شديدة التعقيد.                                                                     | <ul> <li>اضغط على الزر OK (موافق) لطباعة البيانات المنقولة</li> <li>(قد يتم فقدان بعض البيانات).</li> </ul>                   |
| For help press (للحصول على التعليمات اضغط) ?                                                 |                                                                                                    | <ul> <li>٢. في حال تكرار عرض هذه الرسالة، قم بتبسيط مهمة</li> </ul>                                                           |
| بسدوب مع                                                                                     |                                                                                                    | الطباعه او فم بنركيب داكرة إضافيه.                                                                                            |
| 21 PAGE TOO COMPLEX (الصفحة معقده جدا)                                                       |                                                                                                    |                                                                                                    |
| To continue press (للمتابعة اضغط) OK (موافق)                                                 |                                                                                                    |                                                                                                    |
| EIO X BUFFER OVERFLOW (فانض في<br>المغزن الموقّت لـ EIO X)                                   | تم إرسال الكثير من البيانات إلى بطاقة EIO في الفتحة [X]<br>المحددة. جاري استخدام بروتوكول اتصالات غير صحيح. | <ol> <li>١. اضغط زر OK (موافق) لمسح الرسالة. (لن تتم طباعة<br/>المهمة.)</li> </ol>                                            |
| للمتابعة اضغط على موافق) To continue press OK                                                | ملاحظة: يتم تخصيص 0 EIO لملقم الطباعة المضمن<br>HP Jetdirect.                                               | <ol> <li>تحقق من تكوين المضيف إذا استمر ظهور الرسالة،<br/>فاتصل بموفر خدمات أو دعم معتمد من HP.</li> </ol>                    |
| 22 EMBEDDED I/O BUFFER<br>OVERFLOW (فائض في المغزن المؤقت لـ 1/0 المضمن)                     | تم إرسال مقدار كبير جداً من البيانات إلى HP<br>Jetdirect الداخلي للمنتج.                                    | المنغط على زر OK (موافق) لمتابعة الطباعة. قد يتم فقدان<br>بعض البيانات.                                                       |
| To continue press OK (للمتابعة اضغط على موافق)                                               |                                                                                                    |                                                                                                    |
| فانض في 22 USB I/O BUFFER OVERFLOW (فانض في<br>مخزن O/I USB المؤقّت)                         | تم إرسال الكثير من البيانات إلى منفذ USB.                                                                   | اضغط زر OK (موافق) لمسح رسالة الخطا. (لن تتم طباعة<br>المهمة.)                                                                |
| To continue press OK (للمتابعة اضغط على موافق)                                               |                                                                                                    |                                                                                                    |
| ارسال سيئ لـ 40 EIO X BAD TRANSMISSION<br>(EIO X                                             | تم قطع الاتصال بين المنتج وبطاقة EIO في الفتحة [X]<br>المحددة.                                              | اضغط زر OK (موافق) لمسح رسالة الإعلام بالخطأ ومتابعة<br>الطباعة.                                                              |
| To continue press OK (للمتابعة اضغط على موافق)                                               | ملاحظة: يتم تخصيص EIO 0 لملقم الطباعة المضمن<br>HP Jetdirect.                                               |                                                                                                    |
| 40 EMBEDDED I/O BAD<br>TRANSMISSION (إرسال سيئ في 1/0 المضمن)                                | تم قطع الاتصال بين المنتج وملقم الطباعة<br>HP Jetdirect.                                                    | اضغط زر OK (موافق) لمسح رسالة الإعلام بالخطأ ومتابعة<br>الطباعة.                                                              |
| To continue press OK (للمتابعة اضغط على موافق)                                               |                                                                                                    |                                                                                                    |
| <ul> <li>41.3 UNEXPECTED SIZE IN TRAY <x><br/>غير متوقع في الدرج <x>)</x></x></li> </ul>     | قمت بتكوين الدرج لحجم ورق يختلف عمًا تتطلبه مهمة<br>الطباعة.                                                | <ol> <li>أعد تحميل الدرج بحجم الورق الصحيح.</li> </ol>                                                                        |
| For help press (للحصول على التعليمات اضغط) ?                                                 |                                                                                                    | ۲. تلكد من ان حجم الورق المعنين في التطبيق البرمجي،<br>وبرنامج تشغيل الطابعة، ولوحة التحكم هو نفسه.                           |
| بالتناوب مع                                                                                  |                                                                                                    | ۳. اضغط على الزر OK (موافق) ومرّر إلى الخيار TRAY.                                                                            |
| LOAD TRAY <x> [TYPE] [SIZE] (تحميل الدرج<br/><x> [النوع] [الحجم])</x></x>                    |                                                                                                    | Size> = <x> = <x> الدرج <x> =<br/>&lt;الحجه&gt;). أعد تكوين الحجم في درج لمطابقة الحجم<br/>المطلوب لمهمة الطباعة.</x></x></x> |
| کر To use another tray press OK (لاستخدام درج<br>آخر اضغط علی موافق)                         |                                                                                                    | ٤. في حال لم يتم مسح الخطأ، قم بإيقاف تشغيل المنتج ثم<br>أعد تشغيله.                                                          |
|                                                                                              |                                                                                                    | <ul> <li>إذا استمر ظهور الرسالة، فاتصل بموفر خدمات أو دعم<br/>معتمد من HP.</li> </ul>                                         |
| دجم غير 41.3 UNEXPECTED SIZE IN TRAY 1<br>متوقع في الدرج ١)                                  | قمت بتكوين الدرج ١ لحجم ورق يختلف عمّا تتطلبه مهمة<br>الطباعة.                                              | أعد تحميل الدرج بحجم الورق الصحيح.                                                                                            |
| MANUALLY FEED <type> <size> (التغذية<br/>اليدوية &lt;النوع&gt; &lt;المحجه&gt;)</size></type> |                                                                                                    | إذا كان درج أخر يحتوي على الحجم الصحيح، يطالبك المنتج<br>بالضغط على زر OK (موافق) لاستخدام درج أخر.                           |

### جدول ١٠١٠ رسائل لوحة التحكم (يُتبع)

| رسالة لوحة التحكم                                                                          | الوصف                                                                                                | الإجراء الموصى به                                                                                            |                             |
|--------------------------------------------------------------------------------------------|----------------------------------------------------------------------------------------------------|----------------------------------------------------------------------------------------------------|-----------------------------|
| (خطأ) 41.X ERROR                                                                           | حدث خطأ مؤقت في الطباعة.                                                                             | <ol> <li>اضغط الزر OK (موافق). تتم إعادة طباعة ال</li> </ol>                                                 | دة طباعة الصفحة             |
| For help press (للحصول على التعليمات اضغط) ?                                               |                                                                                                    | التي تحتوي على الخطا تلقانيا إذا تم تمكين التد<br>الانحشار .                                                 | م تمكين التخلص من           |
| بالتناوب مع                                                                                |                                                                                                    | <ul> <li>٢. قم بإيقاف تشغيل المنتج ثم أعد تشغيله مرة أخر</li> </ul>                                          | بله مرة أخرى.               |
| (خطأ) 41.X ERROR                                                                           |                                                                                                    | <ul> <li>۲. إذا استمر ظهور الرسالة، فاتصل بموفر خدما:</li> </ul>                                             | موفر خدمات أو دعم           |
| To continue press OK (للمتابعة اضغط على موافق)                                             |                                                                                                    | معتمد من חח.                                                                                                 |                             |
| (الخطأ) 49.XXXX ERROR                                                                      | حدث خطأ حرج في البرنامج الثابت.                                                                      | <ol> <li>أوقف تشغيل المنتج لمدة ٢٠ دقيقة، ثم أعد تشئ</li> </ol>                                              | ثم أعد تشغيله.              |
| المتابعة أوقف To continue turn off then on (للمتابعة أوقف<br>تشغيل المنتج ثم أحد تشغيله)   | يمكن أن يكون سبب هذا الخطأ عدة عوامل خارجية غير<br>متعلقة مباشرة بتجهيزات المنتج أو البرنامج الثابت. | <ol> <li>إذا كان بمقدورك عزل سبب الخطأ إلى عامل.</li> <li>فحاول حل المشكلة بإصلاح المكون الخارجي.</li> </ol> | إلى عامل خارجي،<br>الخارجي. |
|                                                                                            | <ul> <li>نظام التشغيل الخاص بالكمبيوتر</li> </ul>                                                    | <ul> <li>۳. إذا استمر ظهور الرسالة، فاتصل بموفر خدماد<br/>معتمد من HP</li> </ul>                             | موفر خدمات أو دعم           |
|                                                                                            | • اتصال الشبكة                                                                                       |                                                                                                    |                             |
|                                                                                            | <ul> <li>برنامج تشغيل الطابعة</li> </ul>                                                             |                                                                                                    |                             |
|                                                                                            | • البرنامج                                                                                           |                                                                                                    |                             |
|                                                                                            | ملف المستند                                                                                          |                                                                                                    |                             |
|                                                                                            | للمساعدة في عزل المشكلة، حدد الإجراءات التي كنت<br>تنفذها قبل حدوث الخطأ.                            |                                                                                                    |                             |
| 50.X FUSER ERROR (خطأ في وحدة المصهر)                                                      | حدث خطأ في وحدة المصبهر .                                                                            | <ol> <li>قم بإيقاف تشغيل المنتج ثم أعد تشغيله مرة أخر</li> </ol>                                             | يله مرة أخر <u>ي.</u>       |
| For help press (للحصول على التعليمات اضغط) ?                                               |                                                                                                    | <ul> <li>۲. إذا استمر ظهور الرسالة، فاتصل بموفر خدماد<br/>معتمد من HP.</li> </ul>                            | موفر خدمات أو دعم           |
| (خطأ) 51.XY ERROR                                                                          | حدث خطأ مؤفّت في الطباعة.                                                                            | <ol> <li>قم بإيقاف تشغيل المنتج ثم أعد تشغيله مرة أخر</li> </ol>                                             | يله مرة أخرى                |
| For help press (للحصول على التعليمات اضغط) ?                                               |                                                                                                    | <ul> <li>٢. إذا استمر ظهور الرسالة، فاتصل بموفر خدماد</li> <li>٢. موفر من HP</li> </ul>                      | موفر خدمات أو دعم           |
| بالتناوب مع                                                                                |                                                                                                    |                                                                                                    |                             |
| (خطأ) 51.XY ERROR                                                                          |                                                                                                    |                                                                                                    |                             |
| اللمتابعة أوقف (للمتابعة أوقف) To continue turn off then on<br>تشغيل المنتج ثم أعد تشغيله) |                                                                                                    |                                                                                                    |                             |
| (خطأ) 52.XY ERROR                                                                          | حدث خطأ مؤقت في الطباعة.                                                                             | <ol> <li>قم بإيقاف تشغيل المنتج ثم أعد تشغيله مرة أخر</li> </ol>                                             | يله مرة أخر <u>ي.</u>       |
| For help press (للحصول على التعليمات اضغط) ?                                               |                                                                                                    | <ul> <li>۲. إذا استمر ظهور الرسالة، فاتصل بموفر خدماد<br/>بمتدين HD</li> </ul>                               | موفر خدمات أو دعم           |
| بالتداوب مع                                                                                |                                                                                                    | معتمد من חח.                                                                                                 |                             |
| (خطأ 52.XY ERROR                                                                           |                                                                                                    |                                                                                                    |                             |
| اللمتابعة أوقف (للمتابعة أوقف) To continue turn off then on<br>تشغيل المنتج ثم أحد تشغيله) |                                                                                                    |                                                                                                    |                             |
| (خطّ X0.01 ERROR.53                                                                        | لا يدعم المنتج DIMM.                                                                                 | استبدل وحدة DIMM بوحدة يدعمها المنتج.                                                                        | 5.                          |
| UNSUPPORTED DIMM (وحدة DIMM غير<br>مدعومة)                                                 |                                                                                                    | للحصول على قائمة بوحدات DIMM المعتمدة، انظر<br>الأجزاء في صفحة <u>١٨٩.</u>                                   | يتمدة، انظر <u>أرقام</u>    |
|                                                                                            |                                                                                                    | للحصول على إرشادات تتعلق بوحدة DIMM، انظر<br>الذاكرة في صفحة ١١٦.                                            | DII، انظر <u>ترکیب</u>      |

# جدول ١٠-١ رسائل لوحة التحكم (يُتبع)

| رسالة لوحة التحكم                                                          | الوصف                                                                                                | الإجراء الموصى به                                                                                                    |
|----------------------------------------------------------------------------|----------------------------------------------------------------------------------------------------|----------------------------------------------------------------------------------------------------|
| خطأ في XX.YY DC CONTROLLER ERROR.55 (خطأ في<br>وحدة تحكم DC)               | حدث خطأ مؤقّت في الطباعة.                                                                            | <ul> <li>. قم بإيقاف تشغيل المنتج ثم أعد تشغيله مرة أخرى.</li> </ul>                                                              |
| For help press (للحصول على التعليمات اضغط) ?                               |                                                                                                    | ۲. إذا استمر ظهور الرسالة، فاتصل بموفر خدمات أو دعم<br>معتمد من HP.                                                               |
| بالتناوب مع                                                                |                                                                                                    |                                                                                                    |
| XX.YY DC CONTROLLER ERROR.55 (خطأ في<br>وحدة تحكم DC)                      |                                                                                                    |                                                                                                    |
| To continue turn off then on (للمتابعة أوقف<br>تشغيل المنتج ثم أعد تشغيله) |                                                                                                    |                                                                                                    |
| (خطأ) X ERROR.56                                                           | حدث خطأ مؤقت في الطباعة نتيجة لطلب إدخال أو إخراج                                                    | <ul> <li>قم بايقاف تشغيل المنتج ثم أعد تشغيله مرة أخرى.</li> </ul>                                                                |
| For help press (للحصول على التعليمات اضغط) ?                               | غير صحيح.                                                                                            | <ul> <li>۲. إذا استمر ظهور الرسالة، فاتصل بموفر خدمات أو دعم</li> <li>م. ترمد من HP</li> </ul>                                    |
| بالتناوب مع                                                                |                                                                                                    |                                                                                                    |
| (خطأ) X ERROR.56                                                           |                                                                                                    |                                                                                                    |
| للمتابعة أوقف) To continue turn off then on<br>تشغيل المنتج ثم أعد تشغيله) |                                                                                                    |                                                                                                    |
| (خطأ) 57.XX ERROR                                                          | حدث خطأ مؤقت في الطباعة في إحدى مراوح المنتج.                                                        | <ul> <li>قم بإيقاف تشغيل المنتج ثم أعد تشغيله مرة أخرى.</li> </ul>                                                                |
| For help press (للحصول على التعليمات اضغط) ?                               |                                                                                                    | <ul> <li>۲. إذا استمر ظهور الرسالة، فاتصل بموفر خدمات أو دعم<br/>معتمد من HP.</li> </ul>                                          |
| بالتناوب مع                                                                |                                                                                                    |                                                                                                    |
| (خطأ) 57.XX ERROR                                                          |                                                                                                    |                                                                                                    |
| To continue turn off then on (للمتابعة أوقف<br>تشغيل المنتج ثم أعد تشغيله) |                                                                                                    |                                                                                                    |
| (خطأ) 58.XX ERROR                                                          | حدث خطأ في المنتج حيث تم اكتشاف خطأ في رمز ذاكرة<br>CPU، أو هناك مشكلة بمستشعر الهواء أو مصدر التيار | لحل مشكلات مصدر التيار الكهربائي:                                                                                                 |
| For help press (للحصول على التعليمات اضغط) ?                               | الكهربائي.                                                                                           | <ul> <li>١. افصل المنتج عن أي من مصادر التيار UPS أو مصادر</li> <li>التيار الإضافية أو موصلات التيار. قم بتوصيل المنتج</li> </ul> |
| بالتناوب مع                                                                |                                                                                                    | بمأخذ تيار كهربائي مثبت بالحائط وانظر إذا ما أسهم ذلك<br>في حل المشكلة.                                                           |
| (خطأ) 58.XX ERROR                                                          |                                                                                                    | ۲ في حال اتصال المنتج بالفعل بمأخذ تبار كهر بائي مثبت                                                                             |
| To continue turn off then on (للمتابعة أوقف<br>تشغيل المنتج ثم أعد تشغيله) |                                                                                                    | بالحائط، جرب استخدام مصدر تيار كهربائي آخر في<br>المبنى يستقل عن مأخذ التيار المثبت بالجدار المستخدم<br>حالياً.                   |
|                                                                            |                                                                                                    | تأكد من أن فولتية الخط والتيار الكهربائي الحالي يلتيان متطلبات<br>المنتج الكهربانية.                                              |
|                                                                            |                                                                                                    | إذا استمر ظهور الرسالة، فاتصل بموفر خدمات أو دعم معتمد<br>من HP.                                                                  |
| (خطأ) 59.XY ERROR                                                          | حدث خطاً مؤقّت في الطباعة.                                                                           | <ul> <li>قم بايقاف تشغيل المنتج ثم أعد تشغيله مرة أخرى.</li> </ul>                                                                |
| For help press (للحصول على التعليمات اضغط) ?                               |                                                                                                    | ۲. إذا استمر ظهور الرسالة، فاتصل بموفر خدمات أو دعم<br>معتمد من HP                                                                |
| بالتناوب مع                                                                |                                                                                                    |                                                                                                    |
| (خطأ) 59.XY ERROR                                                          |                                                                                                    |                                                                                                    |
|                                                                            |                                                                                                    |                                                                                                    |

المتابعة أوقف To continue turn off then on (للمتابعة أوقف تشغيل المنتج ثم أعد تشغيله)

#### جدول ١٠-١٠ رسائل لوحة التحكم (يُتبع)

| رسالة لوحة التحكم                                                                     | الوصف                                                                                                    | الإجراء الموصى به                                                                                                    |
|---------------------------------------------------------------------------------------|----------------------------------------------------------------------------------------------------|----------------------------------------------------------------------------------------------------|
| X PERMANENT STORAGE FULL.68 (التغزين<br>الدائم ممتلئ)                                 | التخزين الدائم ممتلئ. قد يكون تم إعادة تعيين بعض<br>الإعدادات إلى الإعدادات الافتر اضية.                   | <ul> <li>في حال لم يتم مسح الخطأ، قم بإيقاف تشغيل المنتج ثم<br/>أعد تشغيله.</li> </ul>                                             |
| For help press (للحصول على التعليمات اضغط) ?                                          |                                                                                                    | <ol> <li>۲. اطبع صفحة تكوين وتحقق من إعدادات المنتج لتحديد</li> <li>۱۱ القدم التي ته تغيير ها</li> </ol>                           |
| بالتذاوب مع                                                                           |                                                                                                    |                                                                                                    |
| X PERMANENT STORAGE FULL.68 (التغزين<br>الدائم ممتلئ)                                 |                                                                                                    | ۲. تلتطیف التحرین الدام، أوقف تسعیل الملتج تم اصغط<br>باستمرار على الزر Menu (قائمة) الم التناء تشغیل<br>المنتج.                   |
| للمتابعة اضغط على موافق) To continue press OK                                         |                                                                                                    | ٤. إذا استمر ظهور الرسالة، فاتصل بموفر خدمات أو دعم<br>معتمد من HP.                                                                |
| X PERMANENT STORAGE WRITE FAIL.68<br>(فشْل كتابة التخزين الدانم)                      | فشْل وحدة التخزين في الكتابة. يمكن للطباعة أن تستمر ،<br>ولكن قد يكون هناك بعض السلوكيات غير المتوقعة بسبب | اضغط زر OK (موافق) للمتابعة.                                                                                                    |
| م<br>To continue press OK (للمتابعة اضغط على موافق)                                   | حدوث خطأ في التخزين الدائم.                                                                                | في حال لم يتم مسح الخطأ، قم بايقاف تشغيل المنتج ثم أعد<br>تشغيله. إذا استمر ظهور الرسالة، فاتصل بموفر خدمات أو دعم<br>معتمد من HP. |
| X STORAGE ERROR SETTINGS.68                                                           | حدث خطأ في التخزين الدائم للمنتج وتم إعادة تعيين إعداد<br>المدأ أكثر من احدادات المنتج الساحدادات السن     | اضغط على الزر OK (موافق) لمتابعة الطباعة.                                                                                          |
| CHANGED (لم تعيير وعادات عنه التعرين)<br>For help press (للحصول على التعليمات اضغط) ? | واحد أو المراض إعدادات الملتج إلى إعدادات المصنع<br>الافتراضية.                                            | اطبع صفحة تكوين وتحقق من إعدادات المنتج لتحديد القيم التي<br>تم تغييرها.                                                           |
| بالتناوب مع                                                                           |                                                                                                    | في حال لم يتم مسح الخطأ، قم بإيقاف تشغيل المنتج ثم أعد                                                                             |
| X STORAGE ERROR SETTINGS.68 (تم تغيير إعدادات خطأ التغزين) CHANGED                    |                                                                                                    | انسعیله (دا استمر طهور انزینده فانصن بموفر حدمت او دعم<br>معتمد من HP.                                                             |
| To continue press OK (للمتابعة اضغط على موافق)                                        |                                                                                                    |                                                                                                    |

# جدول ١٠-١ رسائل لوحة التحكم (يُتبع)

| اء الموصى به                                                                                                    | الإجر           | الوصف                                                                                                    | رسالة لوحة التحكم                                                                          |
|----------------------------------------------------------------------------------------------------|-----------------|----------------------------------------------------------------------------------------------------|--------------------------------------------------------------------------------------------|
| اضغط زر الإيقاف 🛞 لمسح مهمة الطباعة من ذاكرة<br>المنتحية مالتاني تثنيا المنتح ثم أحد تثنيا مي تأنيد م                                                                                                    | .)              | كشف المنتج خطأ خطيراً في الجهاز .                                                                                                    | (خط <sup>ن</sup> ) 79.XXXX ERROR                                                           |
| المسبع. عم بيبيعت مسعين المسبع لم الد تسعيد مرة الحرى.<br>حاول طباعة مهمة طباعة من برنامج مختلف إذا تم<br>طباعة المهمة، فارجع إلى البرنامج الأول وجرب طباعة<br>ملف مختلف. إذا تم عرض الرسالة فقط مع برنامج أو<br>مهمة طباعة معينة، اتصل بجهة بيع البرنامج للحصول<br>على المساعدة. | .*              |                                                                                                    | اللمتابعة أوقف (للمتابعة أوقف) To continue turn off then on<br>تشغيل المنتج ثم أعد تشغيله) |
| متمرت الرسالة في الظهور مع برامج ومهام طباعة مختلفة،<br>ب هذه الخطوات.                                                                                                    | إذا ال<br>فجر د |                                                                                                    |                                                                                            |
| أوقف تشغيل المنتج.                                                                                                    | .>              |                                                                                                    |                                                                                            |
| افصل كل الكبلات التي تصل بين المنتج والكمبيوتر أو<br>الشبكة.                                                                                                    | ۲.              |                                                                                                    |                                                                                            |
| قم بازالة كل وحدات الذاكرة DIMM أو وحدات<br>DIMM من جهات خارجبة من المنتج. ثم أعد تركيب<br>الذاكرة DIMM.                                                                                                    | ۳.              |                                                                                                    |                                                                                            |
| أزل جهاز EIO من المنتج.                                                                                                    | .£              |                                                                                                    |                                                                                            |
| شعّل المنتج.                                                                                                    | ۰.              |                                                                                                    |                                                                                            |
| , تعد رسالة الخطأ موجودة بعد هذا الإجراء، فاتبع هذه<br>وات.                                                                                                    | إذا لم<br>الخط  |                                                                                                    |                                                                                            |
| قم بتركيب كل وحدة DIMM أو جهاز EIO على حده،<br>وتأكد من ايقاف تشغيل المنتج وإعادة تشغيله بمجرد<br>تركيب كل جهاز.                                                                                                    | .>              |                                                                                                    |                                                                                            |
| استبدل وحدة DIMM أو جهاز EIO إذا كان السبب في<br>حدوث الخطأ.                                                                                                    | ۲.              |                                                                                                    |                                                                                            |
| أعد توصيل كافة الكبلات التي تصل المنتج بالكمبيوتر أو<br>بالشبكة.                                                                                                    | ۳.              |                                                                                                    |                                                                                            |
| قم بإيقاف تشغيل المنتج ثم أعد تشغيله مرة أخرى.                                                                                                    | .)              | واجهت بطاقة الملحق EIO المركبة في الفتحة [X] خطأ<br>مابدًا                                                                                                 | (EIO ERROR (خطأ في EIO) 8X.YYYY EIO ERROR                                                  |
| قم بايقاف تشغيل المنتج وأعد وضع ملحق EIO في<br>الفتحة [X] ثم أعد تشغيل المنتج.                                                                                                    | ۲.              | حمير.                                                                                                    |                                                                                            |
| قم بليقاف تشغيل المنتج وأزل ملحق EIO من الفتحة [X]<br>، وقم بتركيبه في فتحة EIO مختلفة، ثم أعد تشغيل<br>المنتج.                                                                                                    | ۳.              |                                                                                                    |                                                                                            |
| استبدل ملحق EIO المركب في الفتحة [X].                                                                                                    | . <sup>£</sup>  |                                                                                                    |                                                                                            |
| قم بإيقاف تشغيل المنتج ثم أعد تشغيله مرة أخرى.                                                                                                    | ->              | واجه ملقم الطباعة HP Jetdirect المضمن خطأ خطيرًا.                                                                                                    | 8X.YYYY EMBEDDED JETDIRECT<br>IFTDIRECT (خطأ IFTDIRECT. المضين)                            |
| إذا استمر ظهور الرسالة، فاتصل بموفر خدمات أو دعم<br>معتمد من HP.                                                                                                    | ۲.              |                                                                                                    | (0 021211201 ) 211101                                                                      |
| زيل ملف ترقية البرامج الثابتة الصحيح لهذا المنتج، ثم أعد<br>، الترقية.                                                                                                    | قم بتن<br>تثبیت | يجري المنتج ترقية للبرامج الثابتة عن بعد، وتسجيل رمز<br>المرة الأولى لا يتطابق مع التوقيع، وقد تم تعيين القائمة<br>SIGNATURE CHECK (التحقق من التوقيع) إلى | ACCEPT BAD SIGNATURE? (هل تقبّل بتوقيع<br>سيئ؟)                                            |
|                                                                                                    |                 | الخيار PROMPT IF BAD (المطالبة إذا كان سينا).                                                                                                    | نعم، اضغط موافق                                                                            |
|                                                                                                    |                 |                                                                                                    | بالتناوب مع                                                                                |
|                                                                                                    |                 |                                                                                                    | ACCEPT BAD SIGNATURE؛ (هن نعين بنونيع<br>سين؟)                                             |

لا، اضغط 🚫

## جدول ١٠-١٠ رسائل لوحة التحكم (يُتبع)

| الإجراء الموصى به                                                                                                    | الوصف                                                                                                    | رسالة لوحة التحكم                                                                           |
|----------------------------------------------------------------------------------------------------|----------------------------------------------------------------------------------------------------|---------------------------------------------------------------------------------------------|
| لة بالمنتج التي تحاول انظر قسم مسئول شبكة الاتصال.<br>صرح به.                                                                                                    | تم قفل وظيفة لوحة التحكم الخاص<br>استخدامها لمنع الوصول غير الم                                                                                                    | م رفض Access denied MENUS LOCKED (تم رفض Access denied القوائم مقفلة)                       |
| الله تعيين حجم الدرج إلى قم بتغيير إعدادات الدرج.<br>أو الإعداد ANY<br>) أو الإعداد الم                                                                                                    | لا تتوفر الطباعة على الوجهين -<br>الإعداد ANY SIZE (أي حجم                                                                                                    | Action not currently available for tray x<br>(الإجراء غير متوفر حالياً للدرج x)             |
| ن). ١ منعط الرو ١٩٢١ (قائمة) عني.<br>٢. اضغط السهم للأسفل ♥ لتمييز قائمة PAPER<br>١ (معافق). ومن ثم اضغط زر<br>OK                                                                                                    | CUSIOM (اي إعداد محصص).                                                                                                    | Tray size cannot be ANY SIZE/ANY<br>(لا يمكن أن يكون حجم الدرج "أي حجم"/"أي<br>إعداد مخصص") |
| ۳. اضغط السهم لأسفل ▼ لتمييز الدرج المحدد، ثم اضغط<br>على الزر OK (موافق).                                                                                                    |                                                                                                    |                                                                                             |
| ٤. قم بتغيير إعدادات النوع والحجم للدرج المحدد.                                                                                                    |                                                                                                    |                                                                                             |
| ل صحيح. قم باز الة المنتج من الدرج، وأعد تركيبه. ثم قم بايقاف تشغيل<br>المنتج وإعادة تشغيله مرة أخرى.                                                                                                    | درج اختياري غير موصول بشک                                                                                                    | اتصال BAD OPTIONAL TRAY CONNECTION (اتصال<br>سيئ للدرج الاختياري)                           |
| بتة مع توقيع المنتج. فم بتنزيل ملف ترقية البرامج الثابتة الصحيح لهذا المنتج، ثم أعد<br>تثبيت الترقية.                                                                                                    | لا يتطابق رمز ترقية البرامج الث                                                                                                    | Bad signature (توقيع سيئ)                                                                   |
|                                                                                                    |                                                                                                    | Upgrade cancelled (تم إلغاء الترقية)                                                        |
| ستلزمات. لكن عمر إذا أصبحت جودة الطباعة غير مقبولة، استبدل خرطوشة<br>ف. فكر في الحصول على الطباعة. انظر تغيير خرطوشة الطباعة في صفحة ١١٢.<br>تبدال خرطوشة الطباعة<br>بحت جودة الطباعة غير<br>HP من عمر ها<br>HP Premium ن<br>هذه المستلزمات. | يشير المنتج إلى تدني مستوى الم<br>خر طوشة الطباعة الفعلي قد يختا<br>خر طوشة طباعة بديلة لتركيبها -<br>غير مقبولة. لست مجبراً على اس<br>في هذه المرحلة، إلا في حال اص<br>مقبولة. عندما تقترب مستلزمات<br>الافتراضي، تنتهي تغطية الضمار<br>علم Protection Warranty | مستوى BLACK CARTRIDGE VERY LOW (مستوى<br>خرطوشة الحبر الأسود منخفض جداً)                    |
| ستمر الرسالة في الظهور لا يوجد إجراء ضروري.<br>رق، ومسح أي بيانات                                                                                                    | يقوم المنتج بإلغاء مهمة طباعة. ن<br>بينما يقوم المنتج بإخلاء مسار الو<br>واردة منبقية.                                                                                                    | Canceling (جار الإلغاء)                                                                     |
| التنفيذ الطباعة على أغلق الباب الخلفي.                                                                                                    | يجب أن يكون الباب الخلفي مغلق                                                                                                    | CANNOT DUPLEX (تعذرت الطباعة على الوجهين)                                                   |
|                                                                                                    | الوجهين.                                                                                                    | CLOSE REAR DOOR (إغلاق الباب المخلفي)                                                       |
|                                                                                                    |                                                                                                    | For help press (للحصول على التعليمات اضغط) ?                                                |
| و ورق لم تتم إزالته من لا يوجد إجراء ضروري.                                                                                                    | يتحقق المنتج من وجود انحشار أ<br>المنتج.                                                                                                    | تفحّص مسار الورق) Checking paper path                                                       |
| و ورق لم تتم إزالته من لا يوجد إجراء ضروري.                                                                                                    | يتحقق المنتج من وجود انحشار أ<br>المنتج                                                                                                    | تفحّص الطابعة) Checking printer                                                             |
| ج) غير موجودة. يتم إلغاء اطبع المهمة باستخدام برنامج تشغيل طابعة خاص بلغة منتج<br>مختلفة، أو أضف اللغة المطلوبة إلى المنتج (إذا كان ذلك<br>متعف ال                                                                                           | يتلقى المنتج طلب للغة (لغة المنت<br>مهمة الطباعة <sub>.</sub>                                                                                                    | CHOSEN PERSONALITY NOT AVAILABLE<br>(السمة المختارة غير متوفرة)                             |
| <br>لمشاهدة قائمة باللغات المتوفرة، اطبع صفحة تكوين.                                                                                                    |                                                                                                    | To continue press OK (للمتابعة اضغط على موافق)                                              |
| لقائية. لا يتطلب القيام بأي إجراء.                                                                                                    | يقوم المنتج بتنفيذ عملية تنظيف ث                                                                                                    | CLEANING (جار التنظيف)                                                                      |
|                                                                                                    |                                                                                                    | DO NOT GRAB PAPER (لا تنزع الورق)                                                           |

# جدول ١٠-١ رسائل لوحة التحكم (يُتبع)

| رسالة لوحة التحكم                                                              | الوصف                                                                                                    | الإجراء الموصى به                                                                                                    |
|--------------------------------------------------------------------------------|----------------------------------------------------------------------------------------------------|----------------------------------------------------------------------------------------------------|
| CLEANING DISK <x> % COMPLETE (عملية<br/>تنظيف القرص <x>% مكتملة)</x></x>       | تتم الأن عملية تطهير أو تنظيف جهاز التخزين. لا تقم<br>بايقاف التشغيل. وظائف المنتج غير متاحة يقوم المنتج<br>ماتك المات الشغيا شريا شريا الشغيا | لا يوجد إجراء ضروري.                                                                                                    |
| Do not power off (لا تقم بفصل الطاقة)                                          | للقانيا بإيقاف التسعيل تم إعادة التسعيل عند الانتهاء.                                                                                          |                                                                                                    |
| بالتناوب مع                                                                    |                                                                                                    |                                                                                                    |
| CLEANING DISK <x> % COMPLETE (عملية<br/>تنظيف القرص <x>% مكتملة)</x></x>       |                                                                                                    |                                                                                                    |
| For help press (للحصول على التعليمات اضغط) ?                                   |                                                                                                    |                                                                                                    |
| CLEANING PAGE ERROR (خطأ في صفحة<br>التنظيف)                                   | أنت تعالج صفحة التنظيف مع إغلاق الباب الخلفي.                                                                                                  | افتح حاوية الإخراج الخلفية لبدء إنشاء أو معالجة صفحة<br>التنظيف.                                                                             |
| Open rear door (افتح الباب الخلفي)                                             |                                                                                                    |                                                                                                    |
| Clearing event log (تنظيف سجل الأحداث)                                         | يقوم المنتج بتنظيف سجل الأحداث.                                                                                                    | لا يوجد إجراء ضروري.                                                                                                    |
| Clearing paper path (تنظيف مسار الورق)                                         | هناك انحشار للورق في المنتج أو أنه قد تم تشغيله وكشف<br>ورق في المكان غير الصحيح. يحاول المنتج تلقانياً إخراج<br>الصفحات.                      | انتظر حتى ينتهى المنتج من محاولة إز الة الصفحات المنحشرة.<br>يتم عرض رسالة انحشار الورق على لوحة التحكم في حال فشل<br>المنتج في القيام بذلك. |
| CODE CRC ERROR (خطأ برمز CRC)                                                  | حدث خطأ أثناء ترقية البرنامج الثابت.                                                                                                    | اتصل بموفر خدمات أو دعم معتمد من HP.                                                                                                    |
| SEND RFU UPGRADE ON USB DEV PORT<br>(أرسل ترقية RFU على منفذ DEV الخاص بـ USB) |                                                                                                    |                                                                                                    |
| DATA RECEIVED (تم استلام البيانات)                                             | المنتج في حالة انتظار أمر الطباعة.                                                                                                    | اضغطزر OK (موافق) للمتابعة.                                                                                                    |
| To print last page press OK (لطباعة الصفحة<br>الأخيرة اضغط على موافق)          |                                                                                                    |                                                                                                    |
| بالتناوب مع                                                                    |                                                                                                    |                                                                                                    |
| <current message="" status=""> (حرسالة الحالة<br/>الراهنة&gt;)</current>       |                                                                                                    |                                                                                                    |
| DATE/TIME = YYYY/MMM/DD HH:MM (التاريخ/<br>الوقت = س س س س /ش ش/ي ي س س:د د)   | التاريخ والوقت الحاليان.                                                                                                    | عيّن التاريخ والوقت أو اضغط زر الإيقاف 🗙 للتخطي.                                                                                             |
| To change press OK (للتغيير اضغط على موافق)                                    |                                                                                                    |                                                                                                    |
| To skip press (للتغطي اضغط على) 🛞                                              |                                                                                                    |                                                                                                    |
| Deleting (جار الحذف)                                                           | يقوم المنتج بحذف مهمة مخزنة.                                                                                                    | ۔<br>لا يوجد إجراء ضروري.                                                                                                    |
| فشل عملية DUPLEX OPERATION FAILED (فشل عملية<br>الطباعة على الوجهين)           | وقع خطأ في التوقيت خلال مهمة طباعة على الوجهين.                                                                                                | اضغط على زر OK (موافق) لمتابعة الطباعة. في حال تكرار<br>الخطأ، ألغ المهمة واطبعها كمهمة طباعة أحادية الوجه.                                  |
| To continue press OK (للمتابعة اضغط على موافق)                                 |                                                                                                    |                                                                                                    |
| بالتناوب مع                                                                    |                                                                                                    |                                                                                                    |
| فشل عملية DUPLEX OPERATION FAILED (فشل عملية<br>الطباعة على الوجهين)           |                                                                                                    |                                                                                                    |
| For help press (للحصول على التعليمات اضغط) ?                                   |                                                                                                    |                                                                                                    |

جدول ١٠-١٠ رسائل لوحة التحكم (يُتبع)

| رسالة لوحة التحكم                                                              | الوصف                                                                                                    | الإجراء الموصى به                                                                                         |
|--------------------------------------------------------------------------------|----------------------------------------------------------------------------------------------------|----------------------------------------------------------------------------------------------------|
| فرص <x> EIO <x> DISK NOT FUNCTIONAL<br/>EIO لا بعمل)</x></x>                   | لا يعمل القرص EIO الموجود في الفتحة X بشكل صحيح.                                                           | <ul> <li>أوقف تشغيل المنتج.</li> </ul>                                                                    |
| For help press (للحصول على التعليمات اضغط) ?                                   |                                                                                                    | <ul> <li>۲. تأكد من تركيب القرص EIO بشكل صحيح وتثبيته<br/>بإحكام.</li> </ul>                              |
|                                                                                |                                                                                                    | ٣. إذا استمرت رسالة لوحة التحكم في الظهور، فاستبدل<br>القرص.                                              |
| EIO <x> DISK SPINNING UP (قرص <x> یدور)</x></x>                                | تتم تهيئة ملحق القرص في الفتحة [X] EIO.                                                                    | لا يوجد إجراء ضروري.                                                                                      |
| بالتناوب مع                                                                    |                                                                                                    |                                                                                                    |
| <ul> <li>Current status message&gt; (حرسالة الحالة<br/>الراهنة&gt;)</li> </ul> |                                                                                                    |                                                                                                    |
| EIO DEVICE FAILURE (فَسَلْ في جهاز EIO)                                        | حدث فسَّل في الجهاز المحدد.                                                                                | اضغطزر OK (موافق) للمتابعة.                                                                               |
| To clear press OK (لمسح الرسالة اضغط على موافق)                                |                                                                                                    |                                                                                                    |
| EIO FILE OPERATION FAILED (فشل تشغیل ملف<br>EIO)                               | حاول أمر ما تنفيذ عملية غير منطقية.                                                                        | اضغطزر OK (موافق) للمتابعة.                                                                               |
| To clear press OK (لمسح الرسالة اضغط على موافق)                                |                                                                                                    |                                                                                                    |
| EIO FILE SYSTEM IS FULL (نظام ملفات EIO<br>ممتلئ)                              | نظام الملفات المحدد ممتلئ ولا يمكن الكتابة إليه.                                                           | اضغطزر OK (موافق) للمتابعة.                                                                               |
| To clear press OK (لمسح الرسالة اضغط على موافق)                                |                                                                                                    |                                                                                                    |
| EIO IS WRITE PROTECTED محمي ضد<br>الكتابة)                                     | لا يمكن الكتابة إلى نظام الملفات.                                                                          | اضغطزر OK (موافق) للمتابعة.                                                                               |
| To clear press OK (لمسح الرسالة اضغط على موافق)                                |                                                                                                    |                                                                                                    |
| لاحداث فارغ) Event log empty                                                   | تحاول استعراض سجل أحداث فارغ عن طريق تحديد<br>الخيار SHOW EVENT LOG (إظهار سجل<br>الأحداث) من لوحة التحكم. | لا يوجد إجراء ضروري.                                                                                      |
| INCOMPATIBLE BLACK CARTRIDGE<br>(خرطوشة الحبر الأسود غير متوافقة)              | خرطوشة الطباعة مصممة لمنتج أخر.                                                                            | قم باستبدال خرطوشة الطباعة بخرطوشة مصممة لهذا المنتج.<br>انظر تغيير خرطوشة الطباعة في صفحة ١١٢.           |
|                                                                                |                                                                                                    | للحصول على معلومات حول خراطيش الطباعة التي يعتمدها<br>هذا المنتج، انظر أ <u>رقام الأجزاء في صفحة 1</u> ۸۹ |
| lncorrect (غیر صحیح)                                                           | تم إدخال رقم تعريف شخصي PIN غير صحيح.                                                                      | أعد إدخال رقم التعريف الشخصي PIN.                                                                         |
| INFLATE FAILURE (فشل التضخم)                                                   | حدث خطأ أثناء ترقية البرنامج الثابت.                                                                       | اتصل بموفر خدمات أو دعم معتمد من HP.                                                                      |
| SEND RFU UPGRADE ON USB DEV PORT<br>(أرسل ترقية RFU على منفذ DEV الخاص بـ USB) |                                                                                                    |                                                                                                    |
| اinitializing (جار التهينة)                                                    | مهام منفردة تتم تهيئتها <u>.</u>                                                                           | لا يوجد إجراء ضروري.<br>                                                                                  |
| iNSERT OR CLOSE TRAY <x> (أدخل أو أغلق<br/>الدرج X&gt;)</x>                    | الدرج المحدد مفتوح أو مفقود.                                                                               | أدخل الدرج أو أغلقه لمتابعة الطباعة.                                                                      |
| For help press (للحصول على التعليمات اضغط) ?                                   |                                                                                                    |                                                                                                    |
| INSTALL BLACK CARTRIDGE (تركيب خرطوشة<br>الحبر الأسود)                         | خرطوشة الطباعة مفقودة.                                                                                     | . افتح الغطاء الع <i>لوي</i> .                                                                            |
| For help press (للحصول على التعليمات اضغط) ?                                   |                                                                                                    | <ol> <li>٤ قم بتركيب الخرطوشة.</li> </ol>                                                                 |
|                                                                                |                                                                                                    | ٣. أغلق الغطاء العلوي.                                                                                    |

### جدول ١٠ - ١ رسائل لوحة التحكم (يُتبع)

| رسالة لوحة التحكم                                                                           | الوصف                                                                                                    | الإجراء الموصى به                                                                                           |
|---------------------------------------------------------------------------------------------|----------------------------------------------------------------------------------------------------|----------------------------------------------------------------------------------------------------|
| /INSUFFICIENT MEMORY TO LOAD FONTS<br>(ذاكرة غير كافية لتحميل خطوط/بياتات)                  | تلقى المنتج بيانات تزيد عن حجم الذاكرة المتوفرة. من<br>المحتمل أن تكون قد حاولت نقل عدد كبير جدا من وحدات<br>الداكرين أبر الخطيط الانديلات أبر الدسيمات المقدة. | اضغط على الزر OK (موافق) لطباعة البيانات المنقولة (قد يتم<br>فقدان بعض البيانات).                           |
| For help press (للحصول على التعليمات اضغط) ?                                                | الماحرو، أو الحصوط الإنشيابية، أو الرشومات المعدة.                                                                                                    | قم بتبسيط مهمة الطباعة أو بتركيب ذاكرة إضافية.                                                              |
| بالتناوب مع                                                                                 |                                                                                                    |                                                                                                    |
| <device> (&lt;الجهاز&gt;)</device>                                                          |                                                                                                    |                                                                                                    |
| To continue press OK (للمتابعة اضغط على موافق)                                              |                                                                                                    |                                                                                                    |
| [SIZE] LOAD TRAY <x> [TYPE] (تحميل الدرج<br/><x> [النوع] [الحجم])</x></x>                   | تم تكوين الدرج المشار إليه لنوع وحجم ورق معينين<br>تحتاجهما مهمة الطباعة، إلا أن الدرج فارغ. كل الأدراج<br>الأخر مرفار غة أرضاً                                 | حمّل الورق المطلوب في الدرج.                                                                                |
| For help press (للحصول على التعليمات اضغط) ?                                                | الاعراق بالأعد الينت.                                                                                                    |                                                                                                    |
| [SIZE] LOAD TRAY <x> [TYPE] (تحميل الدرج<br/><x> [النوع] [الحجم])</x></x>                   | تم إرسال مهمة تتطلب نوع وحجم معينين غير متوفرين في<br>الدرج المشار إليه.                                                                                        | اضغط على الزر OK (موافق) لاستخدام نوع وحجم متوفرين<br>في درج أخر.                                           |
| لاستخدام درج To use another tray press OK (لاستخدام درج<br>آخر اضغط على موافق)              |                                                                                                    |                                                                                                    |
| بالتناوب مع                                                                                 |                                                                                                    |                                                                                                    |
| [SIZE] LOAD TRAY <x> [TYPE] [SIZE] (تحميل الدرج<br/><x> [النوع] [الحجم])</x></x>            |                                                                                                    |                                                                                                    |
| For help press (للحصول على التعليمات اضغط) ?                                                |                                                                                                    |                                                                                                    |
| [SIZE] LOAD TRAY 1 [TYPE] (تحميل الدرج<br>۱ [النوع] [الحجم])                                | الدرج ١ الدرج واحد فارغ.                                                                                                    | قم بتحميل الدرج ١ بالورق المطلوب.                                                                           |
| To continue press OK (للمتابعة اضغط على موافق)                                              |                                                                                                    | إذا كان الورق موجود مسبقاً في الدرج ( ، فاضغط على زر<br>التعليمات <b>?</b> ، ثم اضغط زر OK (موافق) للطباعة. |
| بالتناوب مع                                                                                 |                                                                                                    | لاستخدام درج آخر، قم بإزالة الورق من الدرج ١، ثم اضغط                                                       |
| [SIZE] LOAD TRAY 1 [TYPE] (تحميل الدرج<br>١ [النوع] [الحجم])                                |                                                                                                    | على الزر OK (موافق) للمتابعة.                                                                               |
| For help press (للحصول على التعليمات اضغط) ?                                                |                                                                                                    |                                                                                                    |
| [SIZE] LOAD TRAY 1 [TYPE] (تحميل الدرج<br>١ [النوع] [الحجم])                                | الدرج ١ فارغ والأدراج الأخرى متوفرة.                                                                                                    | اضغط على الزر OK (موافق) لاستخدام درج أخر.                                                                  |
| لاستغدام درج) To use another tray press OK                                                  |                                                                                                    | لاستخدام الدرج ١، قم بتحميله بالورق المطلوب.                                                                |
| آخر اضغط على موافق)                                                                         |                                                                                                    | إذا كان الورق موجود مسبقاً في الدرج ١، فاضغط زر التعليمات<br>?، ثم اضغط زر OK (موافق) للطباعة.              |
| باللوب مع<br>LOAD TRAY 1 [TYPE] [SIZE] (تحميل الدرج                                         |                                                                                                    | لاستخدام درج أخر، أخرج الورق من الدرج ١، ثم اضغط على<br>الزر OK (موافق) لاستخدام درج أخر.                   |
| ١ [النوع] [الحجم])                                                                          |                                                                                                    |                                                                                                    |
| For help press (للحصول على التعليمات اضغط) ?                                                |                                                                                                    |                                                                                                    |
| MANUALLY FEED <type> <size> (التغذية<br/>اليدوية &lt;النوع&gt; &lt;الحجم&gt;)</size></type> | ينتظر المنتج أن تقوم بتحميل الورق في الدرج ١.                                                                                                    | إذا كان الورق موجود مسبقاً في الدرج ١، فاضغط على زر<br>التعليمات ?، ثم اضغط زر OK (موافق) للطباعة.          |
|                                                                                             |                                                                                                    | لاستخدام درج آخر، أخرج الورق من الدرج ١ ثم اضغط زر<br>OK (موافق).                                           |

جدول ١٠-١٠ رسائل لوحة التحكم (يُتبع)

| رسالة لوحة التحكم                                                                           | الوصف                                                                                                    | الإجراء الموصى به                                                                                                    |
|---------------------------------------------------------------------------------------------|----------------------------------------------------------------------------------------------------|----------------------------------------------------------------------------------------------------|
| MANUALLY FEED <type> <size> (التغذية<br/>اليدوية &lt;النوع&gt; &lt;الحجم&gt;)</size></type> | ينتظر المنتج أن تقوم بتحميل الورق في الدرج ١.                                                                          | حمّل الورق المطلوب في الدرج ١ واضغط على الزر OK<br>(موافق).                                                                  |
| To continue press OK (للمتابعة اضغط على موافق)                                              |                                                                                                    |                                                                                                    |
| بالتناوب مع                                                                                 |                                                                                                    |                                                                                                    |
| MANUALLY FEED <type> <size> (التغذية<br/>اليدوية &lt;النوع&gt; &lt;الحجم&gt;)</size></type> |                                                                                                    |                                                                                                    |
| For help press (للحصول على التعليمات اضغط) ?                                                |                                                                                                    |                                                                                                    |
| MANUALLY FEED <type> <size> (التغذية<br/>اليدوية &lt;النوع&gt; &lt;الحجم&gt;)</size></type> | ينتظر المنتج أن تقوم بتحميل الورق في الدرج ١.                                                                          | اضغط على الزر OK (موافق) لاستخدام نوع وحجم متوفرين<br>في درج آخر.                                                            |
| To use another tray press OK (لاستخدام درج<br>آخر اضغط على موافق)                           |                                                                                                    |                                                                                                    |
| بالتناوب مع                                                                                 |                                                                                                    |                                                                                                    |
| MANUALLY FEED <type> <size> (التغذية<br/>اليدوية &lt;النوع&gt; &lt;الحجم&gt;)</size></type> |                                                                                                    |                                                                                                    |
| For help press (للحصول على التعليمات اضغط) ?                                                |                                                                                                    |                                                                                                    |
| التغذية MANUALLY FEED OUTPUT STACK (التغذية<br>اليدوية بالحزمة المطبوعة)                    | تمت طباعة الوجه الأول لمهمة طباعة على الوجهين يدوية<br>والمنتج ينتظر إدخال حزمة الإخراج المطبوع لإتمام الوجه<br>الادار | <ul> <li>م بتحميل حزمة الإخراج المطبوع في الدرج ١، مع</li> <li>المحافظة على نفس الاتجاه على أن يتجه الوجه المطبوع</li> </ul> |
| then press OK to print second sides (ثم<br>اضغط على موافق لطباعة الجوانب الثانية)           | التاني.                                                                                                    | نحو الاسفل.<br>٢. لمتابعة الطباعة، اضغط على الزر OK (موافق).                                                                 |
| No job to cancel (لا يوجد مهمة لإلغانها)                                                    | تم الضغط على الزر ﴿، إلا أنه لا يوجد مهمة نشطة أو<br>بيانات مخزنة مؤقتًا كي يتم الغاؤها.                               | لا يوجد إجراء ضروري.                                                                                                    |
|                                                                                             | يتم عرض الرسالة لمدة ثانيتين تقريباً قبل أن يعود المنتج<br>إلى حالة جاهز.                                              |                                                                                                    |
| Non-HP supply installed (تم تركيب مستلزمات<br>ليست من إنتاج HP)                             | قمت بتركيب خرطوشة طباعة لم تصنعها شركة -Hewlett<br>Packard.                                                            | إذا كنت تعتقد أنك قمت بشراء مستلزمات أصلية من صنع HP،<br>زر الموقع www.hp.com/go/anticounterfeit.                            |
| OUTPUT BIN FULL (حاوية الإخراج ممتلنة)                                                      | حاوية الإخراج ممتلئة، ولا يمكن متابعة الطباعة.                                                                         | قم بتفريغ الحاوية حتى تتمكن من استكمال مهمة الطباعة الحالية.                                                                 |
| Remove all paper from bin (قم بازالة كل الورق<br>من الحاوية)                                |                                                                                                    |                                                                                                    |
| OUTPUT BIN FULL (حاوية الإخراج ممتلئة)                                                      | حاوية الإخراج ممتلئة، لكنها غير ضرورية لمهمة الطباعة<br>المالية                                                        | قم بتفريغ الحاوية قبل إرسال المهمة إلى هذه الحاوية.                                                                          |
| Remove all paper from bin (قم بازالة كل الورق<br>من الحاوية)                                | الحالية.                                                                                                    |                                                                                                    |
| بالتناوب مع                                                                                 |                                                                                                    |                                                                                                    |
| <current message="" status=""> (حرسالة الحالة<br/>الراهنة&gt;)</current>                    |                                                                                                    |                                                                                                    |
| Paper Wrapped Around Fuser (التفاف ورق<br>حول المصهر)                                       | الورق ملتفّ حول وحدة المصهر، ويوجد انحشار في<br>المنتج.                                                                | اتصل بموفر خدمات أو دعم معتمد من HP.                                                                                         |
| For help press (للحصول على التعليمات اضغط) ?                                                |                                                                                                    |                                                                                                    |
| ايرجى الانتظار) Please wait                                                                 | المنتج ينتقل إلى حالة عدم الاتصال.                                                                                     | ۔<br>لا يوجد إجراء ضروري.                                                                                                    |

جدول ١٠-١٠ رسائل لوحة التحكم (يُتبع)

| رسالة لوحة التحكم                                                                                                  | الوصف                                            | الإجراء الموصى به                             |
|----------------------------------------------------------------------------------------------------|--------------------------------------------------|-----------------------------------------------|
| فشل في جهاز RAM DISK DEVICE FAILURE (فشل في جهاز<br>قرص ذاكرة الوصول العشواني)                                     | حدث فسُل في الجهاز المحدد.                       | اضغطزر OK (موافق) للمتابعة.                   |
| To clear press OK (لمسح الرسالة اضغط على موافق)                                                                    |                                                  |                                               |
| فشل RAM DISK FILE OPERATION FAILED (فشل<br>تشغيل ملف ذاكرة الوصول العشواني)                                        | حاول أمر ما تنفيذ عملية غير منطقية.              | اضغط زر OK (موافق) للمتابعة.                  |
| To clear press OK (لمسح الرسالة اضغط على موافق)                                                                    |                                                  |                                               |
| tظام ملفات RAM DISK FILE SYSTEM IS FULL (نظام ملفات<br>قرص ذاكرة الوصول العشواني ممتلئ)                            | نظام الملفات المحدد ممتلئ ولا يمكن الكتابة إليه. | اضغط زر OK (موافق) للمتابعة.                  |
| To clear press OK (لمسح الرسالة اضغط على موافق)                                                                    |                                                  |                                               |
| قرص (قرص RAM DISK IS WRITE PROTECTED<br>ذاكرة الوصول العشواني محمي ضد الكتابة)                                     | لا يمكن الكتابة إلى الجهاز .                     | اضغط زر OK (موافق) للمتابعة.                  |
| To clear press OK (لمسح الرسالة اضغط على موافق)                                                                    |                                                  |                                               |
| READING <directory> XXXX files found<br/>(قراءة &lt;الدليل&gt; تم العثور على<br/>XXXX ملفات XXXX دعومة</directory> | يقوم المنتج بقراءة الملفات الموجودة في مجلد USB. | لا يتطلب القيام بأي إجراء.                    |
| تم قبول الطلب، Request accepted please wait (تم قبول الطلب،<br>يرجى الانتظار)                                      | طلب طباعة صفحة داخلية بانتظار الطباعة.           | انتظر إلى أن تنتهى المهمة الحالية من الطباعة. |
| جار الاستعادة الأن) Restoring                                                                                      | تتم استعادة الإعدادات المحددة.                   | لا يوجد إجراء ضروري.                          |
| Restoring factory settings (استعادة إعدادات<br>المصنع)                                                             | تتم استعادة إعدادات المصنع.                      | لا يوجد إجراء ضروري.                          |
| (RFU LOAD ERROR (خطأ تحميل RFU)                                                                                    | حدث خطأ أثناء ترقية البرنامج الثابت.             | اتصل بموفر خدمات أو دعم معتمد من HP.          |
| SEND RFU UPGRADE ON USB DEV PORT<br>(أرسل ترقية RFU على منفذ DEV الخاص بـ USB)                                     |                                                  |                                               |
| قشل جهاز قرص (em) ROM DISK DEVICE FAILURE<br>ROM)                                                                  | حدث فسُل في الجهاز المحدد.                       | اضغطزر OK (موافق) للمتابعة.                   |
| To clear press OK (لمسح الرسالة اضغط على موافق)                                                                    |                                                  |                                               |
| فشل ROM DISK FILE OPERATION FAILED (فشل<br>تشغیل ملف قرص ROM)                                                      | حاول أمر ما تنفيذ عملية غير منطقية.              | اضغط زر OK (موافق) للمتابعة.                  |
| To clear press OK (لمسح الرسالة اضغط على موافق)                                                                    |                                                  |                                               |
| نظام ملفات ROM DISK FILE SYSTEM IS FULL<br>قرص ROM ممتلئ)                                                          | نظام الملغات المحدد ممتلئ ولا يمكن الكتابة إليه. | اضغط زر OK (موافق) للمتابعة.                  |
| To clear press OK (لمسح الرسالة اضغط على موافق)                                                                    |                                                  |                                               |
| قرص) ROM DISK IS WRITE PROTECTED<br>ROM محمي ضد الكتابة)                                                           | لا يمكن الكتابة إلى الجهاز .                     | اضغط زر OK (موافق) للمتابعة.                  |
| To clear press OK (لمسح الرسالة اضغط على موافق)                                                                    |                                                  |                                               |

جدول ١٠-١ رسانل لوحة التحكم (يُتبع)

| رسالة لوحة التحكم                                                         | الوصف                                                                                | الإجراء الموصى به                                                                                                    |
|---------------------------------------------------------------------------|--------------------------------------------------------------------------------------|----------------------------------------------------------------------------------------------------|
| SANITIZING DISK <x>% COMPLETE (عملية<br/>تطهير القرص <x>% مكتملة)</x></x> | يتم تطهير قرص ثابت.                                                                  | لا يوجد إجراء ضروري.                                                                                                    |
| Do not power off (لا تقم بفصل الطاقة)                                     |                                                                                      |                                                                                                    |
| بالتناوب مع                                                               |                                                                                      |                                                                                                    |
| SANITIZING DISK <x>% COMPLETE (عملية<br/>تطهير القرص <x>% مكتملة)</x></x> |                                                                                      |                                                                                                    |
| For help press (للحصول على التعليمات اضغط) ?                              |                                                                                      |                                                                                                    |
| SIZE MISMATCH IN TRAY X (الحجم غير متطابق<br>في الدرج X)                  | تم تحميل الدرج المشار إليه بحجم ورق مختلف عن الحجم<br>الذي تم تكوينه للدرج.          | أعد تحميل الدرج بالحجم الذي تم تكوينه للدرج.                                                                                       |
| For help press (للحصول على التعليمات اضغط) ?                              |                                                                                      | تأكد من توضّع الموجهات بشكل صحيح في الدرج المحدد. يمكن<br>استمر ار الطباعة من أدراج أخرى.                                          |
| بالتناوب مع                                                               |                                                                                      |                                                                                                    |
| <current message="" status=""> (حرسالة الحالة<br/>الراهنة&gt;)</current>  |                                                                                      |                                                                                                    |
| (وضع السكون قيد التشغيل) Sleep mode on                                    | المنتج في وضع Sleep (السكون).                                                        | لا يوجد إجراء ضروري.                                                                                                    |
| تحذير ذاكرة SUPPLY MEMORY WARNING (تحذير ذاكرة<br>المستلزمات)             | يتعذر على المنتج قراءة الذاكرة في خرطوشة الطباعة.                                    | إذا كنت تعتقد أنك قمت بشراء مستلزمات أصلية من صنع HP،<br>زر الموقع www.hp.com/go/anticounterfeit.                                  |
| Economode disabled (تعطيل وضع توفير الحبر)                                |                                                                                      |                                                                                                    |
| Too many trays installed (تم ترکیب أدراج کثیرة<br>جداً)                   | لقد قمت بتركيب أدراج اختيارية أكثر مما يعتمده المنتج.                                | قم بإزالة أحد الأدراج الاختيارية.                                                                                                  |
| أوقف) Turn power off and uninstall a tray<br>تشغيل الطاقة وقم بفك الدرج)  | يمكن أن يقبل المنتج ما يصل إلى درجين اختياريين سعة<br>٥٠٠ ورقة.                      |                                                                                                    |
| Too many USB accessories (توجد ملحقات<br>USB کثیرة جداً)                  | لا يدعم المنتج ملحقات تخزين USB العديدة هذه.                                         | أزل ملحقات تخزين USB الإضافية حتى تختفي هذه الرسالة.<br>ثم أخرج ملحق تخزين USB الجديد وأعد إدخاله.                                 |
| For help press (للحصول على التعليمات اضغط) ?                              |                                                                                      |                                                                                                    |
| Too many USB hubs (توجد لوحات وصل USB<br>کثیرة جداً)                      | اكتشف المنتج اتصال لوحة وصل USB بلوحة وصل<br>USB أخرى.                               | أزل لوحة وصل USB الإضافية. لا يدعم المنتج لوحات وصل<br>USB متصلة بلوحات وصل USB أخرى.                                              |
| ازل لوحة وصل USB hub (أزل لوحة وصل USB الأخيرة)<br>الأخيرة)               |                                                                                      |                                                                                                    |
| [SIZE] TRAY <x> [TYPE] (الدرج <x> [النوع]<br/>[الحجم])</x></x>            | توضح هذه الرسالة تكوين النوع والحجم الحاليين لدرج<br>الورق، حيث يمكنك تغيير التكوين. | لتغيير حجم الورق أو نوعه اضغط على الزر OK (موافق)<br>أنثاء ظهور الرسالة. لمسح الرسالة، اضغط على السهم للخلف<br>مراقب المسلم السالة |
| To change size or type press OK (لتغيير الحجم<br>أو النوع اضغط على موافق) |                                                                                      | <ul> <li>حالثاء طهور الرسانة.</li> <li>حدد إعدادي ANY SIZE (أي حجم) و ANY</li> </ul>                                               |
| بالتناوب مع                                                               |                                                                                      | <b>TYPE (أي نوع)</b> في حال استخدام الدرج بشكل متكرر<br>لأحجام أو أنواع مختلفة.                                                    |
| [SIZE] TRAY <x> [TYPE] (الدرج <x> [النوع]<br/>[الحجم])</x></x>            |                                                                                      | <ul> <li>قم بتعيين الحجم والنوع على إعداد معين عند الطباعة<br/>بنوع ورق واحد فقط.</li> </ul>                                       |
| To accept settings press (لقبول الإعدادات اضغط<br>على) ك                  |                                                                                      |                                                                                                    |

جدول ١٠-١٠ رسائل لوحة التحكم (يُتبع)

| رسالة لوحة التحكم                                                                       | الوصف                                                                                            | الإجراء الموصى به                                                                                                 |
|-----------------------------------------------------------------------------------------|--------------------------------------------------------------------------------------------------|----------------------------------------------------------------------------------------------------|
| الدرج <x> مفتوح) TRAY <x> OPEN</x></x>                                                  | تعذر على الدرج تغذية المنتج بالورق نظراً لأن الدرج [X]<br>نتحب بريا فلاتها تاب تا الدارة         | افحص الأدراج وأغلق أي من الأدراج المفتوحة.                                                                        |
| For help press (للحصول على التعليمات اضغط) ?                                            | مفلوح ويجب إعارفه لمنابعه الطباعه.                                                               |                                                                                                    |
| بالتناوب مع                                                                             |                                                                                                  |                                                                                                    |
| <current message="" status=""> (حرسالة الحالة<br/>الراهنة&gt;)</current>                |                                                                                                  |                                                                                                    |
| تعذرت إضافة Unable to add more files to print (تعذرت إضافة<br>ملفات إضافية للطباعة)     | تحتوي قائمة انتظار الطباعة على عدد المهام الأقصى.                                                | انتظر انتهاء مهمة قبل إضافة مهمة أخرى إلى قائمة انتظار<br>الطباعة.                                                |
| Wait for a job to finish printing (انتظر انتهاء<br>المهمة الحالية من الطباعة)           |                                                                                                  |                                                                                                    |
| UNABLE TO READ ENTIRE DIRECTORY<br>(تعذرت قراءة الدليل بكامله)                          | يتجاوز طول قائمة الملفات الموجودة في ملحق USB قدر ة<br>المنتج على العرض.                         | <ul> <li>١. لطباعة ملف من القائمة الجزئية، اضغط على الزر OK<br/>(موافق)، ثم حدد ملفاً من القائمة.</li> </ul>      |
| To continue press OK (للمتابعة اضغط على موافق)                                          |                                                                                                  | <ol> <li>۲. لتجنب هذه المشكلة، أزل الملفات من ملحق USB.</li> </ol>                                                |
| UNABLE TO STORE JOB (تعذر تغزين المهمة)<br>دالتزاير برمه                                | تعذر تغزين مهمة الطباعة المذكورة نتيجة لمشكلة في<br>الذاكرة أو القرص أو التكوين.                 | قم بتصحيح الخطأ وحاول تخزين المهمة مرة أخرى.                                                                      |
|                                                                                         |                                                                                                  |                                                                                                    |
| <ul> <li>Current status message&gt; (حرسانه الحاله</li> <li>الراهنة&gt;)</li> </ul>     |                                                                                                  |                                                                                                    |
| UNSUPPORTED SUPPLY INSTALLED (تم<br>تثبيت مستلزمات غير مدعومة)                          | تم تصميم خرطوشة الطباعة لمنتج HP مختلف.                                                          | إذا أصبحت جودة الطباعة غير مقبولة، استبدل خرطوشة<br>الطباعة. انظر <mark>تغيير خرطوشة الطباعة في صفحة ١١٢</mark> . |
|                                                                                         |                                                                                                  | للحصول على قائمة بخراطيش الطباعة المعتمدة، انظر أرقام<br>الأجزاء في صفحة 1۸٩                                      |
| UNSUPPORTED SUPPLY IN USE (مستلزمات<br>غير مدعومة قيد التشغيل)                          | تم تصميم خرطوشة الطباعة لمنتج HP مختلف.                                                          | إذا أصبحت جودة الطباعة غير مقبولة، استبدل خرطوشة<br>الطباعة. انظر تغيير خرطوشة الطباعة في صفحة ١١٢.               |
|                                                                                         |                                                                                                  | للحصول على قائمة بخراطيش الطباعة المعتمدة، انظر <u>أرقام</u><br>الأجزاء في صفحة <u>١٨٩.</u>                       |
| USB ACCESSORY NEEDS TOO MUCH<br>POWER (ملحق USB يحتاج إلى طاقة كبيرة)                   | يقوم ملحق USB بسحب الكثير من التيار الكهربائي. لا<br>يمكن الاستمرار في الطباعة.                  | أخرج ملحق USB، ثم أعد تشغيل المنتج.                                                                               |
| Remove USB accessory and then turn off<br>(أخرج ملحق USB ثم أوقف التشغيل وأعده) then on |                                                                                                  | استخدم ملحق USB يستخدم طافه اقل او يحتوي على مور د<br>الطاقة الخاص به.                                            |
| بالتناوب مع                                                                             |                                                                                                  |                                                                                                    |
| USB ACCESSORY NEEDS TOO MUCH<br>POWER (ملحق USB يحتاج إلى طافة كبيرة)                   |                                                                                                  |                                                                                                    |
| For help press (للحصول على التعليمات اضغط) ?                                            |                                                                                                  |                                                                                                    |
| USB accessory not recognized (ملحق USB<br>لم ينّم التعرف عليه)                          | لا يعتمد المنتج عملية التوصيل والتشغيل لنوع ملحق<br>USB الموجود في منفذ USB المضيف، أو أن الملحق | مع توصيل ملحق USB، أوقف تشغيل المنتج ثم أعد تشغيله.<br>في حال عادت الرسالة للظهور، أخرج ملحق USB.                 |
| For help press (للحصول على التعليمات اضغط) ?                                            | غير معتمدٍ                                                                                       |                                                                                                    |
| بالتناوب مع                                                                             |                                                                                                  |                                                                                                    |
| USB accessory not recognized (ملحق USB<br>لم يتم التعرف عليه)                           |                                                                                                  |                                                                                                    |
| To clear press OK (لمسح الرسالة اضغط على موافق)                                         |                                                                                                  |                                                                                                    |

# جدول ١٠-١ رسائل لوحة التحكم (يُتبع)

| رسالة لوحة التحكم                                                          | الوصف                                                                                                    | الإجراء الموصى به                                                                                         |
|----------------------------------------------------------------------------|----------------------------------------------------------------------------------------------------|----------------------------------------------------------------------------------------------------|
| USB printing unavailable (الطباعة بواسطة USB<br>غير متوفرة)                | قام المسؤول بتعطيل الطباعة من ملحقات USB.                                                                 | اطبع المهمة من كمبيوتر متصل بالمنتج.                                                                      |
| For help press (للحصول على التعليمات اضغط) ?                               |                                                                                                    |                                                                                                    |
| USB storage accessory removed (تم إخراج<br>ملحق تخزين USB)                 | قمت بإخراج ملحق USB من المنتج. يلغي المنتج أي مهام<br>من الملحق موجودة في قائمة انتظار الطباعة.           | لطباعة المهام المتبقية، أعد إدخال ملحق USB ثم حدد المهام<br>مجدداً.                                       |
| مسح أي Clearing any unassociated data<br>بيانات غير مقترنة)                |                                                                                                    |                                                                                                    |
| USB STORAGE DEVICE FAILURE (فَتُمْلُ فَي<br>جهاز تغزين (USB)               | حدث فشل في الجهاز المحدد.                                                                                 | اضغط زر OK (موافق) للمتابعة.                                                                              |
| To clear press OK (لمسح الرسالة اضغط على موافق)                            |                                                                                                    |                                                                                                    |
| USB STORAGE FILE OPERATION FAILED<br>(فشل تشغيل ملف تغزين USB)             | حاول أمر ما تنفيذ عملية غير منطقية.                                                                       | اضغط زر OK (موافق) للمتابعة.                                                                              |
| To clear press OK (لمسح الرسالة اضغط على موافق)                            |                                                                                                    |                                                                                                    |
| تم ترکیب مستلزمات (Ta ترکیب مستلزمات (Ta ترکیب مستلزمات<br>مستخدمة)        | تم استخدام خرطوشة الطباعة مسبقاً.                                                                         | اضغط على الزر OK (موافق) لاستخدام هذه الخرطوشة، أو<br>ركب خرطوشة جديدة.                                   |
|                                                                            |                                                                                                    | إذا كنت تعتقد أنك قمت بشراء مستلزمات أصلية من صنع HP،<br>زر الموقع <u>www.hp.com/go/anticounterfeit</u> . |
| USED SUPPLY IN USE (مستلزمات مستخدمة قيد<br>التشغيل)                       | تم استخدام خرطوشة الطباعة مسبقاً.                                                                         | إذا كنت تعتقد أنك قمت بشراء مستلزمات أصلية من صنع HP،<br>زر الموقع www.hp.com/go/anticounterfeit.         |
| Economode disabled (تعطيل وضع توفير الحبر)                                 |                                                                                                    |                                                                                                    |
| USE TRAY <x> [TYPE] [SIZE] (استخدام الدرج<br/><x> [النوع] [الحجم])</x></x> | لم يكثف المنتج نوع وحجم الورق المطلوب. وتوضح<br>الرسالة النوع والحجم المتوفرين، بالإضافة إلى الدرج        | اضغط على الزر OK (موافق) لقبول القيم الموجودة في<br>الرسالة، أو اضغط على السهم لأعلى أو لأسفل ▲/♥ للتمرير |
| To change press (للتغيير اضغط على) ▲/٧.                                    | المنوفرين فيه.                                                                                            | عبر الحيارات المنوفرة.                                                                                    |
| To use press OK (للاستخدام اضغط على موافق)                                 |                                                                                                    |                                                                                                    |
| Wait for printer to reinitialize (انتظر إلى أن تعيد<br>الطابعة التهيئة)    | يمكن أن تظهر هذه الرسالة لعدة أسباب:                                                                      | لا يوجد إجراء ضروري.                                                                                      |
|                                                                            | <ul> <li>تغيير في إعدادات RAM DISK (قرص ذاكرة<br/>الوصول العشوائي RAM) قبل إعادة تشغيل المنتج.</li> </ul> |                                                                                                    |
|                                                                            | <ul> <li>المنتج يعيد التشغيل بعد تغيير أوضاع أجهزة<br/>خارجية.</li> </ul>                                 |                                                                                                    |
|                                                                            | <ul> <li>لقد خرجت قائمة DIAGNOSTICS</li> <li>(التشخيص).</li> </ul>                                        |                                                                                                    |
|                                                                            | <ul> <li>تم تركيب وحدة تهيئة جديدة مع منتج قديم، أو<br/>تركيب منتج جديد مع وحدة تهيئة قديمة.</li> </ul>   |                                                                                                    |
| (جار الإحماع) WARMING UP                                                   | المنتج يخرج من وضع السكون. تستمر الطباعة عند<br>حصول ذلك.                                                 | لا يوجد إجراء ضروري.                                                                                      |
| بالتناوب مع                                                                |                                                                                                    |                                                                                                    |
| <current message="" status=""> (حرسالة الحالة<br/>الراهنة&gt;)</current>   |                                                                                                    |                                                                                                    |

## جدول ١٠-١٠ رسائل لوحة التحكم (يُتبع)

| رسالة لوحة التحكم                                                                                          | الوصف                                    | الإجراء الموصى به                                                                       |
|----------------------------------------------------------------------------------------------------|------------------------------------------|-----------------------------------------------------------------------------------------|
| MEM TEST FAILURE REPLACE DIMM                                                                              | اكتشف المنتج خطأ في وحدة DIMM.           | قم باستبدال DIMM. انظر تركيب الذاكرة في صفحة 111.                                       |
| <x> (قسن احتبار الداخرة - استيدل وحدة DIWIM <x>)</x></x>                                                   |                                          | للحصول على قائمة بوحدات DIMM التي يدعمها هذا المنتج،<br>انظر أرقام الأجزاء في صفحة ١٨٩. |
| Processing Upgrade <component> <xxx><br/>( (معالجة الترقية &lt;المكون&gt; <xxx> %)</xxx></xxx></component> | تتم ترقية البرامج الثابتة على عدة مراحل. | لا يوجد إجراء ضروري.                                                                    |
| Do not power off (لا تقم بفصل الطاقة)                                                                      |                                          |                                                                                         |

# انحشار الورق

## الأسباب الشائعة لانحشار الورق

العديد من الانحشارات يكون سببه استخدام ورق لا يفي بمواصفات HP. للحصول على مواصفات الورق الكاملة لكافة منتجات HP LaserJet، راجع HP LaserJet *Printer Family Print Media Guide (*دليل وسائط الطباعة لطابعات HP LaserJet). يتوفر هذا الدليل على العنوان www.hp.com/support/ljpaperguide.

| يوجد انحشار في المنتج.'                                                                       |                                                                                                    |
|-----------------------------------------------------------------------------------------------|----------------------------------------------------------------------------------------------------|
| السبب                                                                                         | الحل                                                                                                    |
| لا يفي الورق بالمواصفات.                                                                      | استخدم فقط الورق الذي يطابق مواصفات HP. انظر <mark>الورق ووسائط الطباعة</mark><br>في صفحة <sup>1</sup> V.                                                                                                    |
| تم تركيب أحد المكونات بشكل غير صحيح.                                                          | تحقق من تثبيت كل المكونات بشكل صحيح.                                                                                                    |
| إنك تستخدم ورقا سبق له المرور عبر منتج أو ناسخة.                                              | لا تستخدم ورقا سبق الطباعة أو النسخ عليه.                                                                                                    |
| یوجد درج محمّل بشکل غیر صحیح.                                                                 | انزع أي ورق زائد من الدرج. تحقق من أن رزمة الورق لم تتعد علامة مؤشر الحد<br>الأقصى لارتفاع الرزمة. انظر <u>تحميل الأدراج في صفحة ٧٥.</u>                                                                                  |
| الورق مانل.                                                                                   | موجهات الدرج غير مضبوطة بشكل صحيح. اضبطها بحيث تثبّت الرزمة في مكانها<br>بإحكام دون ثنيها.                                                                                                    |
| انثناء الورق أو التصاق بعضه ببعض.                                                             | أخرج الورق، واطويه، أو دوّره ١٨٠ درجة، أو اقلبه رأساً على عقب. أعد تحميل الورق<br>في الدرج.                                                                                                    |
|                                                                                               | ملاحظة: لا تقم بتهوية الورق. حيث أن تهوية الورق من سبيلها أن تتسبب في توليد<br>كهرباء استاتيكية والتي تؤدي بدور ها إلى التصاق الورق بعضه ببعض.                                                                            |
| نتم إزالة الورق قبل أن يستقر في حاوية الإخراج.                                                | أعد تشغيل المنتج. انتظر حتى تستقر الصفحة بشكل كامل في حاوية الإخراج قبل إزالتها.                                                                                                    |
| لقد قمت، أثناء الطباعة على الوجهين، بإخراج الورق قبل أن تتم طباعة الوجه الثاني<br>من المستند. | أعد تشغيل المنتج واطبع المستند مرة أخرى. انتظر حتى تستقر الصفحة بشكل كامل في<br>حاوية الإخراج قبل إزالتها.                                                                                                    |
| الورق في حالة سينة.                                                                           | استبدل الورق.                                                                                                    |
| الأسطوانات الداخلية للدرج لا تلتقط الورق.                                                     | قم بإزالة الورقة العلوية. إذا كان الورق ثقيل جدًا، فقد لا يتم التقاطه من الدرج.                                                                                                    |
| للورق حواف خشنة أو مجعدة.                                                                     | استبدل الورق.                                                                                                    |
| الورق مثقوب أو مزين بنقوش بارزة.                                                              | الورق المثقوب والمزين بنقوش بارزة لا ينفصل عن بعضه بسهولة. قم بالتغذية بأوراق<br>منفردة من الدرج ١.                                                                                                    |
| اقتريت موارد المنتج من بلوغ نهاية فترة عملها المفيدة.                                         | تحقق من الرسائل التي تظهر على لوحة تحكم المنتج والتي تثبهك عن حالة المستلز مات،<br>أو اطبع صفحة حالة المستلز مات للتحقق من فترة العمل المتبقية للمستلز مات. انظر<br>طباعة صفحات المعلومات وصفحات إظهار كيفية في صفحة ١٠٠. |
| لم يتم تخزين الورق بطريقة صحيحة.                                                              | استبدل الورق الموجود في الأدراج. ينبغي أن يتم تخزين الورق في عبوته الأصلية وفي<br>بيئة يمكن التحكم فيها.                                                                                                    |

· إذا استمر انحشار الورق في المنتج، فعليك الاتصال بقسم دعم العملاء لدى HP أو موفر الخدمات المعتمد من HP.

### إزالة انحشار الورق

#### إزالة الانحشار من الدرج ١

- بٍلٍ: تلميح: لرؤية صورة متحركة عن هذا الإجراء زر موقع ويب: <u>/go/ljp3010-tray1-jamswww.hp.com</u>.
- اسحب الورق المنحشر أو وسائط الطباعة الأخرى المنحشرة ببطء خارج المنتج. إذا كان قد سبق أن تم سحب جزء من الورق إلى داخل المنتج، انظر إزالة انحشارات الورق من الغطاء العلوي في صفحة ١٥٦.

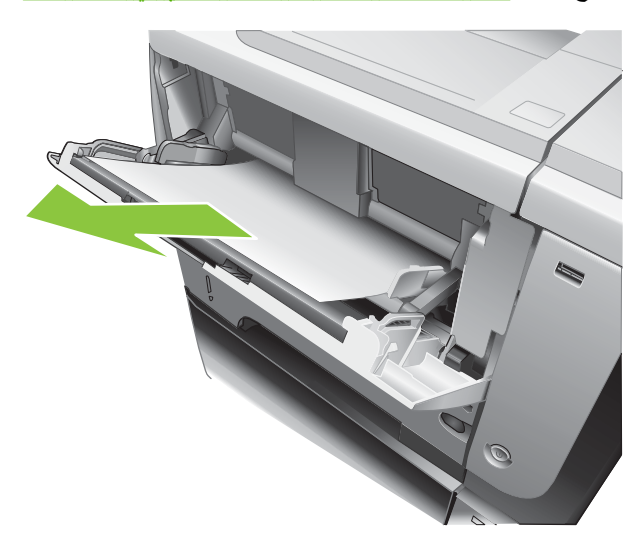

۲. اضغط زر OK (موافق) لمسح الرسالة.

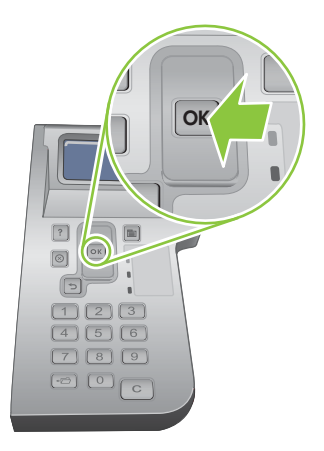

#### إزالة انحشار الورق من الدرج ٢ أو الدرج الاختياري سعة ٥٠٠ ورقة

- المجين الرؤية صورة متحركة عن هذا الإجراء زر موقع ويب: /<u>go/ljp3010-tray2-jamswww.hp.com.</u>
  - أخرج الدرج من المنتج.

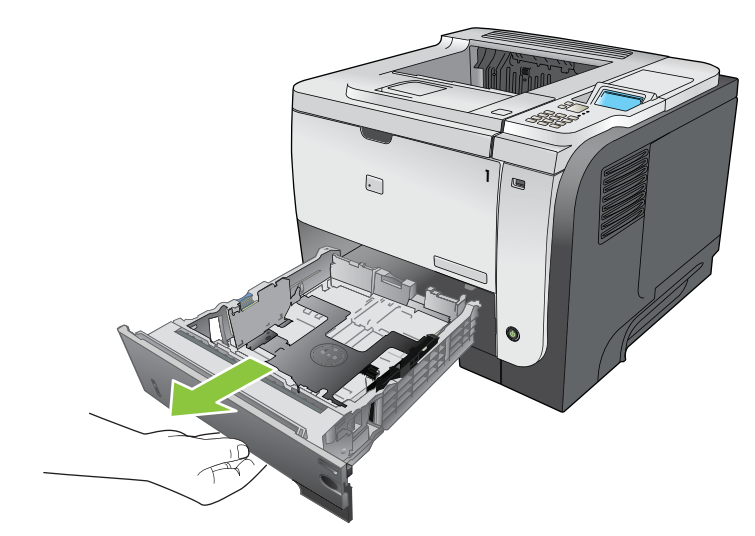

۲. أخرج أي ورق تالف من الدرج، ثم أعد إدخال الدرج.

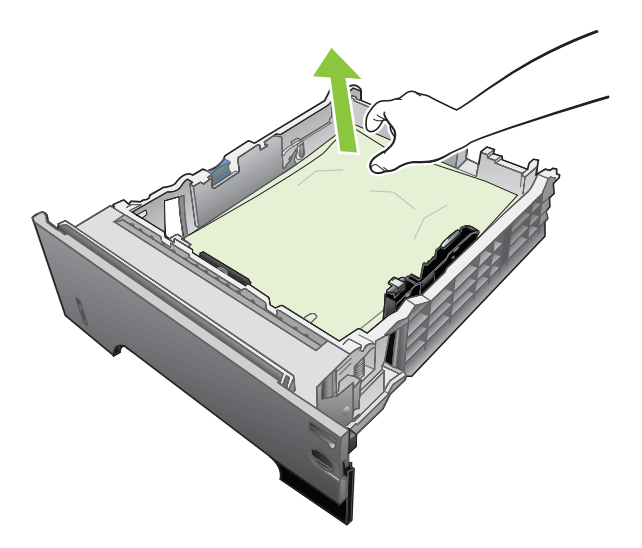

۳. اضغط على زر تحرير الغطاء العلوي، وافتح الغطاء العلوي.

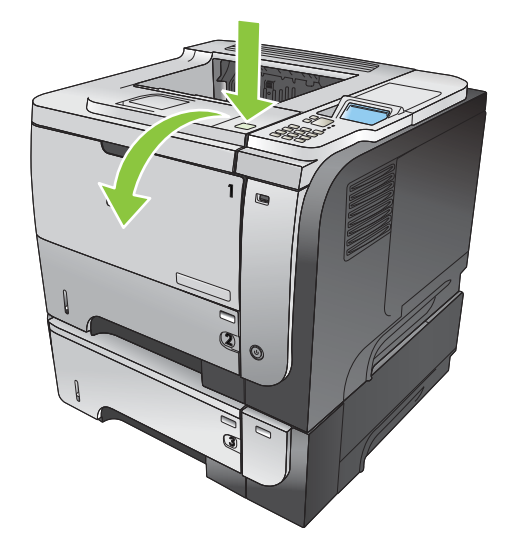

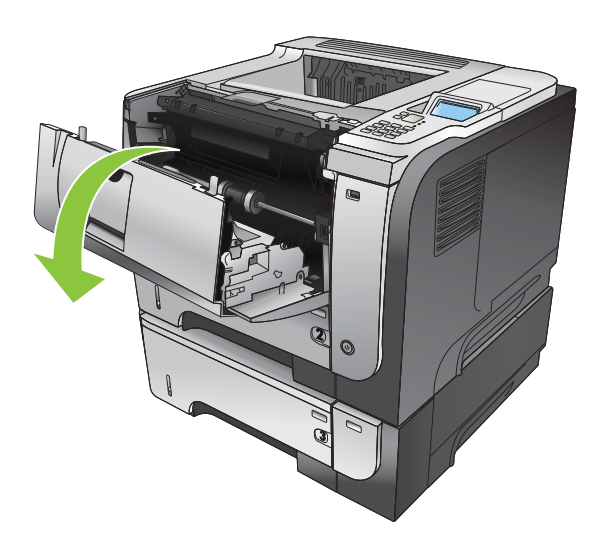

أزل خرطوشة الطباعة.

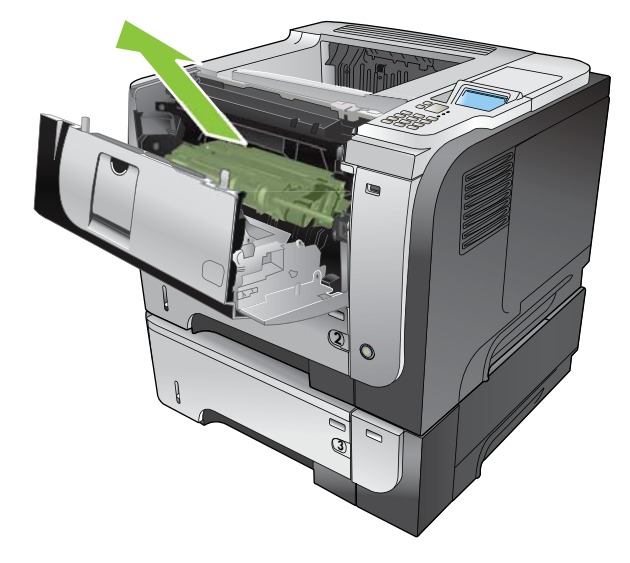

أخرج أي ورق منحشر.

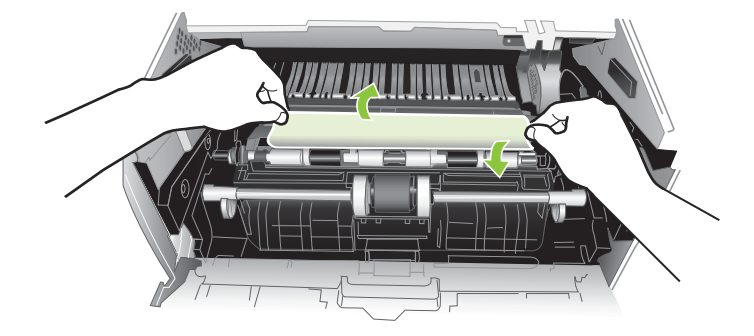

٦. أعد إدخال خرطوشة الطباعة.

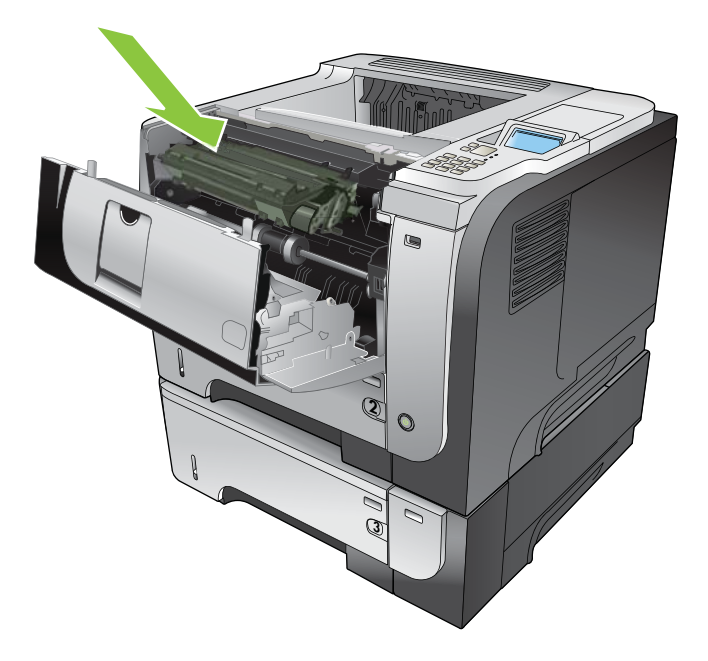

٧. أغلق الغطاء العلوي.

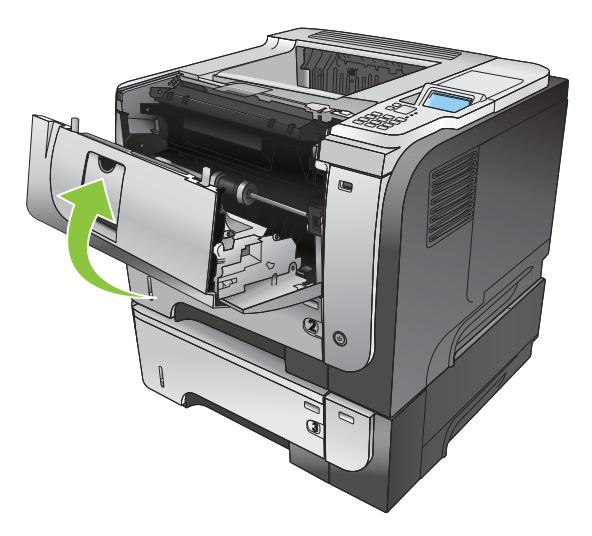

#### إزالة انحشارات الورق من الغطاء العلوي

- نهج: الرؤية صورة متحركة عن هذا الإجراء زر موقع ويب: /<u>go/ljp3010-jams-topwww.hp.com.</u>

اضغط على زر تحرير الغطاء العلوي، وافتح الغطاء العلوي.

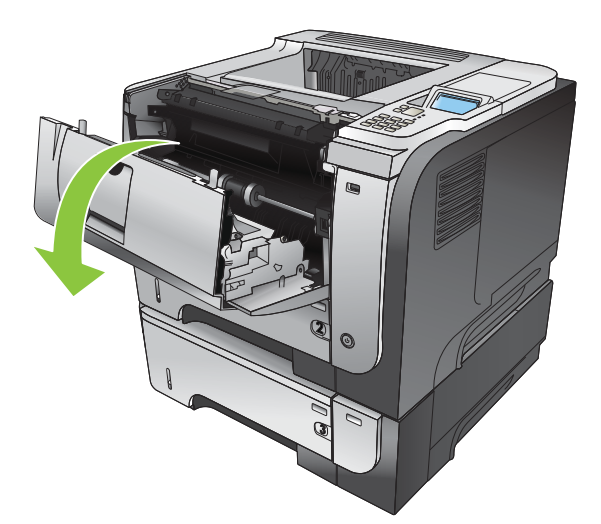

أزل خرطوشة الطباعة.

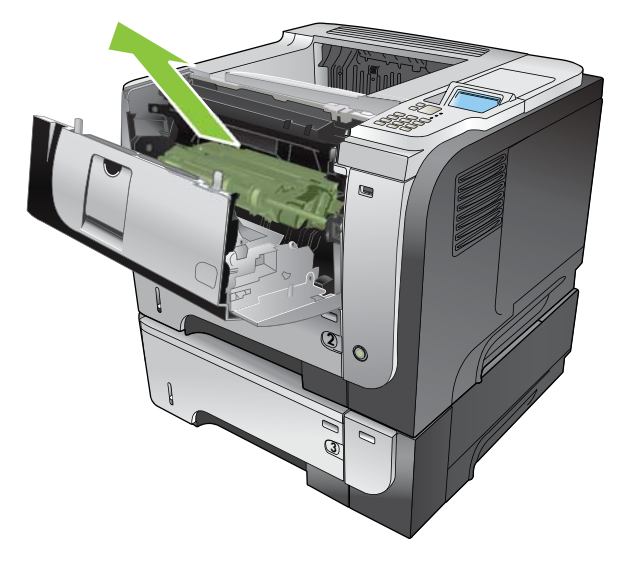

۲. أخرج أي ورق منحشر.

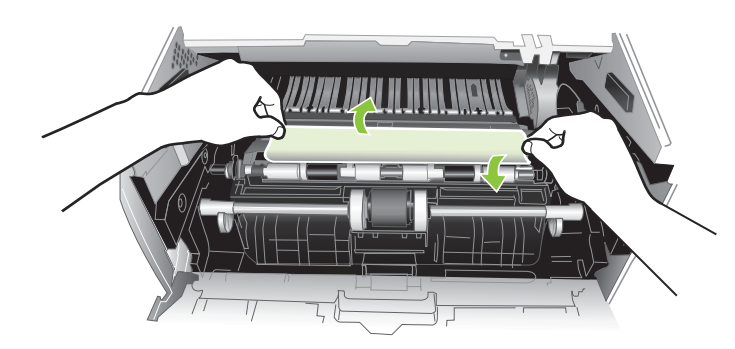

٤\_ أعد إدخال خرطوشة الطباعة.

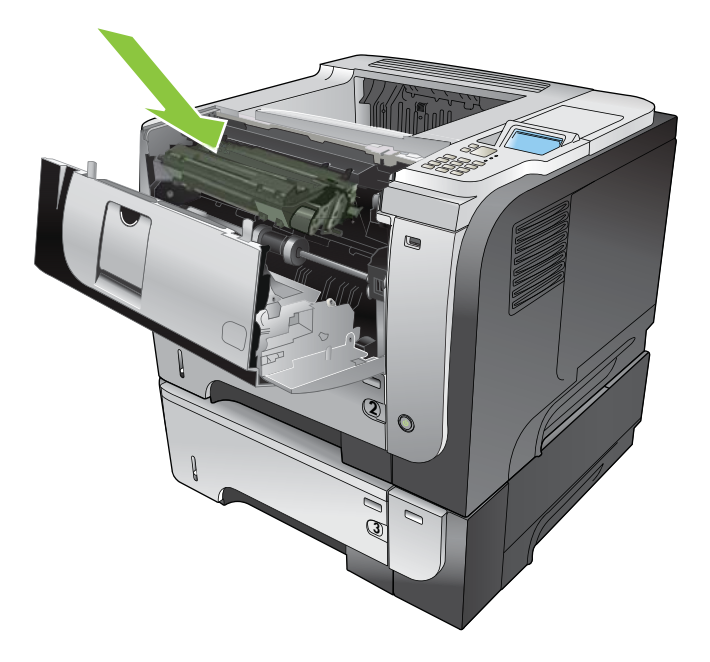

أغلق الغطاء العلوي.

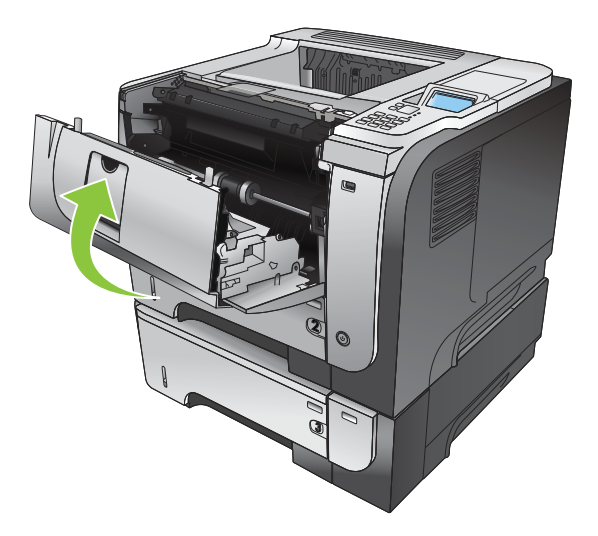

#### إزالة انحشارات الورق من الباب الخلفى ووحدة المصهر

- ÷ تلميح: الرؤية صورة متحركة عن هذا الإجراء زر موقع ويب: /go/ljp3010-jams-rearwww.hp.com.
  - افتح الباب الخلفي وادفعه إلى الأسفل حتى يفتح بالكامل ليشكل زاوية ٩٠ درجة.
- 🗊 ملاحظة: 🛛 للباب الخلفي موضعان. يفتح بزاوية ٤٥ درجة لحاوية الإخراج الخلفية، وبزاوية ٩٠ درجة لإزالة الانحشارات.

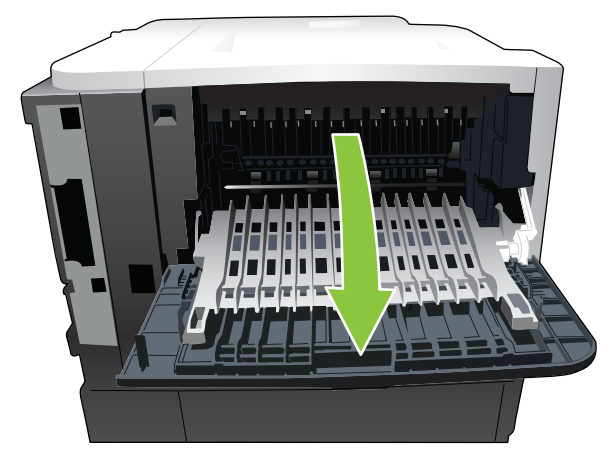

أخرج أي ورق منحشر.

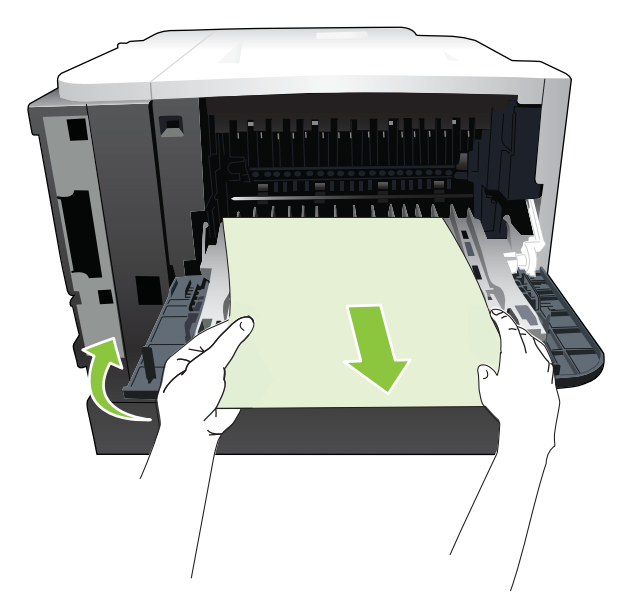

۳. اضغط على زر تحرير الغطاء العلوي، وافتح الغطاء العلوي.

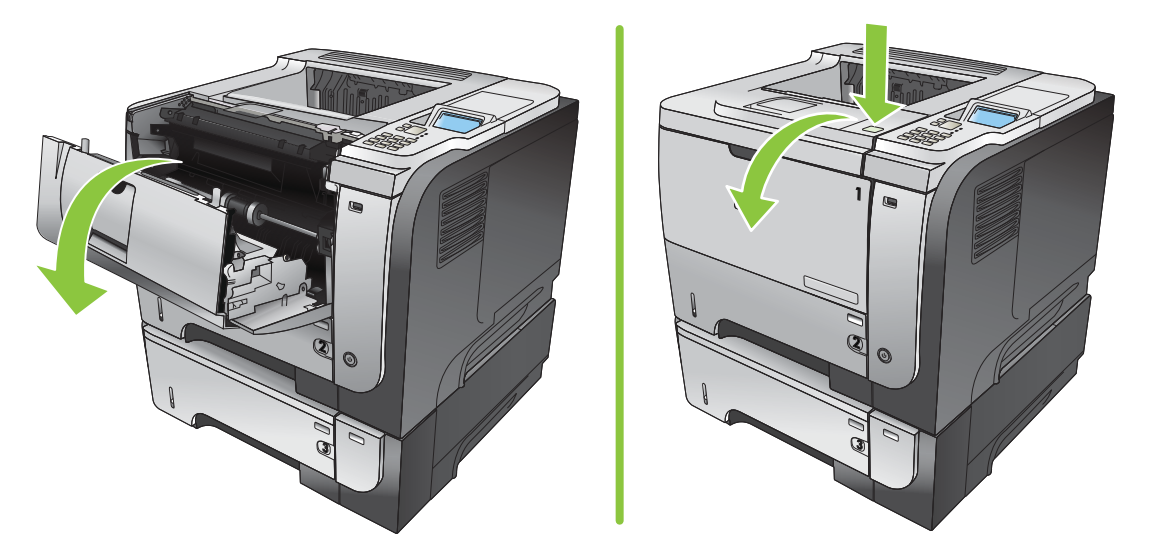

٤. أغلق الباب الخلفي.

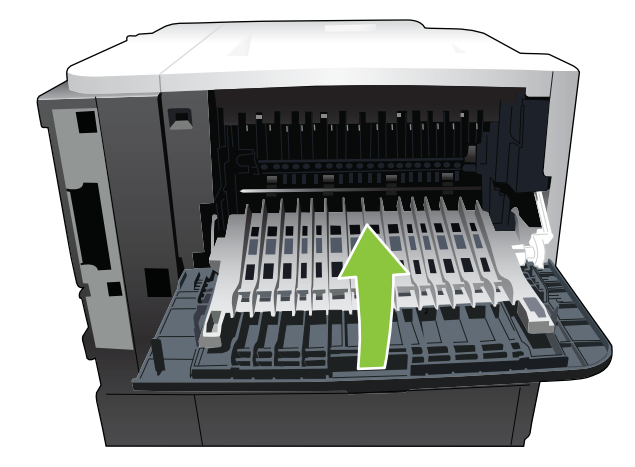

أزل خرطوشة الطباعة.

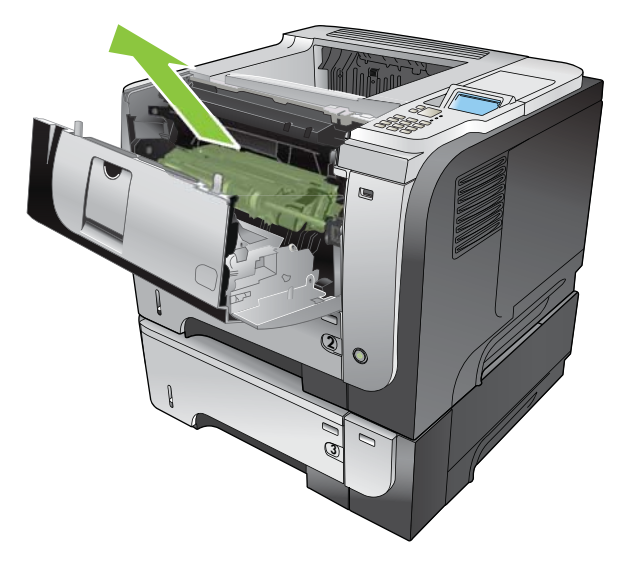

أخرج أي ورق منحشر.

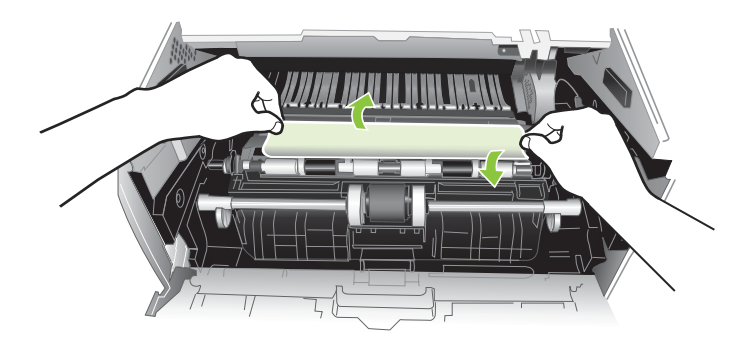

٧. أعد إدخال خرطوشة الطباعة.

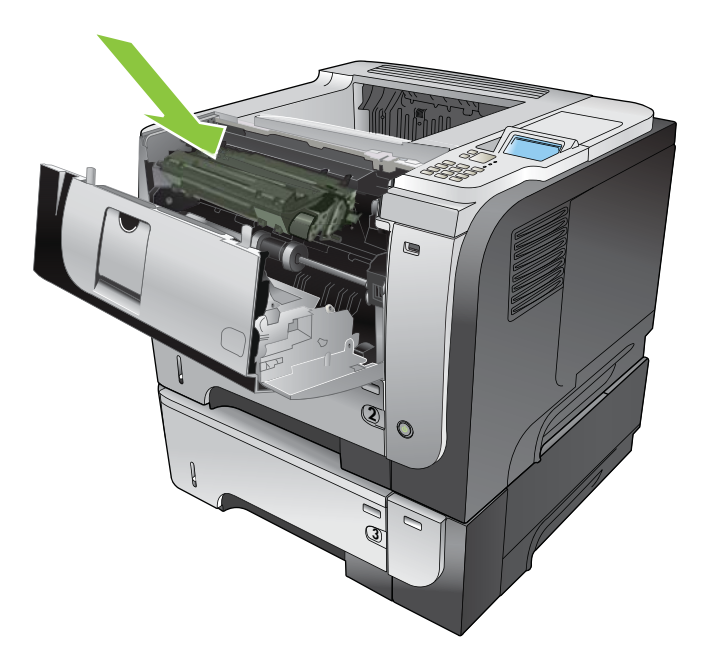

أغلق الغطاء العلوي.

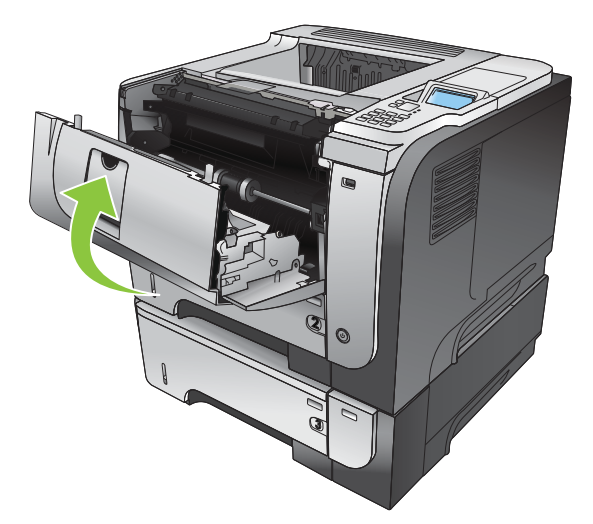

#### إزالة انحشار الورق من وحدة الطباعة على الوجهين

- المجين المروية صورة متحركة عن هذا الإجراء زر موقع ويب: www.hp.com/go/ljp3010-jams-duplexer.
  - أخرج الدرج ٢ من المنتج تماماً.

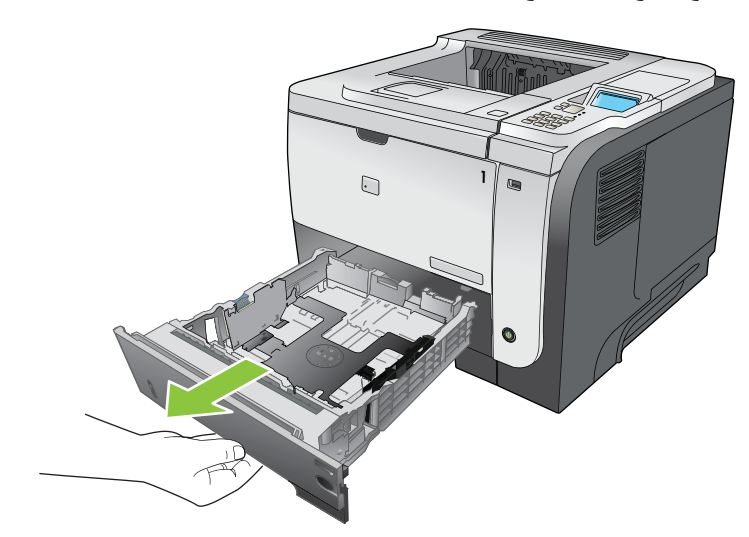

اضغط على الزر الأخضر لتحرير لوحة الطباعة على الوجهين.

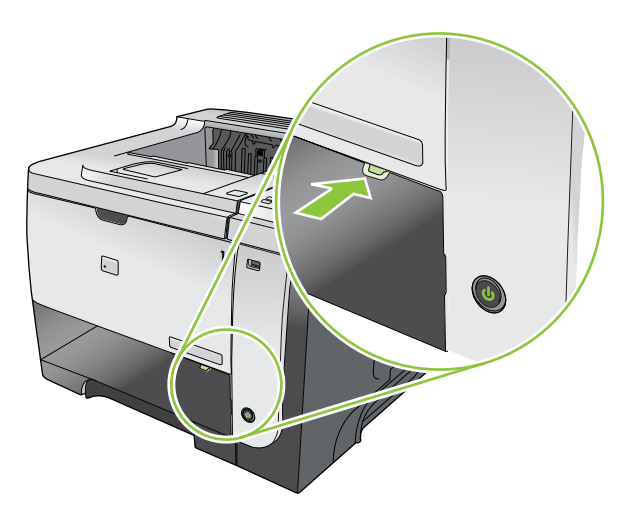

.۳ أخرج أي ورق منحشر.

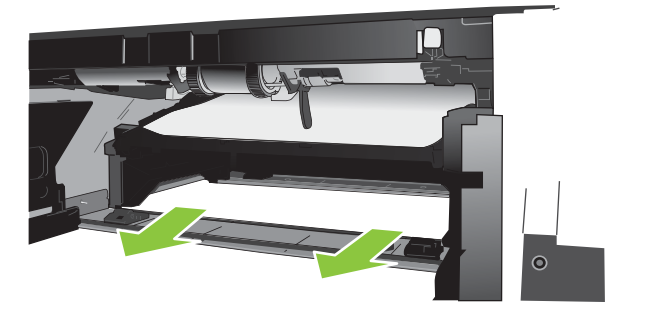

٤ أغلق لوحة الطباعة على الوجهين.

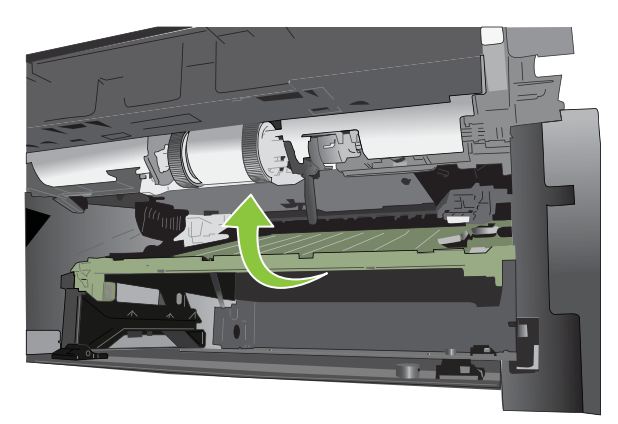

أعد إدخال الدرج ٢.

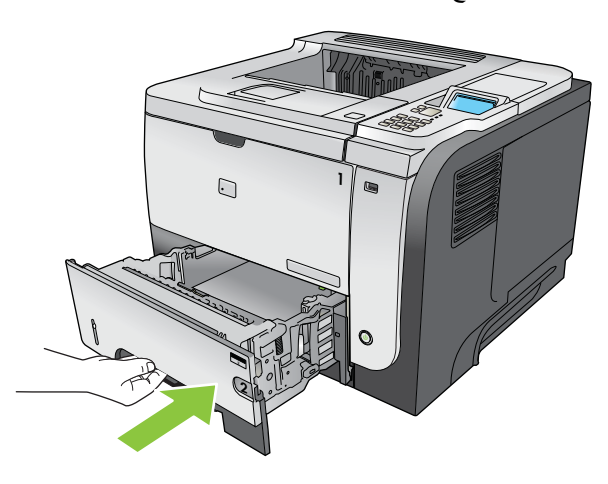

- .١ افتح الباب الخلفي وادفعه إلى الأسفل حتى يفتح بالكامل مشكلاً زاوية ٩٠ درجة.
- 🛱 ملاحظة: 🛛 للباب الخلفي موضعان. يفتح بزاوية ٤٥ درجة لحاوية الإخراج الخلفية، وبزاوية ٩٠ درجة لإزالة الانحشارات.

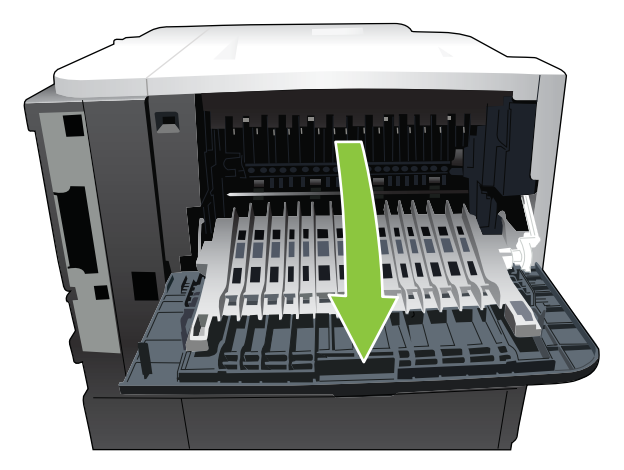

۷. أخرج أي ورق منحشر.

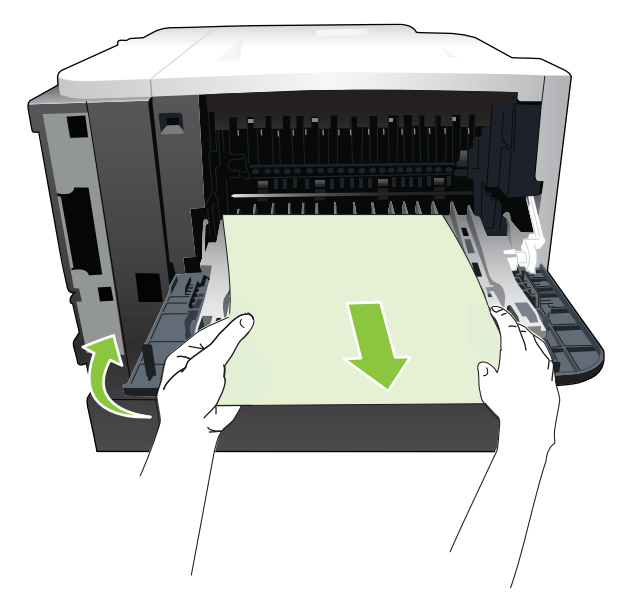

٨. اضغط على زر تحرير الغطاء العلوي، وافتح الغطاء العلوي.

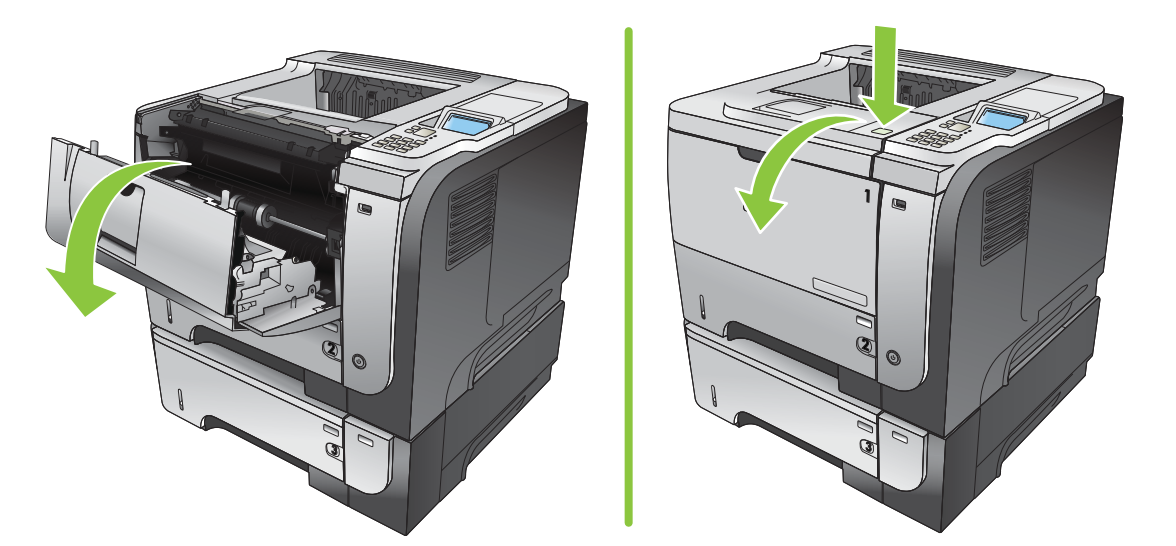

٩. أغلق الباب الخلفي.

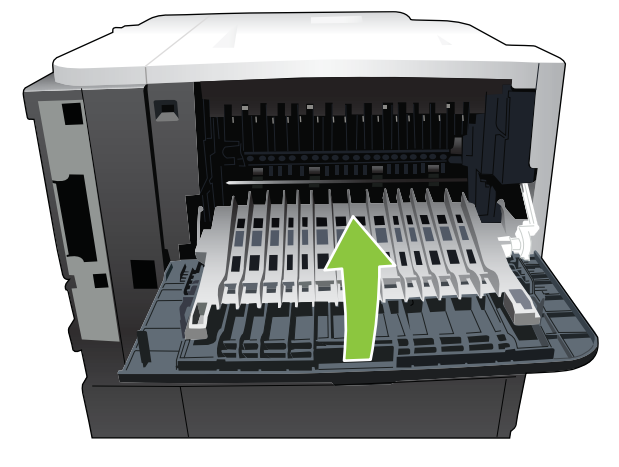

أزل خرطوشة الطباعة.

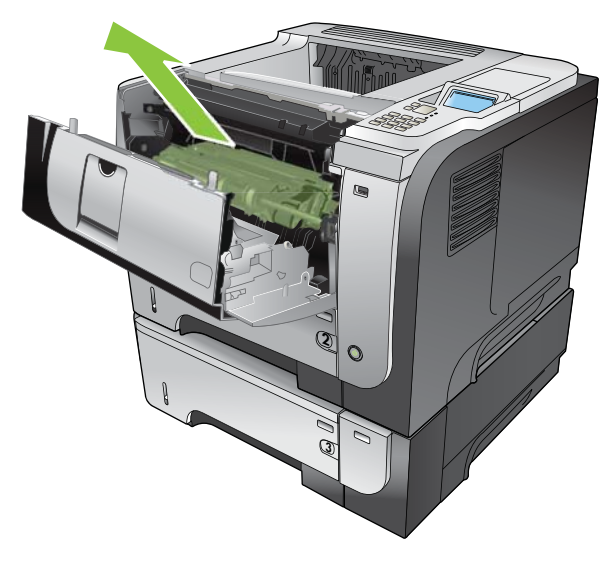

أخرج أي ورق منحشر.

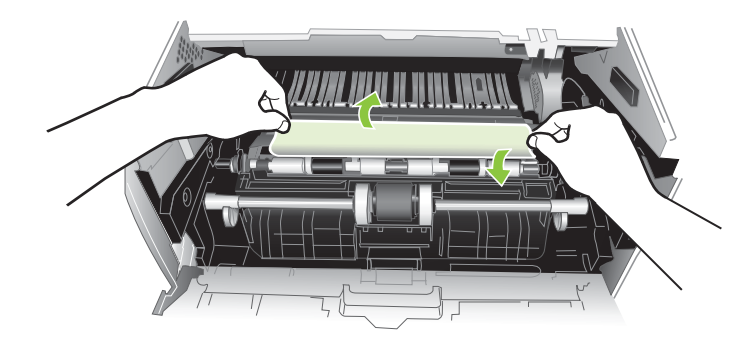

١٢. أعد إدخال خرطوشة الطباعة.

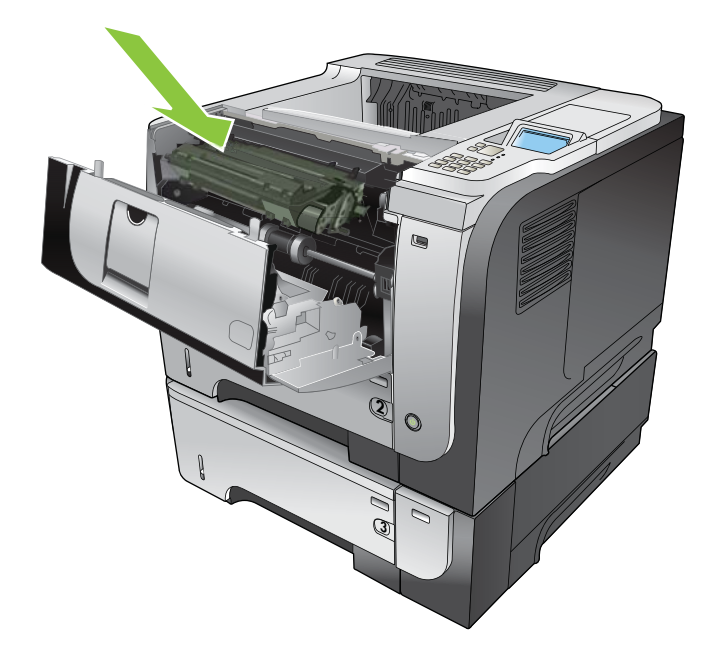

١٣. أغلق الغطاء العلوي.

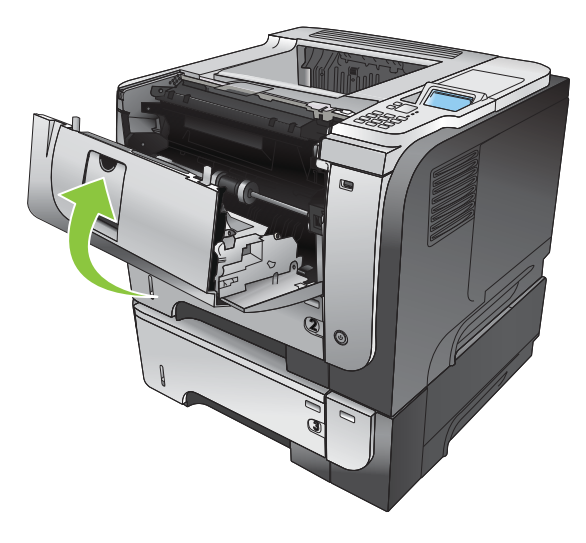

#### التخلص من انحشار الورق

يوفر هذا المنتج ميزة إزالة آثار الانحشار تعيد طباعة الصفحات المنحشرة. تتوفر الخيارات التالية:

- AUTO (تلقائي) يحاول المنتج إعادة طباعة الصفحات المنحشرة عندما تتوفر مساحة كافية من الذاكرة. هذا هو الإعداد الافتراضي.
  - OFF (ايقاف تشغيل) لا يحاول المنتج إعادة طباعة الصفحات المنحشرة. و لأن آخر الصفحات لا تشغل حيرًا من مساحة الذاكرة، فستحقق الطابعة الأداء الأمثل.

🗊 ملاحظة: 🛛 عند استخدام هذا الخيار، إذا نفد الورق من المنتج وكانت المهمة قيد الطباعة على الوجهين، فقد تضيع بعض الصفحات.

ON (تشغيل) — يقوم المنتج دوماً بإعادة طباعة الصفحات المنحشرة. يتم تخصيص ذاكرة إضافية لتخزين آخر عدة صفحات تم طباعتها.
 قد يؤدي هذا الأمر إلى انخفاض الأداء الإجمالي.

تعيين ميزة إزالة آثار الانحشار

- اضغط الزر Menu (قائمة) ].
- ۲. اضغط السهم للأسفل ▼ لتمييز قائمة Configure Device (تكوين الجهاز)، ومن ثم اضغط زر OK (موافق).
  - ۳. اضغط السهم للأسفل ▼ لتمييز قائمة SYSTEM SETUP (إعداد النظام)، ومن ثم اضغط زر OK (موافق).
- ٤. اضغط السهم للأسفل ▼ لتمييز قائمة JAM RECOVERY (التخلص من الانحشار)، ومن ثم اضغط زر OK (موافق).
  - و. اضغط السهم للأسفل أو السهم للأعلى ▼/▲ لتمييز الإعداد المناسب، واضغط زر OK (موافق).
    - ۲. اضغط الزر Menu (قائمة) 🚍 للعودة إلى الحالة Ready (جاهز).

## مشاكل معالجة الورق

استخدم فقط الورق الذي تتوافر فيه المواصفات الموضحة في HP LaserJet Printer Family Print Media Guide (دليل وسائط طباعة عائلة طابعات HP LaserJet). قم دائماً بتكوين نوع الورق في لوحة التحكم ليتوافق مع نوع الورق الذي تم تحميله في الدرج.

#### تغذية المنتج بأوراق عديدة

تغذية المنتج بأوراق عديدة

| السبب                                                                                                    | الحل                                                                                                    |
|----------------------------------------------------------------------------------------------------|----------------------------------------------------------------------------------------------------|
| درج الإدخال مملوء بشكل زائد عن الحد. افتح الدرج وتحقق من أن رزمة الورق لا<br>تجاوز علامة الارتفاع الأقصى لرزمة الورق. | أزل الورق الزائد من درج الإدخال.                                                                                                    |
| التصاق ورق الطباعة ببعضه البعض.                                                                                       | أزل الورق واثنه وأدره ١٨٠ درجة أو اقلبه ثم أعد تحميله في الدرج.                                                                                        |
|                                                                                                    | ملاحظة: لا تقم بتهوية الورق. حيث أن بسط الورق على شكل مروحة من شأنه أن<br>يتسبب في توليد كهرباء إستاتيكية التي تؤدي بدورها إلى التصاق الورق بعضه ببعض. |
| لا يوافق الورق المواصفات الخاصة بهذا المنتج.                                                                          | استخدم فقط الورق الذي يوافق مواصفات ورق HP لمهذا المنتج.                                                                                               |
| لم يتم ضبط الأدراج بشكل سليم.                                                                                         | تأكد من أن موجهات الورق تتطابق مع حجم الورق المستخدَم.                                                                                                 |

#### تغذية المنتج بحجم غير صحيح للصفحة

تغذية المنتج بحجم غير صحيح للصفحة

| الحل                                                                                                    | السبيب                                                                 |
|----------------------------------------------------------------------------------------------------|------------------------------------------------------------------------|
| م بتحميل الورق ذي الحجم الصحيح في درج الإدخال.                                                                                                    | لم يتم تحميل الورق ذي الحجم الصحيح في درج الإدخال.                     |
| ية. تأكد من أن الإعدادات المعينة في كل من البرنامج ويرنامج تشغيل الطابعة تعد صحيحة، لأن<br>إعدادات البرنامج التطبيقي تلغي إعدادات برنامج تشغيل الطابعة وإعدادات لوحة التحكم، بينما<br>تلغي إعدادات برنامج تشغيل الطابعة إعدادات لوحة التحكم. ولمزيد من المعلومات، انظر تغيير<br>إعدادات بر امج تشغيل الطبعات في Windows في صفحة ٤٥ أو تغيير إعدادات بر امج<br>تشغيل الطابعات في Macintosh في صفحة ٢٣. | لم يتم تحديد الورق ذي الحجم الصحيح في البرنامج أو برنامج تشغيل الطابعة |
| من لوحة التحكم، حدد الورق ذا الحجم الصحيح للدرج.                                                                                                    | لم يتم تحديد حجم الورق الصحيح للدرج في لوحة تحكم المنتج.               |
| طبع صفحة تكوين أو استخدم لوحة التحكم لتحديد حجم الورق الذي تم تكوين الدرج على<br>أساسه.                                                                                                    | لم يتم تكوين حجم الورق لدرج الإدخال بطريقة صحيحة.                      |
| تأكد أن موجهات الورق ملامسة للورق.                                                                                                    | لا تحكم الموجهات في الدرج إمساك الورق.                                 |

#### المنتج يسحب من درج غير صحيح

المنتج يسحب من درج غير صحيح

| السبب                                             | الحل                                                                                  |
|---------------------------------------------------|---------------------------------------------------------------------------------------|
| أنت تستخدم برنامج تشغيل لمنتج مختلف.              | استخدم برنامج التشغيل الخاص بهذا المنتج.                                              |
| الدرج المحدد فارغ.                                | قم بتحميل الورق في الدرج المحدد.                                                      |
| لم يتم تكوين حجم الورق لدرج الإدخال بطريقة صحيحة. | اطبع صفحة تكوين أو استخدم لوحة التحكم لتحديد حجم الورق الذي تم تكوين الدرج على أساسه. |

### عدم التغذية بالورق تلقائياً

عدم التغذية بالورق تلقانيأ

| السبب                                                                                                    | الحل                                                                                                    |
|----------------------------------------------------------------------------------------------------|----------------------------------------------------------------------------------------------------|
| تم تحديد التغذية اليدوية في البرنامج.                                                                                                    | حمّل الدرج ١ بالورق، أو، إذا كان الورق محمّلا، فاضغط على الزر OK (موافق).                                                                                                    |
| لم يتم تحميل الورق ذي الحجم الصحيح.                                                                                                    | م بتحميل الورق ذي الحجم الصحيح.                                                                                                    |
| درج الإدخال فارغ.                                                                                                    | م بتحميل الورق في درج الإدخال.                                                                                                    |
| لم يتم إز الله الورق من الانحشار السابق بشكل كامل.                                                                                                  | افتح المنتج وقم بإزالة أي ورق موجودة في مسار الورق.                                                                                                    |
| لم يتم تكوين حجم الورق لدرج الإدخال بطريقة صحيحة.                                                                                                   | اطبع صفحة تكوين أو استخدم لوحة التحكم لتحديد حجم الورق الذي تم تكوين الدرج<br>على أساسه.                                                                                                    |
| لا تحكم الموجهات في الدرج إمساك الورق.                                                                                                    | <br>تأكد أن موجهات الورق الخلفية وموجهات عرض الورق ملامسة للورق.                                                                                                    |
| المطالبة بالتغذية اليدوية معينة إلى ALWAYS (دوماً). يُطالب المنتج دوماً بالتغذية<br>اليدوية، حتى إذا كان الدرج محمّلاً.                             | افتح الدرج، وأعد تحميل الوسائط، ثم أغلق الدرج.<br>أو، غيّر إعداد المطالبة بالتغذية اليدوية إلى UNLESS LOADED (إلا في حال<br>تحميله)، بحيث يطالب المنتج بالتغذية اليدوية فقط إذا كان الدرج فارغاً.             |
| الإعداد USE REQUESTED TRAY (استخدام الدرج المطلوب) في المنتج<br>معيّن إلى EXCLUSIVELY (حصرياً)، والدرج المطلوب فارغ. لن يستخدم المنتج<br>درجاً أخر. | قم بتحميل الدرج المطلوب.<br>أو، غيّر الإعداد من EXCLUSIVELY (حصريا) إلى FIRST (أولا) في قائمة<br>CONFIGURE DEVICE (تكوين الجهاز). بإمكان المنتج استخدام أدراج أخرى<br>إذا لم يتم تحميل وسائط في الدرج المعين. |

# لا تتم تغذية الورق من الدرج ٢ أو ٣ أو ٤

لا يتم تغذية الورق من الدرجين ٢ أو ٣

| السبب                                                           | الحل                                                                                                    |
|-----------------------------------------------------------------|----------------------------------------------------------------------------------------------------|
| لم يتم تحميل الورق ذي الحجم الصحيح.                             | قم بتحميل الورق ذي الحجم الصحيح.                                                                                                    |
| درج الإدخال فارغ.                                               | قم بتحميل الورق في درج الإدخال.                                                                                                    |
| لم يتم تحديد نوع الورق الصحيح لدرج الإدخال في لوحة تحكم المنتج. | من لوحة تحكم المنتج، حدد نوع الورق الصحيح لدرج الإدخال.                                                                                                    |
| لم يتم إز الة الورق من الانحشار السابق بشكل كامل.               | افتح المنتج وقم بإزالة أي ورق موجودة في مسار الورق. افحص منطقة وحدة المصهر عن قرب<br>لاكتشاف أي انحشار.                                                                                          |
| لا يظهر أياً من الأدراج الاختيارية كخيار لدرج الإدخال.          | يتم عرض الأدراج الاختيارية على إنها متاحة فقط في حالة تركيبها. تحقق من تركيب كل درج من<br>الأدراج الاختيارية بشكل صحيح. تأكد من تكوين برنامج تشغيل الطابعة بحيث يتعرف على الأدراج<br>الاختيارية. |
| تم تركيب أحد الأدراج الاختيارية بشكل غير صحيح.                  | قم بطباعة صفحة تكوين للتأكد من تركيب الدرج الاختياري. وإذا لم يحدث ذلك، فتحقق من تركيب<br>الدرج بشكل صحيح في المنتج.                                                                             |
| لم يتم تكوين حجم الورق لدرج الإدخال بطريقة صحيحة.               | اطبع صفحة تكوين أو استخدم لوحة التحكم لتحديد حجم الورق الذي تم تكوين الدرج على أساسه.                                                                                                    |
| لا تحكم الموجهات في الدرج إمساك الورق.                          | تأكد أن الموجهات ملامسة للورق.                                                                                                    |

### عدم تغذية الطابعة بالورق الشفاف أو اللامع

عدم تغذية الطابعة بالورق الشفاف أو اللامع

| السبيب                                                                                                    | الحل                                                                                                    |
|----------------------------------------------------------------------------------------------------|----------------------------------------------------------------------------------------------------|
| لم يتم تحديد نوع الورق الصحيح في البرنامج أو برنامج تشغيل الطابعة.                                           | تأكد أنه تم تحديد نوع الورق الصحيح في البرنامج أو برنامج تشغيل الطابعة.                                                                                                    |
| درج الإدخال مملوء بشكل زائد عن الحد.                                                                         | ازل الورق الزائد من درج الإدخال. لا تتعدى علامات الحد الأقصبي لارتفاع حزمة<br>الورق للدرج.                                                                                                    |
| يكون حجم الورق الموجود في درج إدخال آخر بنفس حجم الورق الشفاف، ويتُخذ<br>المنتج الدرج الآخر درجاً افتراضياً. | تأكد أنه تم تحديد درج الإدخال الذي يحتوي على الورق الشفاف أو الورق اللامع في<br>البرنامج أو برنامج تشغيل الطابعة. استخدم لوحة تحكم المنتج لتكوين الدرج لنوع<br>الورق الذي تم تحميله.                                                           |
| لم يتم تكوين الدرج الذي يحتوي على الورق الشفاف أو الورق اللامع بالنسبة لنوع<br>الوسائط بطريقة صحيحة.         | تأكد أنه تم تحديد درج الإدخال الذي يحتوي على الورق الشفاف أو الورق اللامع في<br>البرنامج أو برنامج تشغيل الطابعة. استخدم لوحة تحكم المنتج لتكوين الدرج لنوع<br>الورق الذي تم تحميله.                                                           |
| قد لا يوافق الورق الشفاف أو الورق اللامع مواصفات الورق المعتمد.                                              | استخدم فقط الورق الذي يوافق مواصفات ورق HP لهذا المنتج.                                                                                                    |
| قد تتسبب البيئات العالية الرطوبة بعدم التغذية بالورق اللامع وبالتغذية بعدد كبير من<br>الأوراق.               | تجنّب الطباعة على ورق لامع في ظروف تتسم بالرطوبة العالية. عند الطباعة على<br>ورق لامع، من الممكن أن يؤدي إخراج الورق من غلافه وتركه لبضع ساعات إلى<br>تحسين تغذية المنتج به. ولكن ترك الورق المكشوف في بينات رطبة بإمكانه أن يتسبب<br>بفقاعات. |

### انحشار المغلفات أو عدم تغذيتها في المنتج

انحشار المغلفات أو عدم تغذيتها في المنتج

| السبب                                                                   | الحل                                                                                              |
|-------------------------------------------------------------------------|---------------------------------------------------------------------------------------------------|
| تم تحميل المغلفات في درج غير معتمد. الدرج ١ فقط بإمكانه تغذية المغلفات. | قم بتحميل المغلفات في الدرج ١.                                                                    |
| انثناء المغلفات أو تلفها.                                               | حاول استخدام مغلفات مختلفة. قم بتخزين المغلفات في بيئة يمكن التحكم فيها.                          |
| المغلفات تلتصق لأن محتوى الرطوبة عالٍ جدًا.                             | حاول استخدام مغلفات مختلفة. قم بتخزين المغلفات في بيئة يمكن التحكم فيها.                          |
| اتجاه المغلفات غير صحيح.                                                | تأكد من صحة تحميل المغلف.                                                                         |
| لا يعتمد هذا المنتج المغلفات المستخدمة.                                 | راجع HP LaserJet Printer Family Print Media Guide (دليل وسائط طباعة<br>عائلة طابعات HP LaserJet). |
| تم تكوين الدرج ١ لحجم مختلف عن حجم المغلفات.                            | قم بتكوين حجم الدرج ١ للمغلفات.                                                                   |

#### التواء أو تجعد مخرجات الطباعة

| الطباعة | مخرجات | أو تجعد | التواء |  |
|---------|--------|---------|--------|--|
|         |        |         |        |  |

| السبب                                                               | الحل                                                                                                    |
|---------------------------------------------------------------------|----------------------------------------------------------------------------------------------------|
| لا يوافق الورق المواصفات الخاصة بهذا المنتج.                        | استخدم فقط الورق الذي يوافق مواصفات ورق HP لهذا المنتج.                                                                      |
| الورق تالف أو في حالة سيئة.                                         | أزل الورق من درج الإدخال وقم بتحميل ورق بحالة جيدة.                                                                          |
| المنتج يعمل في بيئة فيها رطوبة زائدة عن الحد المقبول.               | تأكد أن بينة الطباعة في نطاق مواصفات الرطوبة.                                                                                |
| أنت تقوم بطباعة مساحات كبيرة من الورق ذات تعبئة داكنة بلون واحد.    | يمكن أن تتسبب المساحات الكبيرة من الورق ذات التعبئة الداكنة بلون واحد في الالتفاف الزائد<br>عن الحد. حاول استخدام نمط مختلف. |
| لم يتم تخزين الورق المستخدم بطريقة صحيحة وقد يكون امتص بعض الرطوبة. | ازل الورق واستبدله بورق آخر جديد من حزمة لم يتم فتحها من قبل.                                                                |
التواء أو تجعد مخرجات الطباعة

| السبب                                                             | الحل                                                                                                    |
|-------------------------------------------------------------------|----------------------------------------------------------------------------------------------------|
| حواف الورق مقصوصة بطريقة سيئة.                                    | أزل الورق واثنه وأدره ١٨٠ درجة أو اقلبه ثم أعد تحميله في درج الإدخال. لا تقم بتهوية<br>الورق. وإذا استمرت المشكلة، فقم باستبدال الورق. |
| لم يتم تكوين نوع الورق المحدد للدرج أو لم يتم تحديده في البرنامج. | قم بتكوين البرنامج للورق (انظر مراجع البرنامج). قم بتكوين الدرج للورق، انظر <u>تحميل</u><br>الأدراج في صفحة ٧٥.                        |
| تم استخدام الورق مسبقًا لمهمة طباعة.                              | لا تعاود استخدام الورق.                                                                                                    |

### لا يطبع المنتج على الوجهين أو يطبع على الوجهين بطريقة غير صحيحة

المنتج لا يطبع على الوجهين (مهام طباعة مزدوجة) أو يطبع على الوجهين بطريقة غير صحيحة

| السبب                                                                     | الحل                                                                                                    |
|---------------------------------------------------------------------------|----------------------------------------------------------------------------------------------------|
| أنت تحاول الطباعة على الوجهين على ورق غير معتمد.                          | تأكد أن الورق معتمد للطباعة على الوجهين.                                                                                                    |
| لم يتم إعداد برنامج تشغيل الطابعة للطباعة على الوجهين.                    | قم بإعداد برنامج تشغيل الطابعة لتمكين الطباعة على الوجهين.                                                                                                    |
| طباعة الصفحة الأولى على ظهر النماذج المطبوعة مسبقًا أو الورق<br>بالرأسية. | حمّل النماذج المطبوعة مسبقًا والورق ذا الرأسية في الدرج ١ بتوجيه الرأسية أو الجانب المطبوع<br>نحو الأسفل، وتحميل أعلى الصفحة أولاً في المنتج. أما بالنسبة للأدراج ٢ و٣ و٤، فحمّل الورق<br>بتوجيه الجانب المطبوع نحو الأعلى وجعل أعلى الصفحة باتجاه الجانب الأمامي من المنتج. |
| لا يعتمد طراز المنتج الطباعة التلقانية على الوجهين.                       | لا تدعم طرازات HP LaserJet P3015 وHP LaserJet وHP LaserJet وHP LaserJet وHP LaserJet<br>P3015n الطباعة التلقائية على الوجهين.                                                                                                    |
| تكوين المنتج غير معدَ للطباعة على الوجهين.                                | في Windows، شعّل ميزة التكوين التلقائي:                                                                                                    |
|                                                                           | <ul> <li>١. انقر فوق الزر ابدأ، وأشر إلى إعدادات، ثم انقر فوق الطابعات (لـ Windows 2000)</li> <li>أو الطابعات والفاكسات (لـ Windows XP).</li> </ul>                                                                                                    |
|                                                                           | ۲. انقر بواسطة زر الماوس الأيمن فوق رمز المنتج HP، ثم انقر فوق خصائص أو<br>تفضيلات الطباعة.                                                                                                    |
|                                                                           | ۳. انفر فوق التبويب إعدادات الجهاز.                                                                                                    |
|                                                                           | ٤. ضمن خيارات قابلة للتثبيت، انفر فوق التحديث الأن في القائمة تكوين تلقائي.                                                                                                    |
| الطباعة على الوجهين متوقفة عن التشغيل.                                    | . افتح كلاً من القوائم التالية. اضغط على السهم لأسفل ♥ لتمييز ها، ثم اضغط على الزر<br>OK (موافق) لتحديدها.                                                                                                    |
|                                                                           | أ. Configure Device (تكوين الجهاز)                                                                                                    |
|                                                                           | ب. PRINTING (الطباعة)                                                                                                    |
|                                                                           | ج. DUPLEX (طباعة على الوجهين)                                                                                                    |
|                                                                           | ۲. حدد الخیار ON (تشغیل).                                                                                                    |

### حل مشاكل جودة الطباعة

يمكنك تجنب معظم مشاكل جودة الطباعة باتباع التوجيهات التالية:

- قم بتكوين الأدراج باستخدام إعداد الورق الصحيح. انظر تكوين الأدراج في صفحة ٨١.
- استخدم الورق الذي يطابق مواصفات HP. انظر الورق ووسائط الطباعة في صفحة 1٧.
  - قم بتنظيف المنتج عند الحاجة. انظر <u>تنظيف مسار الورق في صفحة ١٢٦.</u>

#### مشاكل جودة الطباعة المتعلقة بالورق

تنجم بعض مشاكل جودة الطباعة عن استخدام ورق لا يفي بمواصفات HP.

- سطح الورق أملس بدرجة زائدة.
- محتوى الرطوبة للورق غير مستو، أو مرتفع جداً أو منخفض جداً. استخدم ورقاً من مصدر آخر أو من حزمة غير مفتوحة من قبل.
  - بعض المناطق على الورق ترفض مسحوق الحبر. استخدم ورقاً من مصدر آخر أو من حزمة غير مفتوحة من قبل.
- تتم طباعة الورق ذي الرأسية الذي تستخدمه على ورق خشن. استخدم ورقاً أكثر نعومة من نوع الورق الخاص بالتصوير الجاف. إذا كان هذا الأمر يحل مشكلتك، فاطلب من مورّد الورق ذي الرأسية أن يستخدم ورقاً يفي بمواصفات HP.
  - الورق خشن بشكل زائد. استخدم ورق أكثر نعومة من نوع الورق الخاص بالتصوير الجاف.
  - الورق ثقيل جداً بالنسبة إلى إعداد نوع الورق الذي حددته، ولهذا لا يتم صهر مسحوق الحبر على الورق.

للحصول على مواصفات الورق الكاملة لكافة منتجات HP LaserJet ، راجع HP LaserJet Printer Family Print Media (دليل وسائط الطباعة لطابعات HP LaserJet). يتوفر هذا الدليل على العنوان Guide (دليل وسائط الطباعة لطابعات HP LaserJet).

#### مشاكل جودة الطباعة المتعلقة بالبيئة المحيطة

إذا كان تشغيل المنتج يتم في محيط رطب جداً أو جاف جداً، فتحقق أن بيئة الطباعة ليست خارجة عن المواصفات المطلوبة. انظر بيئة التشغيل في صفحة ٢٠٤.

#### مشاكل جودة الطباعة المتعلقة بانحشار الورق

تأكد من إزالة كل الأوراق من مسار الورق. انظر <u>التخلص من انحشار الورق في صفحة ١٦٥</u>.

- إذا تعرّض المنتج مؤخراً للانحشار، فقم بطباعة صفحتين أو ثلاث صفحات من أجل تنظيف مسار الورق.
- إذا لم تمر الأوراق عبر وحدة المصهر وتسببت بخلل في الصورة في المستندات اللاحقة، فقم بطباعة صفحتين أو ثلاث صفحات من أجل تنظيف مسار الورق. إذا استمرت المشكلة، فقم بطباعة صفحة تنظيف ومعالجتها. انظر تنظيف مسار الورق في صفحة ١٢٦.

#### أمثلة عيوب الصور

وتعمل هذه الأمثلة على التعريف بمعظم مشكلات جودة الطباعة الشائعة. في حالة مواجهة أية مشكلة بعد تجربة الحلول المقترحة، اتصل بمركز دعم عملاء HP.

#### جدول ٢-١٠ أمثلة عيوب الصور

|                                                                                                    | الحل                             | مثال بشكل صورة                                           | المشكلة                      |
|----------------------------------------------------------------------------------------------------|----------------------------------|----------------------------------------------------------|------------------------------|
| تأكد من تركيب خرطوشة الطباعة في مكانها بالكامل.<br>قد تكون خرطوشة الطباعة فارغة تقريباً. تحقق من حالة المستلزمات، واستبدل خرطوشة الطباعة عند<br>الضرورة.<br>قد كون الورق غير متوافق مع مواصفات HP (على سبيل المثال، قد يكون الورق رطباً أو خشناً جداً). انظر<br><u>الورق ووسائط الطباعة في صفحة 1</u> 7.                                                                                                    | .)<br>.Y<br>.W                   | AaBbCc<br>AaBbCc<br>AaBbCc<br>AaBbCc<br>AaBbCc<br>AaBbCc | الطباعة الفاتحة (صفحة جزئية) |
| تأكد من تركيب خرطوشة الطباعة في مكانها بالكامل.<br>تأكد من ايقاف تشغيل الإعداد ECONOMODE (وضع توفير الحبر) على لوحة التحكم وفي برنامج<br>تشغيل الطابعة. انظر EconoMode (وضع توفير الحبر) في صفحة ٨٢.<br>افتح قائمة CONFIGURE DEVICE (وضع توفير الحباز) على لوحة التحكم الخاصة بالمنتج. افتح القائمة<br>الفر عية PRINT QUALITY (جودة الطباعة) وقم بزيادة الإعداد TONER DENSITY (كثافة<br>مسحوق الحبر). انظر قائمة Print Quality (جودة الطباعة) في صفحة ٢٢.<br>حاول أن تستخدم ورقا من نوع أخر.<br>قد تكون خرطوشة الطباعة قد بلغت نهاية عمرها الافتراضي. تحقق من حالة المستلزمات، واستبدل<br>خرطوشة الطباعة عند الضرورة. | ۲<br>۲<br>۳<br>۰                 | AaBbCc<br>AaBbCc<br>AaBbCc<br>AaBbCc<br>AaBbCc           | الطباعة الفاتحة (صفحة كاملة) |
| بر بقع في صفحة بعد التخلص من انحشار للورق.<br>اطبع المزيد من الصفحات كي ترى ما إذا كانت المشكلة قد تم تصحيحها ذاتياً.<br>قم بتنظيف الجزء الداخلي من المنتج وتشغيل صفحة التنظيف لتنظيف وحدة المصهر. انظر <u>تنظيف مسار</u><br><u>الورق في صفحة ١٢٦.</u><br>حاول أن تستخدم ورقا من نوع أخر.<br>تحقق من إمكانية تسريب خر طوشة الطباعة للحبر. إذا كانت خر طوشة الطباعة تسرب الحبر ، فاستبدلها.                                                                                                    | قد تظ <u>ر</u><br>۱.<br>۲.<br>۴. | AaBb<br>AaBbCc<br>AaBbCc<br>AaBbCc<br>AaBbCc             | البقع                        |
| تلكد من تحقق المواصفات البيئية لتشغيل المنتج. انظر بيئة التشغيل في صفحة ٢٠٤.<br>إذا كان الورق خشناً ويسهل إز الله مسحوق الحبر، فافتح قائمة CONFIGURE DEVICE (تكوين<br>الجهاز) على لوحة التحكم الخاصة بالمنتج. افتح القائمة الفرعية PRINT QUALITY (جودة الطباعة)،<br>وحدد FUSER MODES (أوضاع وحدة المصهر)، ثم حدد نوع الورق الذي تقوم باستخدامه. قم بتغيير<br>الإعداد إلى Hight (عالي ١) أو Hight (عالي ٢)، مما يساعد على انصهار مسحوق الحبر بالكامل على<br>الورق. انظر قائمة Print Quality (جودة الطباعة) في صفحة ٢٢.<br>الورق. انظر قائمة Print Quality (جودة الطباعة) في صفحة ٢٢.                                   | .)<br>.Y<br>.W                   | A                                                        | فراغات في الطباعة            |
| اطبع المزيد من الصفحات كي ترى ما إذا كانت المشكلة قد تم تصحيحها ذاتيا.<br>قم بتنظيف الجزء الداخلي من المنتج وتشغيل صفحة التنظيف لتنظيف وحدة المصهر. انظر <u>تنظيف المنتج</u><br><u>في صفحة ١٢٦.</u><br>استبدل خرطوشة الطباعة.                                                                                                    | .)<br>.Y<br>.W                   | AciBb/Cc<br>AciBb/Cc<br>AciBb/Cc<br>AciBb/Cc<br>AciBb/Cc | خطوط                         |

### جدول ٢-١٠ أمثلة عيوب الصور (يُتبع)

|                                                                                                    | الحل                       | مثال بشكل صورة                                 | المشكلة         |
|----------------------------------------------------------------------------------------------------|----------------------------|------------------------------------------------|-----------------|
| لا تستخدم ورق تم استخدامه في المنتج مسبقاً.<br>حاول أن تستخدم ورقا من نوع آخر.<br>اطبع المزيد من الصفحات كي ترى ما إذا كانت المشكلة قد تم تصحيحها ذاتياً.<br>قم بقلب الورق في الدرج. حاول أيضاً إدارة الورق بزاوية قدر ها ١٨٠ درجة.<br>افتح قائمة CONFIGURE DEVICE (تكوين الجهاز) على لوحة التحكم الخاصة بالمنتج. من القائمة<br>الفرعية PRINT QUALITY (جودة الطباعة)، قم بزيادة الإعداد TONER DENSITY (كثافة<br>مسحوق الحبر). انظر قائمة Print Quality (جودة الطباعة) في صفحة ٢٢.<br>متاكد من تحقق المواصفات البيئية لتشغيل المنتج. انظر بيئة التشغيل في صفحة ٢٢.                                                                                                    | ۱.<br>۲.<br>۳.<br>۹.<br>۹. | AaBbCc<br>AaBbCc<br>AaBbCc<br>AaBbCc<br>AaBbCc | خلفية رمادية    |
| قد تكون خرطوسة الطباعة بحاجة إلى استبدال.<br>اطبع المزيد من الصفحات كي ترى ما إذا كانت المشكلة قد تم تصحيحها ذاتياً.<br>حاول أن تستخدم ورقاً من نوع آخر.<br>تأكد من تحقق المواصفات البيئية لتشغيل المنتج. انظر بيئ <u>ة التشغيل في صفحة ٢٠٤</u> .<br>قم بتنظيف الجزء الداخلي من المنتج وتشغيل صفحة التنظيف لتنظيف وحدة المصهر. انظر <u>تنظيف المنتج</u><br>في <u>صفحة ٢٢٦</u> .<br>قد تكون خرطوشة الطباعة بحاجة إلى استبدال.                                                                                                    | ۷.<br>۲.<br>۳.<br>٤.<br>۰  | AaBbCc<br>AaBbCc<br>AaBbCc<br>AaBbCc<br>AaBbCc | مسحوق حبر منثور |
| ذا السياق، يمكن تعريف الحبر المتفرق بأنه الحبر الذي يمكن إز الته من الصفحة.<br>إذا كان الورق ثقيلا أو خشنا، فافتح قائمة CONFIGURE DEVICE (تكوين الجهاز) على لوحة التحكم<br>الخاصة بالمنتج. في القائمة الفر عية PRINT QUALITY (جودة الطباعة)، حدد FUSER MODES (أوضاع وحدة المصهر)، ثم حدد نوع الورق الذي تقوم باستخدامه. قم بتغيير الإعداد إلى HIGH1 (عالى ا<br>أو طباع وحدة المصهر)، ثم حدد نوع الورق الذي تقوم باستخدامه. قم بتغيير الإعداد إلى HIGH1 (عالى ا<br>أو Quality (عالى ٢)، مما يساعد على انصهار مسحوق الحبر بالكامل على الورق. انظر <u>قائمة Print Quality (مورة الطباعة)، حدد توع الورق الذي تقوم باستخدامه. قم بتغيير الإعداد إلى HIGH1 (عالى ٢) (أوضاع وحدة الطباعة) في صفحة ٢٢.<br/>وروزة الطباعة) في صفحة ٢٢. يجب أيضا تعيين نوع الورق للدرج الذي تستخدمه. انظر <u>تكوين الإمراح في صفحة ٨١.</u><br/>الأمراح في صفحة ٨١.<br/>إذا لاحظت وجود مادة أكثر خشونة بأحد وجهي الورقة، فجرب الطباعة على الوجه الأكثر نعومة.<br/>تأكد من تحقق المواصفات البيئية لتشغيل المنتج. انظر بيئة التشغيل في صفحة ٢٢.<br/>تأكد من أن نوع وجودة الورق الذي تستخدمه يحققان مواصفات HP. انظر الورق ووسائط الطباعة.</u> | فی هذ<br>۱<br>۲<br>٤.      | AaBbCc<br>AaBbCc<br>AaBbCc<br>AaBbCc           | مسحوق حبر متغرق |
| اطبع المزيد من الصفحات كي ترى ما إذا كانت المشكلة قد تم تصحيحها ذاتيًا.<br>قم بتنظيف الجزء الداخلي من المنتج وتشغيل صفحة التنظيف لتنظيف وحدة المصهر. انظر <u>تنظيف المنتج</u><br><u>في صفحة 111</u> .<br>قد تكون خرطوشة الطباعة بحاجة إلى استبدال.                                                                                                    | ۲.<br>۲.<br>۳.             | AaBbCc<br>AaBbCc<br>AaBbCc<br>AaBbCc<br>AaBbCc | عيوب منكررة     |
| دث هذا النوع من العيوب عند استخدام نماذج مطبوعة مسبقاً أو كمية كبيرة من الورق الضيّق.<br>اطبع المزيد من الصفحات كي ترى ما إذا كانت المشكلة قد تم تصحيحها ذاتياً.<br>تأكد من أن نوع وجودة الورق الذي تستخدمه يحققان مواصفات HP. انظر <u>الورق ووسائط الطباعة</u><br>في <u>صفحة 1</u> ۷.<br>قد تكون خرطوشة الطباعة بحاجة إلى استبدال.<br>تحقق من تكوين المنتج لنوع الورق الصحيح.                                                                                                    | قد یحد<br>۱<br>۲.<br>۳.    | <image/> <image/> <image/>                     | صور متکررة      |

جدول ٢-١٠ أمثلة عيوب الصور (يُتبع)

| المشكلة م          | بثال بشكل صورة                                                     | الحل                                         |                                                                                                    |
|--------------------|--------------------------------------------------------------------|----------------------------------------------|----------------------------------------------------------------------------------------------------|
| أحرف مشوهة         | AaBbCc<br>AaBbCc<br>AaBbCc<br>AaBbCc<br>AaBbCc<br>AaBbCc<br>AaBbCc | .)<br>.Y                                     | اطبع المزيد من الصفحات كي ترى ما إذا كانت المشكلة قد تم تصحيحها ذاتياً.<br>تأكد من تحقق المواصفات البيئية لتشغيل المنتج. انظر بيئة التشغيل في صفحة ٢٠٤.                                                                                                    |
| انحراف الصفحة      | AabbCc<br>AabbCc<br>AabbCc<br>AabbCc<br>AabbCc                     | .1<br>.7<br>.7<br>.7<br>.2<br>.0             | اطبع المزيد من الصفحات كي ترى ما إذا كانت المشكلة قد تم تصحيحها ذاتيا.<br>تأكد من عدم وجود أجزاء ممزقة من الورق داخل المنتج.<br>تأكد من صحة تحميل الورق وإجراء كل التعديلات المطلوبة. انظر <u>تحميل الأدراج في صفحة ٧٥</u> . تأكد من<br>أن الموجهات في الدرج لا تضغط بشدة على الورق أو لا تبتعد كثيرا عنها.<br>قم بقلب الورق في الدرج. حاول أيضاً إدارة الورق بز اوية قدرها ١٨٠ درجة.<br>تأكد من أن نوع وجودة الورق الذي تستخدمه يحققان مواصفات HP. انظر <u>الورق ووسائط الطباعة</u><br>في صفحة ٢٢.                                                                                                    |
| الالتفاف أو التموج |                                                                    | .1<br>.Y<br>.£<br>.°                         | قم بقلب الورق في الدرج. حاول أيضا إدارة الورق بزاوية قدر ها ١٨٠ درجة.<br>تأكد من أن نوع وجودة الورق الذي تستخدمه يحققان مواصفات HP. انظر <u>الورق ووسائط الطباعة</u><br>في صفحة ٢٧.<br>تأكد من تحقق المواصفات البيئية لتشغيل المنتج. انظر <u>بيئة التشغيل في صفحة ٢٠.</u><br>جرب الطباعة إلى حاوية إخراج ورق مختلفة.<br>إذا كان الورق خفيف الوزن وناعما، فافتح قائمة <b>CONFIGURE DEVICE</b> (تكوين الجهاز) على لوحة<br>التحكم الخاصة بالمنتج. في القائمة الفر عية <b>VINT QUALITY</b> (جودة الطباعة)، حدد العراق<br><b>MODES</b> (أوضاع وحدة المصهر)، ثم حدد نوع الورق الذي تقوم باستخدامه. قم بتغيير الإعداد إلى<br><b>LOW</b> (أوضاع وحدة المصهر)، ثم حدد نوع الورق الذي تقوم باستخدامه. قم بتغيير الإعداد إلى<br><b>LOW</b> (منفقض)، الأمر الذي يساعد على خفض الحرارة في عملية الصبور. انظر <u>قائمة Print</u><br><b>NUC</b> (منفض)، الأمر الذي يساعد على خفض الحرارة في عملية الصبور. انظر <u>تكوين</u><br><b>NOU</b> (منفعة منه. انظر تكوين                                                                                                    |
| التجعد أو التعرج   | AalbCc<br>AalbCc<br>AalbCc<br>AalbCc<br>AalbCc                     | .1<br>.7<br>.1<br>.2<br>.0<br>.7<br>.7<br>.7 | اطبع المزيد من الصفحات كي ترى ما إذا كانت المشكلة قد تم تصحيحها ذاتيا.<br>تأكد من تحقق المواصفات البيئية لتشغيل المنتج. انظر بيئة التشغيل في صفحة ٢٠٤.<br>قم بقلب الورق في الدرج. حاول أيضا إدارة الورق بز اوية قدر ها ١٨٠ درجة.<br>تأكد من صحة تحميل الورق وإجراء كل التعديلات المطلوبة. انظر <u>تحميل الأدراج في صفحة ٢٠</u> .<br>تأكد من أن نوع وجودة الورق الذي تستخدمه يحققان مواصفات HP. انظر <u>الورق ووسائط الطباعة</u><br>في صفحة ٢٢.<br>في صفحة ٢٢.<br>في صفحة ٢٢.<br>إذا كان الورق خفيف الوزن وناعما، فافتح قائمة CONFIGURE DEVICE (تكوين الجهاز) على لوحة<br>التحكم الخاصة بالمنتج. في الفائمة الفرعية كانهة PRINT QUALITY (رجودة الطباعة)، حدد توع الوحة<br>MODES (أوضاع وحدة المصهر)، ثم حدد نوع الورق الذي تقوم باستخدامه. قم بتغيير الإعداد إلى<br>DWOL (منخفض)، الأمر الذي يساعد على خفض الحرارة في عملية الصهر. انظر <u>قائمة Print</u><br>UCW (مودة الطباعة) في صفحة ٢٢. عليك أيضا تعيين نوع الورق للدرج الذي تستخدمه. انظر <u>تكوين</u><br>DWU (منخفض)، الأمر الذي يساعد على خفض الحرارة في عملية الصهر. الذي تشخدمه. انظر <u>تكوين</u> |

### جدول ١٠-٢ أمثلة عيوب الصور (يُتبع)

| المشكلة              | مثال بشكل صورة                       | لحل                                                                                                    |
|----------------------|--------------------------------------|----------------------------------------------------------------------------------------------------|
| خطوط بيضاء عمودية    |                                      | <ul> <li>لطبع المزيد من الصفحات كي ترى ما إذا كانت المشكلة قد تم تم تاكد من أن نوع وجودة الورق الذي تستخدمه يحققان مواصفات الفي <u>مسفحة ١٣.</u></li> <li>قد تكون خرطوشة الطباعة بحاجة إلى استبدال.</li> </ul>                                                                                                    |
| مسار ات على شكل إطار | AaBbCc<br>AaBbCc<br>AaBbCc<br>AaBbCc | نمالباً ما يحدث هذا العيب عندما تتجاوز خرطوشة الطباعة عمر ها الافتر<br>لباعة عدد كبير جداً من الصفحات مع وجود احتياطي مسحوق حبر ص<br>. قد تكون خرطوشة الطباعة بحاجة إلى استبدال.<br>. قم بخفض عدد الصفحات التي تطبعها بنسبة تغطية صغيرة جداً ل                                                                                                    |
| لطخ بيضاء على الأمود |                                      | <ul> <li>لبع المزيد من الصفحات كي ترى ما إذا كانت المشكلة قد تم تصادر المعناد من أن نوع وجودة الورق الذي تستخدمه يحققان مواصفات المي <u>منحة ٢٢.</u></li> <li>تأكد من تحقق المواصفات البيئية لتشغيل المنتج. انظر بيئة التشعر المنتج.</li> <li>قد تكون خرطوشة الطباعة بحاجة إلى استبدال.</li> </ul>                                                                                                    |
| الخطوط المبعثرة      | -                                    | <ul> <li>لم تأكد من أن نوع وجودة الورق الذي تستخدمه يحققان مواصفات<br/>في صفحة 17.</li> <li>تأكد من تحقق المواصفات البيئية لتشغيل المنتج. انظر بيئة التشغير</li> <li>تأكد من تحقق المواصفات البيئية لتشغيل المنتج. انظر بيئة التشغير</li> <li>قم بقلب الورق في الدرج. حاول أيضاً إدارة الورق بزاوية قدر ها الفرعية تلم عنه وي الدرج.</li> <li>افتح قائمة CONFIGURE DEVICE (جودة الطباعة) وقم بتغيير الإلى معموق الحبر). انظر قائمة PRINT QUALITy (جودة الطباعة) وقم بتغيير الإلى الفرعية الفرعية المواحد).</li> <li>افتح قائمة PRINT QUALITY (جودة الطباعة) وقم بتغيير الإلى الفرعية قائمة CONFIGURE DEVICE (تكوين الجهاز) على مسحوق الحبر). انظر قائمة PRINT QUALITY (جودة الطباعة) فالفرعية الفرعية MIZE (تفرين الجهاز).</li> </ul> |

جدول ١٠-٢ أمثلة عيوب الصور (يُتبع)

|                                                                                                    | الحل                        | مثال بشكل صورة                                                                                   | المشكلة              |
|----------------------------------------------------------------------------------------------------|-----------------------------|--------------------------------------------------------------------------------------------------|----------------------|
| تأكد من أن نوع وجودة الورق الذي تستخدمه يحققان مواصفات HP. انظر ا <u>لورق ووسائط الطباعة</u><br><u>في صفحة ١</u> ٧.                                                                                                    | л                           |                                                                                                  | الطباعة غير واضحة    |
| تأكد من تحقق المواصفات البيئية لتشغيل المنتج. انظر بيئة التشغيل في صفحة ٢٠٤.                                                                                                    | .*                          |                                                                                                  |                      |
| قم بقلب الورق في الدرج. حاول أيضاً إدارة الورق بزاوية قدرها ٨٠١ درجة.                                                                                                    | .*                          | Acres 2                                                                                          |                      |
| لا تستخدم ورق تم استخدامه في المنتج مسبقًا.                                                                                                    | .£                          |                                                                                                  |                      |
| قم بخفض كثافة مسحوق الحبر. افتح قائمة CONFIGURE DEVICE (تكوين الجهاز) على لوحة<br>التحكم الخاصة بالمنتج. افتح القائمة الفر عية PRINT QUALITY (جودة الطباعة) وقم بتغيير الإعداد<br>TONER DENSITY (كثافة مسحوق الحبر). انظر <u>قائمة Print Quality (جودة الطباعة)</u><br>في صفحة Y <sup>*</sup> .                                                                                                    | ۰.                          |                                                                                                  |                      |
| افتح قائمة CONFIGURE DEVICE (تكوين الجهاز) على لوحة التحكم الخاصة بالمنتج. في القائمة<br>الفرعية PRINT QUALITY (جودة الطباعة)، افتح OPTIMIZE (تحسين) وعين HIGH<br>TRANSFER=ON (نقل عالي=تشغيل). انظر قائمة Print Quality (جودة الطباعة) في صفحة ٢٢.                                                                                                    | .5                          |                                                                                                  |                      |
| لم تكرار الصورة المطبوعة في أعلى الصفحة (بلون أسود) في الأجزاء السفلية من الصفحة (بمساحات<br>)، فإن ذلك يعنى عدم محو مسحوق الحبر تماماً من المهمة الأخيرة. (قد تكون الصور المتكررة أفتح أو أغمق<br>سلحة التي تظهر عليها.)<br>قم بتغيير درجة (قتامة) المساحة التي تتكرر بها الصورة.<br>قم بتغيير الترتيب الذي نتم طباعة الصور وفقاً له. على سبيل المثال، اجعل على الصورة الأفتح لوناً في أعلى<br>الصفحة والصورة الأغمق لونا لأسفل الصفحة.<br>من التطبيق البرمجي لديك، قم بتدوير الصفحة بالكامل بمقدار ١٨٠ درجة لطباعة الصورة الأفتح أولاً.<br>في حالة حدوث العيب لاحقاً في مهمة الطباعة، قم بليقاف تشغيل المنتج لمدة عشر دفائق، ثم قم بتشغيله<br>لإعادة تشغيل مهمة الطباعة. | في حال<br>ر مادية<br>من الم | AaBbCc<br>AaBbCc<br>AaBbCc<br>AaBbCc<br>AaBbCc<br>AaBbCc<br>AaBbCc<br>AaBbCc<br>AaBbCc<br>AaBbCc | تكرار الصور العشوائي |

#### مسطرة العيوب المتكررة

في حالة تكرار العيوب على مسافات منتظمة في الصفحة، استخدم هذه المسطرة للتعرف على سبب العيب. ضع أعلى المسطرة عند العيب الأول. تشير العلامة الموجودة بجانب التكرار التالي للخطأ إلى المكون الذي تحتاج إلى استبداله.

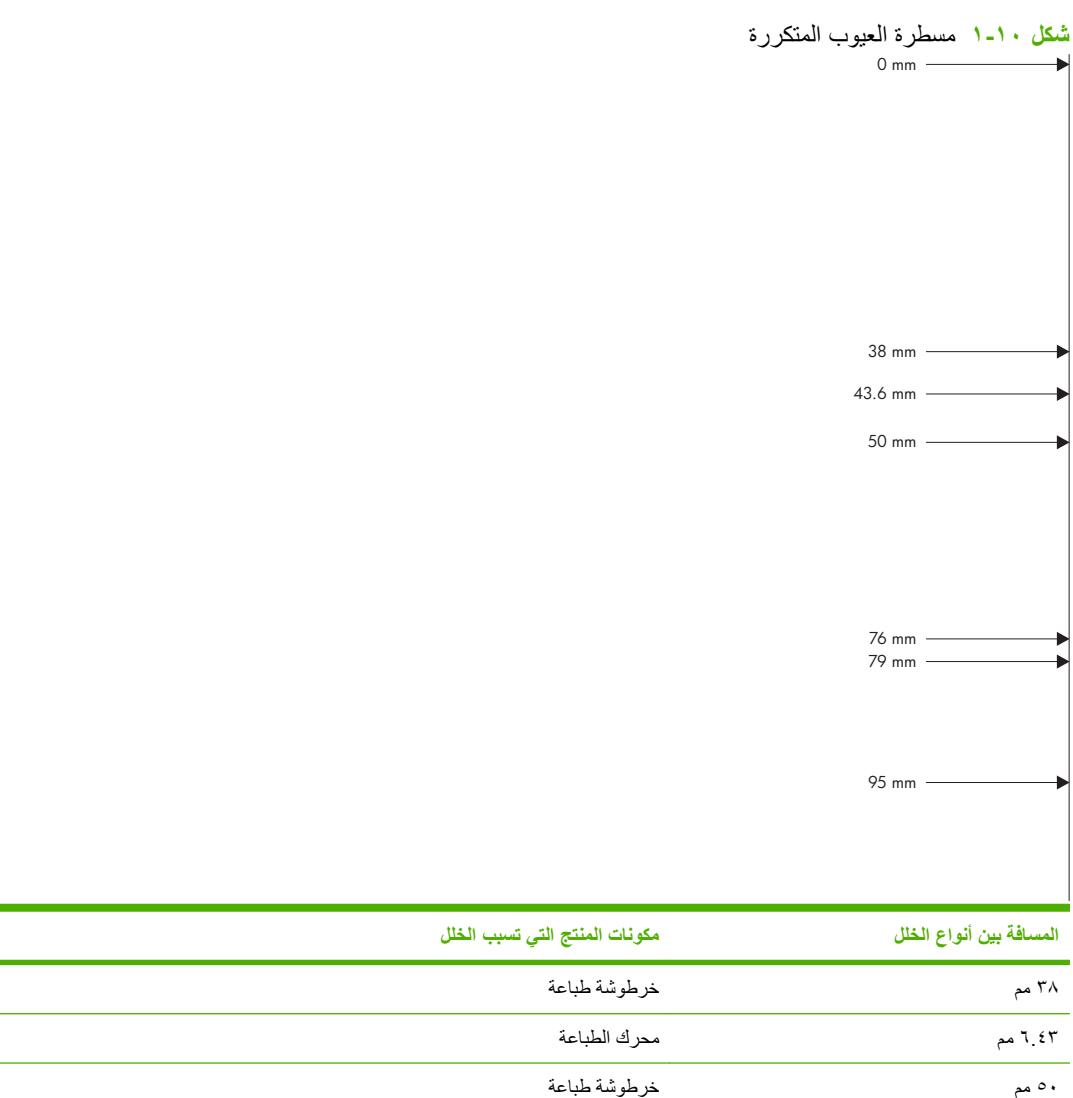

| ,     |              |
|-------|--------------|
| ۲۷ مم | المصبهر      |
| ۷۹ مم | المصبهر      |
| ۹۵ مم | خرطوشة طباعة |

# حل مشاكل الأداء

| المشكلة                                | السبب                                              | الحل                                                                                                    |
|----------------------------------------|----------------------------------------------------|----------------------------------------------------------------------------------------------------|
| نتم طباعة الصفحات ولكنها فارغة تماماً. | قد يتضمن المستند صفحات فار غة.                     | ر اجع المستند الذي تقوم بطباعته لمعرفة ما إذا كان المحتوى يظهر<br>على كافة الصفحات.                                                                                                    |
| -                                      | قد يوجد عيب في المنتج.                             | للتحقق من المنتج، اطبع صفحة Configuration (تكوين).                                                                                                    |
| يتم طباعة الورق ببطء شديد.             | من الممكن للورق الثقيل أن يبطئ مهمة الطباعة.       | قم بالطباعة على نوع ورق أخر.                                                                                                    |
| -                                      | تتم طباعة الصفحات المعقدة ببطء.                    | قد تتطلب عملية الصبهر السليمة سرعة طباعة أبطأ لضمان أفضل<br>جودة طباعة.                                                                                                    |
| لا تتم طباعة الصفحات.                  | قد يكون المنتج لا يقوم بسحب الورق بشكل صحيح.       | تأكد من تحميل الورق في الدرج بشكل صحيح.                                                                                                    |
| -                                      | الورق ينحشر في المنتج.                             | قم بإزالة انحشار الورق. راجع <u>انحشار الورق في صفحة ١٥١.</u>                                                                                                    |
| -                                      | قد يكون كبل USB معيبًا أو لم يتم توصيله بشكل صحيح. | <ul> <li>افصل كبل USB من الطرفين ثم أعد توصيله.</li> </ul>                                                                                                    |
|                                        |                                                    | <ul> <li>جرب طباعة أحد المهام التي تم طباعتها من قبل.</li> </ul>                                                                                                    |
|                                        |                                                    | <ul> <li>جرب استخدام کبل USB مختلف.</li> </ul>                                                                                                    |
| -                                      | يجري تشغيل أجهزة أخرى على جهاز الكمبيوتر.          | قد يكون المنتج لا يقوم بمشاركة منفذ USB. إذا كان لديك قرص ثابت<br>خارجي أو علبة مفاتيح ميرمجة لشبكة الاتصال متصلة بنفس المنفذ<br>الذي يتصل به المنتج فقد يُحدث الجهاز الآخر تداخلا. للاتصال<br>واستخدام المنتج، يجب أن تقوم بفصل الجهاز الآخر أو يجب استخدام<br>منفذي USB الموجودين على جهاز الكمبيوتر. |

### حل مشاكل الاتصال

#### حل مشاكل الاتصال المباشر

إذا قمت بتوصيل المنتج مباشرة بكمبيوتر، فتحقق من الكبل.

- تحقق من أن الكبل موصول بالكمبيوتر والمنتج.
- تحقق من أن طول الكبل لا يتجاوز مترين. استبدل الكبل إذا لزم الأمر.
- تحقق من أن الكبل يعمل بشكل صحيح بتوصيله بمنتج آخر. استبدل الكبل إذا لزم الأمر.

#### حل مشاكل الشبكة

راجع العناصر التالية للتحقق من اتصال المنتج بالشبكة. قبل البدء، قم بطباعة صفحة تكوين. انظر <u>طباعة صفحات المعلومات وصفحات إظهار</u> كيفية في <u>صفحة ١٠٠</u>

| المشكلة                                         | الحل                                                                                                    |
|-------------------------------------------------|----------------------------------------------------------------------------------------------------|
| اتصال فعلى ضعيف                                 | تأكد من أن المنتج متصل بمنفذ الشبكة الصحيح باستخدام كبل بطول مناسب.                                                                                          |
|                                                 | تأكد من أن توصيلات الكبل أمنة.                                                                                                    |
|                                                 | ألق نظرة على توصيلات منفذ الشبكة على الجانب الخلفي للمنتج وتحقق من إضاءة مصباح النشاط الكهرماني<br>ومصباح حالة الارتباط الأخضر.                              |
|                                                 | في حالة استمرار المشكلة، حاول استخدام كبل أو منافذ مختلفة موجودة على الموزع.                                                                                 |
| يتعذر على الكمبيوتر الاتصال بالمنتج.            | استخدم موجه الأوامر لتنفيذ أمر ping للمنتج من جهاز الكمبيوتر . مثلا:                                                                                         |
|                                                 | ping 192.168.45.39                                                                                                    |
|                                                 | تحقق من أن اختبار التحقق يعرض أوقات رحلة الذهاب والإياب، ما يشير إلى عمله.                                                                                   |
|                                                 | في حالة فشل أمر ping، تأكد من أن لوحات وصل الشبكة قيد التشغيل، ثم تحقق من أن إعدادات الشبكة، والمنتج،<br>وجهاز الكمبيوتر قد تم تكوينها جميعاً لنفس الشبكة.   |
| ارتباط غير صحيح وإعدادات مزدوجة                 | تنصح Hewlett-Packard بترك هذا الإعداد في الوضع التلقائي (الإعداد الافتراضي). انظر إ <u>عدادات سرعة</u><br>الارتباط والطباعة المزدوجة في صفحة <sup>1</sup> 0. |
| عنوان IP غير صحيح للمنتج الموجود على الكمبيوتر  | استخدم عنوان P  الصحيح.                                                                                                    |
|                                                 | إذا كان عنوان P] صحيحًا، احذف المنتج ثم أضفه مرة أخرى.                                                                                                    |
| تسبَّبت بر امج جديدة في حصول مشاكل في التوافق.  | -<br>تحقق من أن أي بر امج جديدة مثبّة بشكل صحيح وأنها تستخدم بر نامج تشغيل الطابعة الصحيح.                                                                   |
| تم إعداد الكمبيوتر أو محطة العمل بشكل غير صحيح. | -<br>تحقق من بر امج تشغيل الشبكة وبر امج تشغيل الطابعة وإعادة توجيه الشبكة.                                                                                  |
|                                                 | تحقق من أن نظام التشغيل مكوَّن بشكل صحيح.                                                                                                    |
| تم تعطيل البروتوكول أو أن إعدادات الشبكة الأخرى | اطبع صفحة تكوين للتحقق من حالة البروتوكول. قم بتمكينه إذا لزم الأمر.                                                                                         |
| عير صحيحه.                                      | استخدم لوحة التحكم لإعادة تكوين إعدادات الشبكة إذا لزم الأمر.                                                                                                |

# حلّ مشاكل الطباعة الفورية بواسطة USB

| الحل                                                                                                    | السبيب                                                                                                    | المشكلة                                                        |
|----------------------------------------------------------------------------------------------------|----------------------------------------------------------------------------------------------------|----------------------------------------------------------------|
| احفظ الملفات في ملحق تخزين USB قياسي يستخدم أنظ<br>ملفات جدول تخصيص الملفات (FAT). يعتمد المنتج مل<br>تخزين FAT12 USB، و FAT16، و FAT32. | لا يعتمد المنتج هذا النوع من ملحقات تخزين<br>USB أو نظام الملفات.                                                                                   | لا تفتح القائمة USB STORAGE (تغزين USB)<br>عند إدخال ملحق USB. |
| اطبع المهمة من كمبيوتر متصل بالمنتج.                                                                                                    | من المحتمل أن يكون المسؤول قد قام بتعطيل<br>الطباعة بواسطة USB لهذا المنتج.                                                                         |                                                                |
| أزل ملحقات تخزين USB حتى تختفي هذه الرسالة، ثم أ<br>ملحق تخزين USB الذي تريد الطباعة منه وأعد إدخاله.                                    | عدد کبیر من ملحقات تخزین USB متصل<br>بالمنتج.                                                                                                    |                                                                |
| يعتمد هذا المنتج إلى حدّ أربعة ملحقات تخزين USB.                                                                                         |                                                                                                    |                                                                |
| أغلق القائمة المفتوحة، ثم أعد إدخال ملحق تخزين USB                                                                                       | قائمة أخرى مفتوحة بالفعل <u>.</u>                                                                                                    |                                                                |
| تبقى القائمة مغتوحة لدقيقة واحدة. أعد إدخال ملحق تخزيز<br>USB.                                                                           | مضت أكثر من دقيقة على إدخال ملحق تخزين<br>USB.                                                                                                    |                                                                |
| ا عد تهيئة ملحق تخزين USB لإزالة الأجزاء، أو استخدم<br>ملحق تخزين USB مختلف.                                                             | يملك ملحق تخزين USB عدة أجزاء. تقوم بعض<br>الشركات المصنعة لملحق تخزين USB بتثبيت<br>برنامج على الملحق يقوم بإنشاء أجزاء، بشكل<br>شبيه لقرص مضغوط.) |                                                                |
| <ul> <li>اخرج ملحق تخزين USB.</li> </ul>                                                                                                 | يتطلب ملحق تخزين USB الكثير من الطاقة.                                                                                                    |                                                                |
| ۲. قم بإيقاف تشغيل المنتج ثم أعد تشغيله مرة أخرى.                                                                                        |                                                                                                    |                                                                |
| <ul> <li>۳. استخدم ملحق تخزين USB يحتوي على مورد الد<br/>الخاص به أو يستخدم طاقة أقل.</li> </ul>                                         |                                                                                                    |                                                                |
| <ul> <li>اخرج ملحق تخزين USB.</li> </ul>                                                                                                 | لا يعمل ملحق تخزين USB بشكل صحيح.                                                                                                    |                                                                |
| ۲. قم بإيقاف تشغيل المنتج ثم أعد تشغيله مرة أخرى.                                                                                        |                                                                                                    |                                                                |
| ۳. حاول الطباعة من ملحق تخزين USB آخر.                                                                                                   |                                                                                                    |                                                                |
| افتح القائمة SYSTEM SETUP (إعداد النظام)، وقم<br>بتعبين الميزة RAM DISK (قرص ذاكرة الوصول<br>العشواني) إلى الإعداد AUTO (تلقاني).        | أنت تطبع ملف .PDF، وميزة RAM DISK<br>(قرص ذاكرة الوصول العشواني) متوقفة عن<br>التشغيل.                                                              | لا تتم طباعة الملف.                                            |
| تحقق من ضوء Data (البيانات) في لوحة التحكم. إذا كا<br>يومض، يكون المنتج في طور معالجة مهمة.                                              | قد تكون مهمة طباعة أخرى قيد المعالجة، أو أنت<br>تطبع ملفا كبيرا.                                                                                    |                                                                |
| تأكد من وجود ورق في درج واحد على الأقل.                                                                                                  | قد تكون الأدراج فارغة.                                                                                                    |                                                                |
| تحقق من شاشة لوحة التحكم بحثًا عن رسائل الخطًا. قم با<br>انحشار الورق. انظر إزالة انحشار الورق في صفحة ٥٢                                | قد يكون هذاك انحشار في المنتج.                                                                                                    |                                                                |
| أخرج ملحق USB قبل تشغيل المنتج.                                                                                                    | كل مرة تقوم بتشغيل المنتج، ينشئ تلقائياً ثلاثة<br>ملفات في ملحقات USB المتصلة به                                                                    | ملفات غير متوقعة موجودة في ملحق USB.                           |
| تملك بعض ملحقات USB ميزة تأمين تمنع كتابة ملفات.<br>على الملحق. إذا كان ملحق USB يملك هذه الميزة، قم<br>بتأمينه.                         |                                                                                                    |                                                                |

| المشكلة                                                                            | المببب                                                                                      | الحل                                                                                                    |
|------------------------------------------------------------------------------------|---------------------------------------------------------------------------------------------|----------------------------------------------------------------------------------------------------|
| لم يتم إدراج الملف في القائمة USB STORAGE                                          | لا تعتمد ميزة الطباعة بواسطة USB نوع الملفات<br>التي تقوم بطباعتها.                         | يمكنك طباعة أنواع الملفات التالية:                                                                               |
| (تحرين USB).                                                                       |                                                                                             | PDF. •                                                                                                    |
|                                                                                    |                                                                                             | PCL.                                                                                                    |
|                                                                                    |                                                                                             | PS. •                                                                                                    |
|                                                                                    | ملغات كثيرة موجودة في مجلد واحد على ملحق<br>USB.                                            | خفّض عدد الملفات الموجودة في المجلد عبر نقلها إلى مجلدات<br>فرعية.                                               |
| -                                                                                  | لا يعتمد المنتج لغة اسم الملف، وقد استبدلت اسم<br>الملف بأحرف تنتمي إلى مجموعة أحرف مختلفة. | أعد تسمية الملفات بلغة معتمدة.                                                                                   |
| نفتح القائمة USB STORAGE (تغزين USB)،<br>لكن ملحق USB غير مدرج.                    | عدد كبير من ملحقات USB متصل بالمنتج.                                                        | أخرج ملحقات USB حتى تختفي هذه الرسالة، ثم أخرج<br>ملحق USB الذي تريد الطباعة منه وأعد ابدخاله.                   |
|                                                                                    |                                                                                             | يعتمد هذا المنتج إلى حدّ أربعة ملحقات USB.                                                                       |
| أسماء الملفات غير واضحة أو صعبة القراءة عند التمرير<br>عبر القائمة في لوحة التحكم. | يحتاج سطوع شاشة لوحة التحكم إلى الضبط.                                                      | افتح القائمة SYSTEM SETUP (إعداد النظام)، واضبط<br>الإعداد DISPLAY BRIGHTNESS (سطوع الشاشة)<br>حتى يتم مسح النص. |

# مشاكل برنامج المنتج

|                                                                                                    | الحل | المشكلة                                                        |
|----------------------------------------------------------------------------------------------------|------|----------------------------------------------------------------|
| أعد تثبيت برنامج المنتج.                                                                                                    | •    | لا يوجد برنامج تشغيل طابعة للمنتج ظاهر في مجلد ا <b>لطابعة</b> |
| ملاحظة: أغلق أي تطبيقات جاري تشغيلها. لإغلاق أحد التطبيقات التي لمها رمز في علبة النظام system)<br>(tray)، انقر بزر الماوس الأيمن فوق الرمز، وحدد إ <b>غلاق أو تعطيل</b> . |      |                                                                |
| حاول توصيل كبل USB بمنفذ USB مختلف على الكمبيوتر .                                                                                                    | •    |                                                                |
| أعد تثبيت برنامج المنتج.                                                                                                    | ٠    | ظهرت رسالة خطأ على الشاشة أثناء تثبيت البرنامج                 |
| ملاحظة: أغلق أي تطبيقات جاري تشغيلها. لإغلاق أحد التطبيقات التي لها رمز في شريط المهام، انقر<br>بزر الماوس الأيمن فوق الرمز، وحدد إ <b>غلاق</b> أو <b>تعطيل</b> .          |      |                                                                |
| تحقق من المساحة الحرة الموجودة على محرك الأقراص الذي تقوم بتثبيت برنامج المنتج عليه. إذا لزم<br>الأمر، فقم بتحرير أكبر قدر ممكن من المساحة، وأعد تثبيت برنامج المنتج.      | •    |                                                                |
| إذا لزم الأمر، قم بتشغيل "إلغاء تجزئة القرص"، ثم أعد تثبيت برنامج المنتج.                                                                                                  | •    |                                                                |
| قم بطباعة صفحة Configuration (تكوين) وتحقق من عمل وظائف المنتج.                                                                                                    | •    | المنتج في الوضع جاهز ، ولكن لا تتم أي عملية طباعة              |
| تأكد من توصيل كافة الكبلات بشكل صحيح ومطابقتها للمواصفات. ويشمل ذلك على كبل USB وكبل<br>الطاقة. جرب استخدام كبل جديد.                                                      | •    |                                                                |

## حل مشاكل Windows الشائعة

رسالة الخطأ:

(OE حدث خطأ حماية عام في) "General Protection FaultException OE"

"Spool32"

"Illegal Operation" (عملية غير صالحة)

#### السبب الحل

أغلق كافة البرامج، وأعد تشغيل نظام التشغيل Windows، وجرب مرة ثانية.

حدد برنامج تشغيل طابعة مختلف. إذا تم تحديد برنامج تشغيل طابعة 6 PCL، انتقل إلى برنامج تشغيل الطابعة 5 PCL أو مضاهاة HP postscript المستوى ٣، من خلال البرنامج

احذف كافة الملفات المؤقنة من الدليل الفرعي المؤقف. حدد اسم الدليل من خلال فتح ملف AUTOEXEC.BAT والبحث عن عبارة " Set Temp=" (تعيين مؤقف). الاسم الذي يلي هذه العبارة هو دليل Temp (دليل مؤقف). وهو عادة TEMP:C في الوضع الافتراضي، غير أنه يمكن إعادة تعريفه.

انظر وثائق Microsoft Windows الواردة مع الكمبيوتر للحصول على مزيد من المعلومات حول رسائل الخطأ الخاصة بـ Windows.

### حل مشكلات Macintosh الشائعة

#### جدول ۲۰۱۰ مشکلات مع نظام التشغیل Mac OS X

برنامج تشغيل الطابعة غير مذكور في مركز الطباعة أو الأداة المساعدة لإعداد الطابعة.

| السبب                                                           | الحل                                                                                                    |
|-----------------------------------------------------------------|----------------------------------------------------------------------------------------------------|
| لم يتم تثبيت برنامج تشغيل المنتج أو تم تثبيته بطريقة غير صحيحة. | تأكد من وجود ملف المنتج .GZ في مجلد القرص الثابت التالي:                                                                              |
|                                                                 | <ul> <li>Mac OS X V10.3 و V10.4 V10.4 و Library/Printers/PPDs/Contents/Resources/</li> <li>ديث تمثل "<lang>.lproj</lang></li> </ul>   |
|                                                                 | Mac OS X V10.5: Library/Printers/PPDs/Contents/Resources •                                                                            |
|                                                                 | إذا لزم الأمر، قم بإعادة تثبيت البرنامج. انظر دليل بدء التشغيل للحصول على الإرشادات.                                                  |
| ملف وصف طابعات (PPD) معطوب.                                     | احذف الملف .GZ من مجلد القرص الثابت التالي:                                                                                           |
|                                                                 | <ul> <li>Mac OS X V10.3 و V10.4 : V10.4 و Library/Printers/PPDs/Contents/Resources/</li> <li>ديث تمثل "<lang>.lproj</lang></li> </ul> |
|                                                                 | Mac OS X V10.5: Library/Printers/PPDs/Contents/Resources •                                                                            |
|                                                                 | أعد تركيب البرنامج انظر دليل بدء التشغيل للحصول على الإرشادات.                                                                        |

#### لا يظهر اسم المنتج أو عنوان IP أو اسم مضيف Rendezvous/Bonjour في قائمة المنتج في Print Center (مركز الطباعة) أو Printer Setup Utility (الأداة المساعدة لإعداد الطابعة).

| السبب                                                                    | الحل                                                                                                    |
|--------------------------------------------------------------------------|----------------------------------------------------------------------------------------------------|
| قد لا يكون المنتج جاهزا.                                                 | تأكد من صحة توصيل الكبلات، ومن كون المنتج قيد التشغيل، ومن كون المصباح Ready<br>(جاهز) قيد التشغيل. إذا كنت تقوم بالاتصال من خلال لوحة وصل Ethernet أو USB، حاول<br>الاتصال مباشرة بجهاز الكمبيوتر أو استخدم منفدًا مختلفاً.                               |
| ريما تم تحديد نوع اتصال خاطئ.                                            | تأكد من تحديد USB، أو IP Printing (الطباعة من خلال IP)، أو /Rendezvous<br>Bonjour، استنادا إلى نوع الاتصال بين المنتج وجهاز الكمبيوتر.                                                                                                    |
| تم استخدام اسم منتج أو عنوان IP أو اسم مضيف Rendezvous/Bonjour غير صحيح. | اطبع صفحة تكوين للتحقق من اسم المنتج أو عنوان IP أو اسم المضيف Rendezvous. تحقق<br>من تطابق الاسم أو عنوان IP أو اسم المضيف Rendezvous في صفحة التكوين مع اسم<br>المنتج أو عنوان IP أو اسم المضيف Rendezvous في Print Center أو Printer Setup.<br>Utility. |
| قد يكون كابل واجهة التوصيل به عيب أو منخفض الجودة.                       | استبدل الكبل بكبل عالى الجودة.                                                                                                    |

#### لا يقوم برنامج تشغيل الطابعة تلقانياً بإعداد المنتج الذي حددته في Print Center (مركز الطباعة) أو Printer Setup Utility (الأداة المساعدة لإعداد الطابعة).

| السبب                                                           | الحل                                                                                                    |
|-----------------------------------------------------------------|----------------------------------------------------------------------------------------------------|
| قد لا يكون المنتج جاهزا.                                        | تأكد من صحة توصيل الكبلات، ومن كون المنتج قيد التشغيل، ومن كون المصباح Ready (جاهز ) قيد التشغيل. إذا كنت<br>تقوم بالاتصال من خلال لوحة وصل Ethernet أو لوحة وصل USB، حاول الاتصال مباشرة بجهاز الكمبيوتر أو استخدم<br>منفذا مختلفا. |
| لم يتم تثبيت برنامج تشغيل المنتج أو تم تثبيته بطريقة غير صحيحة. | تأكد من وجود PPD المنتج في مجلد القرص الثابت التالي:                                                                                                    |
|                                                                 | <ul> <li>Mac OS X V10.3 و V10.4 : V10.4 و Library/Printers/PPDs/Contents/Resources/</li> <li>ديث تمثل "<lang>", (مز اللغة المؤلف من حرفين للغة التي تستخدمها.</lang></li> </ul>                                                      |
|                                                                 | Mac OS X V10.5: Library/Printers/PPDs/Contents/Resources •                                                                                                    |
|                                                                 | إذا لزم الأمر، قم بإعادة تثبيت البرنامج. انظر دليل بدء التشغيل للحصول على الإرشادات.                                                                                                    |

#### جدول ۲۰۱۰ مشکلات مع نظام التشغیل Mac OS X (یُتبع)

#### لا يقوم برنامج تشغيل الطابعة تلقانياً بإعداد المنتج الذي حددته في Print Center (مركز الطباعة) أو Printer Setup Utility (الأداة المساعدة لإعداد الطابعة).

| السبب                                              | الحل                                                                                                    |
|----------------------------------------------------|----------------------------------------------------------------------------------------------------|
| ملف وصف طابعات (PPD) معطوب.                        | احذف الملف .GZ من مجلد القرص الثابت التالي:                                                                                                    |
|                                                    | Mac OS X V10.3 و Nac OS X V10.3 و Library/Printers/PPDs/Contents/Resources/ و Library/Printers/PPDs/Contents/<br>رمز اللغة المؤلف من حرفين للغة التي تستخدمها. |
|                                                    | Mac OS X V10.5: Library/Printers/PPDs/Contents/Resources •                                                                                                    |
|                                                    | أعد تركيب البرنامج. انظر دليل بدء التشغيل للحصول على الإرشادات.                                                                                                |
| قد يكون كابل واجهة التوصيل به عيب أو منخفض الجودة. | استبدل كبل التوصيل بكبل عالى الجودة.                                                                                                    |

#### لم يتم إرسال مهمة الطباعة المطلوبة إلى المنتج.

| السبيب                                                                                                    | الحل                                                                                                    |
|----------------------------------------------------------------------------------------------------|----------------------------------------------------------------------------------------------------|
| ربما تم إيقاف قائمة انتظار مهام الطباعة.                                                                                                    | أعد تشغيل قائمة انتظار الطباعة. افتح print monitor ( <b>شاشة الطباعة)</b> ثم حدد Start<br>Jobs (بدء المهام).                                                                                                    |
| يتم استخدام اسم منتج أو عنوان IP غير صحيح. قد يوجد منتج أخرى بنفس الاسم أو اسم مشابه<br>أو بنفس عنوان IP أو عنوان IP مشابه أو بنفس اسم المضيف Rendezvous أو اسم<br>مضيف Rendezvous مشابه يتلقى مهمة الطباعة. | اطبع صفحة تكوين للتحقق من اسم المنتج أو عنوان IP أو اسم المضيف Rendezvous.<br>تحقق من تطابق الاسم أو عنوان IP أو اسم المضيف Rendezvous في صفحة التكوين مع<br>اسم المنتج أو عنوان IP أو اسم المضيف Rendezvous في Print Center أو Printer |

#### لا تتم طباعة ملف encapsulated PostScript (EPS) بالخطوط الصحيحة.

| السبب                             | الحل                                                                                   |
|-----------------------------------|----------------------------------------------------------------------------------------|
| هذه المشكلة تحدث مع بعض البر امج. | <ul> <li>حاول تحميل الخطوط المضمنة في ملف EPS إلى المنتج قبل عملية الطباعة.</li> </ul> |
|                                   | <ul> <li>أرسل الملف بتنسيق ASCII بدلا من الترميز الثنائي.</li> </ul>                   |

#### تعذر عليك الطباعة من بطاقة USB خارجية.

| السبب                                                    | الحل                                                                                       |
|----------------------------------------------------------|--------------------------------------------------------------------------------------------|
| يحدث هذا الخطأ عند عدم تثبيت البرنامج الخاص بمنتجات USB. | عند إضافة بطاقة USB خارجية، قد تحتاج إلى برنامج Apple USB Adapter Card Support. تتوفر أحدث |

#### جدول ۲۰۱۰ مشکلات مع نظام التشغیل Mac OS X (یُتبع)

عند توصيل المنتج باستخدام كبل USB، لن يظهر المنتج في Print Center (مركز الطباعة) أو Printer Setup Utility (الأداة المساعدة لإعداد الطابعة) بعد تحديد برنامج التشغيل.

| السبب                                                      | الحل                                                                                                    |
|------------------------------------------------------------|----------------------------------------------------------------------------------------------------|
| وقد تحدث هذه المشكلة بسبب أي من مكونات الأجهزة أو البرامج. | استكشاف أخطاء البرامج وإصلاحها                                                                                                    |
|                                                            | <ul> <li>تحقق من أن نظام Macintosh لديك يعتمد USB.</li> </ul>                                                                                                    |
|                                                            | • تحقق من أن نظام التشغيل Macintosh هو Mac OS X v10.3 أو إصدار لاحق.                                                                                                    |
|                                                            | <ul> <li>تأكد من توافر برنامج USB المناسب في نظام Macintosh لديك من Apple.</li> </ul>                                                                                                    |
|                                                            | استكشاف أخطاء الأجهزة وإصلاحها                                                                                                    |
|                                                            | <ul> <li>تأكد من أن المنتج في وضع التشغيل.</li> </ul>                                                                                                    |
|                                                            | <ul> <li>تحقق من توصيل كابل USB بطريقة صحيحة.</li> </ul>                                                                                                    |
|                                                            | <ul> <li>تحقق من أنك تستخدم كبل USB عالي السرعة المناسب.</li> </ul>                                                                                                    |
|                                                            | <ul> <li>تأكد من عدم وجود الكثير من أجهزة USB التي تستنفذ الطاقة من السلسلة. قم بفصل جميع الأجهزة من السلسلة،<br/>وتوصيل الكبل مباشرة بمنفذ USB في الكمبيوتر المضيف.</li> </ul>                   |
|                                                            | <ul> <li>تحقق لترى ما إذا كان هناك أكثر من محوري USB غير مزودين بالطاقة متصلين بصف في السلسلة. قم بفصل جميع<br/>الأجهزة من السلسلة، وتوصيل الكبل مباشرة بمنفذ USB في الكمبيوتر المضيف.</li> </ul> |
|                                                            | ملاحظة: إن لوحة مفاتيح iMac هي محور USB غير مزود بالطاقة.                                                                                                    |

# مستلزمات الطباعة والملحقات

- طلب شراء القطع والملحقات والمستلزمات.
  - أرقام الأجزاء

Í

# طلب شراء القطع والملحقات والمستلزمات.

| طلب شراء المستلزمات والورق                | www.hp.com/go/suresupply                                                          |
|-------------------------------------------|-----------------------------------------------------------------------------------|
| طلب شراء قطع وملحقات اصلية من HP          | www.hp.com/buy/parts                                                              |
| طلب الشراء من خلال موفر الخدمات أو الدعم. | اتصل بموفر خدمات أو دعم معتمد من HP.                                              |
| طلب الشراء باستخدام برنامج HP.            | استخدم يرنامج برنامج HP Easy Printer Care (العناية السهلة بطابعات HP) في صفحة ١٠٢ |
|                                           | استخدام ملقم ويب المضمن في صفحة ١٠٤                                               |

# أرقام الأجزاء

تم الحصول على قائمة الملحقات التالية أثناء الطباعة. وقد تتغير معلومات الطلب وتوافر الملحقات خلال فترة صلاحية المنتج.

### ملحقات التعامل مع الورق

| العنصر                                        | الوصف                                                                 | رقم الجزء |
|-----------------------------------------------|-----------------------------------------------------------------------|-----------|
| درج اختياري سعة ٥٠٠ ورقة ووحدة تغذية اختيارية | درج اختياري لزيادة سعة الورق.                                         | CE530A    |
|                                               | يمكن أن يستوعب المنتج إلى حد وحدتي تغذية اختيارية للورق سعة ٥٠٠ ورقة. |           |

### خراطيش الطباعة

| العنصر                   | الوصف                 | رقم الجزء |
|--------------------------|-----------------------|-----------|
| خرطوشة طباعة HP LaserJet | خرطوشة ذات سعة قياسية | CE255A    |
|                          | خرطوشة ذات سعة عالية  | CE255X    |

#### الذاكرة

| ىر                                                       | الوصف                                  | رقم الجزء |
|----------------------------------------------------------|----------------------------------------|-----------|
| ذاكرة DIMM × ۲۲ رأس من نوع DDR2 (وحدة ذاكرة خطية مزدوجة) | ۲۶ میغابایت                            | CC413A    |
| ي قدرة المنتج على التعامل مع مهام طباعة كبيرة ومعقدة.    | ۱۲۸ میغابایت                           | CC414A    |
| -                                                        | ۲۵٦ ميغابايت                           | CC415A    |
| -                                                        | ۵۱۲ میغابایت                           | CE483A    |
| -                                                        | ا جیجا بایت                            | CE285A    |
| ى ثابتة مشقرة عالية الأداء من HP                         | قرص ثابت مشفر لتركيبه في فتحة ملحق EIO | J8019A    |
|                                                          | ٦٣ مم                                  |           |

### الكابلات وواجهات التوصيل

| العنصر                                                                | الوصف                                              | رقم الجزء |
|-----------------------------------------------------------------------|----------------------------------------------------|-----------|
| بطاقات 0/l محسنة (EIO)                                                | قرص ثابت EIO من نوع ATA تسلسلي عالي الأداء من HP   | J6073G    |
| بطاقات شبكة اتصال EIO متعددة البروتوكولات لملقم الطباعة HP Jetdirect: | 1284B مهايئ متوازي                                 | J7972G    |
|                                                                       | جهاز Jetdirect EIO لاسلكي IPv6/IPsec) ( IPv6/IPsec | J8007G    |
|                                                                       | Jetdirect en3700                                   | J7942G    |
|                                                                       | Jetdirect en1700                                   | J7988G    |
|                                                                       | ملقم طباعة USB لأسلكي Jetdirect ew2400             | J7951G    |
|                                                                       | بطاقة شبكة IPv6) Jetdirect 630n EIO(غيغابت)        | J7997G    |
|                                                                       | ( IPv6/IPsec) Jetdirect 635n EIO بطاقة شبكة        | J7961G    |
| کابل USB                                                              | کبل من A إلى B يبلغ طوله مترين                     | C6518A    |

# ب الخدمة والدعم

- البيان الضمان المحدود لشركة Hewlett-Packard
- \_ ضمان Premium Protection Warranty من HP: بيان الضمان المحدود لخر طوشة طباعة LaserJet
  - اتفاقية ترخيص المستخدم
  - خدمة ضمان الإصلاح الذاتي من قبل العميل
    - دعم المستهلك
    - و إعادة تغليف المنتج
    - نموذج بيانات الخدمة

## بيان الضمان المحدود لشركة Hewlett-Packard

| مدة الضمان المحدود       | منتج HP                                                  |
|--------------------------|----------------------------------------------------------|
| ضمان محدود لمدة عام واحد | HP LaserJet P3015 · P3015d · P3015n · CP3015dn · CP3015x |

تضمن شركة HP للعميل النهائي أن أجهزة HP وملحقاتها ستكون خالية من العيوب في المواد أو التصنيع بعد تاريخ الشراء في الفترة المحددة أعلاه. إذا تلقت شركة HP إخطارًا بمثل هذه العيوب خلال فترة الضمان، فإن الشركة ستقوم - حسب اختيارها - إما بإصلاح أو استبدال المنتجات التي ثبت أن بها عيبًا. قد تكون المنتجات البديلة إما جديدة أو مساوية في الأداء للمنتجات الجديدة.

تضمن شركة HP أن برنامج HP لن يفشل في تنفيذ تعليمات البرمجة بعد تاريخ الشراء في الفترة المحددة أعلاه نتيجة لعيوب في المواد والتصنيع إذا تم تثبيت البرنامج واستخدامه بطريقة صحيحة. إذا تلقت شركة HP إخطارًا بمثل هذه العيوب خلال فترة الضمان فإنها تستبدل البرنامج الذي لا ينفذ تعليمات البرمجة الخاصة به نتيجة لوجود مثل هذه العيوب.

لا تضمن شركة HP أن تشغيل منتجاتها لن يتعرض للتوقفات أو يكون خاليًا من الأخطاء تمامًا. إذا لم تستطع شركة HP، في فترة زمنية معقولة، إصلاح أو استبدال أي منتج والوصول به للحالة المتفق عليها في الضمان، فسيكون من حقك استرداد ثمن الشراء فور إعادة المنتج.

يمكن أن تحتوى منتجات شركة HP على أجزاء معاد تصنيعها مساوية للجديدة في الأداء أو أجزاء خضعت للاستخدام العارض.

لا ينطبق الضمان على الأعطال الناجمة عن (أ) صيانة أو معايرة غير سليمة أو غير كافية أو (ب) البرامج أو التوصيلات أو الأجزاء أو المستلزمات التي لا توفرها شركة HP أو (ج) تعديل غير معتمد أو سوء استخدام أو (د) التشغيل خارج المواصفات البيئية الموضحة للمنتج أو (هـ) إعداد أو صيانة غير سليمة للموقع.

وفقًا للحد الذي يسمح به القانون المحلي، بعد الضمان المذكور أعلاه مقصور على ما جاء ذكره هنا ولا يوجد أي ضمان أو شرط آخر من أي نوع، سواء كان كتابيًا أو شفهيًا، صريحاً أو ضمنياً، بل وتخلي الشركة مسئوليتها تحديدًا من الضمانات الضمنية أو شروط الصلاحية للبيع أو الجودة المرضية أو الملاءمة لغرض معين. لا تسمح بعض الدول/المناطق أو الولايات أو المقاطعات بحدود على فترة الضمان الضمني، ولذلك فإن الحدود أو الاستثناءات المذكورة أعلاه قد لا تنطبق عليك. يمنحك هذا الضمان حقوقًا قانونية محددة، كما قد تمتلك بعض الحقوق الأخرى التي تختلف من دولة/منطقة إلى أخرى أو من ولاية إلى أخرى أو من مقاطعة إلى أفرى.

يسري ضمان شركة HP المحدود في أي دولة/منطقة أو مكان يوجد فيه مركز دعم لهذا المنتج تابع لـ HP وقامت HP بتسويق هذا المنتج فيه. قد يتنوع مستوى خدمة الضمان الذي تتلقاه وفقًا للمعايير المحلية. لن تقوم شركة HP بتغيير شكل أو ملائمة أو وظيفة المنتج كي يعمل في دولة/ منطقة لم تنو تشغيله بها لأسباب قانونية أو تنظيمية.

في حدود ما يسمح به القانون المحلي، فإن الحقوق المذكورة في بيان الضمان هذا هي حقوقك الشخصية والوحيدة. وبخلاف ما تم توضحيه أعلاه، فإن شركة HP أو موز عيها لن يكونوا تحت أي ظرف مسئولين عن فقدان البيانات أو خسارة مباشرة أو خاصة أو عرضية أو ناجمة (بما في ذلك خسارة البيانات أو الأرباح) أو أية خسائر أخرى سواء كان ذلك مذكورًا في عقد أم في أي مكان آخر. لا تسمح بعض الدول/المناطق أو الولايات أو المقاطعات بحدود أو استثناءات لأضرار ناجمة أو عارضة، ولذلك فإن الحدود أو الاستثناءات المذكورة أي ط

لا تستبعد شروط الضمان الواردة في هذا البيان، باستثناء ما يسمح به القانون، أو تقيد أو تعدل وتعتبر إضافة إلى حقوق التفويض المطابقة للقانون والمطبقة على بيع هذا المنتج لك.

### ضمان Premium Protection Warranty من HP: بيان الضمان المحدود لخرطوشة طباعة LaserJet

تضمن شركة HP أن هذا المنتج خالي من عيوب كلٍ من المواد المكونة له ومن عيوب التصنيع.

لا ينطبق هذا الضمان على المنتجات التي (أ) تم إعادة تعبئتها أو تجديدها أو إعادة تصنيعها أو العبث بها بأي طريقة أو (ب) التي حدثت لها مشاكل ناجمة عن سوء الاستخدام أو التخزين غير السليم أو التشغيل خارج نطاق المواصفات البيئية المعلنة للمنتج أو (ج) التي بليت نتيجة الاستخدام العادي.

للحصول على خدمة الضمان، يرجى إعادة المنتج إلى مكان الشراء (مع توضيح كتابي للمشكلة وعينات طباعة) أو اتصل بدعم العملاء الخاص بشركة HP. وفقًا لاختيار شركة HP، ستقوم الشركة إما باستبدال المنتجات التي اتضح أن بها عيوبًا أو إعادة مبلغ الشراء إليك.

وفقاً للحد الذي يسمح به القانون المحلي، يعد الضمان المذكور أعلاه مقصوراً ولا يوجد أي ضمان أو شرط آخر سواء مكتوب أو شفهي أو صريح أو ضمني وتخلي شركة HP مسئوليتها بالتحديد عن أي ضمانات أو شروط ضمنية لقابلية البيع أو جودة مرضية أو الملاءمة لغرض معين.

وفقاً للحد الذي يسمح به القانون المحلي، لن تكون شركة HP أو موز عوها مسئولة في أي حال من الأحوال عن أي ضرر مباشر أو عارض خاص أو ناجم (بما في ذلك فقد الأرباح أو البيانات) أو أي ضرر آخر ، سواء كان مذكوراً في عقد أم في أي مكان آخر.

لا تستبعد شروط الضمان الواردة في هذا البيان، باستثناء ما يسمح به القانون، أو تقيد أو تعدل وتعتبر إضافة إلى حقوق التفويض المطابقة للقانون والمطبقة على بيع هذا المنتج لك.

### اتفاقية ترخيص المستخدم

الرجاء، قراءة الاتفاقية بعناية قبل استخدام هذا البرنامج: تعتبر اتفاقية ترخيص المستخدم ("EULA") هذه اتفاقية قانونية فيما (أ) بينك، (بصفتك الشخصية كفرد أو بصفة الكيان الذي تمثله) وبين (ب) شركة Hewlett-Packard ("HP") التي تتحكم في كيفية استخدامك للمنتج البرمجي ("البرنامج"). لا تسري اتفاقية ترخيص المستخدم هذه إذا كان هذا البرنامج يخضع لاتفاقية ترخيص منفصلة بينك وبين شركة HP أو مورديها, بما في ذلك أية اتفاقية ترخيص موجودة في الوثائق الفورية المعقودة عبر الإنترنت. قد يتضمن المصطحل "البرنامج" (1) و دليل مستخدم ومواد مطبوعة أخرى و(3) "وثائق فورية" أو وثائق الكترونية (وثائق المستخدم" إحساني المستخدم (2).

يتم منح الحقوق المنصوص عليها بهذا البرنامج فقط بشرط موافقتك على كافة الشروط والبنود التي تنص عليها اتفاقية ترخيص المستخدم هذه. ويتم اعتبارك موافقًا على التقيد والالتزام ببنود اتفاقية ترخيص المستخدم هذه بمجرد قيامك بتثبيت هذا البرنامج أو نسخه أو تحميله أو استخدامه بأية طريقة أخرى خلاف ذلك. إذا كنت غير موافق على بنود اتفاقية ترخيص المستخدم هذه، لا يجوز لك تثبيت هذا البرنامج أو تحميله أو استخدامه استخدامه بأية طريقة أخرى خلاف ذلك. إذا لم تقبل شروط اتفاقية ترخيص المستخدم هذه، لا يجوز لك تثبيت هذا البرنامج أو تحميله أو استخدامه استخدامه بأية طريقة أخرى خلاف ذلك. إذا لم تقبل شروط اتفاقية ترخيص المستخدم هذه، لا يجوز لك تثبيت هذا البرنامج أو التي قمت بالشراء منها خلال 14 يومًا لاستعادة المبلغ الذي قمت بدفعه، وإذا كان البرنامج مثبئًا على منتج آخر من HP فيمكنك إرجاع المنتج غير المستخدم بالكامل.

1. برامج جهة خارجية. قد يتضمن البرنامج، بالإضافة إلى البرنامج المملوك لشركة HP ("برنامج HP")، برنامجًا آخر يتم توفيره بموجب تراخيص من جهة خارجية"). تتراخيص من جهة خارجية"). تتراخيص من جهة خارجية الى البرنامج HP")، برنامجًا آخر يتم توفيره بموجب تراخيص من جهة خارجية". تتضع أية برامج بيتم توفيرها لك بترخيص من جهة خارجية لتراخيص من جهة خارجية"). تتراخيص من جهة خارجية المسلوك لشروط والبنود المنصوص عليها في ترخيص الجهة الخارجية الى المعنية. يوجد ترخيص المعنو أية برامج بيتم توفيرها لك بترخيص من جهة خارجية الشروط والبنود المنصوص عليها في ترخيص الجهة الخارجية المعنية. يوجد ترخيص الجهة الخارجية بشكل عام في ملف مثل المشروط والبنود المنصوص عليها في ترخيص الجهة الخارجية المعنية. يوجد ترخيص الجهة الخارجية بشكل عام في ملف مثل "الشروط والبنود المنصوص عليها في ترخيص الجهة الخارجية المعنية. يوجد ترخيص الجهة الخارجية المعنية المعنية . وجد ترخيص الجهة الخارجية المعنية المعنية . وجد ترخيص الجهة الخارجية المعنية المعنية . وجد ترخيص الجهة الخارجية المامين المع من المما مثل "المسلوط والبنود المنصوص عليها في ترخيص الجهة الخارجية المعنية . يوجد ترخيص الجهة الخارجية بشكل عام في ملف مثل "المعات "الادهات المعنية الحدي عالم الم تتمكن من العثور على أية تراخيص للجهة الخارجية ويذا كانت تراخيص الجهات الخارجية تحتوي على تراخيص العام الأصلي "الادهم الحمو الحيم توفر رمز مصدر (مثل الترخيص العام الأصلي "الامالي وي على تراخيص تقتضي توفر رمز مصدر (مثل الترخيص العام الأصلي "الامال") ولم يتم تضمين رمز المصدر المطلوب مع الرارمج، قم بالرجوع إلى صفحات دعم المنتجات على موقع الويب لـ (hp.com) لمعرفة كيفية الحصول على رمز المصدر هذا.

2. حقوق الترخيص. سوف تتمتع بالحقوق التالية عند الالتزام بكافة الشروط والبنود الواردة باتفاقية ترخيص المستخدم هذه ("EULA"):

أ.الاستخدام. تمنحك شركة HP ترخيصًا لاستخدام نسخة واحدة من برنامج HP. كلمة "استخدام" تعني، تثبيت برنامج HP أو نسخه أو تخزينه أو تحميله أو تشغيله أو عرضه أو أي استخدام خلاف ذلك. لا يجوز لك تعديل برنامج HP أو تعطيل أية ميزات ترخيص أو أدوات تحكم بالبرنامج. إذا قامت شركة HP بتوفير البرنامج للاستخدام مع منتج طباعة أو صور (على سبيل المثال، إذا كان البرنامج عبارة عن برنامج تشغيل طابعة أو برنامج ثابت أو برنامج إصافي)، ينبغي استخدام برنامج HP مع هذا المنتج فقط ("منتج HP"). ويمكن أن تظهر قيودًا إضافية في وثائق المستخدم. لا يجوز لك فصل أجزاء مكون برنامج HP مع هذا المنتج هذا برنامج HP"). ويمكن أن تظهر قيودًا إضافية

ب النسخ. يعني حق النسخ أنه يجوز لك إجراء نُسخ احتياطية أو مؤرشفة من برنامج HP فقط شريطة أن يتم نسخ كافة إشعارات حقوق الطبع والنشر الموجودة في برنامج HP الأصلي على جميع النسخ وأن يتم استخدامها لأغراض الأرشفة فقط.

3. الترقيات. لاستخدام برنامج HP الذي توفره شركة HP كترقية أو تحديث أو برنامج تكميلي (يُطلق عليها "ترقية" إجمالاً)، يجب أولاً أن يكون لديك ترخيصًا لاستخدام برنامج HP الأصلي المحدد من قبل HP كبرنامج مؤهل للترقية. وقد لا يمكنك استخدام منتج HP الأصلي بعد ذلك وفقًا للحد الذي يحل فيه برنامج الترقية محلّ برنامج HP الأصلي. تسري اتفاقية ترخيص المستخدم هذه على الترقية، ما لم تقم HP بتوفير شروط أخرى مع الترقية. وفي حالة وجود تعارض بين شروط اتفاقية ترخيص المستخدم هذه والشروط الواردة مع الترقية، تكون الشروط اللاحقة هي النافذة.

4. النقل.

أ.النقل لجهة خارجية. يجوز للمستخدم الأول لبرنامج HP أن يقوم بإجراء عملية نقل واحدة فقط لبرنامج HP لمستخدم آخر. يجب أن تتضمن عملية النقل كافة أجزاء المكون والوسائط، ووثائق المستخدم واتفاقية ترخيص المستخدم هذه ("EULA") وشهادة التصديق، إن أمكن. قد لا تكون عملية النقل غير مباشرة، على سبيل المثال بواسطة الشحن. قبل إجراء عملية النقل، يجب أن يوافق المستخدم الذي يستلم المنتج المنقول على كافة شروط اتفاقية ترخيص المستخدم هذه ("EULA"). ينتهي الترخيص بالنسبة لك تلقائيًا فور قيامك بنقل برنامج HP

ب.القيود. لا يجوز لك استئجار برنامج HP أو تأجيره أو إقراضه أو استخدامه بطريقة المشاركة التجارية أو الاستخدام المكتبي. لا يجوز لك منح ترخيص فرعي لمنتج HP أو تخصيصه أو نقله بطريقة أخرى باستثناء ما هو مذكور صراحة في اتفاقية ترخيص المستخدم هذه ("EULA").

5. حقوق الملكية. تعتبر كافة حقوق الملكية الفكرية الموجودة في البرنامج ووثائق المستخدم مملوكة لشركة HP أو لمورديها وهي محمية بموجب القانون، بما في ذلك قوانين حقوق الطبع والنشر وسر المهنة وبراءات الاختراع والعلامات التجارية السارية. ولا يصرح لك بإزالة أي تعريف للمنتج أو إشعارات حقوق الطبع والنشر أو تقييدات الملكية من البرنامج.

6. قيود الهندسة العكسية. لا يجوز لك عكس هندسة برنامج HP أو إلغاء ترجمته أو إلغاء تجميعه، باستثناء وبالاقتصار على كون هذا الحق مسموحًا به بموجب القانون الساري المفعول. 7. الموافقة على استخدام البيانات. يجوز لشركة HP وفروعها جمع المعلومات الثقنية التي توفر ها فيما يتعلق بكل من (1) استخدامك لبرنامج أو منتج HP أو منتج HP أو (2) تقديم خدمات الدعم المتعلقة ببرنامج أو منتج HP. وتخضع كافة هذه المعلومات لنهج خصوصية HP. تتعهد HP بعدم استخدام مثل هذه المعلومات النهج خصوصية HP. تتعهد HP بعدم استخدام مثل هذه المعلومات النهج نصوصية HP. تتعهد HP بعدم استخدام مثل هذه المعلومات النهج خصوصية HP. تتعهد HP بعدم المتحدام من التقافية التي توفر ها فيما يتعلق بكل من (1) استخدامك للمعلومات الدعم المتعلقة ببرنامج أو منتج HP. وتخضع كافة هذه المعلومات النهج خصوصية HP. تتعهد HP بعدم استخدام مثل هذه المعلومات النهج نتج HP. وتخضع كافة هذه المعلومات النهج خصوصية HP. تتعهد HD بعدم استخدام مثل هذه المعلومات بشكل يحدد هويتك بصفة شخصية إلا في الحدود الضرورية لتحسين الاستخدام وتوفير خدمات الدعم.

8. تحديد المسؤولية القانونية. بغض النظر عن الأضرار التي قد تلحق بك، وتنحصر حدود مسؤولية الشركة تجاهك بموجب اتفاقية ترخيص المستخدم هذه ("EULA") ولا تزيد حدود الإصلاح الخاصة بك عن رد المبلغ الذي قمت بدفعه بالفعل في مقابل المنتج أو 5.00 دولارات أمريكية. ووفقًا للحد الأقصى الذي يسمح به القانون ساري المفعول، لن تكون شركة HP أو مورديها مسؤولة قانونيًا عن أية أضرار خاصة أو مريكية. ووفقًا للحد الأقصى الذي يسمح به القانون ساري المفعول، لن تكون شركة HP أو مورديها مسؤولة قانونيًا عن أية أضرار خاصة أو مريكية. ووفقًا للحد الأقصى الذي يسمح به القانون ساري المفعول، لن تكون شركة HP أو مورديها مسؤولة قانونيًا عن أية أضرار خاصة أو عرضية أو غير مباشرة، تسلسلية (بما في ذلك أضرار الناجمة عن خسارة أرباح أو الاستخدام أو فقدان البيانات أو الانقطاع عن العمل أو الإصبابات أو فقد الخصوصية) الناجمة بأي شكل من الأشكال عن استخدام أو عمر العندام أو فقد الخصوصية) الناجمة بأي شكل من الأشكال عن استخدام أو عمر الجدائية عن البراحة بأي شكل من الأشكال عن استخدام أو مورديها عن البرامج، تسلسلية (بما في ذلك أضرار الناجمة عن العمل أو الإصبابات أو فقد الخصوصية) الناجمة بأي شكل من الأشكال عن استخدام أو فقد الخصوصية) الناجمة بأي شكل من الأشكال عن استخدام أو عدم القدرة على استخدام البرنامج، وحتى إن تم إبلاغ HP أو مورديها عن احتمالية مثل تلك الأخرار، وحتى في حالة قشل الإصلاح في أداء الغرض الأساسي منه. لا تسمح بعض الدول أو السلطات مورديها عن احتمالية مثل تلك الأضرار العارضة أو المتعاقبة أو بتقبيدها. وفقًا لذلك، قد لا تنطبق عليك بعض التقبيدات أو الاستثناءات أحلام.

9. عملاء حكومة الولايات المتحدة الأمريكية. إذا كنت تمثّل كيانًا تابعًا لحكومة الولايات المتحدة الأمريكية، يتم ترخيص "برامج الكمبيوتر التجارية" و"وثائق برامج الكمبيوتر" و"البيانات التقنية للعناصر التجارية" بموجب اتفاقية الترخيص التجاري الساري المفعول لشركة HP وذلك وفقًا للمادتينFAR 12.211 وFAR 12.212.

10. التوافق مع قوانين التصدير. ينبغي عليك الامتثال لكافة القوانين والقواعد واللوائح المعمول بها بخصوص (1) تصدير البرامج أو استيرادها، أو (2) تقييد استخدام البرامج بما في ذلك أية قيود مفروضة على انتشار الأسلحة النووية، أو الكيميائية، أو البيولوجية.

11. حفظ الحقوق. تحتفظ شركة HP ومورّدوها بكافة الحقوق غير الممنوحة لك صراحة بموجب اتفاقية ترخيص المستخدم هذه ("EULA").

.c) 2007 Hewlett-Packard Development Company, L.P)

المراجعة: 11/06

### خدمة ضمان الإصلاح الذاتي من قبل العميل

تم تصميم منتجات HP باستخدام العديد من القطع القابلة للإصلاح الذاتي من قبل العميل من أجل تقليص وقت الإصلاح وتوفير مرونة أكبر في أداء استبدال القطع التي فيها خلل. إذا كشفت HP، أثناء التشخيص، عن إصلاح يمكن أن يتم من خلال استخدام قطعة قابلة للإصلاح الذاتي من قبل العميل، فترسل شركة HP تلك القطعة مباشرة إليك من أجل استبدالها. يوجد فنتان من القطع القابلة للإصلاح الذاتي من ١) القطع التي يكون إصلاحها الذاتي من قبل العميل إلزامياً. إذا طلبت من HP استبدالها هذه القطع القابلة للإصلاح الذاتي من من أجل هذه الخدمة. ٢) القطع الذاتي من قبل العميل الزامياً. إذا طلبت من HP استبدال هذه القطع، فيفرض عليك دفع تكاليف التنقل واليد العاملة من أجل هذه الخدمة. ٢) القطع التي يكون إصلاحها من قبل العميل اختيارياً. هذه القطع مصممة أيضاً من أجل الإصلاح الذاتي من قبل العميل. إذا، بالرغم من ذلك، كنت تريد من HP أن تستبدلها نيابة عنك، فيمكن أن يتم ذلك دون فرض أي رسوم إضافية عليك حسب نوع خدمة الضمان المعينة لمنتجك.

استنادا إلى توافر ها وموقعك الجغرافي، يتم إرسال القطع القابلة للإصلاح من قبل العميل بحيث تستلمها في يوم العميل التالي. من الممكن أن يُعرض عليك الاستلام في اليوم نفسه أو خلال أربعة أيام مع دفع رسوم إضافية عندما يسمح بذلك موقعك الجغرافي. إذا كنت تريد الحصول على المساعدة، فيمكنك الاتصال بمركز الدعم الفني لدى HP لكي يساعدك الخبير التقني عبر الهاتف. وتحدد HP في المواد المرسلة مع القطعة البديلة القابلة للإصلاح من قبل العميل ما إذا كان يجب إعادة القطعة التي فيها خلل إلى HP. في الحالات التي تتطلب إرجاع القطعة التي فيها خلل إلى HP، عليك إرسال القطعة التي فيها خلل إلى HP خلال فترة زمنية محددة، غالباً ما تكون خمسة (٥) أيام عمل. يجب أن يتم إرجاع القطعة التي فيها خلل مع الوثائق المقترنة بها في المواد المرسلة لك. من الممكن أن يؤدي عدم إرجاع القطعة التي فيها القطعة التي فيها خلل مع الوثائق المقترنة بها في المواد المرسلة لك. من الممكن أن يؤدي عدم إرجاع القطعة التي فيها لك فاتورة بثمن القطعة التي فيها خلل إلى HP خلال فترة زمنية محددة، غالباً ما تكون خمسة (٥) أيام عمل. يجب أن يتم إرجاع القطعة التي فيها خلل مع الوثائق المقترنة بها في المواد المرسلة لك. من الممكن أن يؤدي عدم إرجاع القطعة التي فيها خلص ال لك فاتورة بثمن القطعة التي فيها خلل إلى HP خلال فترة زمنية محددة، غالباً ما تكون خمسة (٥) أيام عمل. يجب أن يتم إرحال الشحن أو البريد الذي يجب استخدامه.

# دعم المستهلك

| احصل على دعم هاتفي مجاناً خلال فترة الكفالة للباد/المنطقة            | تجد أرقم هاتف الدولة/المنطقة على النشرة الإعلانية الموجودة في العلبة مع المنتج أو على<br>الدقة com/support. |
|----------------------------------------------------------------------|----------------------------------------------------------------------------------------------------|
| جهَز اسم المنتج والرقم التسلسلي وتاريخ الشراء ووصف المشكلة.          | - <del>www.np.com/support</del> e                                                                           |
| احصل على دعم عبر الإنترنت على مدار الساعة                            | www.hp.com/support/ljp3010series                                                                            |
| احصل على دعم حول المنتجات المستخدمة مع كمبيوتر Macintosh             | www.hp.com/go/macosx                                                                                        |
| حمّل أدوات المساعدة والمحركات والمعلومات الإلكترونية الخاصة بالبرامج | www.hp.com/go/ljp3010series_software                                                                        |
| اطلب اتفاقيات خدمات HP إضافية أو اتفاقيات صيانة                      | www.hp.com/go/carepack                                                                                      |

### إعادة تغليف المنتج

إذا قررت خدمة رعاية عملاء HP وجوب إعادة المنتج إلى HP لإصلاحه، فعليك اتباع الخطوات التالية لإعادة تغليف المنتج قبل شحنه.

- 🛆 تنبيه: 🛛 يجب العلم بأن مسئولية أي تلف يحدث للطابعة نتيجة التعبئة غير السليمة للطابعة تقع على عاتق المستخدم.
  - قم بإزالة أي بطاقات DIMM قمت بشرائها وتثبيتها في المنتج واحتفظ بها.
- ▲ تثبيه: يمكن أن تؤدي الكهرباء الساكنة إلى تلف الأجزاء الإلكترونية. عند حمل وحدات DIMM، احرص على ارتداء رباط ساعد مضاد للشحنات الكهربائية الساكنة أو المس بين الحين والآخر سطح عبوة وحدات DIMM المضادة للشحنات الكهربائية الساكنة، ثم المس أي جزء معدني على المنتج. لإزالة وحدات DIMM، راجع تركيب الذاكرة في صفحة 111.
  - ۲. أزل خرطوشة الطباعة واحتفظ بها.
- △ تنبيه: من المهم للغاية إخراج خرطوشة الطباعة قبل شحن المنتج. فقد يؤدي استمرار وجود خرطوشة الطباعة في المنتج أثناء شحنه إلى تسرّب مسحوق الحبر منها وتغطيته لمحرك المنتج وأجزاء أخرى.

لتجنب تلف الخر اطيش، لا تلمس الأسطوانة الموجودة بها، وقم بتخزين الخرطوشة في عبوتها الأصلية (أو في عبوة مخصصة لذلك) تفاديًا لتعرضها للضوء.

- ۳. قم بإزالة كبل الطاقة وكبل التوصيل والملحقات الاختيارية، مثل بطاقة EIO واحتفظ بها.
- ٤. قم بإرفاق عينات طباعة ونحو ٥٠ إلى ١٠٠ من الورق أو من وسائط الطباعة الأخرى التي لم تتم طباعتها بالشكل الصحيح، إن أمكن ذلك.
- في الولايات المتحدة الأمريكية، اتصل بخدمة رعاية عملاء HP لطلب مواد تعبئة جديدة. أما بالنسبة للمناطق الأخرى، استخدم مادة التعبئة الأصلية، إذا أمكن ذلك. توصي شركة Hewlett-Packard بالتأمين على الطابعة أو أي جهاز أثناء عملية الشحن.

# نموذج بيانات الخدمة

| من الذي يعيد الجهاز؟                                                                                                    | التاريخ:                                                 |
|----------------------------------------------------------------------------------------------------|----------------------------------------------------------|
| الشخص المختص:                                                                                                    | الهاتف:                                                  |
| الشخص المختص البديل:                                                                                                    | الهاتف:                                                  |
| عنوان شحن الإعادة: إرشادات الشحن الخاصة:                                                                                            |                                                          |
|                                                                                                    |                                                          |
|                                                                                                    |                                                          |
| ما هو الجهاز الذي تقوم بارساله؟                                                                                                    |                                                          |
| اسم الطراز: رقم الطراز:                                                                                                    | الرقم المسلسل:                                           |
| الرجاء إرفاق أية مواد مطبوعة ذات الصلة. لا تقم بشحن أية ملحقات (دلائل المستخدم أو مستلزمات التنظيف وما إلى ذلك.) التي ا             | ر تكون مطلوبة لإتمام عملية إصلاح العطل <u>.</u>          |
| هل قمت بإزالة خراطيش الطباعة؟                                                                                                    |                                                          |
| يجب إز التهم قبل شحن الطابعة، إلا إذا كانت هناك مشكلة ميكانيكية تمنعك من القيام بذلك.                                               |                                                          |
| [] نعم.                                                                                                    |                                                          |
| ما الذي يلزم فعله؟ (قم بإرفاق ورقة منفصلة عند الضرورة.)                                                                             |                                                          |
| ١. قم بتوضيح ظروف العطل. (فيما تمثّل العطل؟ ماذا كنت تفعل عند حدوث العطل؟ ما هو البرنامج الذي كان في وضع التشغيل؟                   | هل هذا العطل متكرر؟)                                     |
|                                                                                                    |                                                          |
| ٢. إذا كانت حالات العطل متقطعة، فما هو الوقت المستغرق بين حالة العطل والحالة التي تليها؟                                            |                                                          |
| ٣. إذا كانت الوحدة متصلة بأي مما يلي، أضف جهة التصنيع ورقم الطراز.                                                                  |                                                          |
| الكمبيوتر الشخصى: المودم:                                                                                                    | شبكة الاتصال:                                            |
| ٤. التعليقات الإضافية:                                                                                                    |                                                          |
| كيف تسدد تكاليف اصلاح العطل؟                                                                                                    |                                                          |
| ۔<br>[] مشمول بالضمان [] ] مشمول بالضمان                                                                                            |                                                          |
| ر ب ح ب ب ب ب ب ب ب ب ب ب ب ب ب ب ب ب ب                                                                                             | (                                                        |
| [ ] رقم الاتصال بالصبانة:                                                                                                    |                                                          |
| [] دفر الشراء·<br>                                                                                                    |                                                          |
| ر الحرج و حرج .<br>فيما عدا ما يختص بالعقد وخدمة الضمان، بجب أن يصاحب رقم أمر الشراء و/أو الإمضاء المعتمد طلب الخدمة. في حالة عدم م | طابقة الأسعار القياسية لاصلاح الأعطال للطلب المقدم، يكون |
| الحد الأدنى من طلب الشراء مطلوب يمكن الحصول على الأسعار القياسية لإصلاح الأعطال من خلال الاتصال بمركز إصلاح ال                      | أعطال المعتمد من HP.                                     |
| التوقيع المعتمد:                                                                                                    | الهاتف:                                                  |
| عنوان دفع الفاتورة: الإرشادات الخاصة لدفع الفاتورة:                                                                                 |                                                          |

# ج المواصفات

- المواصفات المادية
- استهلاك الطاقة، والمواصفات الكهربائية، والانبعاثات الصوتية
  - بيئة التشغيل

# المواصفات المادية

#### جدول ج- ١ أبعاد وأوزان المنتج

| طراز المنتج                              | الارتفاع | العمق  | العرض  | الوزن    |
|------------------------------------------|----------|--------|--------|----------|
| (طرازات d، وn، وdn الأساسية)             | ۳۱٦ مم   | ٤٠٠ عم | ٤٤٨ مم | ۱۵،۹ کلغ |
| الطراز x                                 | ٤٥٦ مم   | ٤٠٠ مم | ٤٤٨ مم | ۲۱،۲ کلغ |
| وحدة تغذية الورق الاختيارية سعة ٥٠٠ ورقة | ۱٤٠ مم   | ٤٠٠ مم | ٤٤٨ مم | ۵،۳ کلغ  |

#### جدول ج-٢ أبعاد المنتج، مع فتح جميع الأبواب والأدراج بشكل كامل

| طراز المنتج                | الارتفاع | العمق   | العرض  |
|----------------------------|----------|---------|--------|
| طرازات d، وn، وdn الأساسية | ۳۲۰ مم   | ۱۰٤۰ مم | ٤٤٨ مم |
| الطراز x                   | ٤٦٥ مم   | ۱۰٤۰ مم | ٤٤٨ مم |

## استهلاك الطاقة، والمواصفات الكهربائية، والانبعاثات الصوتية

راجع <u>www.hp.com/go/ljp3010series\_regulatory</u> للحصول على المعلومات الحالية.

# بيئة التشغيل

|                       |                         |              | جدول ج-٣ الشروط الضرورية |
|-----------------------|-------------------------|--------------|--------------------------|
| التخزين/وضع الاستعداد | الطباعة                 |              | الشروط البينية           |
| · إلى ٣٥ درجة مئوية   | ٥،٧ إلى ٣٢،٥ درجة مئوية | المنتج       | درجة الحرارة             |
| -٢٠ إلى ٤٠ درجة مئوية | ٧،٥ إلى ٣٢،٥ درجة مئوية | خرطوشة طباعة |                          |
| ۳۵٪ إلى ۸۵٪           | ٥٪ إلى ٩٠٪              | المنتج       | الرطوبة النسبية          |
| %٩1.                  | %٩١.                    | خرطوشة طباعة |                          |
# د المعلومات التنظيمية

- قواعد لجنة الاتصالات الفيدر الية FCC
  - البرنامج البيئي لخدمة المنتج
    - إعلان التوافق
    - و بيانات السلامة

# قواعد لجنة الاتصالات الفيدرالية FCC

تم اختبار هذه المعدة وثبت أنها متوافقة مع حدود الأجهزة الرقمية الواردة في الفئة ب، بموجب الفقرة ١٥ من قواعد لجنة الاتصالات الفيدر الية FCC. ولقد تم في وضع هذه الحدود مراعاة توفير الحماية المعقولة من أي تداخل ضار ينجم عن تركيب المعدة في منطقة سكنية. تولد هذه المعدة وتستخدم ويمكن أن تشع طاقة تررد موجات لاسلكية. ومن ثم، فقد تتسبب هذه المعدة في حدوث تداخل ضار في الاتصالات اللاسلكية إذا لم يتم تركيبها واستخدامها وفقًا للإرشادات. ومع ذلك، لا يوجد أي ضمان أن هذا التداخل لن يحدث في حدوث تداخل ضار ف هذه المعدة في محدوث أي تشع طاقة تررد موجات لاسلكية. ومن ثم، فقد تتسبب هذه المعدة في حدوث تداخل ضار في الاتصالات لم يتم تركيبها واستخدامها وفقًا للإرشادات. ومع ذلك، لا يوجد أي ضمان أن هذا التداخل لن يحدث في حالة التركيب في وضع معين. إذا تسبب هذه المعدة في حدوث أي تداخل ضار في استقبال موجات الراديو أو التليفزيون، الأمر الذي يمكن تحديده عن طريق إيقاف تشغيل المعدة ثم إعادة تشغيلها، فيمكن للمستخدم محاولة تصحيح هذا التداخل بواسطة إجراء أو أكثر من الإجراءات التالية.

- إعادة توجيه أو تغيير موقع هوائي الاستقبال.
- زيادة المساحة الفاصلة بين المعدة وجهاز الاستقبال.
- توصيل المعدة بمأخذ للتيار الكهربائي على دائرة مختلفة عن تلك التي يوجد عليها جهاز الاستقبال.
  - استشارة جهة الشراء أو فني خبير في إصلاح الراديو/التلفزيونات.

🕷 ملاحظة: إن إجراء أية تغييرات أو تعديلات لم يتم اعتمادها من قبل شركة HP على الطابعة من سبيلها أن تبطل صلاحية المستخدم لتشغيل 🕷 هذه المعدة.

يعد استخدام كابل البيانات المغطى أمرًا لازمًا للتوافق مع ما ورد في حدود الفئة ب من الفقرة ١٥ لقواعد لجنة الاتصالات الفيدر الية FCC.

# البرنامج البيئي لخدمة المنتج

### حماية البيئة

تلتزم شركة Hewlett-Packard بتقديم منتجات تجمع ما بين الجودة والمحافظة على البيئة. ولقد تم تصميم هذا المنتج بعدة سمات من شأنها الحد من أثر المنتج على البيئة.

### إصدار غاز الأوزون

لا يصدر عن هذا المنتج قدر كبير من غاز الأوزون(O<sub>3</sub>).

### استهلاك الطاقة

ينخفض استهلاك الطاقة بشكل ملحوظ أثناء الوضعين "جاهز" "سكون"، مما يؤدي إلى توفير الموارد الطبيعية كما يعمل على توفير المال دون التأثير على الأداء العالي للمنتج. لمعرفة حالة خضوع هذا المنتج لمواصفات @ENERGY STAR، انظر Product Data Sheet (ورقة بيانات المنتج) وSpecifications Sheet (ورقة المواصفات). كما يتم سرد المنتجات المؤهلة على العنوان:

### www.hp.com/go/energystar

### استهلاك الحبر

يستخدم وضع EconoMode كمية أقل من الحبر، الأمر الذي قد يطيل من عمر خرطوشة الطباعة.

### استخدام الورق

يمكن من خلال ميزة الطباعة المزدوجة التلقائية الاختيارية (الطباعة على الوجهين) الخاصة بهذا المنتج،ومن خلال إمكانية الطباعة المتعددة (طباعة عدة صفحات على ورقة واحدة) خفض معدل استخدام الورق وبالتالي خفض الطلب على الموارد الطبيعية.

### القطع البلاستيكية

تم تمييز الأجزاء البلاستيكية التي يتجاوز وزنها ٢٥ جرامًا وفقًا للمعايير الدولية التي تؤكد على إمكانية التعرف على اللدائن البلاستيكية لأغراض إعادة التصنيع في نهاية عمر المنتج.

## مستلزمات الطباعة لـ HP LaserJet

من السهل إرجاع خراطيش طباعة HP LaserJet وإعادة تدوير ها بعد الاستخدام -مجاناً- باشتراكك في برنامج HP LaserJet نتضمن كل حزمة خرطوشة طباعة HP LaserJet جديدة ومستلزماتها، معلومات وتعليمات متعددة اللغات عن البرنامج. تساعد أكثر على تخفيف تأثير ها على البيئة، عندما ترجع عدة خراطيش مع بعضها بدلاً من خرطوشة واحدة.

تلتزم شركة HP بتوفير منتجات خلاقة تجمع بين الجودة العالية والمحافظة على البيئة، بدءً من تصميم المنتج وتصنيعه وحتى توزيعه واستخدام العميل له وإعادة تدويره. عند قيامك بالمشاركة في برنامج HP Planet Partners، نضمن لك إعادة تدوير خراطيش طباعة HP LaserJet بشكل صحيح، ومعالجتها لاستعادة القطع البلاستيكية والمعدنية لاستخدامها في منتجات جديدة وتحويل ملايين الأطنان من القمامة من مراكز تجميع النفايات. وبما أن هذه الخراطيش يتم إعادة تدوير واستخدامها في مواد جديدة، فلن يتم إيك. شكر بالمسوولية تجاه البيئة!

الأصلية فقط. استخدم ملصق الإرجاع لإرجاع خراطيش طباعة HP LaserJet الأصلية فقط. الرجاء عدم استخدام هذا الملصق لخراطيش ( HP inkjet، أو خراطيش طباعة ليست من صنع HP ، أو الخراطيش التي تم إعادة ملئها أو الخراطيش التي أعيد تصنيعها أو مرتجعات الضمان. وللحصول على معلومات حول إعادة تدوير خراطيش HP inkjet الرجاء الانتقال إلى http://www.hp.com/recycle.

### إرشادات الإرجاع وإعادة التدوير

### الولايات المتحدة وبورتوريكو

ويُستخدم الملصق المرفق بصندوق خرطوشة الحبر لـ HP LaserJet بغرض إرجاع خرطوشة طباعة HP LaserJet واحدة أو أكثر وإعادة تدوير ها بعد استخدامها. الرجاء اتباع الإرشادات المناسبة الموجودة أدناه.

### مرتجعات متعددة (أكثر من خرطوشة واحدة)

- ضع كل خرطوشة طباعة لـ HP LaserJet في صندوقها وحقيبتها الأصلية.
- ألصق العلب سويًا باستخدام شريط لاصق خاص بالتربيط أو التغليف. يمكن أن يصل وزن الحزمة إلى ٣١ كجم (٧٠ رطلا).
  - ۳. استخدم ملصق شحن مفرد ومدفوع القيمة مقدماً.
    - أو
  - استخدم العلبة التي تناسبك، أو اطلب علبة جمع مجانية من الموقع <u>www.hp.com/recycle</u> أو على رقم الهاتف
     ٢٤- ٢٤- ٢٤- ٢٤- ١-٨٠٠ (تستوعب ما يصل إلى ٣١ كجم (٢٠ رطلاً)) من خراطيش الطباعة الخاصة بـ HP LaserJet).
    - ۲. استخدم ملصق شحن مفرد ومدفوع القيمة مقدماً.

### المرتجعات المفردة

- احزم خرطوشة طباعة HP LaserJet في صندوقها وحقيبتها الأصلية.
  - ٢. ضع ملصق الشحن في الجهة الأمامية للصندوق.

### الشحن

بالنسبة إلى كافة مرتجعات إعادة تدوير خراطيش الطباعة الخاصة بـ HP LaserJet، أعطِ الحزمة لـ UPS عند التسليم أو الاستلام التالي، أو احملها إلى مركز التسليم المخول لـ UPS. للاطلاع على موقع مركز التسليم المحلي لـ UPS في منطقتك، اتصل بالرقم -1.800 PICKUPS أو تفضل بزيارة الموقع <u>www.ups.com</u>. إذا كنت تقوم بالإرجاع عن طريق ملصق USPS، فأعطِ الحزمة لأحد سعاة خدمة البريد في الولايات المتحدة أو احملها إلى مكتب خدمة البريد في الولايات المتحدة. للحصول على مزيد من المعلومات أو لطلب ملصقات إضافية أو علب للمرتجعات بالجملة، تفضل بزيارة الموقع <u>www.hp.com/recycle</u> أو اتصل بالرقم ٢٤٤٠-٢٠٠٢. ويتم فرض رسوم استلام عادية على طلبات حضور UPS إلى موقعك لاستلام الحزم. المعلومات عن من المعلومات أو لطلب ملصقات إضافية

### لسكان ألاسكا وهاواي

عدم استعمال ملصق UPS. الاتصال بالرقم ٢٤٤٥-٣٤٠-٣٤ للحصول على مزيد من المعلومات والتعليمات. توفر خدمات البريد في الولايات المتحدة خدمات نقل الخر اطيش المرتجعة مجاناً بالاتفاق مع فروع HP في ألاسكا و هاواي.

### المرتجعات من خارج الولايات المتحدة

للاشتراك في برنامج الإرجاع وإعادة التدوير HP Planet Partners، ما عليك إلا اتباع التوجيهات الموجودة في دليل إعادة التدوير (الذي تجده داخل علبة المستلزمات الجديدة للمنتج) أو زيارة الموقع <u>www.hp.com/recycle</u>. حدد دولتك/منطقتك للحصول على معلومات حول كيفية إرجاع مستلزمات الطباعة بواسطة HP LaserJet.

### الورق

بإمكان هذا المنتج استخدام الورق المعاد تصنيعه عندما يفي بالإرشادات المذكورة في دليل HP LaserJet Printer Family Print Media Guide. هذا المنتج مؤهل لاستخدام الورق المعاد تصنيعه وفقاً لـ ٢٠٠٢:EN12281.

### قيود المواد

لا يحتوي منتج HP هذا على أي زئبق مضاف.

يحتوي منتجHP هذا على بطارية قد تتطلب أسلوباً خاصاً في التعامل معها عند انتهاء عمر ها الافتراضي. تشتمل البطاريات الموجودة في هذا المنتج أو التي تم تزويدها بواسطة شركة Hewlett-Packard على ما يلي:

| سلسلة الطابعات HP LaserJet P3010 |                             |
|----------------------------------|-----------------------------|
| النوع                            | ليتيوم مونوفلور ايد الكربون |
| الوزن                            | ,ه جم                       |
| الموقع                           | على لوحة بطاقة التنسيق      |
| يمكن إز التها من قبل المستخدم    | У                           |

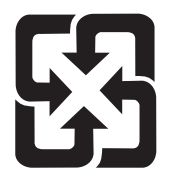

# 廢電池請回收

للحصول على معلومات حول إعادة الندوير، يمكنك الانتقال إلى <u>www.hp.com/recycle</u>، أو الاتصال بالهيئات المحلية أو باتحاد الصناعات الإلكترونية: www.eiae.org.

# التخلص من مخلفات الأجهزة من قبل المستخدمين في المنازل الخاصة في الاتحاد الأوروبي

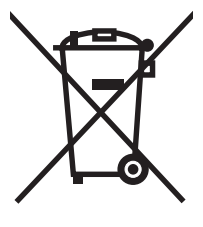

يشير هذا الرمز الموجود على المنتج أو على العبوة الخاصة به إلى أنه لا ينبغي التخلص من هذا المنتج مع المخلفات الأخرى للمنزل. وإنما هي مسئوليتك، بدلا من ذلك، أن تتخلص من مخلفات الأجهزة بتسليمها إلى مركز تجميع متخصص لإعادة تصنيع مخلفات الأجهزة الكهربائية والإلكترونية. يساعد تجميع مخلفات الأجهزة وإعادة تصنيعها بصورة مستقلة عند التخلص منها على الاحتفاظ بالموارد الطبيعية والتأكد من إعادة تصنيعها بأسلوب يحمي صحة الإنسان والبيئة. للحصول على المزيد من المعلومات حول المواقع التي يمكنك التخلص من مخلفات لإعادة تصنيعها، يرجى الاتصال بمكتب المدينة المحلي أو مركز خدمة التخلص من المذاقص المزير من المرابع منها على الاحتفاظ بالموارد الطبيعية والتأكد من إعادة لإعادة تصنيعها، يرجى الاتصال بمكتب المدينة المحلي أو مركز خدمة التخلص من المخلفات المنزلية أو المتجر الذي المنتر

# مواد كيميائية

تلتزم شركة HP بتزويد عملائها بالمعلومات حول المواد الكيميائية المستخدمة في منتجاتها بحسب ما يتوافق مع المتطلبات القانونية مثل REACH (التنظيم رقم 1907/2006 للبرلمان والمجلس الأوروبي). يتوفر تقرير عن المعلومات الكيميائية لهذا المنتج في الموقع: www.hp.com/go/reach.

# ورقة بيانات أمان المواد MSDS

يمكن الحصول على أوراق بيانات أمان المواد (MSDS) للمستلزمات التي تحتوي على مواد كيميائية (مثلاً، مسحوق الحبر) بالاتصال بموقع HP على ويب على العنوان www.hp.com/go/msds أو /www.hp.com/pinfo/community/environment/productinfo. safety.

## لمزيد من المعلومات

للحصول على مزيد من المعلومات حول المواضيع البيئية التالية:

- الصحيفة البيئية للمنتج فيما يتعلق بهذا المنتج ومنتجات HP الأخرى المتعلقة به
  - التزام HP نحو البيئة
  - نظام إدارة HP البيئي
  - برنامج HP لإعادة المنتجات بعد انتهاء عمر ها وإعادة التدوير
    - صحف بيانات أمان المواد

تفضّل بزيارة <u>www.hp.com/hpinfo/globalcitizenship/environment</u> أو <u>www.hp.com/hpinfo/globalcitizenship/environment</u>.

# إعلان التوافق

### إعلان التوافق

| إعلال التواقق                       |                                                                                 |
|-------------------------------------|---------------------------------------------------------------------------------|
| وفقًا لـ O/IEC 17050-1              | ISI وEN 17050-1 وDoC#: BOISB-0804-00-rel                                        |
| اسم جهة التصنيع:                    | شرکة Hewlett-Packard                                                            |
| عنوان جهة التصنيع:                  | ,Chinden Boulevard 11311                                                        |
|                                     | Boise, Idaho 83714-1021, USA                                                    |
| تعلن أن هذا المنتج                  |                                                                                 |
| اسم المنتج:                         | سلسلة الطابعات HP LaserJet P3010                                                |
|                                     | يتضمن: CB530A - درج اختياري سعة ٥٠٠ ورقة                                        |
|                                     |                                                                                 |
| رقم الطراز التنظيمي <sup>٢</sup> ): | BOISB-0804-00                                                                   |
| خيارات المنتج:                      | الكل                                                                            |
|                                     | خراطیش طباعة: CE255X /CE255X                                                    |
| تتوافق مع مواصفات المنتج            | ه التالية:                                                                      |
| الأمان:                             | IEC 60950-1:2001 / EN60950-1: 2001 +A11                                         |
| _                                   | Laser/LED (منتج ليزر IEC 60825-1:1993 +A1 +A2 / EN 60825-1:1994 +A1 +A2 / A     |
|                                     | GB4943-2001                                                                     |
| التوافق الكهرومغناطيسي:             | <sup>(</sup> CISPR22:2005 / EN 55022:2006 - Class B <sup>1</sup>                |
| •                                   | EN 61000-3-2:2006                                                               |
|                                     | EN 61000-3-3:1995 +A1                                                           |
|                                     | EN 55024:1998 +A1 +A2                                                           |
|                                     | ICES-003, Issue 4 / <sup>(</sup> FCC Title 47 CFR, Part 15 Class B <sup>*</sup> |
|                                     | GB9254-1998, GB17625.1-2003                                                     |
|                                     |                                                                                 |

### معلومات تكميلية:

يتوافق هذا المنتج مع متطلبات التوجيه EMC Directive 2004/108/EC وتوجيه الفولتية المنخفضة Low Voltage Directive 2006/95/EC، وهو يحمل العلامة CE وتوجيه الفولتية المنتج مع متطلبات التوجيه الفوليين التلامة Low Voltage Directive 2006/95/EC

يتوافق هذا الجهاز مع الجزء ١٥ من قواعد FCC. تخضع عملية التشغيل للشرطين التاليين: (١) لا يمكن أن يتسبب هذا الجهاز في حدوث أي قدر من التداخل الضار. (٢) يجب أن يتقبل هذا الجهاز أي تداخل يتم تلقيه، بما في ذلك التداخلات التي قد تسبب خللاً في التشغيل.

١) تم اختبار المنتج بتكوين نموذجي مع أجهزة كمبيوتر Hewlett-Packard الشخصية.

٢) من أجل الأغراض التنظيمية، تم تخصيص رقم طراز تنظيمي لهذا المنتج. يجب ألا يختلط هذا الرقم مع الاسم التسويقي ورقم (أرقام) المنتج.

Boise, Idaho , الولايات المتحدة الأميركية

### ۳۰ مایو ۲۰۰۸

### بالنسبة للموضوعات التنظيمية فقط:

Hewlett-Packard Gmbh, Department HQ-TRE / Standards Europe, المحلى أو Hewlett-Packard Gmbh, Department HQ-TRE / Standards Europe, الفاكس +49-7031-14-3143), <u>http://www.hp.com/go/certificates</u> (الفاكس: Herrenberger Strasse 140, , D-71034, Böblingen

جهة الاتصال في الولايات Product Relations Manager, Hewlett-Packard Company, PO Box 15, Mail Stop 160, Boise, ID 83707-0015 , المتحدة الأمريكية: (الهاتف: (800-396-300)

# بيانات السلامة

أمان الليزر

قام مركز الأجهزة والصحة الإشعاعية (CDRH) التابع لإدارة الأغذية والأدوية بالولايات المتحدة الأمريكية بتطبيق القواعد المتعلقة بمنتجات الليزر التي تم تصنيعها منذ ١ أغسطس عام ١٩٧٦. هذا، ويعد التوافق مع ما ورد بهذه القواعد أمرًا إجباريًا بالنسبة للمنتجات التي تم تسويقها في الولايات المتحدة. علاوة على ذلك، يعد هذا الجهاز منتجًا من منتجات الليزر من "الفئة ١" حسب معابير الأداء الإشعاعي لوزارة الصحة والخدمات الإنسانية الأمريكية (DHHS) وبما يتفق مع ما جاء في تشريع مراقبة الإشعاع للمحافظة على الصحة والسلامة لعام أن الإشعاع المنبعث من الجهاز تم عزله تمامًا داخل أغطية خارجية وأماكن وقائية، لا يمكن تسرب شعاع الليزر خلال أي مرحلة من مراجل تشغيل الاستخدام العادي.

# قواعد DOC الكندية

.Complies with Canadian EMC Class B requirements

« .« Conforme à la classe B des normes canadiennes de compatibilité électromagnétiques. « CEM »

# بيان VCCI (اليابان)

この装置は、情報処理装置等電波障害自主規制協議会(VCCI)の基準 に基づくクラスB情報技術装置です。この装置は、家庭環境で使用すること を目的としていますが、この装置がラジオやテレビジョン受信機に近接して 使用されると、受信障害を引き起こすことがあります。 取扱説明書に従って正しい取り扱いをして下さい。

# بيان كابل الطاقة (اليابان)

製品には、同梱された電源コードをお使い下さい。 同梱された電源コードは、他の製品では使用出来ません。

# بیان EMC (کوریا)

| B급 기기        | 이 기기는 가정용(B급)으로 전자파적합등록을 한 기 |  |  |  |  |
|--------------|------------------------------|--|--|--|--|
| (가정용 방송통신기기) | 기로서 주로 가정에서 사용하는 것을 목적으로 하   |  |  |  |  |
|              | 며, 모든 지역에서 사용할 수 있습니다.       |  |  |  |  |

### بيان الليزر لفنلندا

### Luokan 1 laserlaite

Klass 1 Laser Apparat

HP LaserJet P3015, P3015d, P3015n, P3015dn, P3015x, laserkirjoitin on käyttäjän kannalta turvallinen luokan 1 laserlaite. Normaalissa käytössä kirjoittimen suojakotelointi estää lasersäteen pääsyn laitteen .ulkopuolelle. Laitteen turvallisuusluokka on määritetty standardin EN 60825-1 (1994) mukaisesti

### **! VAROITUS**

Laitteen käyttäminen muulla kuin käyttöohjeessa mainitulla tavalla saattaa altistaa käyttäjän .turvallisuusluokan 1 ylittävälle näkymättömälle lasersäteilylle

### **! VARNING**

Om apparaten används på annat sätt än i bruksanvisning specificerats, kan användaren utsättas för .osynlig laserstrålning, som överskrider gränsen för laserklass 1

### HUOLTO

HP LaserJet P3015, P3015d, P3015n, P3015dn, P3015x - kirjoittimen sisällä ei ole käyttäjän huollettavissa olevia kohteita. Laitteen saa avata ja huoltaa ainoastaan sen huoltamiseen koulutettu henkilö. Tällaiseksi huoltotoimenpiteeksi ei katsota väriainekasetin vaihtamista, paperiradan puhdistusta tai muita käyttäjän käsikirjassa lueteltuja, käyttäjän tehtäväksi tarkoitettuja ylläpitotoimia, .jotka voidaan suorittaa ilman erikoistyökaluja

### **! VARO**

Mikäli kirjoittimen suojakotelo avataan, olet alttiina näkymättömällelasersäteilylle laitteen ollessa .toiminnassa. Älä katso säteeseen

### **! VARNING**

Om laserprinterns skyddshölje öppnas då apparaten är i funktion, utsättas användaren för osynlig laserstrålning. Betrakta ej strålen. Tiedot laitteessa käytettävän laserdiodin säteilyominaisuuksista: .Aallonpituus 775-795 nm Teho 5 m W Luokan 3B laser

جدول المواد (الصين)

# 有毒有害物质表

根据中国电子信息产品污染控制管理办法的要求而出台

|        | 有毒有害物质和元素 |      |      |          |       |        |  |  |
|--------|-----------|------|------|----------|-------|--------|--|--|
|        | 铅 (Pb)    | 汞    | 镉    | 六价铬      | 多溴联苯  | 多溴二苯醚  |  |  |
| 部件名称   |           | (Hg) | (Cd) | (Cr(VI)) | (PBB) | (PBDE) |  |  |
| 打印引擎   | Х         | 0    | Х    | 0        | 0     | 0      |  |  |
| 控制面板   | 0         | 0    | 0    | 0        | 0     | 0      |  |  |
| 塑料外壳   | 0         | 0    | 0    | 0        | 0     | 0      |  |  |
| 格式化板组件 | Х         | 0    | 0    | 0        | 0     | 0      |  |  |
| 碳粉盒    | Х         | 0    | 0    | 0        | 0     | 0      |  |  |
|        |           |      |      |          |       |        |  |  |

3685

0:表示在此部件所用的所有同类材料中,所含的此有毒或有害物质均低于 SJ/T11363-2006 的限制要求。

X: 表示在此部件所用的所有同类材料中, 至少一种所含的此有毒或有害物质高于 SJ/T11363-2006 的限制要求。

注:引用的"环保使用期限"是根据在正常温度和湿度条件下操作使用产品而确定的。

# الفهرس

### Α

AppleTalk تعطیل ۲٤

### D

میں (DHCP settings (اعدادات DHCP) ۳۰ DLC/LLC تعطیل ۲٤

## E

EIO، بطاقات أرقام الأجزاء ١٩٠ إعداداتها ٢٨ Explorer، إصداراته المعتمدة ملقم ويب المضمن ١٠٤

### F

٦ FastRes

# G

General Protection FaultException ١٨٢ (OE حدث خطأ حماية عام في OE

## Н

HP Jetdirect، ملقم الطباعة أرقام الأجزاء ١٩٠ المساعدة) HP Printer Utility المساعدة) ٥٢، ٤٥ HP Web Jetadmin تحديثات البرنامج الثابت ١٢٩ HP برنامج تشغيل الطباعة الموحد ٤٢ (UPD)

### I

ملقم ويب المعتمدة المعتمدة المعتمدة ملقم ويب المضمن ١٠٤ ١٠٨ IPsec ١٠٨ IPsec (أمان ١٢) ١٠٨ ١٩٨ (اعدادات ١٩٧4 settings)

### IPX/SPX تعطیل ۲٤

## J

Jetadmin تحديثات البرنامج الثابت ۱۲۹ ۱۰۷ ، ۲۷ HP Web،Jetadmin ملقم الطباعة أرقام الأجزاء ۱۹۰

### Μ

Macintosh ٦٤ AppleTalk HP Printer Utility (أداة طابعة HP المساعدة) ٥٣ أنظمة التشغيل المعتمدة ٢ إزالة برامج ٥٢ إعدادات برامج التشغيل ٥٣، ٥٥ استكشاف أخطاء المشكلات وإصلاحها ١٨٣ استكشاف أخطاء برامج التشغيل وإصلاحها ١٨٣ برامج ٥٣ بطاقة USB، استكشاف الأخطاء وإصلاحها ١٨٤ تغيير حجم المستندات ٥٥ دعم ۱۹۷ ملقم الويب المضمن ٤٥

## Ν

Netscape Navigator، إصدار انه المعتمدة ملقم ويب المضمن ١٠٤

# Ρ

PPD، ملفات مضمّنة ۵۳ ProRes ۲

## R

Resolution Enhancement (تقنية تحسين الدقة) technology ٤ (REt) Resolution Enhancement) REt ٥٤ (تقنية تحسين الدقة)

# S

SIMMs، عدم التوافق ١١٦

# т

TCP/IP تکوین معلمات ۱۳۷4 یدویاً تکوین معلمات ۱۳۷6 یدویاً

### W

Web Jetadmin تحديثات البرنامج الثابت ١٢٩ أنظمة التشغيل المعتمدة ٤٠ إعدادات برامج التشغيل ٤٥ برامج تشغيل معتمدة ٤١ برنامج تشغيل الطباعة الموحد ٤٢ مسائل حل المشاكل ١٨٢

# أبعاد، المنتج ٢٠٢ أجهزة USB تركيبها ١٢١ أحجام الورق المخصصة ٧١ أحرف مشوهة، حل المشاكل ١٧٣ أخطاء المرامج ١٨١ أخطاء العملية غير الصالحة ١٨٢ أدراج أحدادات Macintosh أحدادات Macintosh أحدادات Macintosh أحديد مواقعها ٨ أكوينها ١٨

سعتها ۷۳ طباعة مزدوجة على الوجهين، ۸ Macintosh قائمة إظهار كيفية ١٥ أدراج، الإدخال تكوينها ١٩ أدراج، حالة برنامج HP Easy Printer Care (العناية السهلة بطابعات HP) ١٠٢ أدراج الإدخال تكوينها ١٩ أرقام الأجزاء الأدراج ۱۸۹ بطاقات EIO بطاقات خر اطيش الطباعة ١٨٩ ذاكرة ۱۸۹ کیلات ۱۹۰ أزرار لوحة التحكم ١٢ أسبقية، الإعدادات ٤٤ أظرف اتجاه التحميل ٧٥ انحشار ۱٦٨ حاوية الإخراج، تحديدها ٨٣ مجعدة، حل المشاكل ١٧٣ أقراص ثابتة مشفرة ۱۰۹ أمان الشيكة ٦٢ جيب اندماج الجهاز ١٠٩ قرص ثابت مشفّر ۲۰۹ مسح القرص ۱۰۸ أمان الليزر، بيانات ٢١٢ أنظمة التشغيل المعتمدة ٤٠ Windows أولوبة، إعدادات ٥٢ إدارة، الشبكة ٦١ إدارة الشبكة ٦٢ إزالة برامج Macintosh ٥٢ إزالة تثبيت برامج Windows إعادة التدوير ٥ إعادة تدوير مرتجعات موارد طباعة HP والبرنامج البيئي ۲۰۸ إعادة تصنيع ٢٠٧ إعادة تغليف المنتج ١٩٨ اعداد الاتجاه، Windows إعداد EconoMode (وضع توفير الحبر) ٨٦

اعدادات أسبقبتها كالأ أولوية ٥٢ إعدادات معينة مسبقا لبرامج التشغيل oo (Macintosh) برامج التشغيل ٤٥، ٥٣ إعدادات AppleTalk إعدادات إعدادات Bonjour عم إعدادات DLC/LLC إعدادات DNS ۳۰ IPV4 TIPV6 إعدادات IPV6 إعدادات إعدادات IPX/SPX إعدادات إعدادات TCP/IP ۲۹ إعدادات الطابعة تکوین ۲۱ إعدادات الطباعة المز دوجة، تغيير ها ٦٥ إعدادات الملقم الوكيل ٣١ إعدادات برنامج التشغيل الخاص بـ Macintosh تخزين المهام ٥٧ إعدادات برنامج تشغيل Macintosh علامات المائية ٥٦ علامة التبويب (Services) خدمات ٥٨ ورق ذو حجم مخصص ٥٥ إعداد اتجاه طولى، ۹٦ Windows إعداد اتجاه عرضي، ۹٦ Windows إعدادات سرعة الارتباط ٣٤، ٦٥ إعدادات معينة مسبقاً (Macintosh) ٥٥ إعدادات ورق ذي حجم مخصص oo Macintosh إعلان التوافق ٢١١ الغاء الطباعة ٩٤ الغاء تثبيت برامج Macintosh إلغاء طلب طباعة ٩٤ إنذار ات ۲ إيقاف طلب طباعة ٩٤ إيقاف طلب طباعة مؤقتًا ٩٤ اتحاد أوروبي، التخلص من المخلفات ٢٠٩ احتجاز مهمة وصول إليها ٨٩ احتفاظ، مهمة میزات ۸۹ اختبار ات شبکات ۳۲

اختبار الطباعة وإمهالها **NV** Windows اختصار ات ٩٥ استبدال خراطيش الطباعة ١١٢ استكشاف أخطاء ملفات EPS وإصلاحها ١٨٤ استكشاف الأخطاء وإصلاحها الورق الشفاف ١٦٨ صفحات فارغة ١٧٧ طباعة الصفحات ببطء ١٧٧ طباعة مزدوجة ١٦٩ عيوب متكررة ١٧٦ قائمة إظهار كيفية ١٥ قائمة اختبار ١٣٢ کبلات USB کبلات لا يتم طباعة الصفحات ١٧٧ مشاكل الاتصال المباشر ١٧٨ مشاكل الشبكة ١٧٨ مشاكل الطباعة الفورية بواسطة 119 USB مشاكل معالجة الورق ١٦٦ مشکلات Macintosh ملفات EPS ۱۸٤ استهلاك الطاقة ٢٠٣ اصطلاحات المستند ٢ الأدراج أرقام الأجزاء ١٨٩ الأمان الاعادات ٢٩ الإعدادات الاقتصادية ٨٦ البطاريات المضمنة ٢٠٨ التحكم بمهام الطباعة ٨٢ التخلص، انتهاء العمر الافتراضى ٢٠٨ التخلص عند انتهاء العمر الافتراضى ٢٠٨ التدقيق في المهام واحتجازها ٨٩ التشخيص شیکات ۳۲ الخدمة نموذج بيانات ١٩٩ الخراطيش أرقام الأجزاء ١٨٩ الدرج ۱ اتجاه الورق ٧٥ تحميله ٧٥ تکوینه ۸۱ طباعة مزدوجة على الوجهين، ٥٦ Macintosh

الدرج ۲ تحميله ٧٧ تکوینه ۸۱ الدرج ۳ مواصفات مادية ٢٠٢ الرسائل، الشبكة ٦١ الزر Help (تعليمات)، لوحة التحكم ١٣ الشبكات **HP Web Jetadmin** الأمان ٢٩، ٦٢ الضمان الترخيص ١٩٤ الطباعة الفورية بو اسطة USB القائمة الفرعية PCL ٢٢ المستلز مات أرقام الأجزاء ١٨٩ إدارتها ۲۰ المسح الأمن للقرص ١٠٨ الملحقات طلب شرائها ۱۸۸ المهام المخزنة ٨٩ المو اصفات الكهربائية والصوتية ٢٠٣ المواصفات الصوتية ٢٠٣ المو اصفات الكهر بائية ٢٠٣ الميزات ٦ الوجهين، طباعة على ۹ Macintosh الوسائط الأنواع المعتمدة ٧٢ انحشار أظرف ١٦٨ انحشار ات قائمة إظهار كيفية ١٥ انحشار الورق أسبابه الشائعة ١٥١ التخلص منه ١٦٥ جودة الطباعة بعده ١٧٠

### ب

برامج HP Printer Utility (أداة طابعة HP المساعدة) ٥٣ ٤٧ HP Web Jetadmin ٥٣ Macintosh أنظمة التشغيل المعتمدة ٥٢ إز اللة تثبيت بر امج ٤٦ لاع إعدادات ٥٢ إعداداتها ٤٤

٥٢ إلغاء تثبيت برامج Macintosh مشاکل ۱۸۱ برامج التشغيل استكشاف أخطاء Macintosh وإصلاحها ١٨٣ برامج تشغيل Windows، فتح ۹۰ أنواع الورق ٧٢ إعدادات ٤٤، ٥٤، ٢٥، ٥٣ إعدادات Macintosh ٥٥ إعدادات معينة مسبقاً (Macintosh) ٥٥ اختصارات (Windows) ۹۰ مضمّنة ٦ معتمدة، Windows موحدة ٤٢ برامج تشغيل PCL معتمدة،Windows موحدة ٤٢ بر امج تشغيل مضاهاة PS معتمدة، Windows برنامج أنظمة التشغيل المعتمدة، Windows اتفاقية ترخيص البرامج ١٩٤ برنامج HP Easy Printer Care (العناية السهلة بطابعات HP) ٤٧، 1.1 ملقم الويب المضمن ٤٧ ملقم الويب المضمن، Macintosh ، برنامج HP Easy Printer Care (العناية السهلة بطابعات HP) أنظمة تشغيل معتمدة ٤٧ تحميل ٤٧ خیارات ۱۰۲ فتح ۱۰۲ مستعرضات معتمدة ٤٧ وصف ٤٧ برنامج HP-UX ٤٩ برنامج Linux ٤٩ برنامج Solaris ٤٩ برنامج UNIX ٤٩ برنامج بيئي لخدمة المنتج ٢٠٧ برنامج تشغيل الطباعة الموحد ٤٢ برنامج ثابت، ترقيته ١٢٧ بروتوكولات، الشبكة ٢٩ بروتوكولات الشبكات ٦١ ىطاقات حاوية الإخراج، تحديدها ٨٣ بطاقات EIO ترکیبھا ۱۲۳ نزعها ١٢٥

بطاقات بريدية بطاقات بريدية حاوية الإخراج، تحديدها ٨٣ بيئة التشغيل مواصفاتها ٢٠٤ بيئة المنتج حل المشاكل ١٧١، ١٧٤ بيئة المنتج مواصفاتها ٢٠٤ بيان EMC الكوري ٢١٢ بيان VCCI الياباني ٢١٢ بيانت أمان الليزر ٢١٢ بيانت السلامة ٢١٢

### ت

تأخير وقت السكون تغيير إعدادات ٨٦ وقت ٨٦ تأمين الموارد، Macintosh 05 تاريخ، تعيينه ٨٧ تحجيم المستندات oo Macintosh تحديث البرامج الثابتة، Macintosh ٥٤ تحديث البرنامج الثابت عن بعد ١٢٧ تحذير ات ٢ تحميل الدرج ١ ٧٥ الدرج ۲ ۷۷ درج سعة ٥٠٠ ورقة ٧٧ قائمة إظهار كيفية ١٥ تخزين خراطيش الطباعة ١١١ تخزين، مهمة میزات ۸۹ تخزين المهام ۹۷ Windows إعدادات Macintosh ٧٥ میز ات ۸۹ تخزين مهمة وصول إليها ٨٩ ترتیب صفحات، تغیّر ۹۸ ترخيص، البرامج ١٩٤ ترقية البرنامج الثابت ١٢٧ ترقية الذاكرة ١١٦ تركيب أجهزة USB بطاقات EIO بطاقات تركيبها وحدات ذاكرة DIMM ١١٦

### تعطبل ٦٤ AppleTalk ٦٤ DLC/LLC ٦٤ IPX/SPX بروتوكولات شبكة الاتصال ٦٤ تعليمات، قائمة Show Me How (إظهار کیفیة) ۱۰ تغليف المنتج ١٩٨ تغيير حجم المستندات •• Macintosh ۹٦ Windows تكرار الصور، حل المشاكل ١٧٥ تکوین USB تکوین تلمبحات ۲ تنبيهات، البريد الإلكتروني 05 تنبيهات البريد الإلكتروني ٥٤ تنظبف الجزء الخارجي ١٢٦ توصيل ٦٠ USB

# ٥

جودة. انظر جودة الطباعة جودة الإخراج. انظر جودة الطباعة جودة الطباعة أحرف مشوهة ١٧٣ انحشار الورق، بعده ۱۷۰ بقع ۱۷۱ بيئة ١٧٠ حل المشاكل ١٧٠ خطوط ۱۷۱ خطوط بيضاء ١٧٤ خطوط مبعثرة ١٧٤ خلفية رمادية ١٧٢ صور متکررة ۱۷۰ طباعة فاتحة ١٧١ عدم وضوح ۱۷۵ عيوب الصور ١٧٠ عيوب متكررة ١٧٢ فراغات في الطباعة ١٧١ لطخ بيضاء ١٧٤ مسارات على شكل إطار ١٧٤ مسحوق حبر متفرق ۱۷۲ مسحوق حبر منثور ۱۷۲ ورق ۱۷۰ جيب اندماج الجهاز ١٠٩

### ح حالة

HP Printer Utilitv (أداة طابعة المساعدة)، Macintosh ٤٥ برنامج HP Easy Printer Care (العناية السهلة بطابعات HP) ١٠٢ خادم ويب المضمّن ١٠٥ رسائل، أنواعها ١٣٥ علامة التبويب (Services) خدمات في ◦∧ Macintosh حالة الأجهزة علامة التبويب (Services) خدمات في • Macintosh حالة المستلز مات رسائل لوحة التحكم ١٢ حالة المستلزمات، علامة التبويب (Services) خدمات • Macintosh حالة المستلز مات، علامة التبويب خدمات ۹۷ Windows حالة المنتج برنامج HP Easy Printer Care (العناية السهلة بطابعات HP) ١٠٢ حاويات، إخراج سعتها ۷۳ حاويات الإخراج تحديد موقعها ٨ تحديدها ۸۳ حاوية الإخراج الخلفية تحديد موقعها ٨ طباعة إليها ٨٣ حاوية الإخراج العلوية تحديد موقعها ٨ طباعة إليها ٨٣ اعداد الكثافة ٤٥ حفظ الموارد ١٢٠ حفظ الموارد، الذاكرة ١٢٠ حل حل مشاكل الجودة ١٧٠ مشاكل الاتصال المباشر ١٧٨ مشاكل الشبكة ١٧٨ حل المشاكل الورق الملتف ١٧٣ بقع ۱۷۱ ىىئة ١٧٠ تنبيهات البريد الإلكتروني ٤٥ جودة الإخراج ١٧٠ جودة النص ١٧٣، ١٧٥ خطوط ۱۷۱، ۱۷٤

خطوط مبعثرة ١٧٤ خلفية رمادية ١٧٢ رسائل، أنو اعها ١٣٥ شبکات ۳۲ صفحات منحر فة ١٧٣ صور متکررة ۱۷۰ طباعة غير واضحة ١٧٥ طباعة فاتحة ١٧١ عيوب الصور ١٧٠ عيوب متكررة ١٧٢ فراغات في الطباعة ١٧١ لطخ بيضاء ١٧٤ مسائل Windows مسارات على شكل إطار ١٧٤ مسحوق حبر منثور ۱۷۲ ورق ۱۷۰ ورق متجعد ۱۷۳ حلّ مشاكل الطباعة الفورية بواسطة 1V9 USB

# Ż

خادم طباعة HP Jetdirect تحديثات البرينامج الثابت ١٢٩ خادم طباعة Jetdirect تحديثات البرنامج الثابت ١٢٩ خدمة إعادة تغليف المنتج ١٩٨ خدمة المستهلك HP خراطيش إعادة تصنيعها ٢٠٧ استبدالها ۱۱۲ تخزينها ١١١ رسائل الحالة ١٢ ضمان ۱۹۳ فترات الاستبدال ١١١ ليست من صنع HP میز اتھا ٦ خراطيش الحبر طلبها من خلال خادم ويب المضمن ١٠٦ خر اطيش الطباعة أرقام الأجزاء ١٨٩ إعادة تصنيعها ٢٠٧ استبدالها ١١٢ تخزينها ١١١ ۸ Macintosh ، حالتها، رسائل الحالة ١٢ ضمان ۱۹۳ طلبها من خلال خادم ويب المضمن ١٠٦

فترات الاستبدال ١١١ ليست من صنع HP خرطوشة الطباعة التعامل مع ١١١ خريطة قائمة، طباعة ١٨ خط HP الساخن لمكافحة الغش ١١١ خط ساخن لمكافحة الغش ١١١ خطوط استكشاف أخطاء ملفات EPS وإصلاحها ١٨٤ مضمنة ٦ موارد دائمة ١٢٠ نقل الملفات في Macintosh خطوط، حل المشاكل ١٧١، ١٧٤ خطوط أو نقاط بيضاء، حل المشاكل ١٧٤ خلفية ر مادية، حل المشاكل ١٧٢ خيارات طباعة متقدمة ۹۸ Windows

### د

درج سعة ٥٠٠ ورقة تحميله ٧٧ تکوینه ۸۱ دعم إعادة تغليف المنتج ١٩٨ ارتباطات خادم ويب المضمن ١٠٦ صفحات HP Printer Utility (أداة طابعة HP المساعدة) ٥٤ عبر الإنترنت ٩٧، ١٩٧ نموذج بيانات الخدمة ١٩٩ دعم العملاء إعادة تغليف المنتج ١٩٨ ارتباطات خادم ويب المضمن ١٠٦ صفحات HP Printer Utility (أداة طابعة HP المساعدة) ٤ نموذج بيانات الخدمة ١٩٩ دعم المستهلك عبر الإنترنت ١٩٧ دعم تقني عبر الإنترنت ۱۹۷ دعم عبر الإنترنت ١٩٧ دعم فنى إعادة تغليف المنتج ١٩٨ نموذج بيانات الخدمة ١٩٩ دقة إعداداتها ٤٥ میزات ٦

میزات ۲ دلیل الملفات، طباعته ۱۸

ذ ذاكرة أرقام الأجزاء ١٨٩ التحقق من تركيبها ١١٩ ترقيتها ١١٦ تركيب وحدات DIMM مضمنة ٥٣ موارد دائمة ١٢٠

### ر

رسائل أنواعها ١٣٥ تنبيهات البريد الإلكتروني ٥٤ مصابيح، لوحة التحكم ١٢ أنواعها ١٣٥ تنبيهات البريد الإلكتروني ٥٤ مصابيح، لوحة التحكم ١٢ رسائل المستلزمات تكوينها ٢٠ رطوبة حل المشاكل ١٧٠ مواصفاتها ٢٠٤

.3

زر التشغيل/إيقاف التشغيل، تحديد موقعه ٨ زر الطاقة، تحديد موقعه ٨

## س

ساعة، الوقت الحقيقي إعداد ٨٧ ساعة الوقت الحقيقي ٨٧ ساعة الوقت الحقيقي، إعداد ٨٧ سرعة المعالج ٦ سعات الأدراج والحاويات ٧٣

### **ش** شبکات

٢٤ AppleTalk إعدادات سرعة الارتباط ٣٤ إعدادات سرعة الارتباط ٣٤ التشخيص ٢٩ الرسائل والإدارة ٢١ بروتوكولات ٢٩ بروتوكولات معتمدة ٢٦ تكوينها ٢١ عنوان ١٩٧٩ ٢٤ عنوان ١٩٧٩ ٢٢ عنوان ٢٢ ١٩

قناع الشبكة الفرعية ٢٣ كشف الجهاز ٦١ أعدادات اتصال إعدادات Macintosh تعطيل البروتوكولات ٢٤ شبكة إعدادات، تغييرها ٢٢ إعدادات، عرضها ٢٢ كلمة مرور، تغييزها ٢٣ كلمة مرور، تغييرها ٦٣ شحن المنتج ١٩٨

### **ص** .

صفحات الطباعة ببطء ١٧٧ فارغة ۱۷۷ لا تتم الطباعة ١٧٧ صفحات إظهار كيفية طباعتها ١٠٠ صفحات الغلاف ٥٥، ٩٥ صفحات المعلومات طباعتها ١٠٠ صفحات فارغة استكشاف الأخطاء وإصلاحها ١٧٧ صفحات مثنية ١٧٣ صفحات منحر فة ١٧٣ صفحة أولى استخدام ورق مختلف ٥٥ صفحة الاستخدام، طباعة ١٨ صفحة التكوين، طباعة ١٨ صفحة تكوين ۰٤ Macintosh صفحة حالة المستلز مات، طباعة ١٨ صفحة عرض توضيحي، طباعة ١٨

## ض

ضمان إصلاح ذاتي من قبل العميل ١٩٦ المنتج ١٩٢ خر اطيش الطباعة ١٩٣

### ط طاقة

استكشاف الأخطاء وإصلاحها ١٣٢ استكشاف الأخطاء وإصلاحها ١٣٢ من ملحقات تخزين ٩١ ٩١ USB طباعة، خراطيش ميزاتها ٦ طباعة عدة صفحات على ورقة ٥٦

طباعة على الوجهين ۲ Macintosh ۹٦ Windows إعدادات Macintosh إعدادات قائمة إظهار كيفية ١٥ طباعة على جانبي الورق إعدادات Macintosh إعدادات طباعة على وجهين ۹٦ Windows طباعة غير واضحة، حل المشاكل ١٧٥ طباعة فاتحة حل المشاكل ١٧١ طباعة مز دوجة ۹ Macintosh ۹٦ Windows طباعة مز دوجة على الوجهين قائمة إظهار كيفية ١٥ طباعة مز دوجة على الوجهين، ۲ Macintosh طرازات، مقارنة ميزاتها ٣ طلب أرقام قطع ۱۸۹ مستلزمات من خلال خادم ويب المضمن ١٠٦ طلب شراء المستلزمات والملحقات ١٨٨

# ٤

عبّارة، تعيين الافتراضية ٦٣ عبّارة افتراضية، تعيينها ٦٣ عدد الصفحات لكل ورقة ۹٦ Windows عدد الصفحات لكل ورقة في الطباعة حتى ۹٦ Windows عديد من الصفحات لكل ورقة ۹٦ Windows علامات مائية ٥٦ علامة التبويب (Services) خدمات • Macintosh علامة التبويب Information (معلومات)، ملقم ويب المضمن ١٠٥ علامة التبويب Networking (شبكة الاتصال)، ملقم ويب المضمن ١٠٦ علامة التبويب Settings (إعدادات)، ملقم ويب المضمن ١٠٥ علامة مائية ۹٦ Windows عنوان، TCP/IPv6 عنوان،

عنوان IP بر IPv4 ۳۰ IPv4 وإصلاحها ۱۸۳ عنوان Macintosh عنوان IPv4 ۲۶ IPv4 عنوان الطابعة عنوان الطابعة منوان الطابعة منوان IP تكمي وإصلاحها ۱۸۳ عبوب، تكرار ۱۷۲ عبوب متكررة، استكشاف الأخطاء عبوب متكررة، استكشاف الأخطاء عبوب متكررة، المشاكل ۱۷۲، ۱۷۵ عبوب متكررة، حل المشاكل ۱۷۲، ۱۷۰

### ف

فراغات في الطباعة، حل المشاكل ١٧١ فنلندي، بيانات أمان الليزر ٢١٢

### ق

قائمة Jetdirect) EIO <X> Jetdirect للإدخال/الإخراج المحسَّن) ٢٩ قائمة 0/1 (الإدخال/الإخراج) ٢٨ قائمة information (معلومات) ۱۸ قائمة JETDIRECT المضمنة ٢٩ قائمة Print Quality (جودة الطباعة) ٢٣ قائمة Show Me How (إظهار كيفية) ٥٥ قائمة إدارة المستلز مات قائمة إعادة التعبين ٣٤ قائمة إعداد النظام ٢٥ قائمة استرداد المهام ١٦ قائمة التشخيص ٣٦ قائمة تكوين جهاز ٢١ قائمة خطوط، طباعة 1A PCL ۱۸ PS قائمة خطوط PCL، طباعتها ١٨ قائمة خطوط PS، قائمة خطوط، طباعتها ١٨ قائمة طباعة ٢١ قائمة معالجة الورق ١٩ قرص إخراجه ١٢٥ ترکیبه ۱۲۳ قر ص ثابت مسحه ۱۰۸ قناع الشبكة الفرعية ٢٣ قوائم، لوحة التحكم 0/ (الإدخال/الإخراج) ٢٨ Jetdirect المضمنة ٢٩

إدارة المستلز مات إظهار كبفية ١٥ إعادة التعبين ٣٤ إعداد النظام ٢٥ استرداد المهام ١٦ التشخيص ٣٦ القائمة الفرعية PCL ٢٢ الوصول إليها ١٢، ١٤ تكوين الجهاز ٢١ جودة الطباعة ٢٣ طباعة ٢١ قائمة Jetdirect للإدخال/الإخراج المحسّن ۲۹ <X> معالجة الورق ١٩ معلومات ۱۸ قوائم لوحة التحكم 1/0 (الإدخال/الإخراج) ٢٨ Jetdirect المضمنة ۲۹ إدارة المستلزمات إظهار كيفية ١٥ إعادة التعيين ٣٤ إعداد النظام ٢٥ استرداد المهام ١٦ التشخيص ٣٦ القائمة الفر عية PCL القائمة الوصول إليها ١٢، ١٤ تكوين الجهاز ٢١ جودة الطباعة ٢٣ طباعة ٢١ قائمة Jetdirect للإدخال/الإخراج المحسّن ۲۹ <X> معلومات ۱۸ قواعد DOC الكندية ۲۱۲ قيود المواد ٢٠٨

### ك

كابل USB، رقم الجزء ١٩٠ كبلات ولات USB، استكشاف الأخطاء وإصلاحها ١٧٧ إعداداتها ٤٤ حل المشاكل ١٧١ كشف الجهاز ٦١

# J

لطخ، حل المشاكل ۱۷۱، ۱۷٤ لوحة التحكم أزرار ۱۲ أمان ۱۰۹

أنواع الورق ٧٢ إعدادات ٤٤، ٥٢ تحديد موقعها ٨ رسائل، أنواعها ١٣٥ شاشة ١٢ صفحة التنظيف، طباعتها ١٢٦ مصابيح ١٢ لوحة جانبية يمني، تحديد موقعها ٨

مادية، مواصفات ٢٠٢ متطلبات المستعرض ملقم ويب المضمن ١٠٤ متطلبات النظام ملقم ويب المضمن ١٠٤ متطلبات مستعرض ويب ملقم ويب المضمن ٢٠٤ مخزن المهام إعدادات Macintosh إعدادات مسارات على شكل إطار، حل المشاكل ١٧٤ مسار الورق المستقيم ٨٣ مستلز مات إعادة تصنيعها ٢٠٧ استبدال خراطيش الطباعة ١١٢ حالتها، عرضها بواسطة HP Printer Utilitv (أداة طابعة HP المساعدة) Utilitv حالتها، عرضها بواسطة خادم ويب المضمّن ١٠٥ طلبها ۱۸۸ طلبها من خلال خادم ويب المضمن ١٠٦ فترات الاستبدال ١١١ ليست من صنع HP مزبفة ١١١ مستلز مات، حالة برنامج HP Easy Printer Care (العناية السهلة بطابعات HP) ١٠٢ مستلزمات غير مزيفة ١١١ مستلزمات ليست من صنع HP مستلزمات مزيفة ١١١ مسح القرص الثابت ١٠٨ مسحوق حبر جودة الإخراج، حل المشاكل ١٧٢ مسحوق حبر متفرق، حل المشاكل ۱۷۲ مسحوق حبر منثور، حل المشاكل ۱۷۲ مسطرة عيب متكرر ١٧٦ مشوهة، أحرف ١٧٣ مصابيح لوحة التحكم ١٢ مقارنة المنتج ٣ ملاحظات ۲

ملحقات أرقام قطع ۱۸۹ متوفرة ٦ ملحقات تخزين USB الطباعة من ٩١ ملصقات حاوية الإخراج، تحديدها ٨٣ ملفات PDF، طباعتها ۱۱٦ ملفات وصف طابعات PostScript مضمّنة ٥٣ ملقم الطباعة HP Jetdirect ترکیبه ۱۲۳ نزعه ١٢٥ ملقم الطباعة Jetdirect نزعه ۱۲۰ ملقم الويب المضمن ۰٤ Macintosh میزاته ۱۰۶ ملقم ويب المضمن تعيين كلمة مرور ١٠٨ منافذ استكشاف أخطاء Macintosh وإصلاحها ١٨٤ معتمدة ٦ منافذ، التوصيل تحديد موقعها ٩ منافذ USB معتمدة ٦ منافذ التوصيل، تحديد موقعها ٩ منتج خالى من الزئبق ٢٠٨ منفذ USB استكشاف أخطاء Macintosh وإصلاحها ١٨٤ استكشاف الأخطاء وإصلاحها ١٧٧ مهام إعدادات Macintosh إعدادات تدقيق واحتجاز ٨٩ خاصة ٨٩ مخزنة ۸۹ نسخ سريع ۸۹ مهام الطباعة - ٩٣ مهام النسخ السريع ٨٩ مهام خاصة ۹۷ Windows مهام مخزنة أمان ۱۰۹ إنشاء ٨٩ حذفها ۹۰ طباعتها ۸۹

مهلة السكون تعطيلها ٨٧ تمكينها ٨٧ مهمة مخزنة وصول إليها ٨٩ موارد دائمة ١٢٠ مواصفات بيئة التشغيل ٢٠٤ مادية ٢٠٢ میز ات ٦ مواصفات درجات الحرارة ٢٠٤ مواقع إلكترونية برنامج تشغيل الطباعة الموحد ٤٢ دعم المستهلك ١٩٧ دعم عملاء Macintosh مواقع الويب HP Web Jetadmin، تحميلها ۱۰۷ مواقع ويب تقارير حول الغش ١١١ ورقة بيانات أمان المواد MSDS ٢٠٩ میزات ۳ ميزات الأمان ٧، ١٠٨ ميزات التشغيل لأصحاب الاحتياجات الخاصة ٧ ميزات بيئية ٥ ميزة مسح القرص ١٠٨

### Ċ

نسخات، عدد لـ ۹۸ Windows نص، حل المشاكل أحرف مشوهة ١٧٣ عدم وضوح ۱۷۵ نص ملوّن الطباعة كأسود ٩٨ نقاط، حل المشاكل ١٧٤، ١٧٤ نقطة لكل بوصة، إعداداتها ٤٥ نقل الملفات، Macintosh نقل الملفات،

### . 9

وجهين، طباعة على إعدادات Macintosh إعدادات قائمة إظهار كيفية ١٥ وحدات DIMM أرقام الأجزاء ١٨٩ التحقق من تركيبها ١١٩ الوصول إليها ٨ ترکیبھا ۱۱٦

```
وحدات الذاكرة DIMM
                      أمان ۱۱۰
               أنواع متوفرة ١١٦
                          وحدة التهيئة
                      أمان ۱۱۰
              وحدة الطباعة على الوجهين
         إعدادات Macintosh إعدادات
                   وحدة طباعة مزدوجة
              قائمة إظهار كيفية ١٥
                               ورق
              أحجام مخصصة ٧١
            أحجام معتمدة ٢٩، ٧٢
     أغلفة، استخدام ورق مختلف ٩٥
           اختيار الأدراج تلقائياً ٨٢
الصفحات الأولى والأخيرة، استخدام ورق
                    مختلف ٩٥
               الصفحة الأولى ٥٥
               تحميل الدرج ١ ٧٥
               تحميل الدرج ٢ ٧٧
     تحميل درج سعة ٥٠٠ ورقة ٧٧
                  حجم، تحديد ٩٥
                    حجم مخصص،
        إعداداتMacintosh ٥٥
           حجم مخصص، تحدید ۹۰
                حل المشاكل ١٧٠
        سعات الأدراج والحاويات ٧٣
        عدد الصفحات لكل ورقة ٥٦
              قائمة إظهار كيفية ١٥
                     متجعد ۱۷۳
                     ملتف ۱۷۳
                   منحرف ۱۷۳
                   نوع، تحديد ٩٥
                    ورق، طلبه ۱۸۸
   ورقة بيانات أمان المواد MSDS ٢٠٩
                            ورق ثقيل
         حاوية الإخراج، تحديدها ٨٣
                          ورق خاص
                    ارشادات ۷٤
                           ورق خشن
        حاوية الإخراج، تحديدها ٨٣
             ورق ذو رأسية، تحميل ۹۸
                          ورق شفاف
                حاوية الإخراج ٨٣
                          ورق صغير
         حاوية الإخراج، تحديدها ٨٣
          ورق مائج، حل المشاكل ١٧٣
          ورق متجعد، حل المشاكل ۱۷۳
         ورق متعرج، حل المشاكل ١٧٣
          ورق ملتف، حل المشاكل ۱۷۳
                    وزن، المنتج ٢٠٢
```

```
۲۲۲ الفهرس
```

وسائط أحجام معتمدة ٦٩ اختيار الأدراج تلقائياً ٨٢ الصفحة الأولى ٥٥ تحميل الدرج ١ ٧٥ تحميل الدرج ٢ ٧٧ تحميل درج سعة ٥٠٠ ورقة ٧٧ حجم مخصص، إعداداتMacintosh ٥٥ سعات الأدراج والحاويات ٧٣ عدد الصفحات لكل ورقة ٥٦ قائمة إظهار كيفية ١٥ وسائط خاصة إرشادات ٧٤ وسائط معتمدة ٦٩ وضع السكون ٨٦ وضع الورق ذي رأسية البديل ٩٨ وقت التنشيط تعيينه ۸۷ تغییرہ ۸۷

 $\ensuremath{\mathbb{C}}$  2009 Hewlett-Packard Development Company, L.P.

www.hp.com

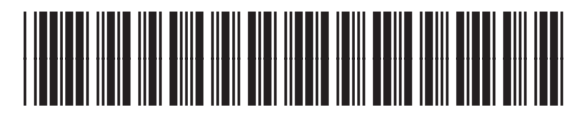

CE524-90945

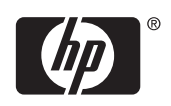